Manual do usuário

# K-BUS® KNX Smart Touch V40&V50\_V2.0

CHTF-4.0/15.3.2x CHTF-4.0/15.4.2x CHTF-5.0/15.3.2x CHTF-5.0/15.4.2x

(x=1: Preto Clássico; x=3: Cinza Estrelado; x=2: Prata Celestial)

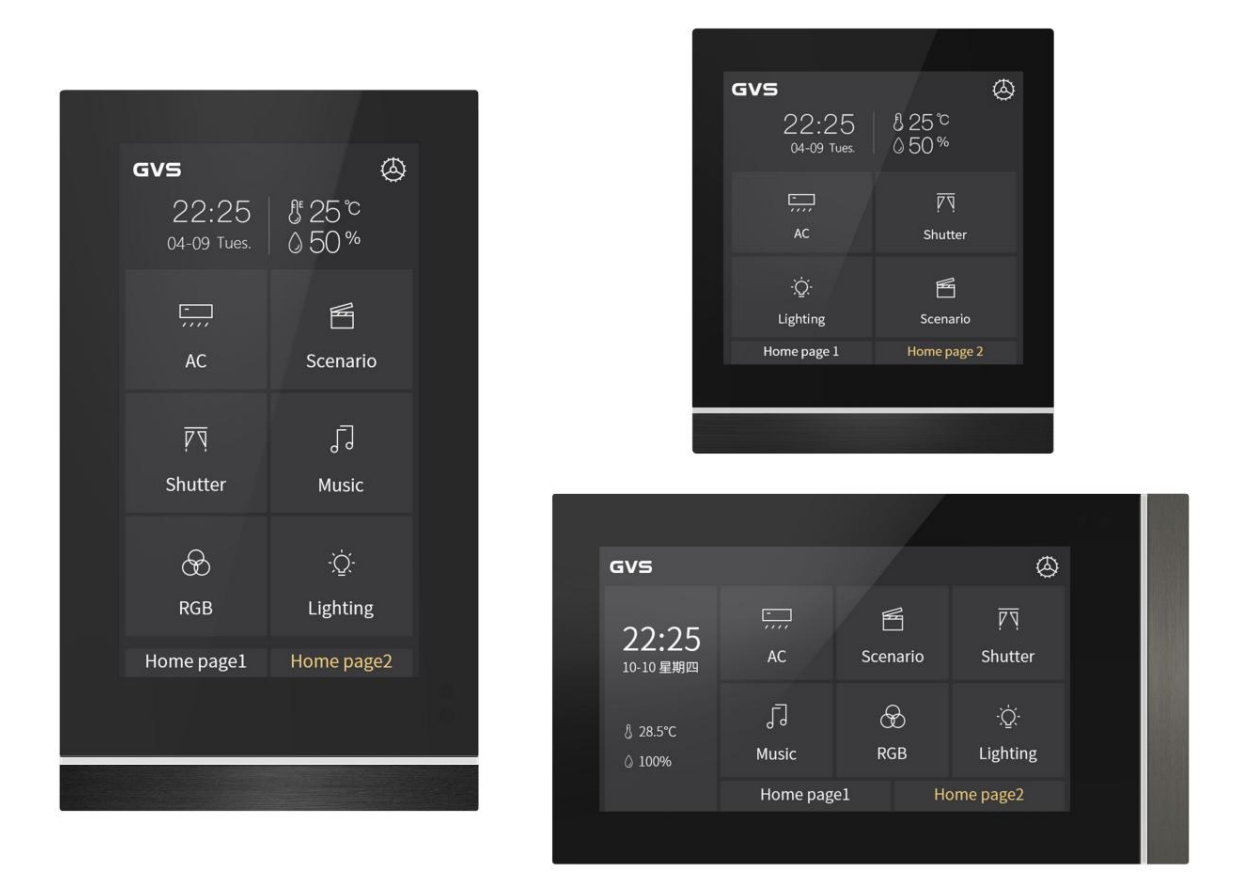

Sistema de controle residencial e predial KNX/EIB

# atenções

1. Por favor, mantenha os dispositivos longe do campo magnético forte, alta temperatura, ambiente úmido;

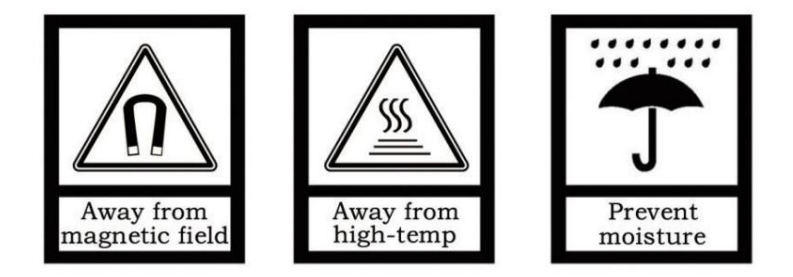

2. Não deixe o aparelho cair no chão ou faça com que ele sofra um forte impacto;

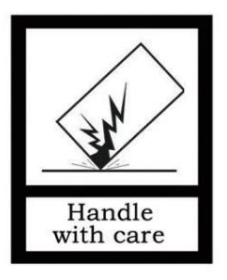

3. Não use pano úmido ou reagente volátil para limpar o dispositivo;

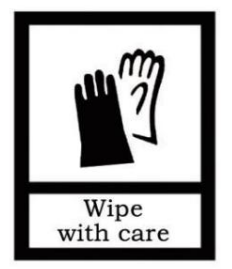

4. Não desmonte os dispositivos.

# ÿ! Concentre-se no tratamento do seguinte:

(1) Durante o processo de atualização do software, interromper o fornecimento de energia pode fazer com que o sistema falha ao iniciar;

(2) No processo de uso do cartão MicroSD para modificar a imagem de fundo, foto eletrônica
 imagem do álbum, ícone da página inicial e ícone da página multifuncional, a fonte de alimentação pode ser interrompida,
 o que pode fazer com que o sistema falhe ao iniciar;

(3) Certifique-se de que o cartão MicroSD esteja completamente vazio antes de inseri-lo, ou seja, sem dados com o firmware do sistema embutido é queimado, caso contrário, o sistema pode ser danificado;

(4) Se a fonte de alimentação precisar ser interrompida após modificar as informações de configuração, é recomendado que a energia possa ser cortada após 6 segundos ao concluir a modificação, caso contrário, o a modificação pode não ser bem-sucedida;

(5) Para o V50, se a fonte de alimentação auxiliar estiver desligada quando a tela estiver ligada, a tela pode exibir ay com uma pequena piscada após a recuperação de energia na próxima vez. Neste caso, deixe o dispositivo contínuo ligado por um período de tempo (no máximo cerca de meia hora), a tela irá recuperar automaticamente r para o estado de exibição normal.

Nos casos acima (1) e (2), o dispositivo precisa retornar à fábrica para manutenção. cuidado de lidar.

# Conteúdo

| Resumo do capítulo 1                                                               | 1            |    |
|------------------------------------------------------------------------------------|--------------|----|
| Capítulo 2 Dados técnicos2                                                         |              |    |
| Capítulo 3 Dimensões e Diagrama Estrutural 3                                       |              |    |
| 3.1 Diagrama de Dimensões 3                                                        |              |    |
| 3.1.1 Diagrama de Dimensões CHTF-4.0/15.3.2x (CHTF-4.0/15.4.2x)                    | 3            |    |
| 3.1.2 Diagrama de Dimensões CHTF-5.0/15.3.2x3                                      |              |    |
| 3.1.3 Diagrama de Dimensões CHTF-5.0/15.4.2x4                                      | 1            |    |
| 3.2 Diagrama Estrutural 5                                                          |              |    |
| 3.2.1 Diagrama Estrutural CHTF-4.0/15.3.2x (CHTF-4.0/15.4.2x)                      |              |    |
| 3.2.2 Diagrama Estrutural CHTF-5.0/15.3.2x 6                                       |              |    |
| 3.2.3 Diagrama Estrutural CHTF-5.0/15.4.2x 6                                       |              |    |
| 3.3 Instruções de instalação e desmontagem8                                        |              |    |
| 3.3.1 CHTF-4.0/15.3.2x (CHTF-4.0/15.4.2x) Instruções de instalação e desmontagem 8 |              |    |
| 3.3.2 CHTF-5.0/15.3.2x Instruções de instalação e desmontagem                      |              |    |
| 3.3.3 CHTF-5.0/15.4.2x Instruções de instalação e desmontagem                      |              |    |
| Capítulo 4 Design e Programação do Projeto 15                                      |              |    |
| Capítulo 5 Descrição da configuração de parâmetros no ETS                          | 18           |    |
| 5.1 Janela de parâmetros "Geral"18                                                 |              |    |
| 5.1.1 Janela de parâmetros "Ajuste geral" 18                                       |              |    |
| 5.1.2 Janela de parâmetros "Ajuste do horário de verão"                            | 25           |    |
| 5.1.3 Janela de parâmetros "Configuração de faixa colorida"                        | 27           |    |
| 5.1.4 Janela de parâmetros "Configuração de proximidade"                           | 30           |    |
| 5.1.5 Janela de parâmetros "Configuração de senha"                                 | 31           |    |
| 5.1.6 Janela de parâmetros "Sensor geral"33                                        |              |    |
| 5.2 Janela de parâmetros "Página inicial"3                                         | 6            |    |
| 5.2.1 Janela de parâmetros "Página inicial x"                                      | 36           |    |
| 5.3 Janela de parâmetros "Página de função"                                        | 39           |    |
| 5.3.1 Janela de parâmetros "Configuração de página"                                | 39           |    |
| 5.3.2 Janela de parâmetros "Página x Multifuncional"                               | - 40         |    |
| 5.3.3 Janela de parâmetros "Página x HVAC"                                         | 44           |    |
| 5.3.4 Janela de parâmetros "Página x Ar condicionado"                              | 58           |    |
| 5.3.5 Janela de parâmetros "Página x Música de fundo"6                             | 5            |    |
| 5.3.6 Janela de parâmetros "Página x RGB escurecimento"                            | <del>(</del> | 66 |
| 5.3.7 Janela de parâmetros "Página x Exibição da qualidade do ar"                  | 68           |    |
| 5.3.8 Janela de parâmetros "Página x Piso radiante"                                | -70          |    |
| 5.3.9 Janela de parâmetros "Página x Sistema de Ventilação"                        | 76           |    |
| 5.3.9.1 Px: Automático. Ao controle                                                | 80           |    |
| 5.3.10 Janela de parâmetros "Página x Exibição de medição de energia"              | 85           |    |
| 5.4 Janela de parâmetros "Ajuste da função de tempo"                               | 8            | 87 |
| 5.4.1 Janela de parâmetros "Time function x"8                                      | 7            |    |
| 5.5 Janela de parâmetros "Função Grupo de Eventos"                                 | 89           |    |
| 5.6 Janela de parâmetros "Configuração da função lógica"                           |              | 90 |
| 5.6.1 Janela de parâmetros "AND/OR/XOR"91                                          |              |    |

| 5.6.2 Janela de parâmetros "Gate forwarding"                                           | 93  |
|----------------------------------------------------------------------------------------|-----|
| 5.6.3 Janela de parâmetros "Comparador de limiares"                                    | 94  |
| 5.6.4 Janela de parâmetros "Conversão de formato"                                      | 96  |
| Capítulo 6 Descrição do Objeto de Comunicação                                          | 97  |
| 6.1 Objeto de Comunicação "Geral"                                                      | 97  |
| 6.2 Objeto de Comunicação "Sensor Geral"                                               | 99  |
| 6.3 Objeto de Comunicação da Página de Função                                          | 100 |
| 6.3.1 "Multifunção (iluminação/cegueira/cenário/envio de valor)" Objeto de comunicação | 100 |
| 6.3.2 Objeto de Comunicação "HVAC"                                                     | 104 |
| 6.3.3 Objeto de Comunicação "Ar Condicionado"                                          | 108 |
| 6.3.4 Objeto de Comunicação "Música de Fundo"                                          | 111 |
| 6.3.5 Objeto de Comunicação "RGB dimming"                                              | 113 |
| 6.3.6 Objeto de Comunicação "Exibição da Qualidade do Ar"                              | 115 |
| 6.3.7 Objeto de comunicação "Aquecimento do piso"                                      | 116 |
| 6.3.8 Objeto de Comunicação "Sistema de Ventilação"                                    | 117 |
| 6.3.9 Objeto de Comunicação "Exibição de Medição de Energia"                           | 119 |
| 6.4 Objeto de Comunicação "Função de Tempo"                                            | 121 |
| 6.5 Objeto de Comunicação "Grupo de Eventos"                                           | 122 |
| 6.6 Objeto de Comunicação "Função Lógica"                                              | 123 |
| 6.6.1 Objeto de Comunicação "E/OU/XOR"                                                 | 123 |
| 6.6.2 Objeto de Comunicação "Gate Forwarding"                                          | 123 |
| 6.6.3 Objeto de comunicação "comparador de limiares"                                   | 124 |
| 6.6.4 Objeto de Comunicação "Conversão de Formato"                                     | 125 |
|                                                                                        |     |

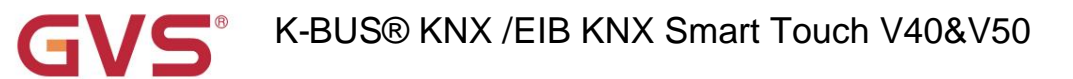

## Capítulo 1 Resumo

Os produtos da série KNX Smart Touch são usados para exibir o status e controlar uma variedade de dispositivos KNX, por tocando nos ícones na interface para executar a função predefinida. Como enviar comando de switch, comando de cena, blind, comando de controle de ar condicionado para sistema de barramento, controle de outros dispositivos no barramento.

Compare com o painel de botões comum, as imagens de exibição do produto da série KNX Smart Touch e faça um prompt som através do LCD e pode ser operado de forma fácil e clara através da interface de interação amigável.

Os produtos da série KNX Smart Touch são aplicados principalmente no sistema de controle doméstico e predial, montado na parede instalação, que pode ser montada em caixas de derivação convencionais de 80 ou 86. Este produto não é apenas adequado para padrão chinês e padrão europeu, mas também para padrão americano. Detalhes para instalação e instruções de remoção, consulte a seção 3.3.

Este manual fornece informações técnicas específicas sobre o produto da série KNX Smart Touch para usuários, como bem como detalhes de montagem e programação, e explica como usar o Touch Panel pelos exemplos de aplicação.

Produto da série KNX Smart Touch alimentado pelo barramento KNX e precisa de uma tensão de alimentação auxiliar de 24-30 V CC. Está disponível para atribuir o endereço físico e configurar os parâmetros por ferramentas de projeto de engenharia ETS com .knxprod (edição de suporte ETS5.7 ou superior).

- As funções do produto da série KNX Smart Touch são resumidas da seguinte forma:
- ÿ Color IPS, resolução de 480x854 (vertical) e 854x480 (horizontal) para 5 polegadas, toque de capacitância design de tela (para V50)
- ÿ Color IPS, resolução de 480x480 para 4 polegadas, design de tela sensível ao toque de capacitância (para V40, V40 Lite)
- ÿ Com interruptor, escurecimento, cortina, cena e função de envio de valor
- ÿ Controle de HVAC
- ÿ Controle de ar condicionado, Unidade IR Split suportada e Gateway Integrate
- ÿ Controle de música de fundo
- ÿ Controle RGB, RGBW e ajuste de temperatura de cor
- ÿ Controle do sistema de ventilação e controle de aquecimento do piso
- ÿ Exibe o valor detectado da qualidade do ar
- ÿ Exibir valor de medição de energia
- ÿ Função de temporização (não se aplica ao V40 Lite)
- ÿ Funções do grupo de eventos (não se aplica ao V40 Lite)
- ÿ Funções lógicas, suporte AND, OR, XOR, encaminhamento de porta lógica, comparador de limite,

conversão de diferentes tipos de dados (não se aplica ao V40 Lite)

- ÿ Função de navegação na página inicial
- ÿ Exibe hora, data, temperatura e umidade, saída de sinal diurno/noturno
- ÿ Sensor de proximidade, ajuste de brilho da tela, faixa colorida, feedback de vibração ao tocar
- ÿ Função de senha, função de proteção de tela (relógio, álbum ou desativar) e função de bloqueio do painel

# GVS<sup>®</sup> K-BUS<sup>®</sup> KNX /EIB KNX Smart Touch V40&V50

# Capítulo 2 Dados Técnicos

| Fonte de energia                      | Tensão operacional                               | 21-30V DC, através do barramento KNX                      |
|---------------------------------------|--------------------------------------------------|-----------------------------------------------------------|
|                                       | Consumo atual, ônibus                            | 3,5mA/24V CC, 3,0mA/30V CC                                |
|                                       | Consumo de energia, barramento                   | <90mW                                                     |
| Tensão <b>de alimentação auxiliar</b> |                                                  | 24-30 Vcc                                                 |
|                                       | Atual                                            | <130mA/24V CC, <105mA/30V CC (V40)                        |
|                                       |                                                  | <150mA/24V CC, <120mA/30V CC (V50)                        |
|                                       | Consumo de energia                               | <3,2 W (V40)                                              |
|                                       | concarro do onorgia                              | <3,6 W (V50)                                              |
| Conexões                              | KNX                                              | Através do terminal de conexão de ônibus (vermelho/preto) |
|                                       | Fonto do olimentosão queilior                    | Terminal de alimentação auxiliar KNX                      |
|                                       |                                                  | (Branco amarelado)                                        |
| Temperatura                           | Operação                                         | −5 °C + 45 °C                                             |
|                                       | Armazenar                                        | –25 °C + 55 °C                                            |
|                                       | Transporte                                       | – 25 °C + 70 °C                                           |
| Ambiente                              | Umidade                                          | <93%, exceto para orvalho                                 |
|                                       | Aproximadamente 30cm                             |                                                           |
| Sensor de proximidade                 | Observação: essa distância é obtida com b        | ase na detecção humana, não em uma obstrução.             |
| Instalação                            | Instalação na parede, instale a placa de metal   | na caixa de junção 80 ou 86                               |
|                                       | primeiro e depois instale o dispositivo na placa | a de metal.                                               |
|                                       | 86 x 101,3 x 10,5 mm (V40, V40 Lite)             |                                                           |
|                                       | 86 x 148,8 x 11,5 mm (V50 vertical)              |                                                           |
| Tamanho                               | 148,8 x 86 x 11,5 mm (V50 horizontal)            |                                                           |
|                                       | 32,2 mm, 32,5 mm)                                |                                                           |
| Peso                                  | 0,2KG(V40); 0,3KG(V50)                           |                                                           |

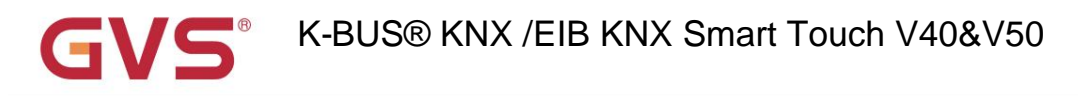

## Capítulo 3 Dimensões e Diagrama Estrutural

## 3.1 Diagrama de Dimensões

3.1.1 Diagrama de Dimensões CHTF-4.0/15.3.2x (CHTF-4.0/15.4.2x)

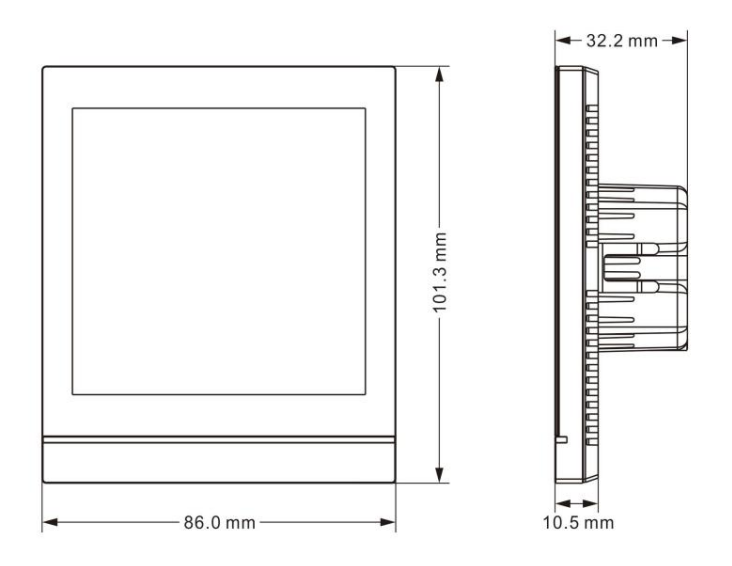

Fig. 3.1.1 Dimensão do painel de CHTF-4.0/15.3.2x (CHTF-4.0/15.4.2x)

## 3.1.2 Diagrama de Dimensões CHTF-5.0/15.3.2x

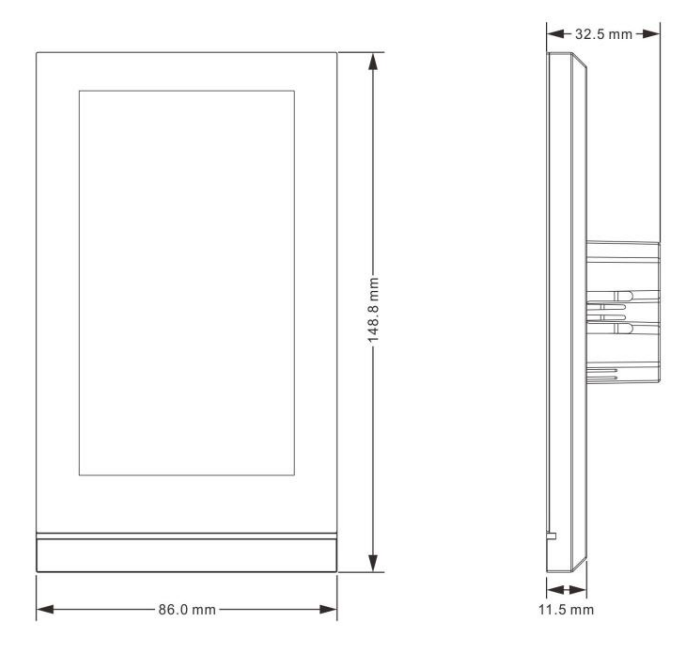

Fig. 3.1.2 Dimensão do painel de CHTF-5.0/15.3.2x

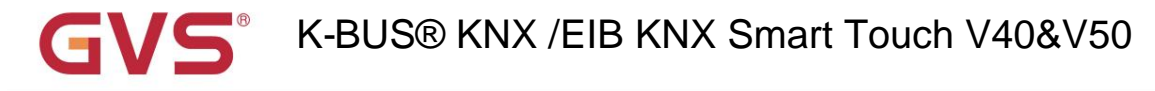

## 3.1.3 Diagrama de Dimensões CHTF-5.0/15.4.2x

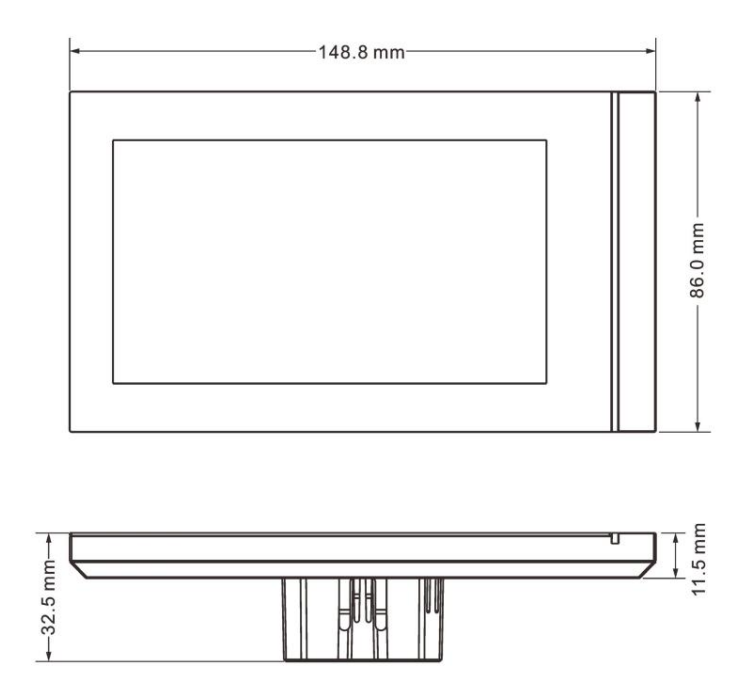

Fig. 3.1.3 Dimensão do painel de CHTF-5.0/15.4.2x

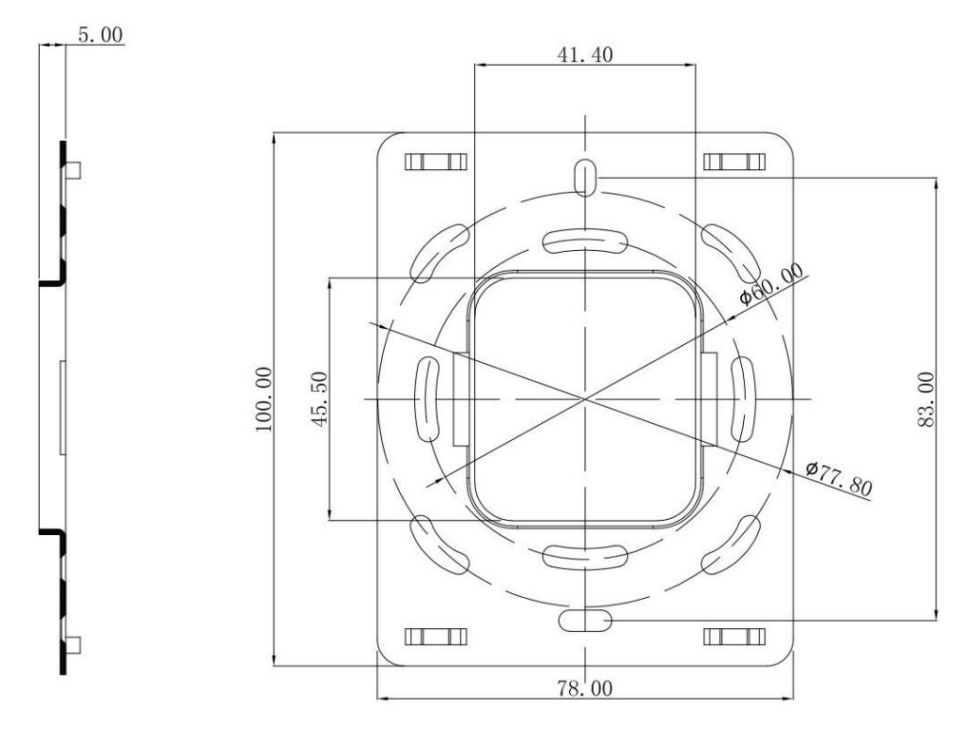

Fig. 3.1.4 Dimensão da placa de metal de CHTF-5.0/15.3.2x e CHTF-5.0/15.4.2x

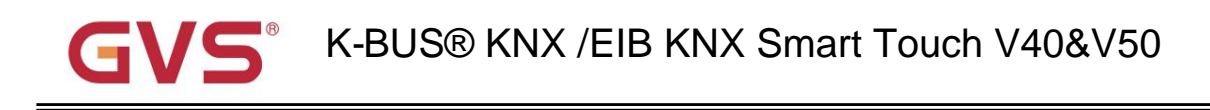

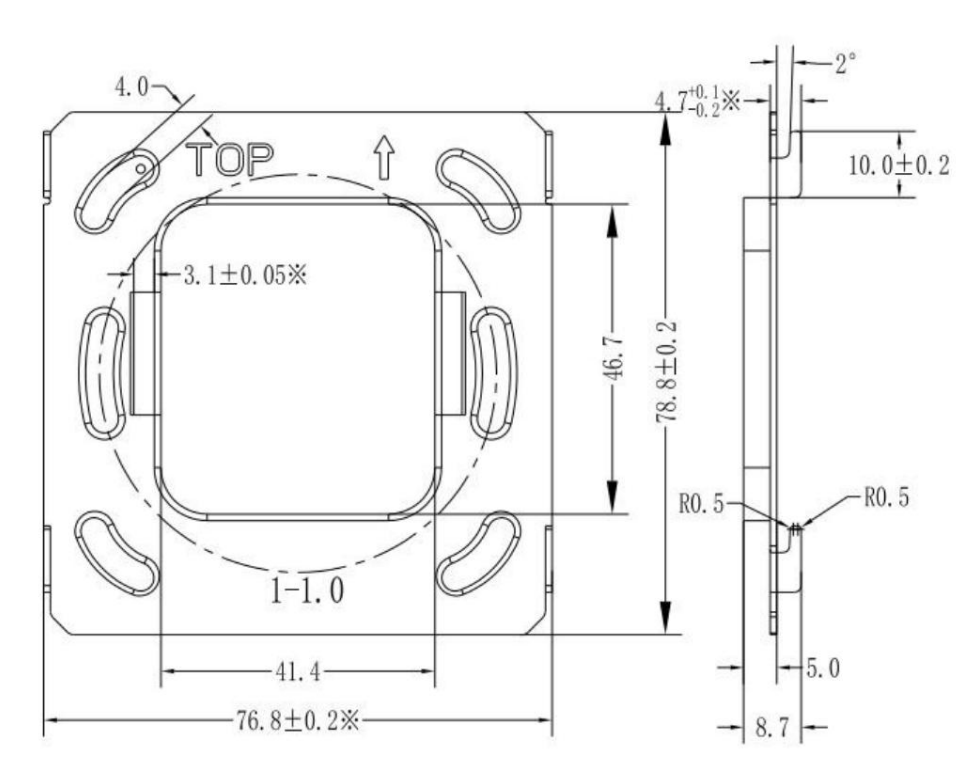

Fig. 3.1.5 Dimensão da placa de metal de CHTF-4.0/15.3.2x

## 3.2 Diagrama Estrutural

## 3.2.1 Diagrama Estrutural CHTF-4.0/15.3.2x (CHTF-4.0/15.4.2x)

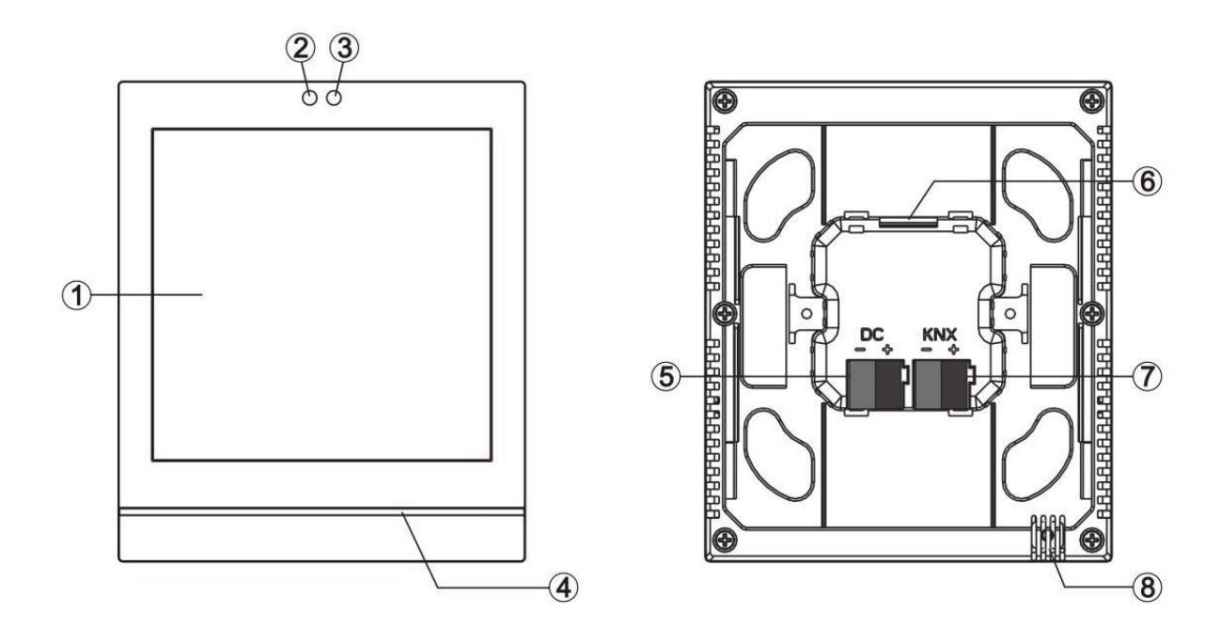

Fig.3.2.1 Diagrama estrutural de CHTF-4.0/15.3.2x (CHTF-4.0/15.4.2x)

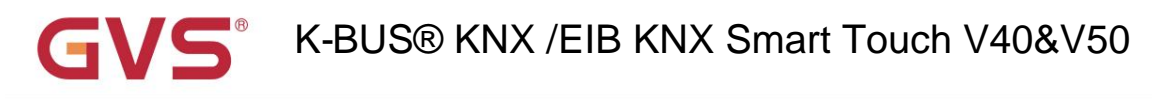

## 3.2.2 Diagrama Estrutural CHTF-5.0/15.3.2x

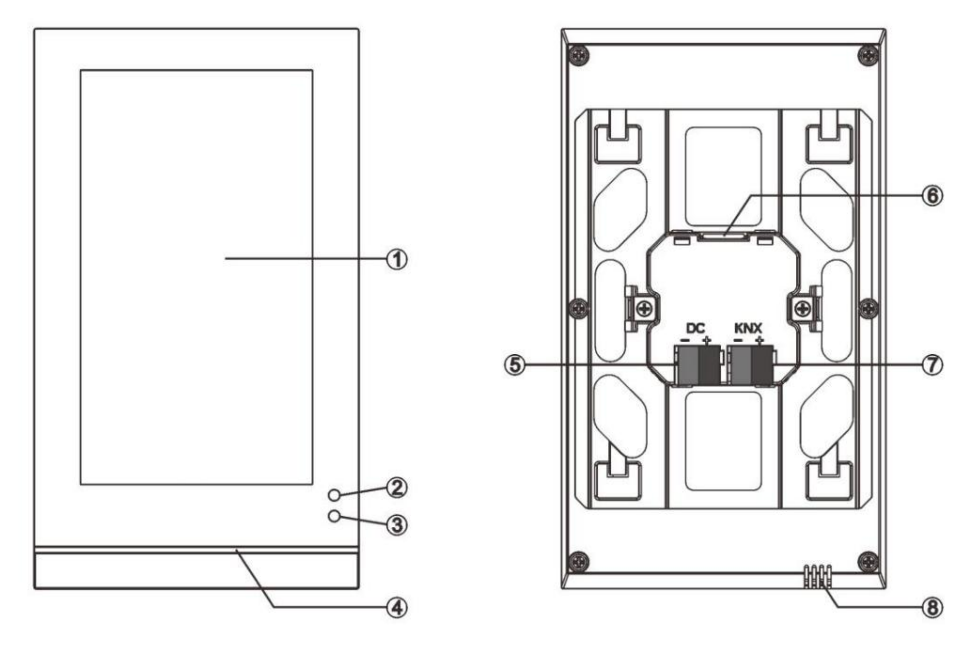

Fig.3.2.2 Diagrama estrutural de CHTF-5.0/15.3.2x

## 3.2.3 Diagrama Estrutural CHTF-5.0/15.4.2x

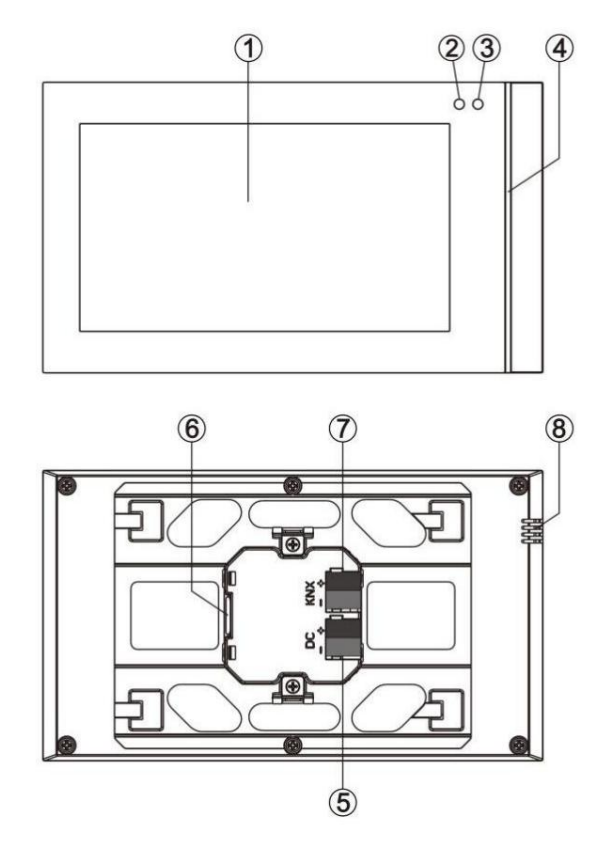

Fig.3.2.3 Diagrama estrutural de CHTF-5.0/15.4.2x

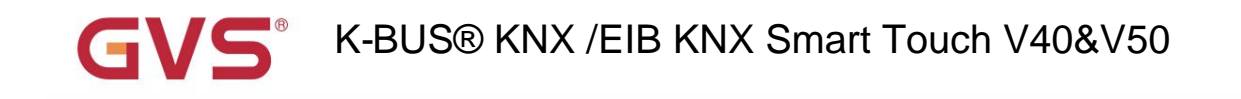

- ÿ Área de toque e exibição
- ÿÿ Detecção de proximidade: é usado para sensor de proximidade
- ÿ Faixa colorida
- ÿ Terminal de conexão da fonte de alimentação auxiliar
- ÿ slot para cartão SD
- ÿ Terminal de conexão KNX Bus
- ÿ Sensor de temperatura interna

Nota: Somente quando entrar na interface de configuração do painel de toque, o usuário pode habilitar o modo de programação de endereço físico. Clique no ícone para e a interface de configuração e, em seguida, clique em "Parâmetros gerais". para entrar no janela de parâmetros gerais, onde existe um item-"Programação KNX", habilitar ou desabilitar o modo de programação através do botão interruptor à direita; quando ativado, a faixa colorida fica vermelha. Depois saindo do modo de programação, a faixa colorida volta à indicação normal, e a indicação sob o modo normal da faixa colorida é configurado por parâmetros.

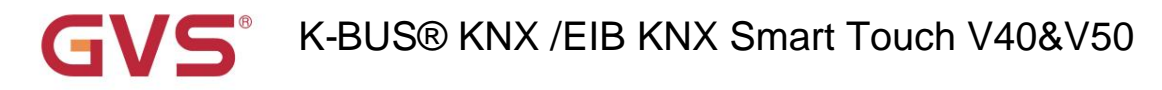

### 3.3 Instruções de instalação e desmontagem

### 3.3.1 CHTF-4.0/15.3.2x (CHTF-4.0/15.4.2x) Instruções de instalação e desmontagem

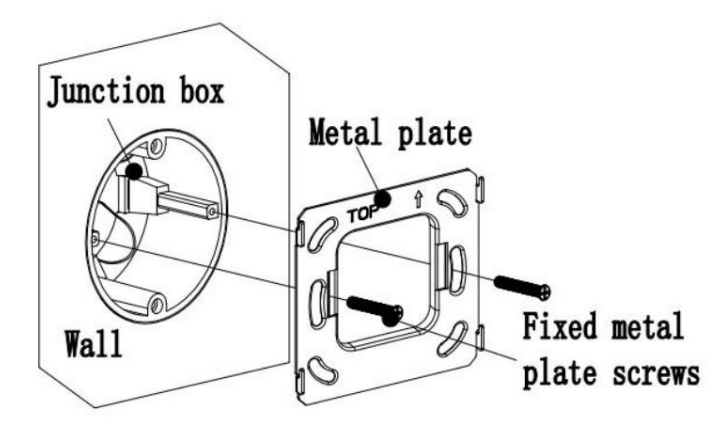

Fig. 3.3.1.1

1. Instale a placa de metal na caixa de junção na parede com parafusos de montagem.

Especificação de instalação:

(1) Sugere-se que a caixa de junção fique paralela ao horizonte da parede, conforme Fig.3.3.1.1;

(2) A direção superior é definida onde as marcas com seta e descrição "TOP" no metal placa;

(3) A chave de fenda não deve ser muito forte quando instalada, caso contrário, resultará em deformação da placa metálica. A resistência recomendada é de 0,6 ~ 0,8NM (6 ~ 8Kgf.cm).

(4) Parafusos de placa de metal fixo usam parafusos especiais M4 combinados por nossa empresa.

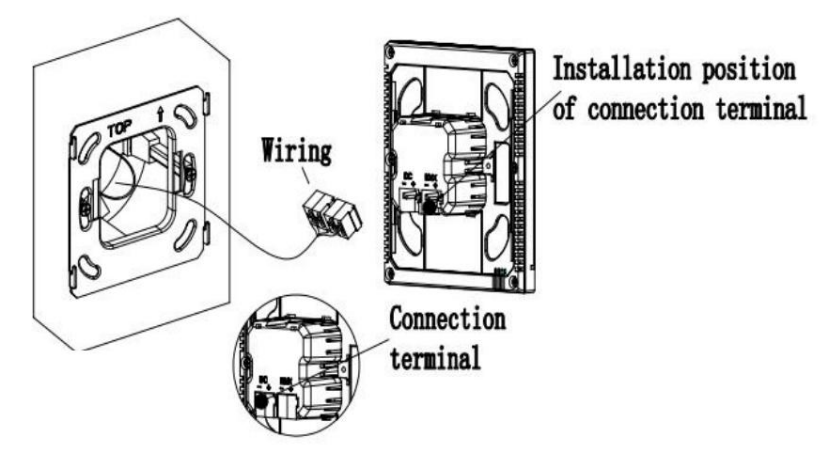

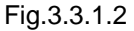

2. Remova o terminal de conexão do dispositivo e conecte-o corretamente de acordo com o Instruções de ligação. Após a fiação, instale o terminal na posição correspondente e, em seguida, o a instalação da fiação está concluída, conforme mostrado na Fig.3.3.1.2.

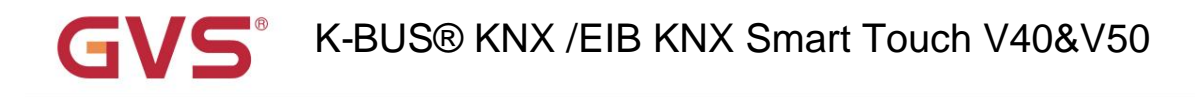

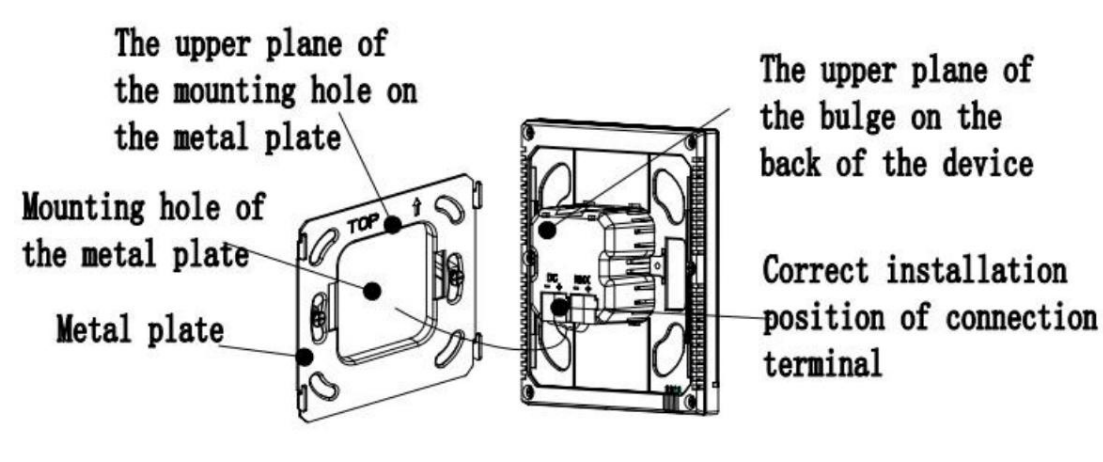

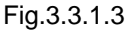

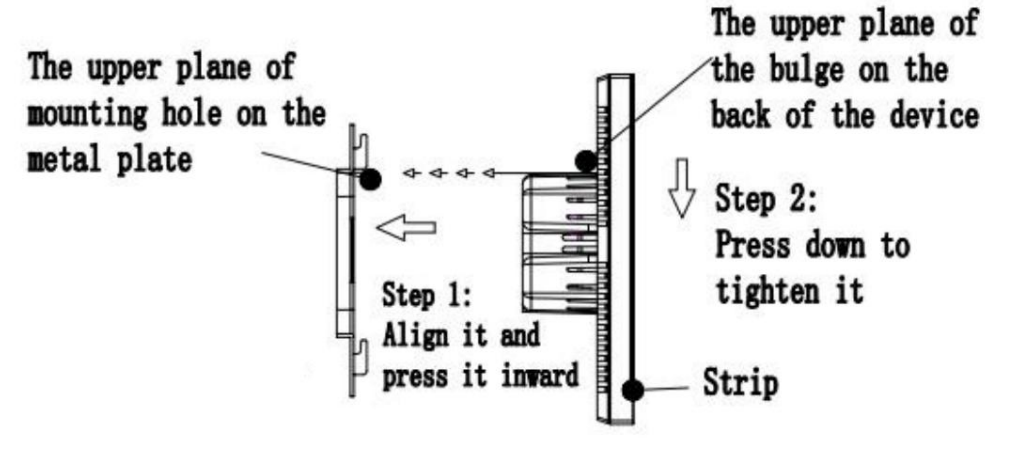

Fig.3.3.1.4

#### 3. Após a conclusão da conexão do dispositivo:

 (1) Ação 1: Alinhe a parte traseira do dispositivo com a posição do orifício de montagem da placa de metal, exigindo o dispositivo deve ficar paralelo à parede ou à placa metálica;

(2) Ação 2: O plano superior da protuberância na parte traseira do dispositivo é alinhado ao plano superior do

a posição do orifício da placa de metal, e atenção deve ser dada ao orifício de instalação de estilhaços de

a placa metálica. Ver Fig.3.3.1.3 e Fig.3.3.1.4.

(3) Ação 3:Após terminar a ação 1 e a ação 2, puxe o dispositivo para baixo (Fig.3.3.1.4), então o a instalação está terminada.

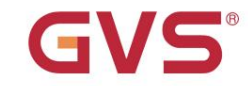

## K-BUS® KNX /EIB KNX Smart Touch V40&V50

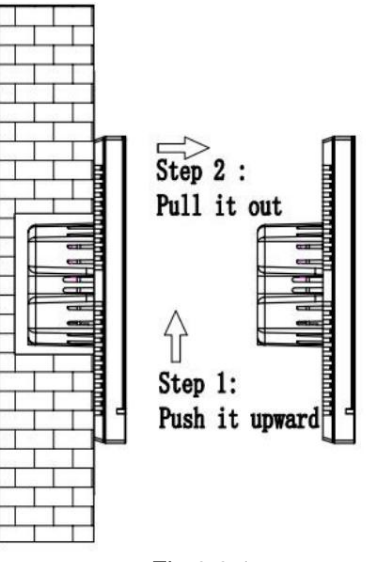

Fig.3.3.1.5

4. Depois de terminar a instalação, se a desmontagem for necessária, execute esta etapa: Pressione
 <u>o dispositivo para cima e, em seguida, puxe-o na direção horizontal quando ouvir um som de fivela ou</u>
 quando o dispositivo não puder mais ser movido, a desmontagem estará concluída, conforme mostrado na Fig.3.3.1.5.

3.3.2 CHTF-5.0/15.3.2x Instruções de instalação e desmontagem

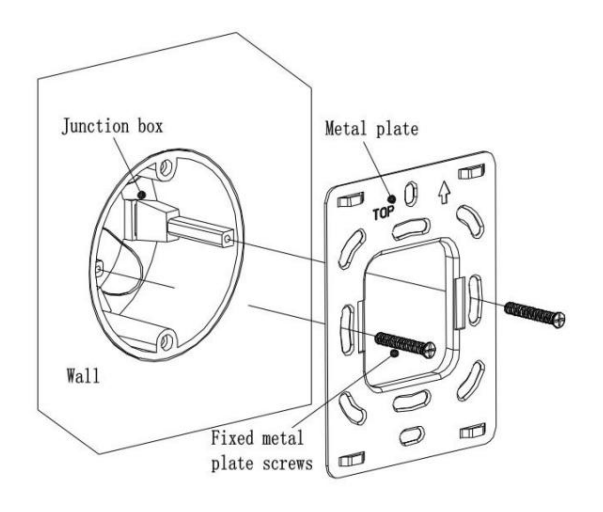

Fig.3.3.2.1

1. Instale a placa de metal na caixa de junção na parede com parafusos de montagem.

Especificação de instalação:

- (1) Sugere-se que a caixa de junção fique paralela ao horizonte da parede, conforme Fig. 3.3.2.1;
- (2) A direção superior é definida onde as marcas com seta e descrição "TOP" no metal placa;

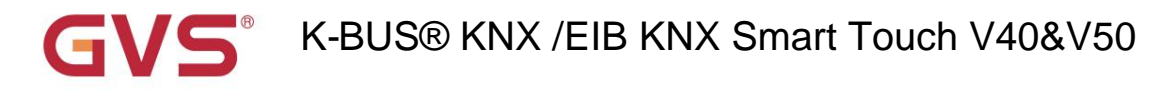

(3) A chave de fenda não deve ser muito forte quando instalada, caso contrário, resultará em deformação

da placa metálica. A resistência recomendada é de 0,6~0,8NM (6~8 Kgf.cm).

(4) Parafusos de placa de metal fixo usam parafusos especiais M4 combinados por nossa empresa.

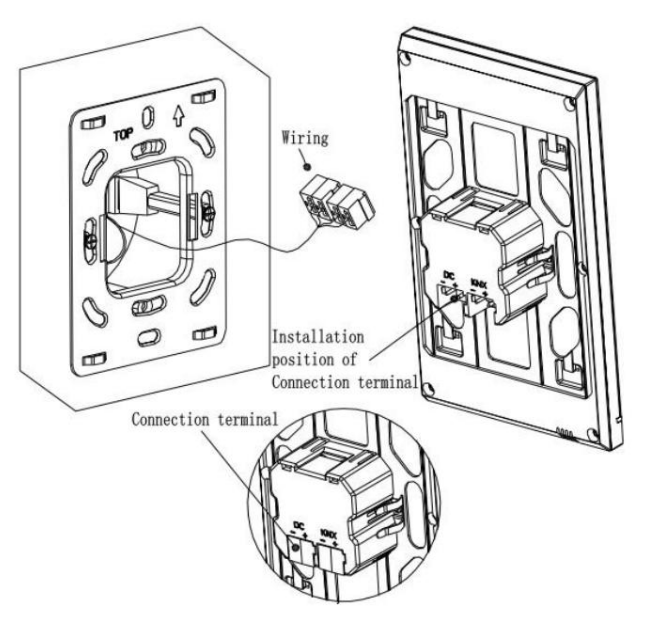

Fig.3.3.2.2

2. Remova o terminal de conexão do dispositivo e conecte-o corretamente de acordo com o Instruções de ligação. Após a fiação, instale o terminal na posição correspondente e, em seguida, o a instalação da fiação está concluída, conforme mostrado na Fig.3.3.2.2.

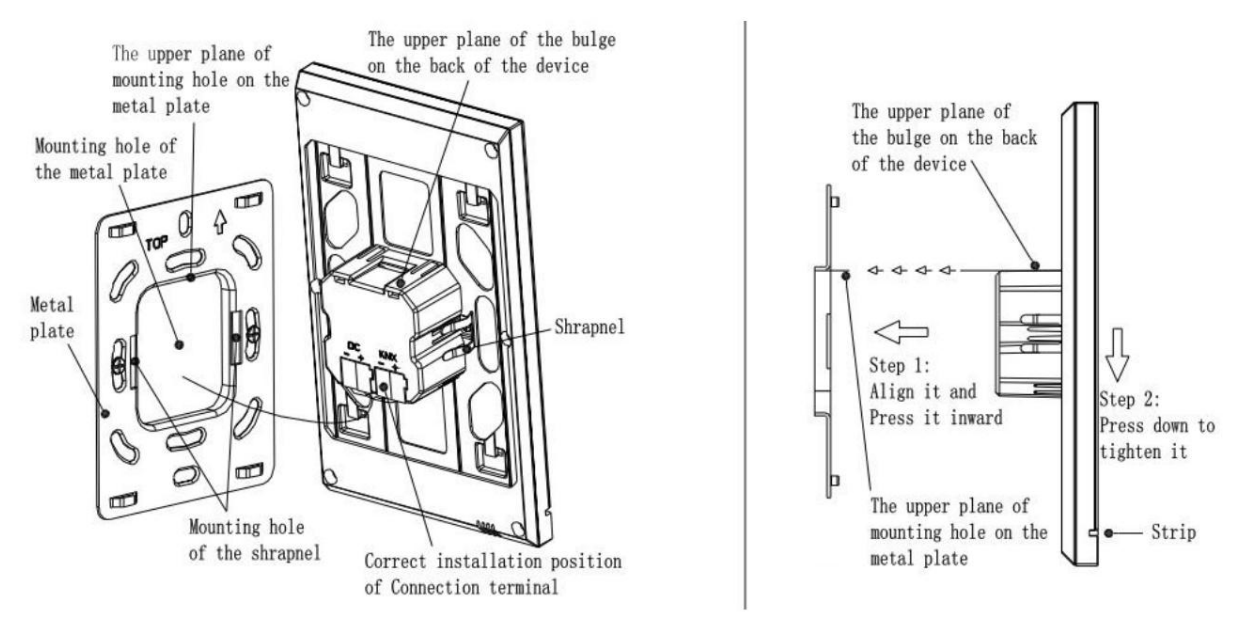

Fig.3.3.2.3

Fig.3.3.2.4

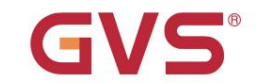

#### 3. Após a conclusão da conexão do dispositivo

(1)Ação 1: Alinhe a parte traseira do dispositivo com a posição do orifício de montagem da placa de metal, exigindo o dispositivo deve ficar paralelo à parede ou à placa metálica;

(2)Ação 2: O plano superior da protuberância na parte traseira do dispositivo é alinhado ao plano superior do a posição do orifício da placa de metal, e atenção deve ser dada ao orifício de instalação de estilhaços de

a placa metálica. Ver Fig.3.3.2.3 e Fig.3.3.2.4.

(3) Ação 3: Após concluir a ação 1 e a ação 2, pressione o dispositivo para baixo e aperte-o (Fig.3.3.2.4), então a instalação está terminada.

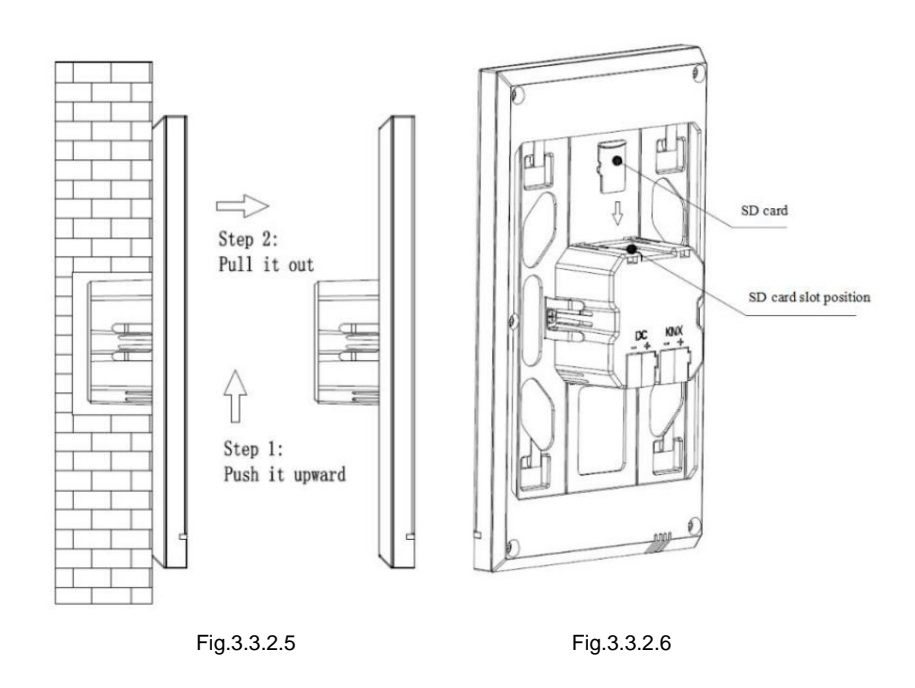

## 4. Após terminar a instalação, se for necessária a desmontagem, execute esta etapa:

Empurre o dispositivo para cima e, em seguida, puxe-o na direção horizontal quando ouvir um som de fivela ou quando o dispositivo não puder mais ser movido, a desmontagem estará concluída. Como mostrado na Fig. 3.3.2.5. A desmontagem do cartão SD conforme mostrado na Fig.3.3.2.6.

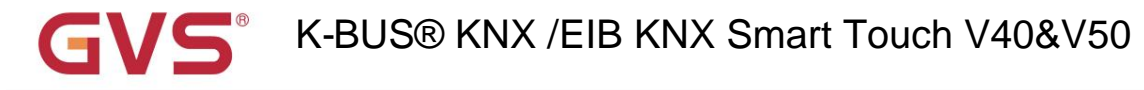

3.3.3 CHTF-5.0/15.4.2x Instruções de instalação e desmontagem

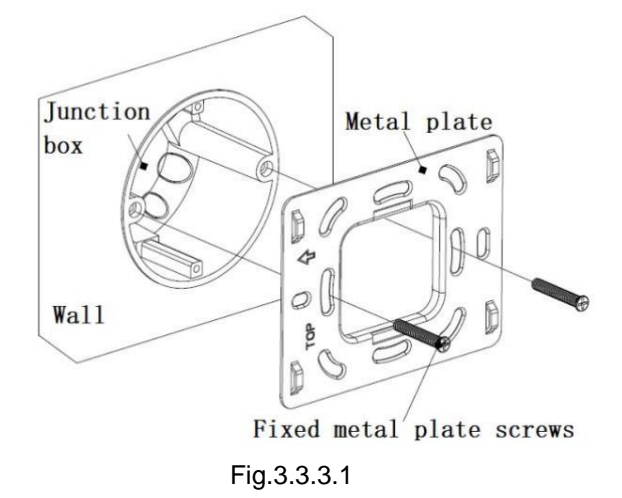

1. Instale a placa de metal na caixa de junção na parede com parafusos de montagem.

Especificação de instalação:

(1) Sugere-se que a caixa de junção fique paralela ao horizonte da parede, conforme Fig.3.3.3.1;

(2) A direção de referência é definida onde as marcas com seta e descrição "TOP" no metal

placa é tratada como o lado esquerdo;

(3) A chave de fenda não deve ser muito forte quando instalada, caso contrário, resultará em deformação

da placa metálica. A resistência recomendada é de 0,6~0,8NM (6~8Kgf.cm).

(4) Parafusos de placa de metal fixo usam parafusos especiais M4 combinados por nossa empresa.

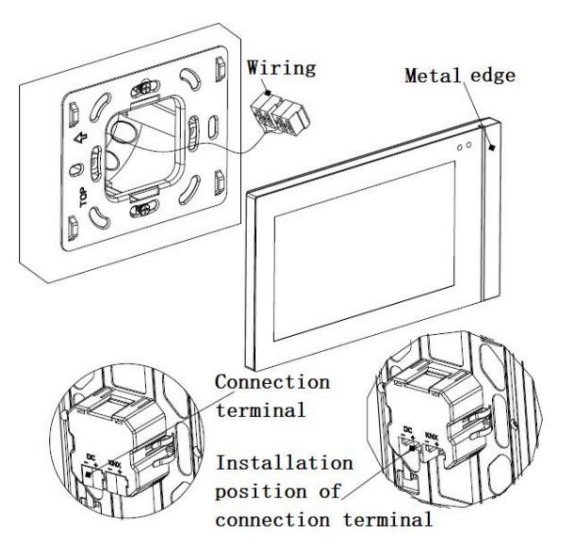

Fig.3.3.3.2

2. (1) Remova o terminal de conexão do dispositivo e conecte-o corretamente de acordo com as Instruções de ligação. Após a fiação, instale o terminal na posição correspondente e, em seguida, o a instalação da fiação está concluída, conforme mostrado na Fig.3.3.3.2.

(2) Observe que a borda de metal fica do lado direito das pessoas quando o painel é instalado.

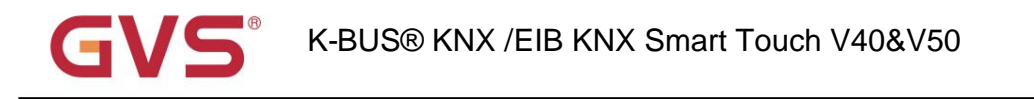

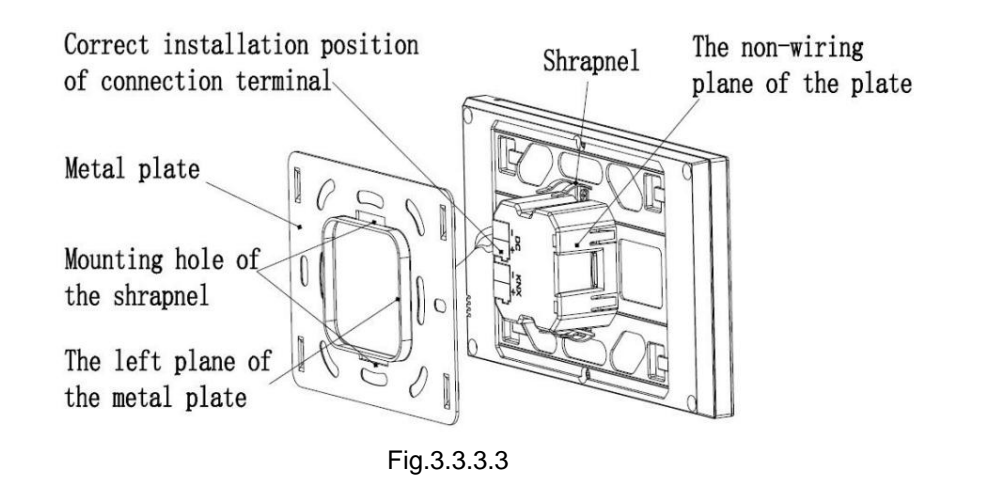

#### 3. Após a conclusão da conexão do dispositivo

(1)Ação 1: Alinhe a parte traseira do dispositivo com a posição do orifício de montagem da placa de metal, exigindo o dispositivo deve ficar paralelo à parede ou à placa metálica;

(2)Ação 2: O plano esquerdo da protuberância na parte traseira do dispositivo é alinhado ao plano esquerdo do placa de metal (lado superior), e atenção deve ser dada ao orifício de instalação de estilhaços do metal placa. Ver Fig. 3.3.3.3 e Fig.3.3.3.4.

(3) Ação 3: Depois de terminar a ação 1 e ação 2, pressione o dispositivo para o lado direito das pessoas e aperte-o (Fig.3.3.3.4), então a instalação está terminada.

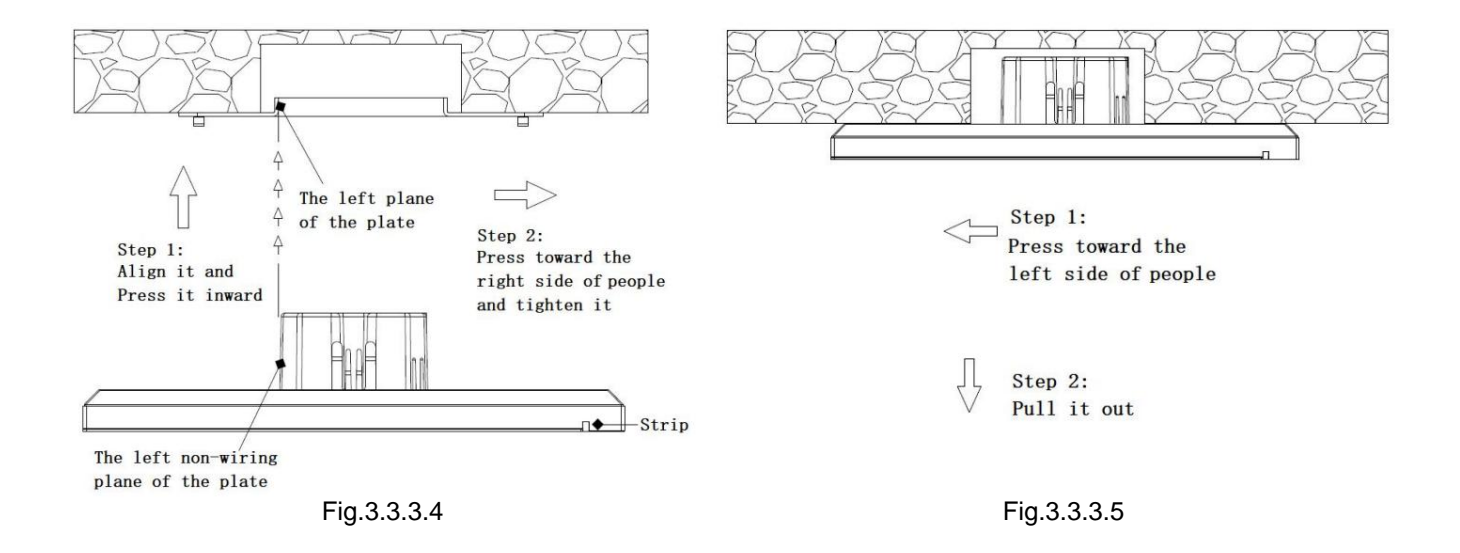

## 5. Após terminar a instalação, se for necessária a desmontagem, execute esta etapa:

Empurre o dispositivo para o lado esquerdo das pessoas e, em seguida, puxe-o para a frente das pessoas quando ouvir um som de fivela ou quando o dispositivo não puder mais ser movido, a desmontagem está concluída.

# K-BUS® KNX /EIB KNX Smart Touch V40&V50

## Capítulo 4 Design e Programação do Projeto

|                                 | Máximo de              | Numero maximo         | Numero maximo  |
|---------------------------------|------------------------|-----------------------|----------------|
| Formulários                     | objetos de comunicação | de endereços de grupo | de associações |
| KNX Smart Touch V40             |                        |                       |                |
| KNX Smart Touch V50             | 688                    | 2000                  | 2000           |
| KNX Smart Touch V50, horizontal |                        |                       |                |
| KNX Smart Touch V40 Lite        |                        |                       |                |

# Nota: Função de temporização, função de grupo de eventos e função de lógica não são suportadas para KNX Smart Touch V40 Lite.

#### Função geral

As funções gerais incluem seleção do idioma da interface do sistema, tons de operação, bloqueio do painel, protetor de tela,

ajuste de brilho da luz de fundo da tela, configuração de indicação de faixa colorida, configuração do sensor de proximidade, horário de verão configuração, exibição de data/hora, etc.

Além disso, o usuário pode configurar o plano de fundo da tela, o estilo de interface do usuário da página multifuncional e enviar o status de modo dia/noite.

#### Função de navegação da página inicial

Na página inicial, o usuário pode configurar os botões de navegação da página de função para pular rapidamente para a página de função,

e também pode configurar os botões de navegação da página multifuncional para executar rapidamente uma das funções.

#### Controle de luz

É usado principalmente para comutação de equipamentos de iluminação ou escurecimento de equipamentos de iluminação. O modo de escurecimento pode ser escurecimento relativo ou escurecimento absoluto.

#### Controle de persianas e persianas

Para abrir/fechar o obturador e a veneziana e ajustar os ângulos da veneziana.

#### Função de Envio de Valor

Valores de diferentes tipos de dados podem ser enviados.

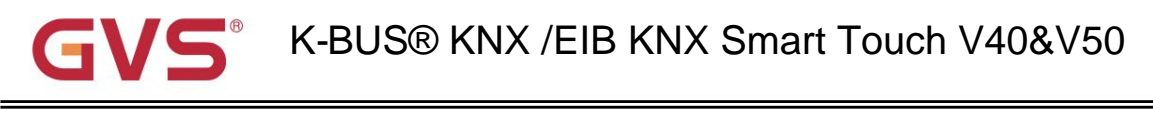

Controle de cena

Operação curta para a recuperação da cena, operação longa para o armazenamento da cena.

#### Controle HVAC

HVAC é usado principalmente para controlar a temperatura ambiente, controlar de forma automática e otimizada o aquecimento e resfriamento de acordo com o uso da sala ou as necessidades dos ocupantes.

Suporta comutação manual de controle de aquecimento/resfriamento, opções de suporte para velocidade de ventilador de três níveis e auto velocidade do ventilador, quatro modos de operação: confortável, modo de espera, economia e modo de proteção.

A temperatura de configuração suporta configurações absolutas e relativas, bem como faixa de temperatura ajustável configurações. Suporta controle de 2 pontos e PI.

#### Controle do ar condicionado

Existem dois tipos de controle de ar-condicionado: Unidade IR Split e Gateway Integrate.

O controle da Unidade Split IR é semelhante ao controle remoto do ar condicionado, a função deste painel é controlar o ar-condicionado através do módulo de transmissão de infravermelho, por exemplo, o painel envia um telegrama de controle para o módulo de transmissão de infravermelho, que ao mesmo tempo transmite o código de função fornecido para o ar condicionado, portanto, para controlar o interruptor do ar condicionado, modo, volume de ar e assim por diante.

O Gateway Integrate é adequado para controlar como o sistema de ar condicionado VRV e precisa ser controlado com o gateway de ar condicionado KNX para VRV.

#### Controle de música de fundo

É usado para controlar a reprodução da música de fundo, por exemplo, ligar/desligar, reproduzir/pausar, música anterior/próxima música, aumento/diminuição de volume, mudo, modos de reprodução e fontes de reprodução.

#### Escurecimento RGB

É usado principalmente para escurecimento de LED RGB ou RGBW em modo de escurecimento absoluto. RGBW suporta cores ajuste de temperatura, além disso, oferece suporte para ajustar temperatura de cor e brilho individualmente.

#### Exibição de valor detectado da qualidade do ar

Os monitores AQI, temperatura, umidade, PM2,5, PM10, VOC, CO2, brilho e velocidade do vento podem ser configurados e esses valores são recebidos do sensor externo.

Até 4 itens podem ser definidos em uma página de função.

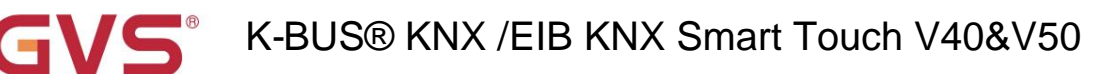

#### Controle de aquecimento de piso

Suporta controle de 2 pontos e controle PI para alternar automaticamente o aquecimento do piso de acordo com a temperatura

diferença. Além disso, suporta a configuração das funções de cena e temporização e o ajuste da faixa de temperatura de configuração.

#### Controle do Sistema de Ventilação

Suporta ajuste de velocidade do ventilador de 3 níveis, abertura/fechamento da recuperação de calor, contador de vida útil do filtro, tempo extra do filtro alarme e reinicialização do filtro.

Controle automático de acordo com a concentração de PM2,5 ou CO2, além de definir a função de cena.

#### Exibição de valor de medição de energia

Suporta configuração de exibição de corrente, tensão, potência e energia (energia elétrica), esses valores são recebidos de outros atuadores ou gateway de medição.

#### Função de temporização

Suportando o envio oportuno de diferentes tipos de valor, fornece até 16 controles de tempo. Ao ativar o tempo função, o temporizador semanal da interface de configuração está operacional. Nesta interface, o usuário pode abrir/fechar o temporizador semanal e a configuração da função de feriado, a função de temporização é fechada automaticamente durante o feriado. Além disso, o temporizador semanal pode ser desabilitado através do barramento.

#### Função de Grupo de Eventos

Ao chamar o número da cena, até oito telegramas de saída podem ser acionados. Cada saída tem três diferentes opções de tipo de dados. Existem 8 conjuntos de funções de eventos disponíveis para configuração.

#### Função Lógica

Suporta 8 entradas lógicas com AND, OR e XOR; suportando encaminhamento de porta e pode encaminhar uma entrada para uma saída ou várias saídas;

Comparador de limite de suporte e conversões entre diferentes tipos de dados. Existem 8 funções lógicas para ser definido.

## K-BUS® KNX /EIB KNX Smart Touch V40&V50

## Capítulo 5 Descrição da configuração de parâmetros no ETS

#### 5.1 Janela de parâmetros "Geral"

## 5.1.1 Janela de parâmetros "Ajuste geral"

Janela de parâmetro "Configuração geral" mostrada na Fig.5.1.1, é principalmente para a configuração geral do dispositivo, como configuração de horário de verão, configuração de senha, configuração de indicação de faixa colorida, configuração de proximidade, protetor de tela, bloqueio de painel e fundo, etc.

| - General                          | Device name(max.40 characters)                                                            | V50                                                       |
|------------------------------------|-------------------------------------------------------------------------------------------|-----------------------------------------------------------|
| General setting                    | Interface Language                                                                        | English                                                   |
| Summer time setting                | Send cycle of "In operation"telegram<br>[1240,0=inactive]                                 | 0 + Seconds                                               |
| Colorful strip setting             | Temperature display units                                                                 | Celsius(°C) Fahrenheit(°F)                                |
| Proximity setting                  | Date and Time can be changed via bus                                                      | No Ves                                                    |
| Password setting<br>General sensor | Send day/night status                                                                     | No                                                        |
| + Home page                        | Colorful strip function                                                                   | O Disable O Enable                                        |
| + Function page                    | Proximity sensor response function                                                        | Disable O Enable                                          |
| + Time function                    | Screen brightness can be changed via bus                                                  | No O Yes                                                  |
| + Event Group function             | Screen backgroud setting                                                                  | Default 🔹                                                 |
| + Logic function                   | UI style for Multifunction page                                                           | O Windows Tile Cist Tile                                  |
|                                    | Status indication                                                                         | Only Icon Obth Icon and Tile                              |
|                                    | Screen saver                                                                              | Clock 👻                                                   |
|                                    | Delay time for screen saver[5255]                                                         | 10 ‡ Seconds                                              |
|                                    | Delay time for turn off backlight[0255]                                                   | 10 + Seconds                                              |
|                                    | Password function                                                                         | O Disable O Enable                                        |
|                                    | Delay time from function page back to<br>home page when no operation[0255,<br>0=inactive] | 5 + Seconds                                               |
|                                    | Status object read request after restart                                                  | O Disable O Enable                                        |
|                                    | Note: Page title up to 12 chars., or 5 Ch                                                 | hinese chars. or 7 Russian, Greek chars.                  |
|                                    | Note: Codepage of the project should                                                      | select the Unicode(UTF-8).                                |
|                                    | Note: The physical address of 15.15.254<br>allowed to use it in practical project.        | 4 is reserved for production manufacture testing, it is n |

Fig.5.1.1 Janela de parâmetro "Configuração geral"

Pa

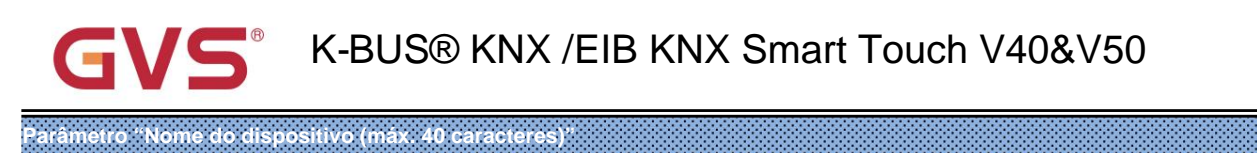

Defina o nome do dispositivo, não mais que 40 bytes, como V50,V40,V40 Lite.

Geralmente usado para descrever o nome do dispositivo , a localização do dispositivo, etc.

| râmetro "Idioma da In | terface                                    |          |
|-----------------------|--------------------------------------------|----------|
| Configuração do idio  | oma da interface do painel de toque, opçõe | is:      |
|                       | chinês                                     | russo    |
|                       | Inglês                                     | italiano |
|                       | Alemão                                     | grego    |
|                       | Francês                                    | Outro    |
|                       | Espanhol                                   |          |

### Parámetro "Nome do idioma"

Este parâmetro é visível para inserir o nome do idioma quando o idioma da interface é selecionado como "Outro".

irá procurar o idioma correspondente na biblioteca de acordo com o nome e exibi-lo. Quando não

idioma correspondente for pesquisado, será exibido inglês por padrão.

#### Nota: Ao selecionar o idioma "Outro", é necessário confirmar com o fabricante se o

#### idioma e o nome correspondente são suportados.

## Parâmetro "Ciclo de envio do telegrama "Em operação" [1...240s, 0 = inativo]"

Este parâmetro serve para definir o intervalo de tempo em que o ciclo deste módulo envia telegramas pelo barramento para indicam este módulo em operação normal. Quando definido como "0", o objeto "em operação" não enviará um telegrama. Se a configuração não é "0", o objeto "Em operação" enviará um telegrama de acordo com o período de tempo definido com lógica "1" para o ônibus. Opções: **0...240s,0= inativo** 

Para reduzir ao máximo a carga do ônibus, o intervalo de tempo máximo deve ser selecionado de acordo com

necessidades reais

## Parâmetro "Unidades de exibição de temperatura"

Configurando unidades de exibição de temperatura. Opções:

#### Celsius(ÿ)

#### Fahrenheit(ÿ)

Esta configuração de parâmetro aplica-se apenas à exibição de temperatura da página inicial, unidades de temperatura da página de função são ÿ.

Parâmetro "Data e Hora podem ser alterados via bus

Configurando se a exibição de data/hora na interface pode ser modificada pelo barramento. Opções:

Não

Sim

Se "Sim" for selecionado, o objeto "Data" e o objeto "Hora" são visíveis, a data e a hora podem ser modificadas

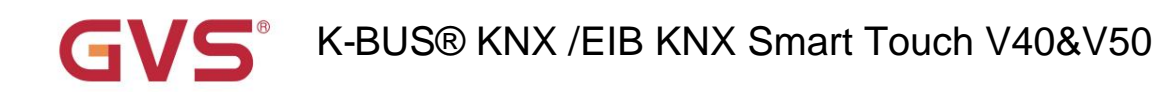

através dos dois objetos, respectivamente.

Nota: A precisão V50 do relógio em tempo real RTC dentro do equipamento é de ± 5ppm, e a precisão V40

é de ± 20ppm.

Parâmetro "Enviar status dia/noite"

Configurando o modo de transformação do status dia/noite. Quando o status mudar, o telegrama de status será enviado através

objeto "Dia/Noite". Opções:

Não

Depende de um certo tempo

Depende do nascer e do pôr do sol

Não: Não envie e os objetos são invisíveis.

Depende de um determinado horário: alterne o status dia/noite com base no horário específico. Tal como interruptor 18:30P.M. para

o status noturno, 6h30. para o estado do dia.

Depender do nascer e do pôr do sol: alterne o status dia/noite com base no nascer e no pôr do sol. a coordenada

a posição do ponto de referência do nascer e do pôr do sol, como Pequim, na China, precisa ser definida, com o centro

localizado na longitude leste 160°20ÿ e latitude norte 39°56ÿ.

Ao selecionar "Depender até certo tempo" são visíveis os 4 parâmetros a seguir, para configuração do tempo

para mudar para a noite ou para o dia.

-- Parâmetro "Tempo para mudança para noite em: Horas[0..23]"

-- Parâmetro "Tempo para mudança para noite em: Minutos[0..59]"

Estes dois parâmetros para definir o ponto de tempo para mudar para o status noturno, com precisão de minutos, como 18h:

0 min.

-- Parâmetro "Tempo para mudar para o dia em: Horas[0..23]"

#### -- Parâmetro "Tempo para mudar para o dia em: Minutos[0..59]"

Estes dois parâmetros para definir o ponto de tempo para mudar para o status do dia, com precisão de minutos, como 18h:

Omin.Quando "Depend to Sunrise&Sunset" é selecionado, os seguintes parâmetros são visíveis, para definir o

posição coordenada do ponto de referência do nascer e do pôr do sol.

#### -- Parâmetro "Configuração de localização de latitude e longitude"

Definir o ponto de referência do nascer e do pôr do sol, como "Pequim, China".

-- Parâmetro "Latitude"

Definir se o ponto de referência do nascer e do pôr do sol está localizado na latitude sul ou na latitude norte.

Opções:

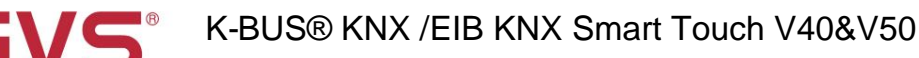

## Sul Norte

-- Parâmetro "Latitude em graus[0°..90°]"

-- Parâmetro "Latitude em minutos[0ÿ..59ÿ]"

Esses dois parâmetros para definir a latitude, como Pequim localizado na latitude norte 39°56ÿ.

#### -- Parâmetro "Longitude"

Definir se o ponto base do nascer e do pôr do sol está localizado na longitude leste ou na longitude oeste. Opções:

Leste

oeste

- -- Parâmetro "Longitude em graus[0°..180°]"
- -- Parâmetro "Longitude em minutos[0ÿ..59ÿ]"

Esses dois parâmetros para definir a longitude, como Pequim localizado na longitude leste 116 ° 20 '.

#### -- Parâmetro "Diferença de horário do horário universal [UTC+...]"

Este parâmetro para definir a diferença de horário do horário universal. Opções:

#### (UTC -12: 00) Linha Internacional de Data Oeste

(UTC-11:00) Samoa

.....

#### (UTC +11:00) Magadan, Ilhas Salomão, Nova Caledônia

(UTC +12: 00) Auckland, Wellington, Fiji

### calibração de tempo

#### -- Parâmetro "Tempo de comutação para noite[-128..127]min"

Este parâmetro para definir o tempo de atraso para alternar para o status noturno após atingir o ponto de tempo de

#### pôr do sol. Opções: -128..127

Por exemplo, se definir -10min, mudará para o estado noturno 10min antes do pôr do sol; se definir 10min,

ele mudará para o status noturno 10 minutos depois do pôr do sol.

#### -- Parâmetro "Movimento do tempo de comutação para dia[-128..127]min"

Este parâmetro para definir o tempo de atraso para alternar para o status do dia após atingir o ponto de tempo de

nascer do sol. Opções: -128..127

Por exemplo, se definir -10min, mudará para o estado do dia 10min antes do nascer do sol; se definir 10min,

ele mudará para o status do dia 10 minutos depois do nascer do sol.

(Observação: se o horário de verão estiver definido, o horário do nascer e do pôr do sol será ajustado automaticamente de acordo com o horário intervalo do horário de verão. Detalhes consulte a seção 5.1.2.)

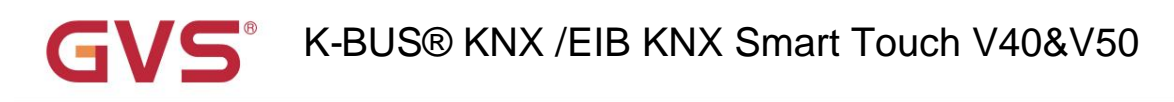

## râmetro "Função de faixa colorida

Este parâmetro para definir se deve habilitar a função de indicação de faixa colorida. Opções:

Desativar

Habilitar

Quando habilitada, a interface de configuração de parâmetros mostrada na fig.5.1.3.

Observação: a função de indicação da barra de luz colorida é aplicável ao banco de dados versão 1.3 ou superior.

Parâmetro "Função de resposta do sensor de proximidade

Este parâmetro para definir se deve ativar a função de resposta do sensor de proximidade. Opções:

Desativar

Habilitar

Quando habilitada, a interface de configuração de parâmetros é mostrada na fig.5.1.4.

Observação: a função de resposta do sensor de proximidade é aplicável ao banco de dados versão 1.3 ou superior.

Parâmetro "O brilho da tela pode ser alterado via bus

Este parâmetro para definir se deve ajustar o brilho da tela através do barramento. Opções:

Não

Sim

trâmetro "Configuração de fundo da tela

Este parâmetro para definir o fundo da tela. Opções:

Padrão

1-Igreja

2-Gotas de água

Imagens específicas da opção correspondente, consulte o apêndice.

Dica: A imagem de fundo pode ser substituída manualmente por meio da interface da página de configuração do dispositivo. Quando 1-Padrão é

selecionado, a imagem de fundo pode ser substituída através do cartão TF. Detalhes consulte o apêndice.

râmetro "estilo de interface do usuario para página multifuncional

Configurando o estilo de interface do usuário da página multifuncional (Multifunção (iluminação/cegueira/cena/envio de valor)). Opções:

Bloco do Windows

Bloco de Lista

Os efeitos de exibição da opção correspondente, consulte o apêndice.

#### --Parâmetro "Indicação de estado"

Este parâmetro é visível quando a opção "Windows Tile" é selecionada no parâmetro anterior, para definir o

efeito de indicação do status do controle. Opções:

Apenas ícone

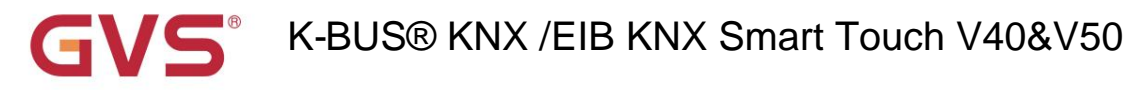

Ícone e Tile

Only Icon: Indica o status do controle através do status on/off dos ícones no bloco. Por exemplo, o ícone

ligado indica que a lâmpada deve acender e o ícone apagado indica que a lâmpada deve ser desligada.

Tanto o ícone quanto o bloco: Indicam o status do controle por meio do status ativado/desativado dos ícones e dos blocos. Para

por exemplo, o bloco e o ícone aceso indicam a lâmpada a acender, o bloco e o ícone apagado indicam a lâmpada a apagar.

Efeitos específicos consulte o apêndice.

### Parâmetro : Proteção de tela

Definindo se deseja habilitar o protetor de tela. Opções:

Desativar

Relógio

#### Álbum

Se "Relógio" for selecionado, a tela exibirá o relógio quando o painel entrar no modo de proteção de tela.

Se "Álbum" for selecionado, a tela exibirá as três imagens do programa, alternando a cada 5 segundos.

Se "Desativar" for selecionado, a função de proteção de tela será desativada.

Dica: Quando o álbum é selecionado, a imagem do protetor de tela do programa pode ser substituída por meio do cartão TF. Detalhes consulte o apêndice.

#### -- Parâmetro "Tempo de atraso para protetor de tela [5..255]s"

Este parâmetro para definir o tempo de atraso para entrar no protetor de tela, comece a contar ao entrar na tela

saver. Se o protetor de tela estiver desativado, ele começará a contar a partir da última operação da tela. Opções: 5..255

arâmetro: Tempo de atraso para desligar a luz de fundo [0. 255]s

Este parâmetro para definir o tempo de atraso para desligar a luz de fundo da tela, comece a contar quando entrar na tela

saver. Se o protetor de tela estiver desativado, ele começará a contar a partir da última operação da tela. Opções: 0..255

Quando definido como 0, a tela continua ligada.

Nota: É recomendável que esta opção seja usada apenas para fins de demonstração, a tela pode ser

#### danificado quando está ligado continuamente por muito tempo.

## Parâmetro "Função de senha

Definir se deve habilitar a função de senha, ou seja, ao entrar no protetor de tela ou desligar a tela, se deve

insira a senha ao reentrar na operação da tela. Opções:

Desativar

#### Habilitar

Ativar: quando ativado, a janela de parâmetros fica visível conforme mostrado na fig.5.1.5.

Nota: até 3 senhas podem ser definidas.

egundos

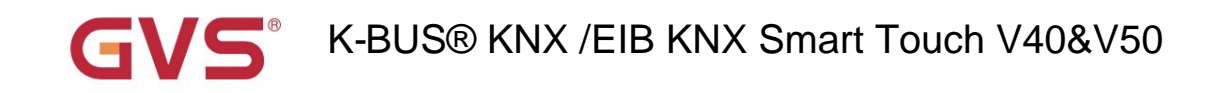

imetro." Tempo de atraso da página de função de volta a página inicial guando nenhuma operação (0. 255.0=inativo)

Este parâmetro para definir o tempo de atraso da página de função de volta à página inicial quando nenhuma operação no

dispositivo. Opções:0..255, 0=inativo

Ao definir como 0, não retornará à página inicial.

Parâmetro "Solicitação de leitura do objeto de status após a reinicialização"

Definir se deseja enviar telegrama de solicitação de status quando o dispositivo for inicializado. Opções:

Desativar

Habilitar

Este parâmetro é adequado para o feedback do status do interruptor, feedback do status de escurecimento, feedback da posição cega,

exibição de qualidade do ar, detecção de temperatura externa e exibição de medição de energia, etc.

Depois de habilitado, quando o aparelho for ligado novamente, enviará telegrama ao barramento para leitura

status do valor de brilho de comutação ou escurecimento.

Depois de habilitado, quando o aparelho for ligado novamente, enviará telegrama ao barramento para leitura

estado da posição da cortina.

Depois de habilitado, quando o aparelho for ligado novamente, enviará telegrama ao barramento para leitura

o valor de temperatura, umidade, CO2, PM2,5 etc. detectado pelo sensor.

Depois de habilitado, quando o aparelho for ligado novamente, enviará telegrama ao barramento para leitura

o valor de corrente, tensão, potência, energia, etc. detectado pelo operador.

Nota: Título da página até 12 caracteres, ou 5 caracteres chineses, ou 7 caracteres russos, gregos.

Nota: Codepage do projeto deve selecionar o Unicode (UTF-8)

Nota: O endereço físico de 15.15.254 é reservado para testes de fabricação de produção, não é

permissão para usá-lo em projeto prático.

#### A configuração Codepage conforme mostrado a seguir:

| Overview Bus Catalogs                              | Settings                  |                 |            |             |                 |                                 | KNX                   |
|----------------------------------------------------|---------------------------|-----------------|------------|-------------|-----------------|---------------------------------|-----------------------|
| Projects Archive ETS Inside                        |                           | KNX Smart Tou   | ch V40_V50 |             |                 | Last Modified: 2019/11/18 10:11 | Total size: 195.39 MB |
| + 2 ± ±                                            | Search                    | Details         | Security   | Project Log | Project Files   |                                 |                       |
| Name                                               | Last Modified   Status    |                 |            |             |                 |                                 |                       |
| KNX Smart Touch V40_V50                            | 2019/11/18 10:11 Unkn     | Name            |            |             | Password        |                                 |                       |
| Been Controller Second                             | 2010/11/18 0.40 Universit | KNX Smart Touch | V40_V50    |             |                 | Set Passwo                      | ord                   |
| Room Controller Smart                              | 2019/11/16 9:40 Unknov    | Project Number  |            |             | BCU Key         |                                 |                       |
| Test Project KNX Smart Touch V40_V50               | 2019/11/15 14:43 Unknov   |                 |            |             |                 | Set Key                         | 6                     |
| Switch Actuator with current detection,4/8/12-Fold | 2019/11/14 17:44 Unknov   | Contract Number |            |             | Codepage        |                                 |                       |
| KNX Smart Touch V10                                | 2019/11/13 11:26 Unknow   |                 |            |             | Unicode (UTF-8) |                                 | •                     |

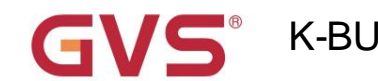

# K-BUS® KNX /EIB KNX Smart Touch V40&V50

#### 5.1.2 Janela de parâmetros "Ajuste do horário de verão"

Janela de parâmetro "Configuração do horário de verão" mostrada na fig. 5.1.2, é principalmente para definir o horário de verão ajuste e hora de início/fim.

| — General              | Summer time adjustment | Customized se | etting |         | • |
|------------------------|------------------------|---------------|--------|---------|---|
| General setting        | Start at month         | March         |        |         | • |
| Summer time setting    | Start at week          | The last week |        |         | • |
| General sensor         | Start at day           | Sunday        |        |         | • |
| + Home page            | Start at hour          | 1             | ÷      | Hours   |   |
| + Function page        | Start at minute        | 0             | ÷      | Minutes |   |
| + Time function        | End at month           | October       |        |         | • |
| + Event Group function | End at week            | The last week |        |         | • |
|                        | End at day             | Sunday        |        |         | • |
| + Logic function       | End at hour            | 1             | ÷      | Hours   |   |
|                        | End at minute          | 0             | *      | Minutes |   |

Fig.5.1.2 Janela de parâmetro "Ajuste do horário de verão"

## Parâmetro "Ajuste do horário de verão".

Este parâmetro para definir o horário de verão. Opções:

#### Não

#### Sempre

#### Configuração personalizada

Não: desative o horário de verão.

Sempre: sempre habilite o horário de verão.

Configuração personalizada: para configuração personalizada da hora de início/término do horário de verão.

# Ao selecionar "Configuração personalizada", os quatro parâmetros a seguir são visíveis, para definir o início e o fim

#### hora do horário de verão.

----- Parâmetro "Início/Fim no mês"

Este parâmetro para definir o início ou fim do horário de verão no mês. Opções:

Janeiro

Fevereiro

...

dezembro

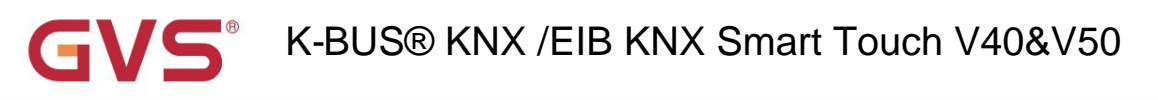

#### ---- Parâmetro "Início/Fim na semana"

Este parâmetro para definir o início ou fim do horário de verão na semana. Opções:

#### A primeira semana

A segunda semana

...

#### A semana passada

#### —— Parâmetro "Início/Fim no dia"

Este parâmetro para definir o início ou fim do horário de verão no dia. Opções:

Segunda-feira Terça-feira ... Domingo

----Parâmetro"Início/Fim às horas[0..23]"

#### ----- Parâmetro "Início/Fim no minuto[0..59]"

Este parâmetro para definir o horário de início ou término do horário de verão, com precisão de minutos, como 18h: 00min.

Pegue o horário americano, por exemplo, definindo o horário de verão a partir das 02h:00min, segundo domingo de março às 02h:00min, primeiro domingo de novembro de cada ano, portanto, durante este horário de verão, quando chega o início horário, o horário padrão do sistema será uma hora mais rápido, o horário exibido no dispositivo será 03h:00min; quando vier para o horário final, o horário padrão do sistema será uma hora mais lento, o horário exibido no dispositivo será 02h:00min. 5.1.3

# K-BUS® KNX /EIB KNX Smart Touch V40&V50

#### Janela de parâmetros "Configuração de faixa colorida"

Janela de parâmetro "Configuração de faixa colorida" mostrada na fig. 5.1.3, é principalmente para definir o brilho de tira colorida e indicação de cor.

| - | General                | Colorful indication strip                       | <ul> <li>Always active</li> </ul>  |   |
|---|------------------------|-------------------------------------------------|------------------------------------|---|
|   |                        | Colonal Indication strip                        | Active when the backlight off      |   |
|   | General setting        | Colorful indication strip work mode when active | Permanent on 💿 5s on while 25s off |   |
|   | Summer time setting    | Colorful indication strip object trigger        | 0=no trigger/1=trigger             |   |
|   | Colorful strip setting | polarity                                        | 1=no trigger/0=trigger             |   |
|   | General sensor         | Initial after device startup                    | O No trigger O Trigger             |   |
| + | Home page              | Brightness level at day                         | Level 3                            | • |
| + | Function page          | Brightness level at night                       | Level 1                            | • |
| + | Time function          | Color setting                                   | Automatically adjust via seasons   | • |
|   |                        | Color on Spring                                 | Yellow                             |   |
| + | Event Group function   | Spring time start at: Month                     | March                              | • |
| + | Logic function         | Day                                             | 1st                                | • |
|   |                        | Spring time end at: Month                       | May                                | • |
|   |                        | Day                                             | 30th                               | • |
|   |                        | Color on Summer                                 | White                              |   |
|   |                        | Summer time start at: Month                     | June                               | • |
|   |                        | Day                                             | 1st                                | • |
|   |                        | Summer time end at: Month                       | August                             | • |
| + | Event Group function   | Color on Autumn                                 | Green                              |   |
| + | Logic function         | Autumn time start at: Month                     | September                          | • |
|   |                        | Day                                             | 1st                                | • |
|   |                        | Autumn time end at: Month                       | November                           | • |
|   |                        | Day                                             | 30th                               | • |
|   |                        | Color on Winter                                 | Orange                             |   |
|   |                        | Winter time start at: Month                     | December                           | • |
|   |                        | Day                                             | 1st                                | • |
|   |                        | Winter time end at: Month                       | February                           | • |
|   |                        | Day                                             | 28th                               | • |
|   |                        |                                                 |                                    |   |

Fig.5.1.3 Janela de parâmetro "Configuração de faixa colorida"

Parâmetro: Tipo de controle de faixa colorida"

Este parâmetro para definir o tipo de controle de faixa colorida. Opções:

#### Sempre ativo

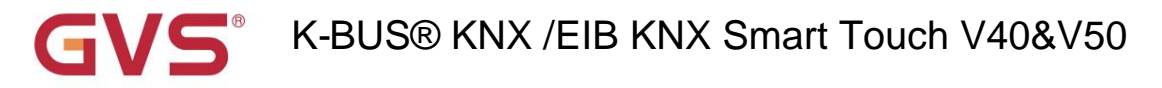

#### Ativo quando a luz de fundo está desligada

Sempre ativo: sempre há indicação de faixa colorida.

Ativo quando a luz de fundo está desligada: faixa colorida só mostra o efeito de indicação depois que a tela é desligada. Quando o

a tela está ligada, a faixa colorida sai do estado de indicação.

Parâmetro "Modo de trabalho de faixa de indicação colorida quando ativo"

Este parâmetro define o modo de trabalho quando a faixa colorida indica.Opções:

#### Permanente em

5s ligado enquanto 25s desligado

Permanente: o modo de trabalho da indicação de faixa colorida é permanente;

#### Nota: Neste caso, pode afetar a precisão da detecção de temperatura interna e a média de

total no tempo não deve ser superior a 8 horas por dia, caso contrário, pode afetar a vida normal do RGB

liderado.

5s ligado enquanto 25s desligado: o modo de trabalho da indicação de faixa colorida é de 5 segundos ligado, 25 segundos desligado, para evitar a vida útil seja encurtada devido à iluminação de longo prazo do LED.

Parâmetro "Polaridade de disparo do objeto de faixa de indicação colorida"

Este parâmetro define o valor de disparo do objeto de comunicação indicado pela faixa colorida. Opções:

#### 0=sem gatilho/1=gatilho

#### 1=sem gatilho/0= gatilho

0=sem acionamento/1=acionamento: quando o objeto "Acionador faixa colorida" receber o telegrama "1", ele acionará

indicação de faixa colorida. Quando o telegrama "0" é recebido, a faixa colorida não tem indicação. Vice-versa.

Parâmetro "Inicial após inicialização do dispositivo

Este parâmetro define o status inicial do acionador quando o dispositivo está ligado. Opções:

#### Sem gatilho

#### Acionar

Sem acionamento: faixa colorida não é acionada e não há indicação;

Gatilho: depois que o dispositivo é iniciado, a faixa colorida é acionada e pode ser indicada.

#### --Parâmetro "Nível de brilho durante o dia"

Este parâmetro para definir o nível de brilho durante o dia. Opções:

Nível 1 Nível 2 Nível 3 Nível 4

Nível 5

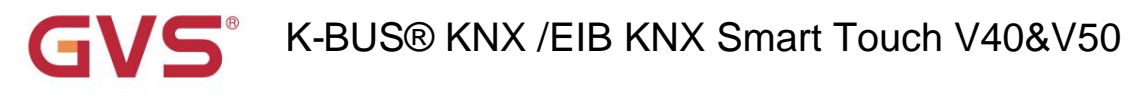

O nível 1 é o nível mais escuro, o nível 5 é o nível mais brilhante.

#### --Parâmetro "Nível de brilho à noite"

Este parâmetro para definir o nível de brilho à noite. Opções:

DESLIGADO Nível 1 Nível 2 Nível 3 Nível 4 Nível 5

OFF é para desligar a luz de fundo, Nível 1 é o nível mais escuro, Nível 5 é o nível mais brilhante.

#### --Parâmetro "Configuração de cor"

Este parâmetro para definir a cor de indicação da faixa. Opções:

| Vermelho                               |       |
|----------------------------------------|-------|
| Verde                                  |       |
| Azul                                   |       |
| Branco                                 |       |
| Amarelo                                |       |
| Ciano                                  |       |
| Roxo                                   |       |
| Laranja                                |       |
| Azul-ciano                             |       |
| Ajuste automaticamente através das est | ações |
| Receba um valor de 3 bytes             |       |

Quando "Ajustar automaticamente via temporadas" é selecionado, os seguintes parâmetros são visíveis, para configuração o início/fim das estações e para definir a cor da faixa de cada estação.

#### --Parâmetro "Cor na Primavera/Verão/Outono/Inverno"

A cor de indicação da tira foi especificada em cada estação: amarelo-primavera, branco-verão, verde-outono, Inverno-laranja.

#### --Parâmetro "Primavera/Verão/Outono/Inverno início em: Mês/Dia"

Definir o horário de início e término de 4 estações no mês e no dia.

Observação: Se estiver fora do intervalo de configuração, a faixa não indicará nenhuma cor.

# K-BUS® KNX /EIB KNX Smart Touch V40&V50

5.1.4

#### Janela de parâmetros "Configuração de proximidade"

Janela de parâmetros "Configuração de proximidade" conforme mostrado na fig.5.1.4. É principalmente definir a função de proximidade, que pode definir o telegrama quando a proximidade se aproxima e sai, e o tempo de atraso para enviar o telegrama.

#### Nota: se nenhuma aproximação de proximidade for detectada quando houver operação de toque, ela será tratada

#### proximidade se aproximando.

| - General           | Object type of output value        | 1bit[On/Off]             |
|---------------------|------------------------------------|--------------------------|
| General setting     | Reaction for proximity approaching | No action 🔘 Send a value |
| Summer time setting | Output value[On/Off]               | Off On                   |
| Proximity setting   | Delay time for sending[0255]       | 0 ‡ Seconds              |
| General sensor      |                                    |                          |
| + Home page         | Reaction for proximity leaving     | No action O Send a value |
|                     | Output value[On/Off]               | Off On                   |
| + Function page     | Delay time for sending[0255]       | 10 ‡ Seconds             |
| + Time function     |                                    |                          |

Fig. 5.1.4 Janela de parâmetro "Configuração de proximidade"

## Parâmetro "Tipo de objeto do valor de saida

Este parâmetro para definir o tipo de objeto do valor de saída para o barramento quando a proximidade se aproxima ou sai.

#### Opções:

1 bit [ligado/desligado]

Controle de cena de 1 byte

- 1 byte[0..255]
- 1 byte[0..100%]

## Parâmetro "Reação de aproximação/saída

Este parâmetro define se deve enviar telegrama quando a proximidade se aproxima ou sai. Opções:

#### Não enviar

#### Envie um valor

Envie um valor: os seguintes parâmetros são visíveis.

--Parâmetro "Valor de saída [On/Off]"

--Parâmetro "Output scene NO.[1..64]"

--Parâmetro "Valor de saída [0..255]"

#### --Parâmetro "Valor de saída [0..100%]"

Este parâmetro para definir o valor de saída enviado para o barramento quando a proximidade se aproxima ou sai, o

intervalo de valor é determinado pelo tipo de dados.

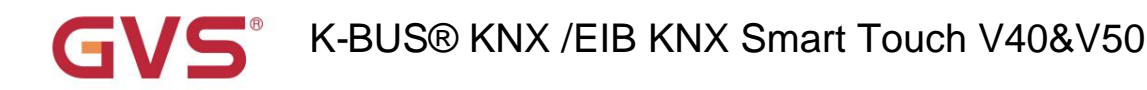

#### --Parâmetro "Tempo de atraso para envio [0..255]"

Este parâmetro configura o tempo de atraso para envio de telegrama. Opções: 0..255

Observação: Se o telegrama de saída de proximidade precisar ser enviado durante o tempo de atraso da aproximação de proximidade, ignore o telegrama de aproximação de proximidade, envie o telegrama uma vez quando o status de proximidade aproximação mudou.

## 5.1.5 Janela de parâmetros "Configuração de senha"

Janela de parâmetros "Configuração de senha" conforme mostrado na fig.5.1.5. É principalmente definir a função de senha e o tipo de objeto do valor de saída enviado ao barramento após o dispositivo ser ativado por senha.

| — General              | Object type of output value          | 1bit[On/Off]               |  |  |
|------------------------|--------------------------------------|----------------------------|--|--|
| General setting        | Password 1 (only digit number allow) | 1234                       |  |  |
| Summer time setting    | Description for password 1           | Password 1                 |  |  |
| Colorful strip setting | Reaction for password 1              | ○ No action ◎ Send a value |  |  |
| Proximity setting      | Output value[On/Off]                 | Off On                     |  |  |
| Password setting       | Delay time for sending[0255]         | 0 ‡ Seconds                |  |  |
| General sensor         |                                      |                            |  |  |
| + Home page            | Password 2                           | O Disable Enable           |  |  |
| + Function page        |                                      |                            |  |  |
| + Time function        |                                      |                            |  |  |
|                        | Fig. 5.1.5 Janela de parâmetro "Con  | ifiguração de senha"       |  |  |

Parâmetro "Tipo de objeto do valor de saída"

Este parâmetro configura o tipo de objeto do valor de saída enviado ao barramento após o dispositivo ser ativado por meio de

senha. Opções:

1 bit [ligado/desligado]

1byte [controle de cena]

1 byte[0..255]

1 byte[0..100%]

## Parâmetro "Senha 1 (somente o numero do digito permitido)'

Este parâmetro configura a senha, apenas um número de dígitos de 4 bytes é permitido.

#### --Parâmetro "Descrição da senha 1"

Este parâmetro configura a descrição para a senha 1, apenas caracteres de 40 bytes são permitidos.
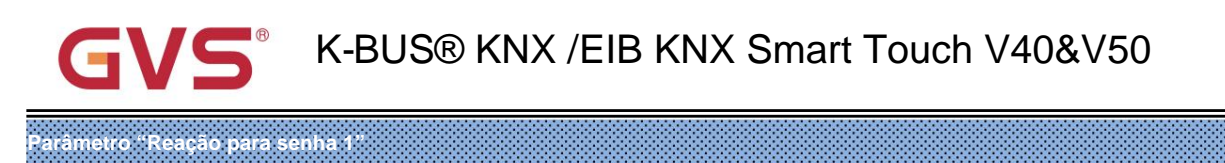

Este parâmetro define se deve habilitar a reação do gatilho para a senha 1. Opções:

Nenhuma ação

Envie um valor

Enviar um valor: ao selecionar esta opção, os seguintes parâmetros são visíveis.

#### --Parâmetro "Valor de saída [On/Off]"

--Parâmetro "Output scene NO.[1..64]"

--Parâmetro "Valor de saída [0..255]"

#### --Parâmetro "Valor de saída [0..100%]"

Este parâmetro para definir o valor de saída enviado ao barramento quando a senha é acionada, a faixa de saída

valor é determinado pelo tipo de dados selecionado.

#### --Parâmetro "Tempo de atraso para envio [0..255]"

Este parâmetro define o tempo de atraso para envio. Opções: 0..255

### Parâmetro "Senha2"

Este parâmetro define se deve habilitar a Senha 2. Opções:

Desativar

#### Habilitar

Habilitar: habilita a Senha 2, ao mesmo tempo, os parâmetros da Senha 3 ficam visíveis.

### Parâmetro "Senha 2 (somente número de digito permitido)'

Este parâmetro configura a senha, apenas números de dígitos de 4 bytes são permitidos.

#### arâmetro "Senha3

Este parâmetro configura a senha. Opções:

Desativar

Habilitar

Ativar: ativar a senha 3. As configurações dos parâmetros são semelhantes às anteriores, a seguir não serão mais descritas.

Nota: até 3 senhas podem ser definidas. Se todas as senhas forem iguais e enviar um valor para o barramento,

então enviará o telegrama da Senha 1 para o barramento quando o dispositivo for ativado.

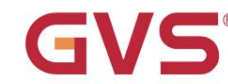

# K-BUS® KNX / EIB KNX Smart Touch V40&V50

### 5.1.6 Janela de parâmetros "Sensor geral"

Janela de parâmetro "Sensor geral" mostrada na Fig.5.1.6, é principalmente para definir parâmetros relacionados de detecção de sensores externos e internos, como temperatura e umidade.

| — General              | Internal sensor setting                            |                                                                           |
|------------------------|----------------------------------------------------|---------------------------------------------------------------------------|
| General setting        | Internal sensor calibration                        | 0°C -                                                                     |
| Summer time setting    | Send actual Temp. when change by [120]             | 2 *0.5°C                                                                  |
| General sensor         | Cyclically send actual room Temp.[0255]            | 10 ‡ Minutes                                                              |
| + Home page            | Reply error of sensor measurement                  | <ul> <li>Respond after read only</li> <li>Respond after change</li> </ul> |
| + Function page        | Object value of error                              | 0=no error/1=error     1=no error/0=error                                 |
| + Time function        | Temperature display by                             | External sensor 💌                                                         |
| + Event Group function | When external sensor fault,Internal sensor display | No Ves                                                                    |
| + Logic function       | Reply error of sensor measurement                  | <ul> <li>Respond after read only</li> <li>Respond after change</li> </ul> |
|                        | Object value of error                              | 0=no error/1=error     1=no error/0=error                                 |
|                        | External sensor setting(only apply to t            | temperature and humidity on home page)                                    |
|                        | Monitoring period for external sensor<br>[0255]    | 10 ‡ Minutes                                                              |
|                        | Read external sensor after monitor period expire   | No Ves                                                                    |

Fig.5.1.6 Janela de parâmetro "Sensor geral"

Os seguintes parâmetros são usados para definir o valor de calibração, condição de envio e relatório de erro de sensor interno. Se o sensor interno também for selecionado para outras funções, consulte esta seção.

#### Parâmetro "Calibração do sensor interno"

Este parâmetro para definir o valor de calibração de temperatura do sensor interno, ou seja, para calibrar o

valor medido do sensor interno para torná-lo mais próximo da temperatura ambiente atual. Opções:

| -5ÿ |  |
|-----|--|
|     |  |
| 0ÿ  |  |
|     |  |
| 5ÿ  |  |

Observação: depois que o dispositivo for ligado, o tempo de estabilidade da detecção do sensor interno levará 30 minutos, portanto, o valor de temperatura detectado no estágio inicial do trabalho do dispositivo pode ser impreciso.

### Parâmetro "Enviar Temp. quando mudar por [1..20]\*0.5y

Este parâmetro para definir quando a temperatura atinge um determinado valor, envia o valor real da temperatura para o

ônibus. Opções: 1...20

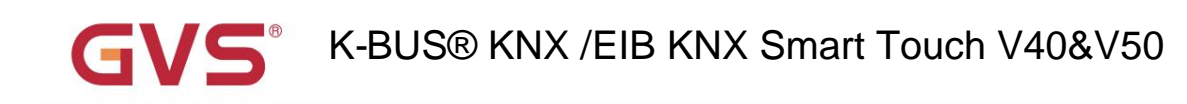

Definir o tempo para enviar ciclicamente o valor de detecção de temperatura para o barramento. Opções: 0..255min

Este período é independente e inicia a contagem do tempo após a finalização ou reinicialização da programação. Transmissão

a mudança não tem efeito sobre este período.

Parâmetro "Erro de resposta da medição do sensor

Este parâmetro para definir a condição de envio de relatório de status de erro quando houver erro do sensor interno, opções:

#### Responder após somente leitura

"Enviar ciclicamente a temperatura ambiente atual.[0...255]min

#### Responder após a alteração

Responder após somente leitura: somente quando o dispositivo receber um erro de leitura de outro dispositivo de barramento ou barramento, o

objeto "Sensor interno - Temp. Relatório de erro" envia o status de erro para o barramento;

Responder após alteração: o objeto "Sensor interno - Temp. Relatório de erro" enviará imediatamente o telegrama

ao barramento para relatar o valor do erro quando o status do erro for alterado.

#### -- Parâmetro "Valor do objeto do erro"

Este parâmetro para definir o valor do objeto de erro. Opções:

#### 0=sem erro/1=erro

#### 1=sem erro/0=erro

0=sem erro/1=erro: o valor do objeto para o qual nenhum erro do sensor interno ocorre é 0, e o valor do objeto para

qual erro interno do sensor ocorre é 1;

1=sem erro/0=erro: tem o significado oposto.

Nota: se a conexão do sensor interno estiver anormal ou a temperatura detectada estiver fora da faixa de

- 20ÿ ~ 60ÿ, o dispositivo irá considerar o sensor como defeituoso ou errado .

### imetro "Exibição de temperatura por

Configurando a fonte da exibição de temperatura na página inicial. Opções:

Desativar

Sensor interno

#### Sensor externo

Sensor interno: O valor da temperatura medido pelo sensor interno, e é enviado ou lido para o barramento pelo

objeto "Sensor interno - Temperatura real" ;

Sensor externo: Para medir o valor da temperatura através de outros dispositivos de controle de temperatura no barramento e receber o valor

do objeto "Sensor externo - Temperatura"; Quando o dispositivo não recebe o valor medido do sensor externo, a temperatura será exibida como 0 ou o valor medido pelo sensor interno

sensor.

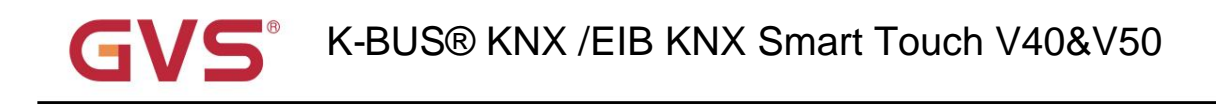

Este parâmetro é visível quando o sensor externo é selecionado. Para definir se deve ativar o sensor interno

medição quando ocorre um erro do sensor externo. Opções:

Não

Sim

Não: Quando o sensor externo está com falha, a exibição do sensor interno não é habilitada. O será exibido por padrão.

Sim: Quando o sensor externo está com falha, a exibição do sensor interno é habilitada.

arâmetro "Erro de resposta da medição do senso

Este parâmetro é visível quando o sensor externo é selecionado, configurando a condição de envio de relatório de status de erro

quando o erro do sensor externo. Opções:

#### Responder após somente leitura

"Quando falha do sensor externo, exíbição do sensor interno"

#### Responder após a alteração

Responder após somente leitura: somente quando o dispositivo receber um erro de leitura de outro dispositivo de barramento ou barramento, o

objeto "Sensor externo - Temp. Relatório de erro" envia o status de erro para o barramento;

Responder após a alteração: o objeto "Sensor externo - Temp. Relatório de erro" enviará imediatamente o telegrama

ao barramento para relatar o valor do erro quando o status do erro for alterado.

#### -- Parâmetro "Valor do objeto do erro"

Este parâmetro para definir o valor do objeto de erro. Opções:

#### 0=sem erro/1=erro

#### 1=sem erro/0=erro

Parámetro "Período de monitoramento para sensor externo [0..255]min

0=sem erro/1=erro: o valor do objeto para o qual o sensor externo não ocorre nenhum erro é 0, e o valor do objeto para

qual erro do sensor externo ocorre é 1;

1=sem erro/0=erro: tem o significado oposto.

Os dois parâmetros a seguir para definir o período de monitoramento para sensor externo e umidade

sensor. Adequado apenas para exibição de temperatura e umidade da página inicial no dispositivo:

Este parâmetro para definir o período de monitoramento do dispositivo do sensor externo. O período de monitoramento será reiniciado

contando quando o dispositivo recebe valor. Opções: 0...255

Quando chegar o período de monitoramento, se o valor de detecção do sensor externo não for recebido, ele será

considerado como falha de sensor externo e display 0, ou através do parâmetro "quando falha de sensor externo,

display do sensor" para habilitar a exibição do valor medido pelo sensor interno.

Nota: Para evitar valores de detecção ausentes de bus ocupado, é recomendado que o período de monitoramento deve ser pelo menos duas vezes mais longo o período de transmissão cíclica do sensor.

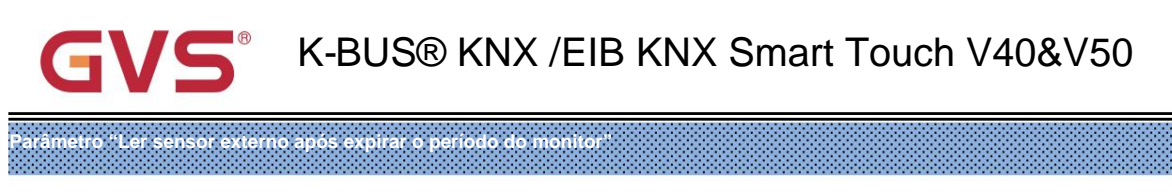

Definir se deve enviar telegrama de solicitação de leitura para sensores externos após o período de monitoramento expirar.

#### Opções:

Não

Sim

Não: Não envie telegrama de solicitação de leitura.

Sim: Após o término do período de monitoramento, se a tela não receber o valor de detecção do externo

sensor, um telegrama de solicitação de leitura será enviado ao sensor externo.

Observação: devido ao grande aquecimento da tela LCD, se o sensor interno for usado para detectar a temperatura, o tempo de configuração para desligar a luz de fundo é recomendado para ser 5 ~ 15s.

### 5.2 Janela de parâmetros "Página inicial"

### 5.2.1 Janela de parâmetros "Página inicial x"

Janela de parâmetros "Página inicial x" conforme mostrado na Fig.5.2.1, para definir o layout e a função de navegação da página da página inicial, até 2 páginas iniciais podem ser definidas e até 8 páginas ou ícones de navegação na página multifuncional Pode ser configurado. Os parâmetros para cada navegação são os mesmos e podem ser vinculados à página de função especificada. O a seguir está um exemplo de uma função de navegação que descreve suas configurações de parâmetro.

| + General              | Description for Home page function    | Home page 1                                     |   |
|------------------------|---------------------------------------|-------------------------------------------------|---|
| - Home page            | Home page navigation function         | O Disable O Enable                              |   |
| Home page 1            | Page Layout                           | 2                                               | • |
| Home page 2            | Navigation function 1                 | O Disable O Enable                              |   |
| rionie page z          | Associated function                   | Link to Page 1                                  | • |
| + Function page        | Page icon                             | Default                                         | • |
| + Time function        | Navigation function 2                 | O Disable O Enable                              |   |
| + Event Group function | Associated function                   | Link to Page 2                                  | • |
| + Logic function       | Page icon                             | Default                                         | • |
|                        | * mask that Only the Page function is | s set as Multifunction, the link icon is valid. |   |
|                        |                                       |                                                 |   |

#### Fig.5.2.1 Janela de parâmetro "Página inicial x"

arâmetro "Descrição da função da página inicial

Definir o nome da interface da página inicial, máximo de 15 caracteres, o caractere de exibição máximo real

é de até 5 caracteres chineses.

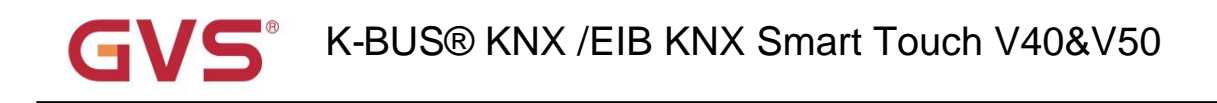

Definir se deve ativar a função de navegação da página inicial. Opções:

Desativar

Função de navegação na pagina inicial"

Habilitar

Quando "Desativar", exibe diretamente a página de função. Selecione a página de função específica deslizando quando houver

são várias páginas.

Quando "Ativar", os seguintes parâmetros são visíveis.

râmetro "Layout da pagina"

Definir o layout da página, ou seja, o número da página exibida na página inicial. Opções: 1/2/3/4/6/8

Até 8 páginas de função de navegação podem ser configuradas para exibição em uma página inicial. Clique diretamente em um dos ícones para salte rapidamente para a interface de controle de função selecionada.

Nota: Até 6 páginas de funções de navegação podem ser configuradas para exibição em uma página inicial para o estilo horizontal V50.

Parâmetro "Função de navegação xyx=1...9"

Definir se deve ativar a função de navegação x. Opções:

Desativar

Habilitar

Quando "Ativar" é selecionado, os seguintes parâmetros são visíveis.

-- Parâmetro "Função associada"

Definir a página de funções ou os ícones da página multifunções aos quais a função de navegação x liga. Opções:

Link para a página 1 Link para a página 2 ... Link para a página 15 Link para o ícone na página 1 \*

....

Link para o ícone na página 15 \*

As 15 opções anteriores para vincular à página de função, as últimas 15 opções para vincular a um dos ícones do

página multifuncional.

Nota: Para V40 Lite, o máximo de páginas de função ou os ícones da página multifuncional que podem ser definidos é 6.

Nota: A página de função vinculada precisa ser configurada. Se não estiver configurado, o link é inválido. Da mesma forma, a página multifuncional vinculada precisa ser configurada e os ícones da página também precisam ser configurados, caso contrário não são válidos.

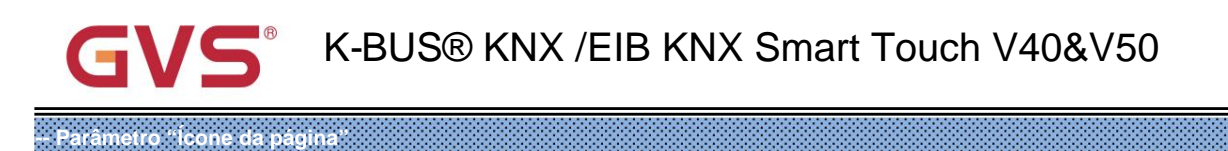

Este parâmetro é visível quando o parâmetro anterior vinculado à página de funções, para configuração dos ícones na

página de função. Opções:

Padrão

- Iluminação
- Cenário

...

- Recepção

Padrão: exibe um ícone com base na página de função vinculada. Os ícones padrão correspondentes à função

página e os ícones correspondentes às opções estão descritos no apêndice.

-- Parâmetro "Número do icone"

6.

Este parâmetro é visível quando o parâmetro "Função associada" vinculado à página da função, para definir o

número do ícone. Opções: 1/2/3/4/5/6/7/8

Observação: Para o estilo horizontal V50, o número máximo de ícones de páginas multifuncionais que podem ser vinculadas é

Por exemplo, "Link para ícone na página 2 \*" no parâmetro "Função associada" é selecionado, este número de ícone é

definido como 5, ou seja, link para o 5º ícone da página multifuncional.

\*máscara que Somente a função Página é configurada como Multifuncional, o ícone do link é válido.

Por exemplo, "Link para ícone na página 6" do parâmetro "Navegação associada", mas se a página 6 não for

definir Multifuncional, então o link não é válido.

# K-BUS® KNX /EIB KNX Smart Touch V40&V50

### 5.3 Janela de parâmetros "Página de função"

### 5.3.1 Janela de parâmetros "Configuração de página"

| + General              | Function page 1  | O Disable O Enable |
|------------------------|------------------|--------------------|
| + Home page            | Function page 2  | O Disable 🔵 Enable |
| - Function page        | Function page 3  | O Disable O Enable |
| ~                      | Function page 4  | O Disable O Enable |
| Page setting           | Function page 5  | O Disable O Enable |
| Page 1                 | Function page 6  | O Disable O Enable |
| + Time function        | Function page 7  | O Disable O Enable |
| + Event Group function | Function page 8  | O Disable O Enable |
| + Logic function       | Function page 9  | O Disable O Enable |
|                        | Function page 10 | O Disable O Enable |
|                        | Function page 11 | O Disable O Enable |
|                        | Function page 12 | O Disable O Enable |
|                        | Function page 13 | O Disable 🔵 Enable |
|                        | Function page 14 | O Disable O Enable |
|                        | Function page 15 | O Disable O Enable |

Fig.5.3.1 Janela de parâmetro "Configuração da página de função"

## Parâmetro "Página de lunção x(x=1..15)

Configurando se deseja habilitar a função página x. Opções:

#### Desativar

#### Habilitar

Ao selecionar "Ativar", a interface do parâmetro "Página x" fica visível, conforme mostrado na Fig.5.3.2, a função da Página x

pode ser definido nesta interface.

Até 15 páginas de função podem ser definidas.

Nota: As 5 páginas de função anteriores só podem ser configuradas como controle de página multifuncional e a última

10 páginas de função podem ser configuradas como todas as funções.

Observação: Para V40 Lite, até 6 páginas de função podem ser definidas. As 2 páginas de função anteriores só podem ser

configurado como controle de página multifuncional e as últimas 4 páginas de função podem ser configuradas como todas as funções.

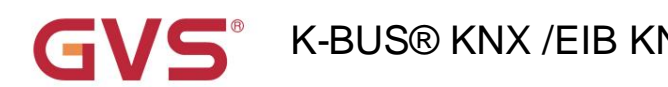

# K-BUS® KNX /EIB KNX Smart Touch V40&V50

### 5.3.2 Janela de parâmetros "Página x-- Multifunção"

| + General            | Description for page function    | Page 1                                          |
|----------------------|----------------------------------|-------------------------------------------------|
| + Home page          | Page function                    | Multifunction (Lighting/Blind/Scene/Value send) |
|                      | Number of Function icon          | 4 🗸                                             |
| - Function page      | Icon 1                           | O Disable O Enable                              |
| Page setting         | Function icon                    | Default                                         |
| Page 1               | Description for Icon 1           | Icon 1                                          |
| + Time function      | Function of Icon 1               | Switch                                          |
|                      | Icon 2                           | O Disable O Enable                              |
| Event Group function | Function icon                    | Default                                         |
| + Logic function     | Description for Icon 2           | Icon 2                                          |
|                      | Function of Icon 2               | Switch/Dimming -                                |
|                      | Icon 3                           | O Disable O Enable                              |
|                      | Function icon                    | Default                                         |
|                      | Description for Icon 3           | Icon 3                                          |
|                      | Function of Icon 3               | Value send 👻                                    |
|                      | Datatype of object               | 1byte[0255]                                     |
|                      | Output value when press          | 127 ‡                                           |
|                      | Long operation function          | O Disable O Enable                              |
|                      | Icon 4                           | O Disable O Enable                              |
|                      | Function icon                    | Default                                         |
|                      | Description for Icon 4           | Icon 4                                          |
|                      | Function of Icon 4               | Scene control                                   |
|                      | Output scene NO.                 | Scene No.1                                      |
|                      | Storage scene via long operation | O Disable C Enable                              |
|                      |                                  |                                                 |

Fig.5.3.2 Janela de parâmetro "Página x -- Multifunção (iluminação/cegueira/cena/envio de valor)"

Parámetro "Descrição da função da página

Definindo o nome do título da interface da página de função, até 15 caracteres podem ser inseridos, o real exibido caracteres são até 5 caracteres chineses.

Parâmetro "Função da página"

Configurando a função da página. Opções:

Multifunção (iluminação/cegueira/cenário/envio de valor)

HVAC

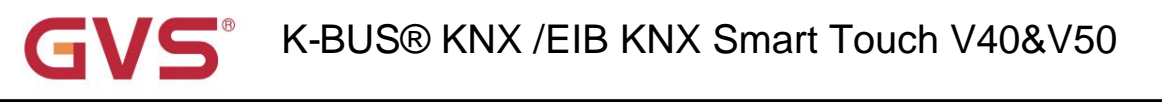

Ar condicionado

Música de fundo

escurecimento RGB

Exibição de qualidade do ar

Aquecimento de piso

Sistema de ventilação

Exibição de medição de energia

A exibição da interface depende da função selecionada, página 1-5 apenas para configuração multifuncional, enquanto

página 6-15 para todas as configurações de funções.

As seções a seguir descrevem as configurações de parâmetro para cada função.

Nesta seção, as funções da página são principalmente sobre configurações de iluminação, cortinas, cena e envio de valor, como

#### segue:

Parâmetro "Numero do icone da Função"

Configurando o número do ícone de função na página multifuncional. Opções: 1/2/3/4/6/8

Observação: Até 6 ícones podem ser definidos em cada página multifuncional para o estilo horizontal V50.

### Parâmetro "lcone xyx=1...8"

Configurando se deseja habilitar a função do Ícone X. Opções:

#### Desativar

#### Habilitar

Quando "Ativar" é selecionado, os seguintes parâmetros são visíveis.

irâmetro "icone de função

Ícone de configuração para uso. Opções:

Padrão

Sem ícone, apenas texto

- Luz de teto

••••

- Em geral

Padrão: Exibe o ícone com base na função selecionada. Os ícones padrão correspondentes à função

página e os ícones correspondentes às opções estão descritos no apêndice.

### Parâmetro "Descrição do icone x

Configurando a descrição exibida na tela para o Ícone X, até 12 caracteres podem ser inseridos.

A exibição real é de até 9 caracteres (ou 4 caracteres chineses).

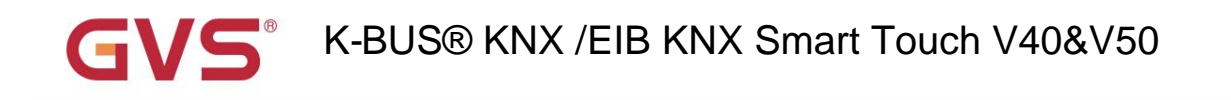

Configurando a função do Ícone X. Opções:

arâmetro "Função do icone x"

Trocar

Interruptor/Dimerização valor enviado Abrir/fechar persiana Cortina rolo (sem ripa) Persianas (com ripas) Cego (abrir/fechar/parar) Cego (para cima/para baixo/parar) Controle de cena

Interruptor: a função do ícone é para controlar o interruptor. O objeto "Switch" e o objeto "Switch status" são visível, em geral, os dois objetos são usados em conjunto. Por exemplo, "Interruptor" correspondente ao interruptor objeto do atuador da chave, "Switch Status" correspondente ao objeto de status da chave, se o objeto "Switch Status" recebe o feedback de status do atuador do interruptor, o status do ícone também será atualizado.

Switch/Dimming: a função do ícone é para interruptor e escurecimento.

Objeto "Interruptor", "Escurecimento de brilho", "Status de brilho" e "Escurecimento relativo" são visíveis, toque curto a operação acionará um comando de interruptor. A operação de pressão longa ativará um controle deslizante para escurecimento, que pode ser deslizou para escurecimento. Suporta três botões para escurecimento relativo: escurecimento, escurecimento, parar de escurecimento.

Geralmente, o objeto "Dimming de brilho" e o objeto "Status de brilho" são usados em conjunto. Por exemplo, "Dimming de brilho" correspondente ao objeto de escurecimento de brilho do atuador de escurecimento, "Brilho Status" correspondente ao objeto de status de brilho do atuador de dimerização.

Envio de valor: a função do ícone é para envio de valor, para especificar o envio de diferentes tipos de valor.

Abrir/fechar persiana: a função do ícone é para controlar abrir/fechar persiana, suporte para ajustar a cortina posição deslizando o controle deslizante em porcentagem, bem como controlando através dos três botões: abrir, fechar, parar correndo.

Persiana (sem ripa): a função do ícone é para controlar a persiana (sem ripa), suporta ajuste a posição da cortina deslizando o controle deslizante em porcentagem, bem como controlando através dos três botões:

correndo para cima, correndo para baixo, pare de correr.

Venetian Blinds (com slat): a função do ícone é para controle de venezianas (com slat), suporta para ajuste a posição da cortina deslizando o controle deslizante em porcentagem, bem como controlando através dos três botões: correndo para cima, correndo para baixo, pare de correr.

Cortina (abrir/fechar/parar): a função do ícone é para controle de cortina aberta/fechada, suporta o controle através dos três botões: abrir, fechar, parar de correr.

Persiana (subir/descer/parar): a função do ícone é para o controle da persiana, suporta o controle através do três botões: subir, descer, parar de correr.

Controle de cena: para controle de cena, ele irá chamar a cena ao tocar no ícone de chamada de cena, também pode permite operação longa para armazenamento de cena.

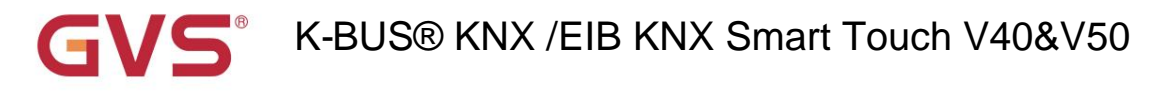

Os seguintes parâmetros são visíveis quando "Enviar valor" é selecionado.

#### -- Parâmetro "Tipo de dados do objeto"

Configurando o tipo de dados do objeto para envio de valor. Opções:

1 bit [ligado/desligado]

2 bits[0...3]

4 bits[0...15]

1 byte[0...255]

1 byte[0...100%]

1byte [controle de cena]

2 bytes[-32768...32767]

2 byte[0...65535]

#### -- Parâmetro "Valor de saída ao pressionar"

Configurando o valor de saída enviado do objeto quando pressionado, a faixa de valor depende do tipo de dados selecionado.

#### -- Parâmetro "Função de operação longa"

Definir se deve ativar a função de operação longa. Opções:

#### Desativar

#### Habilitar

Ao selecionar "Ativar", os seguintes parâmetros são visíveis.

#### -- Parâmetro "Valor de saída quando operação longa"

Configurando o valor de saída enviado do objeto quando operação longa, a faixa de valor depende do selecionado

tipo de dados.

Os dois parâmetros a seguir são visíveis quando "Scene control" é selecionado.

#### -- Parâmetro "Output scene NO."

Definir o número da cena de saída durante a operação. Opções: 1..64

Cena NO.1..64 correspondente ao valor do telegrama 0..63.

#### -- Parâmetro "Cena de armazenamento via operação longa"

Definir se deve ativar a cena de armazenamento por meio de operação longa. Opções:

Desativar

Habilitar

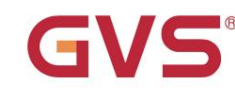

# K-BUS® KNX /EIB KNX Smart Touch V40&V50

### 5.3.3 Janela de parâmetros "Página x-- HVAC"

Janela de parâmetro "Página x-- HVAC" conforme mostrado na Fig. 5.3.3, é principalmente sobre ventilador e parâmetro HVAC

#### contexto.

| + General              | Description for page function                                                             | Page 6                            |    |
|------------------------|-------------------------------------------------------------------------------------------|-----------------------------------|----|
| + Home page            | Page function                                                                             | HVAC                              | •  |
| - Function page        | Temperature reference from<br>Time period for request external sensor                     | External sensor                   | •  |
| Page setting<br>Page 1 | [0255]<br>Read external sensor after restart<br>Control value after temp. error[0100%][[f | S T Minutes                       | *  |
| + Time function        | <pre>&gt;o'=1) Power on/off status after download</pre>                                   | ○ Off ◎ On                        |    |
| + Event Group function | Power on/off status after power on                                                        | As before power off or reset      | •  |
| + Logic function       | Control type of fan speed                                                                 | 1byte                             |    |
|                        | HVAC control mode                                                                         | Heating and Cooling               | •  |
|                        | Heating/Cooling status after restart                                                      | As before power off or reset      | •  |
|                        | HVAC control system                                                                       | 🔘 2 pipes system 🔘 4 pipes system |    |
|                        | HVAC operation mode                                                                       | 🔵 Disable 🔘 Enable                |    |
|                        | Operating mode switchover                                                                 | 🔿 4x1Bit 🔘 1Byte                  |    |
|                        | Operating mode status                                                                     | 🔿 4x1Bit 🔘 1Byte                  |    |
|                        | Controller status after restart                                                           | Comfort mode                      | •  |
|                        | Extended comfort mode<br>[0255,0=inactive]                                                | 0 <sup>‡</sup> Minutes            |    |
|                        | Min. set temperature [540]                                                                | 5                                 | °C |
|                        | Max. set temperature [540]                                                                | 40 ‡                              | °C |

Fig.5.3.3 (1) Janela de parâmetro "Página x -- HVAC Geral"

# GVS<sup>®</sup> K-BUS<sup>®</sup> KNX /EIB KNX Smart Touch V40&V50

| + General             | Output value for fan speed        |                    |        |
|-----------------------|-----------------------------------|--------------------|--------|
| + Home page           | Output value for Fan speed off    | 0                  | *<br>* |
|                       | Output value for Fan speed low    | 1                  | *<br>* |
| - Function page       | Output value for Fan speed medium | 2                  | ÷      |
| Page setting          | Output value for Fan speed high   | 3                  | ÷      |
| Page 1                | Status feedback for fan speed     |                    |        |
| — Page 6              | Status value for Fan speed off    | 0                  | ▲<br>Ţ |
| P6: HVAC Fan          | Status value for Fan speed low    | 1                  | ÷      |
| Рб: Temp. setpoint    | Status value for Fan speed medium | 2                  | *<br>* |
| P6: Heat&Cool control | Status value for Fan speed high   | 3                  | ÷      |
| + Time function       | Fan speed auto                    | O Disable O Enable |        |

- + Event Group function
- + Logic function

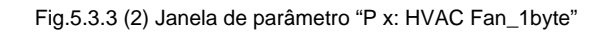

| + General                                                                                                    | Setpoint method for operating mode                                                                                                    | Relative Absolute     |    |                      |
|----------------------------------------------------------------------------------------------------|----------------------------------------------------------------------------------------------------|-----------------------|----|----------------------|
| + Home page                                                                                                    | Base setpoint temperature                                                                                                    | 20.0                  | •  | °C                   |
| <ul> <li>Function page</li> <li>Page setting</li> <li>Page 1</li> <li>Page 6</li> <li>P6: HVAC Fan</li> <li>P6: Temp. setpoint</li> <li>P6: Heat&amp;Cool control</li> </ul> | Heating<br>Reduced heating in standby mode[010]<br>Reduced heating in economy mode<br>[010]<br>Actual Temp. threshold in frost<br>protection[510]<br>Cooling<br>Increased cooling in standby mode<br>[010]<br>Increased cooling in economy mode<br>[010] | 2<br>4<br>7<br>2<br>4 | ÷  | )℃<br>)℃<br>)℃<br>)℃ |
| + Time function                                                                                                    | Actual Temp. threshold in heat<br>protection[30.40]                                                                                                    | 35                    | \$ | °C                   |
| + Event Group function                                                                                                    |                                                                                                    |                       |    |                      |

+ Logic function

Fig.5.3.3 (3) "P x : Temp. Janela de parâmetro Setpoint\_Relative"

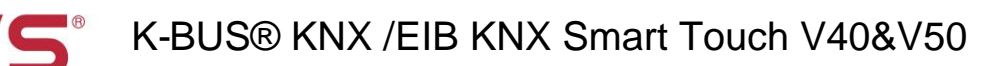

| + General              | Setpoint method for operating mode                | Relative O Absolute |      |
|------------------------|---------------------------------------------------|---------------------|------|
| + Home page            | Heating                                           |                     |      |
| - Function page        | Setpoint temperature in comfort mode<br>[540]     | 21                  | ‡ °C |
| Page setting           | Setpoint temperature in standby mode<br>[540]     | 19                  | ‡ °C |
| Page 1                 | Setpoint temperature in economy mode<br>[540]     | 17                  | ‡ °C |
| — Page 6               | Setpoint temperature in frost protection<br>[540] | 7                   | ‡ °C |
| P6: Temp. setpoint     | Cooling                                           |                     |      |
| P6: Heat&Cool control  | Setpoint temperature in comfort mode<br>[540]     | 23                  | ‡ °C |
| + Time function        | Setpoint temperature in standby mode<br>[540]     | 25                  | ‡ °C |
| + Event Group function | Setpoint temperature in economy mode<br>[540]     | 27                  | ‡ °C |
| + Logic function       | Setpoint temperature in heat protection           | 35                  | ‡ °C |

Fig.5.3.3 (4) "P x: Temp. Janela de parâmetro Setpoint\_Absolute"

| + General             | Type of Heat control                                  | Switching on/off(use 2-point control) | •       |
|-----------------------|-------------------------------------------------------|---------------------------------------|---------|
| + Home page           | Invert control value                                  | O No Ves                              |         |
| - Function page       | Lower Hysteresis[0200]                                | 20                                    | ‡ *0.1℃ |
| ~                     | Upper Hysteresis[0200]                                | 20                                    | ‡ *0.1℃ |
| Page setting          | Type of Cool control                                  | Switching PWM(use PI control)         | •       |
| P6: HVAC Fan          | Invert control value                                  | No Yes                                |         |
| P6: Temp. setpoint    | PWM cycle time[1255]                                  | 15 ‡ Minutes                          |         |
| P6: Heat&Cool control | Cooling speed                                         | Split unit(4K/90min)                  | *       |
| + Time function       | Cyclically send control value[0255]                   | 0 🗘 Minutes                           |         |
| Page setting          |                                                       |                                       |         |
| Page 1                | Type of Cool control                                  | Continuous control(use PI control)    | •       |
| — Page 6              | Invert control value                                  | No Ves                                |         |
| P6: HVAC Fan          | Cooling speed                                         | Split unit(4K/90min)                  | •       |
| P6: Temp. setpoint    | Send control value on change by<br>[0100%,0=inactive] | 4                                     | *<br>*  |
| P6: Heat&Cool control |                                                       |                                       |         |
| 1                     | Cyclically send control value[0255]                   | 0 🗘 Minutes                           |         |

Fig.5.3.3 (5) Janela de parâmetro "P x: Controle de calor e resfriamento"

Parâmetro "Referência de temperatura de"

+

Time function

Este parâmetro para definir o recurso da referência de temperatura da função HVAC. Opções:

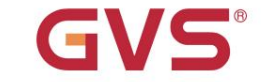

# K-BUS® KNX /EIB KNX Smart Touch V40&V50

### Sensor interno

Sensor externo

#### Combinação de sensores internos e externos

Ao selecionar o sensor interno de referência, a temperatura é determinada pela configuração do sensor interno

sensor na interface de parâmetros sensor geral.

#### Os dois parâmetros a seguir são visíveis quando o sensor externo é selecionado.

#### -- Parâmetro "Período de tempo para solicitar sensor externo [0..255]min"

Este parâmetro para definir o período de tempo para sensor externo de solicitação de leitura. Opções: 0...255

#### -- Parâmetro "Ler sensor externo após reiniciar"

Opções:

Não

Sim

Não: Quando a reinicialização do dispositivo ou a programação for concluída, a solicitação de leitura não ocorrerá imediatamente, mas aguarde o tempo do ciclo para enviar.

Sim: Depois que o dispositivo é reiniciado ou programado, uma solicitação de leitura é enviada ao sensor de temperatura externo.

#### -- Parâmetro "Taxa de combinação"

Este parâmetro pode ser visto quando a temperatura HVAC é adquirida pelo sensor interno e externo combinação. Defina o sensor interno e o sensor externo para medir a gravidade específica da temperatura. Opções:

10% interno a 90% externo

20% interno a 80% externo

...

#### 80% interno a 20% externo

#### 90% interno a 10% externo

Por exemplo, se a opção for "40% interno para 60% externo", então o sensor interno responde por 40%, o sensor externo responde por 60%, e a temperatura de controle = (temperatura do sensor interno × 40%) + (externo temperatura do sensor × 60%), a função HVAC do dispositivo controlará e exibirá a temperatura de acordo à temperatura calculada.

Quando dois sensores são combinados para detecção, quando um sensor está com erro, o valor da temperatura detectado pelo o outro sensor é usado.

#### -- Parâmetro "Valor de controle após temp. error[0..100%] (Se controle de 2 pontos, defina valor'0'=0, defina valor'>0'=1)"

Esta configuração de parâmetro para o valor de controle quando ocorre um erro de temperatura. Opções: 0..100

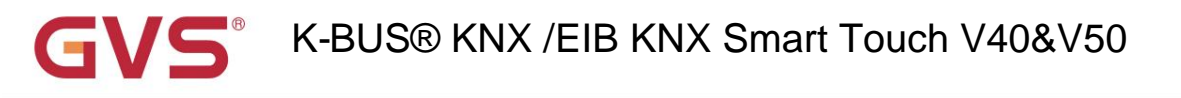

Se estiver sob controle de 2 pontos, o valor do parâmetro é 0, assim como o valor do controle; se o valor do parâmetro for

maior que 0, então o valor de controle será 1.

### Parâmetro "Status ligado/desligado após o download

Configurando o status liga/desliga da interface HVAC após o download. Opções:

Desligado

Sobre

Status ligado/desligado após liga

Configurando o status de ligar/desligar da interface HVAC após a recuperação do dispositivo. Opções:

Sobre

esligado

#### Como antes, desligue ou reinicie

Ligado: a interface HVAC está ligada quando o dispositivo é ligado, esta interface está operacional, o HVAC calculará

internamente de acordo com o tipo de controle para determinar o status de controle atual;

Desligado: a interface HVAC está desligada quando o dispositivo está ligado, esta interface não está operacional e o HVAC não está

vai calcular;

Como antes de desligar ou redefinir: a interface HVAC recuperará o status antes de desligar, se estiver ligada, então

O HVAC calculará internamente de acordo com o tipo de controle para determinar o status de controle atual.

Parâmetro "Tipo de controle da velocidade do ventilador"

Este parâmetro para definir o tipo de objeto de controle de velocidade do ventilador. Opções:

Desativar

1 bit

1 byte

Desabilitado: o controle de velocidade do ventilador está desabilitado;

1 bit: o tipo de objeto de controle de velocidade do ventilador é 1 bit;

1byte: o tipo de objeto de controle de velocidade do ventilador é 1byte, ao mesmo tempo, janela de parâmetro conforme mostrado em

Fig.5.3.3(2).

#### -- Parâmetro "Velocidade do ventilador automática"

Este parâmetro é visível quando o parâmetro anterior é definido como 1 bit ou 1 byte, para definir se deve habilitar

operação automática da velocidade do ventilador. Opções:

Desativar

#### Habilitar

Ativar: quando ativado, haverá nível automático adicionado no controle de velocidade do ventilador.

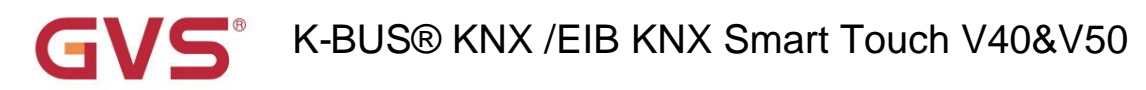

### modo de controle HVAC

Este parâmetro para definir o modo de controle HVAC. Opções:

Aquecimento

Resfriamento

#### Aquecimento e resfriamento

Aquecimento e resfriamento: aquecimento e resfriamento estão disponíveis. Ao mesmo tempo, os seguintes parâmetros são

visível.

#### -- Parâmetro "Estado de aquecimento/resfriamento após a reinicialização"

Este parâmetro para definir o status de aquecimento/resfriamento após a reinicialização. Opções:

Aquecimento

Resfriamento

#### Como antes, desligue ou reinicie

Como antes de desligar ou redefinir: quando o dispositivo é redefinido após ligar, o modo de controle será recuperado como

antes de reiniciar. Se for a primeira vez que o dispositivo é usado ou uma página de função recém-ativada, o modo de controle após o

dispositivo é iniciado está em um estado incerto e precisa ser selecionado manualmente neste momento.

#### -- Parâmetro "Sistema de controle HVAC"

Configuração para o tipo de sistema de controle HVAC, ou seja, tipos de tubos de entrada/saída de água do fan coil. Opções:

#### sistema de 2 tubos

#### sistema de 4 tubos

Sistema de 2 tubos: compartilha um tubo de entrada e saída para aquecimento e resfriamento, ou seja, água quente e fria são

controlado por uma válvula.

Sistema de 4 tubos: possui tubos de entrada e saída próprios para aquecimento e resfriamento, e são necessárias duas válvulas para

controlar a entrada e saída de água quente e água fria respectivamente.

#### modo de operação HVAC

Este parâmetro define se deve habilitar o modo de operação HVAC. Opções:

#### Desativar

#### Habilitar

Ativar: quando ativado, os 4 parâmetros a seguir são visíveis.

#### -- Parâmetro "Troca do modo de operação"

Esta configuração de parâmetro para o tipo de objeto da alternância do modo de operação. Opções:

#### 4x1bit

1 byte

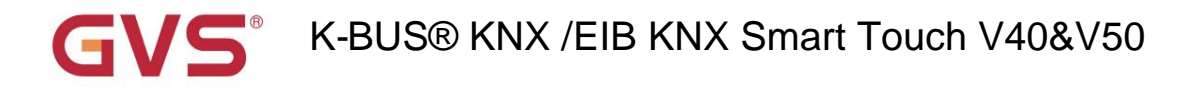

Quando 1bit é selecionado, os objetos de 4x1bit são visíveis. Os quatro objetos são: Saída de HVAC - Modo de conforto,

Saída HVAC - modo econômico , Saída HVAC - modo de espera e saída HVAC - modo de proteção contra geada/calor.

Quando um dos modos estiver ativo, o objeto correspondente enviará o telegrama "1", caso contrário, o "0".

Quando 1 byte é selecionado, o objeto "HVAC Output-- HVAC mode" fica visível. Os telegramas enviados são: "1" para

modo conforto, "2" para modo de espera, "3" para modo econômico , "4" para o modo de proteção.

#### -- Parâmetro "Status do modo de operação"

Esta configuração de parâmetro para o tipo de objeto do feedback de status do modo de operação da sala. Opções:

#### 4x1bit

#### 1 byte

Quando 1bit é selecionado, os objetos de 4x1bit são visíveis. O dispositivo irá atualizar para um modo diferente de acordo com

ao telegrama ON ou OFF recebido dos objetos. Os quatro objetos são: Entrada HVAC--Modo de conforto, HVAC

Entrada - modo econômico , Entrada HVAC--modo de proteção contra geada/calor, entrada HVAC--modo de espera.

O valor dos 3 objetos atuais é 0, o modo de operação é o modo de espera.

Quando 1byte é selecionado: "1" para modo de conforto, "2" para modo de espera, "3" para modo de economia , "4" para

modo de proteção. O dispositivo atualizará para o modo correspondente de acordo com o telegrama recebido.

-- Parâmetro "Status do controlador após a reinicialização"

Esta configuração de parâmetro para o modo de operação quando o dispositivo é inicializado. Opções:

Modo de espera

- Modo conforto
- modo econômico
- Como antes, desligue ou reinicie

Nota: A função da opção "Como antes de desligar ou redefinir" só é aplicável à tela vertical

A versão do firmware V50 (versão KNX) é V0.3.5 ou superior, a versão do firmware V50 da tela horizontal é

V0.3.4 ou superior, a versão do firmware V40 e V40Lite é V0.1.5 ou superior.

A versão do firmware (versão KNX) pode ser visualizada em "Interface de configurações --> Informações do sistema". do dispositivo.

-- Parâmetro "Modo de conforto estendido[0..255,0=inativo]min"

Este parâmetro define o tempo de atraso para o modo conforto retornar automaticamente para o modo econômico.

#### Opções: 0..255

Quando o valor de ajuste for "0", a função de retardo do modo conforto é desativada, ou seja, o modo conforto

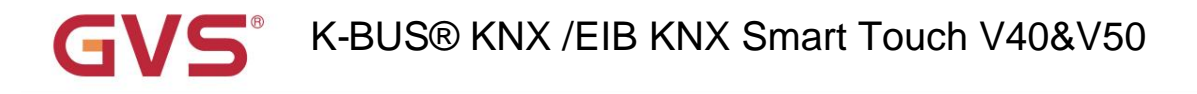

não retornar ao modo econômico automaticamente;

Quando o valor de configuração é 1-255, quando os modos de economia mudam para o modo de conforto, esta função é habilitada;

O modo conforto retornará ao modo econômico automaticamente após atingir o tempo de atraso definido;

Este parâmetro apenas para a comutação do modo econômico e modo conforto.

#### -- Parâmetro "Temperatura do ponto de ajuste básico [ÿ]"

Este parâmetro é visível quando o modo HVAC está desativado, para definir a temperatura do ponto de ajuste básico. Opções:

| 10   |  |  |
|------|--|--|
| 10.5 |  |  |
|      |  |  |
| 35   |  |  |

O valor de configuração será modificado através do objeto "Ajuste de Setpoint", então o novo valor será armazenado

após desligar o dispositivo.

### arâmetro "Min. /Máx. definir a temperatura (5. 40]y"

Configuração para limitar a faixa ajustável da temperatura de configuração, o mínimo de configuração deve ser menor que o

configuração máxima.

Se a temperatura de configuração estiver além da faixa limitada, a saída será a temperatura limitada.

Os seguintes parâmetros são visíveis quando o tipo de controle de velocidade do ventilador é selecionado para 1 byte, conforme mostrado em

#### Fig.5.3.3(2).

Valor de saída para a velocidade do ventilador

arâmetro " Valor de saída para velocidade do ventilador desligado/baixo/médio/alto"

Esses quatro parâmetros são visíveis quando o tipo de objeto de velocidade do ventilador é selecionado para 1 byte, configurando a comutação

valor enviado por cada velocidade do ventilador. Opções: 0..255

#### Feedback de status para velocidade do ventilador

Parâmetro ". Valor de status para velocidade do ventilador desligado/baixo/médio/alto"

Esses quatro parâmetros são visíveis quando o tipo de objeto de velocidade do ventilador é selecionado para ser 1 byte, para definir o status

valor de feedback de cada velocidade do ventilador. O dispositivo atualizará e exibirá a velocidade do ventilador de acordo com o feedback

valor. Opções:0..255

etro " Método de ponto de ajuste para o modo de operação'

Este parâmetro é visível quando habilitar o modo de operação HVAC, para definir o método de ajuste da configuração

temperatura. Opções:

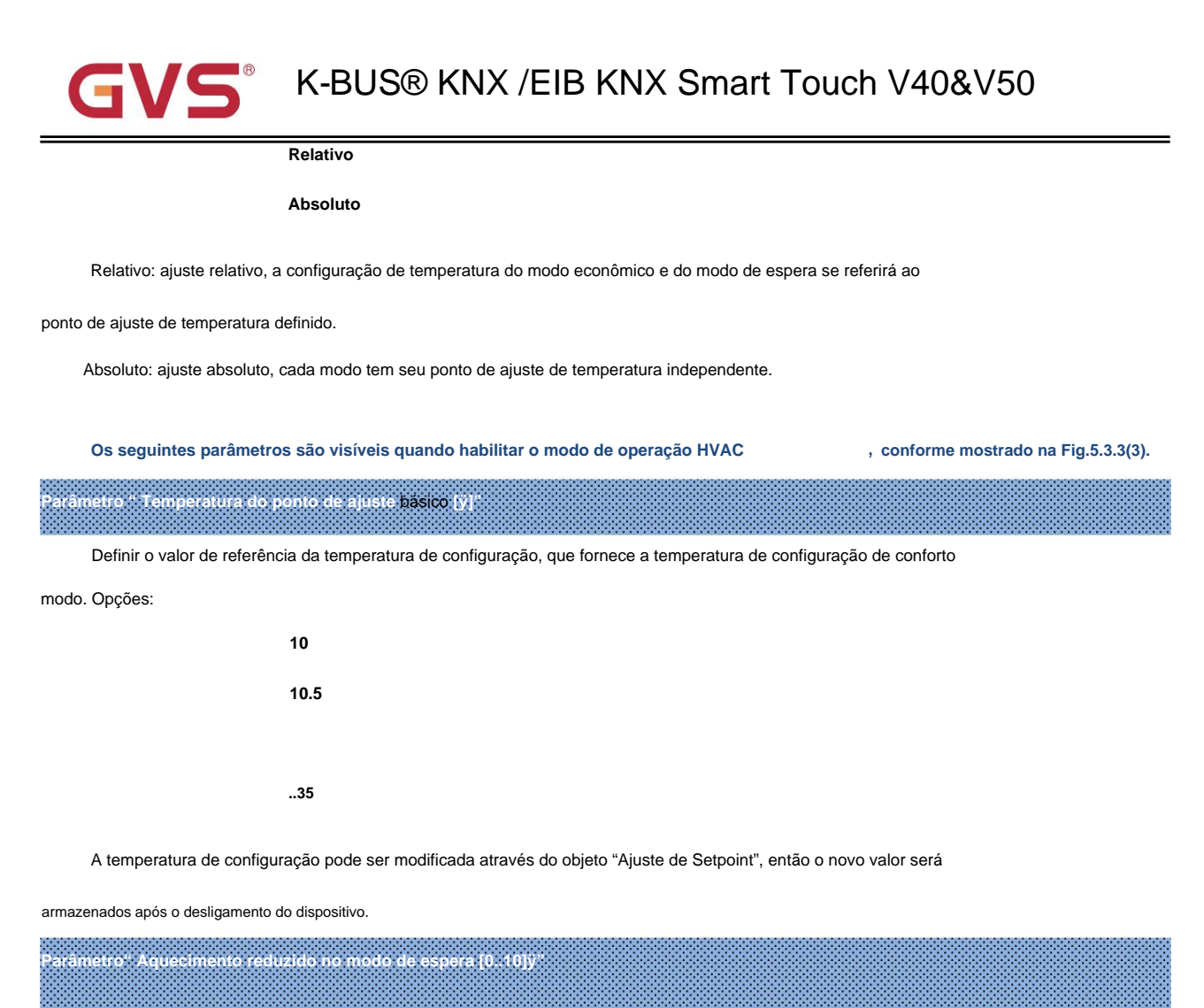

âmetro "Aumento do resfriamento no modo de espera [0..10]ÿ"

Para definir o ponto de ajuste do modo de espera. Opções: 0...10 [ÿ]

Aquecimento: o ponto de ajuste do modo de espera é o ponto de ajuste da temperatura menos o valor de referência;

Resfriamento: o ponto de ajuste do modo de espera é o ponto de ajuste da temperatura mais o valor de referência.

arâmetro" Aquecimento reduzido durante o modo econômico [0..10]ý"

tro "Aumento do resfriamento durante o modo econômico [0..10]ÿ

Para definir o ponto de ajuste do modo econômico. Opções: 0...10 [ÿ]

Aquecimento: o ponto de ajuste do modo econômico é o ponto de ajuste da temperatura menos o valor de referência;

Resfriamento: o ponto de ajuste do modo econômico é o ponto de ajuste da temperatura mais o valor de referência.

netro "Actual Temp. limite na proteção contra congelamento [5.10]ÿ" (para aquecimento)

Para definir o ponto de ajuste do modo de proteção contra congelamento/calor da função de aquecimento. Opções: 5..10 [ÿ]

Sob o modo de proteção contra geada/calor, quando a temperatura ambiente reduz para o ponto de ajuste, o controlador

acione um telegrama de controle para que o controlador de aquecimento relacionado emita o controle de aquecimento para evitar a temperatura

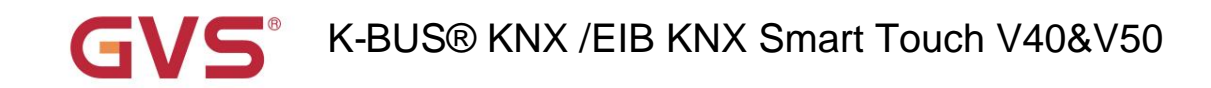

de ser muito baixo.

Parâmetro "Actual Temp. limiar na proteção térmica [30..40]ÿ" (para resfriamento)

Definir o limite de temperatura real na proteção térmica para função de resfriamento. Opções: 30...40 [ÿ]

Sob a proteção térmica, quando a temperatura ambiente sobe para o ponto de ajuste de temperatura, então o

o controlador acionará um telegrama de controle para que o controlador de resfriamento relacionado emita o controle de resfriamento para evitar

a temperatura de ser para alta.

Os seguintes parâmetros são visíveis ao habilitar o modo de operação HVAC e usar o ponto de ajuste absoluto

método de modo de operação, conforme mostrado na Fig.5.3.3(4).

Parâmetro. "Setpoint T<mark>emp, no modo de conforto [5..40]y</mark>"

Parâmetro "Setpoint Temp. em modo de espera [5..40]ÿ"

Parâmetro "Setpoint Temp. no modo econômico [5..40]ÿ"

Parâmetro "Setpoint Temp. no modo de proteção contra congelamento [5..40]ÿ" (para aquecimento)

Parâmetro "Setpoint Temp. no modo de proteção contra calor [5..40]ÿ" (para resfriamento)

Estes parâmetros para definir a temperatura do ponto de ajuste em cada modo. Opções: 5..40ÿ

#### metro "Tipo de controle de aquecimento/restriamen

Configuração do tipo de controle Heat/Cool, conforme mostrado na Fig.5.3.3(5). Diferentes tipos de controle são adequados para

controlando diferentes controladores de temperatura. Opções:

Ligar/desligar (usar controle de 2 pontos)

Alternando PWM (use o controle PI)

Controle contínuo (use controle PI)

Definir se deve inverter o valor de controle ou o valor de controle de envio normal, de modo que o valor de controle seja

adequado para o tipo de válvula. Opções:

Não

Sim

Sim: enviar o valor de controle para o barramento através de objetos após inverter o valor de controle.

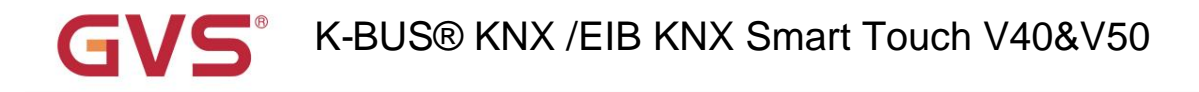

Os dois parâmetros a seguir são adequados para controle de 2 pontos:

#### -- Parâmetro "Inferior Histerese [0..200]\*0.1ÿ"

```
-- Parâmetro "Histerese Superior [0..200]*0.1ÿ"
```

Estes dois parâmetros para definir a temperatura de histerese inferior/superior em aquecimento ou resfriamento HVAC.

Opções: 0..200

Sob controle de aquecimento,

Quando a temperatura real (T) > a temperatura de ajuste + a temperatura de histerese superior, então

vai parar de aquecer;

Quando a temperatura real (T) < a temperatura de ajuste - a temperatura de histerese mais baixa, então

#### começará a aquecer.

Por exemplo, a temperatura de histerese inferior é 1ÿ, a temperatura de histerese superior é 2ÿ, a configuração a temperatura é de 22 ÿ, se T for superior a 24 ÿ, o aquecimento será interrompido; se T for inferior a 24 ÿ, ele iniciará aquecimento; se T estiver entre 21~24ÿ, manterá o status anterior.

Sob o controle de resfriamento,

Quando a temperatura real (T) < a temperatura de ajuste - a temperatura de histerese mais baixa, então vai parar de esfriar;

Quando a temperatura real (T) > a temperatura de ajuste + a temperatura de histerese superior, então começará a esfriar.

Por exemplo, a temperatura de histerese inferior é 1ÿ, a temperatura de histerese superior é 2ÿ, a configuração a temperatura é de 26 ÿ, se T for inferior a 25 ÿ, ele irá parar de resfriar; se T for inferior a 28 ÿ, ele iniciará resfriamento; se T estiver entre 28~25ÿ, manterá o status anterior.

O modo de controle de 2 pontos é um modo de controle muito simples. Ao adotar este modo de controle, é necessário definir a temperatura de histerese superior e a temperatura de histerese inferior através de parâmetros. Ao definir o temperatura de histerese, os seguintes efeitos precisam ser considerados:

1. Quando o intervalo de histerese é pequeno, a faixa de temperatura será pequena, no entanto, o envio frequente de controle valor trará grande carga para o ônibus;

2. Quando o intervalo de histerese é grande, a frequência de comutação do interruptor será baixa, mas é fácil causar mudança de temperatura desconfortável.

# GVS<sup>®</sup> K-BUS<sup>®</sup> KNX /EIB KNX Smart Touch V40&V50

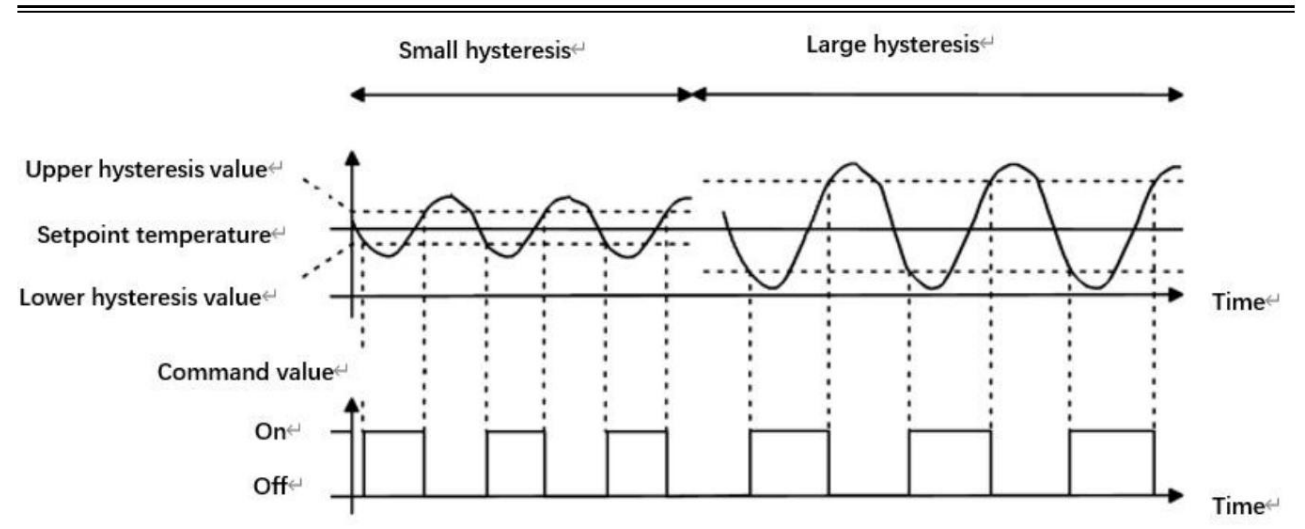

Fig.5.3.3(6) Efeitos da histerese na ação do interruptor de valor de controle (aquecimento) no modo de controle de 2 pontos

#### Os dois parâmetros a seguir são adequados para o controle PI:

#### -- Parâmetro "Velocidade de aquecimento"

#### -- Parâmetro "Velocidade de resfriamento"

Definir a velocidade de resposta do controlador de aquecimento ou resfriamento. Diferentes velocidades de resposta são adequadas para

diferentes ambientes.

Opções:

| Aquecimento de água quente (5K/150min)                |
|-------------------------------------------------------|
| Piso radiante (5K/240 min)                            |
| Aquecimento elétrico (4K/100min)                      |
| Unidade dividida/unidade ventiloconvectora (4K/90min) |
| Usuário definido                                      |

Opções:

Teto de resfriamento (5K/240min) Unidade dividida (4K/90min) Unidade ventiloconvectora (4K/90min) Usuário definido

-- Parâmetro "Faixa proporcional [10..100]\*0.1ÿ" (valor P)

#### -- Parâmetro "Reset time[0..255]min"(valor I)

Estes dois parâmetros são visíveis quando a opção "Definido pelo usuário" do parâmetro "Velocidade de aquecimento/resfriamento" é

selecionado, para definir o valor PI do controlador PI.

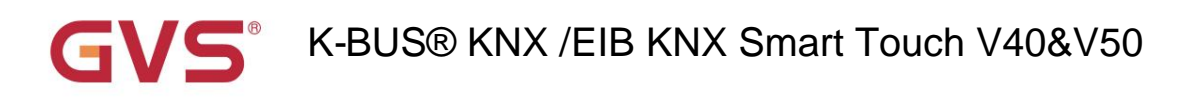

# âmetro "Tempo de ciclo PWM [1.255] min

Este parâmetro só é visível quando o tipo de controle é "Switching PWM (use PI control)". Para definir o

período do ciclo do objeto de controle para enviar o valor do interruptor, o objeto envia o valor do interruptor de acordo com o dever

ciclo do valor de controle. Por exemplo, se o período definido for 10 min e o valor de controle for 80%, o objeto

enviará um telegrama aberto por 8 min. Se o valor de controle for alterado, a taxa de tempo de serviço do telegrama liga/desliga do

o objeto também mudará, mas o período ainda é o tempo de configuração do parâmetro.

#### Opções: 1...255

Os valores PI de "Switching PWM (use PI control)" e "Continuous control (use PI control)" são os mesmos,

diferente apenas em objetos de controle, o objeto de controle do valor PI de saída "Controle contínuo" (1 byte) diretamente, enquanto

o valor de controle de "Switching PWM" emite um telegrama "on/off" de acordo com o ciclo de trabalho do controle

valor.

-- Parâmetro "Enviar valor de controle na mudança por [0.100%, 0=inativo]"

Este parâmetro é visível quando o tipo de controle é "Controle contínuo (usar controle PI)", para definir a mudança

valor do valor de controle a ser enviado ao barramento. Opções: 0..100, 0ÿinativo

Parámetro "Enviar ciclicamente o valor de controle [0.255]min"

Definir o período para enviar ciclicamente o valor de controle para o barramento. Opções: 0..255

#### No modo de controle PI, os parâmetros de controle predefinidos de cada controlador PI em aquecimento ou resfriamento

#### sistema são recomendados da seguinte forma:

(1) Aquecimento

| Tipo de aquecimento        | valor P | Eu valorizo (tempo de integração) | IP recomendado<br>tipo de controlo | PWM recomendado<br>período |
|----------------------------|---------|-----------------------------------|------------------------------------|----------------------------|
| Aquecimento de água quente | 5K      | 150min                            | Contínuo/PWM 15min                 |                            |
| Piso radiante              | 5K      | 240min                            | PWM                                | 15-20min                   |
| aquecimento elétrico       | 4K      | 100min                            | PWM                                | 10-15min                   |
| Unidade dividida           | 4K      | 90min                             | PWM                                | 10-15min                   |
| Unidade ventiloconvectora  | 4K      | 90min                             | Contínuo                           |                            |

#### (2) Resfriamento

| Tipo de resfriamento      | valor P | Eu valorizo (tempo de integração) | IP recomendado   | PWM recomendado |
|---------------------------|---------|-----------------------------------|------------------|-----------------|
|                           |         |                                   | tipo de controlo | período         |
| teto de resfriamento      | 5K      | 240min                            | PWM              | 15-20mln        |
| Unidade dividida          | 4K      | 90min                             | PWM              | 10-15min        |
| Unidade ventiloconvectora | 4K      | 90min                             | Contínuo         |                 |

# K-BUS® KNX /EIB KNX Smart Touch V40&V50

#### (3) Definido pelo usuário

Quando o parâmetro "Velocidade de aquecimento/resfriamento" é definido como "Definido pelo usuário", o valor do parâmetro de P (fator de escala) e I (tempo de integração) pode ser definido através do parâmetro. Ao ajustar os parâmetros, consulte o PI fixo valor mencionado na tabela acima. Mesmo que os parâmetros de controle sejam ligeiramente ajustados, o comportamento do controle será ser significativamente diferente.

Além disso, o tempo de integração deve ser definido corretamente. Se o tempo de integração for muito longo, o ajuste será seja lento e a oscilação não será óbvia; se o tempo de integração for muito pequeno, o ajuste será rápido,

mas a oscilação ocorrerá. O significa que o termo integral não é usado.

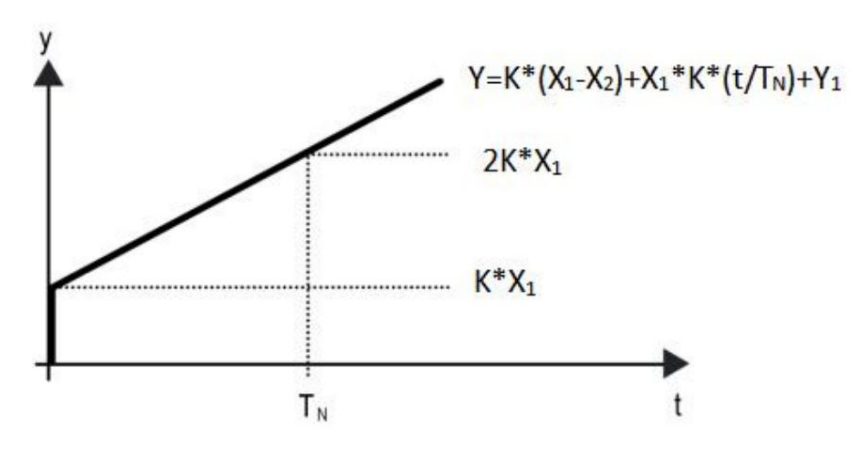

Fig.5.3.3 (7) valor de controle do modo de controle PI

Y: valor de controle

Y1: último valor de controle

X1: desvio de temperatura = temperatura definida - temperatura real

X2: último desvio de temperatura = temperatura definida - temperatura real

TN: tempo de integração

K: fator de escala (o fator de escala não é zero)

Algoritmo de controle PI: Y=K\*(X1-X2)+X1\*K\*t/ TN +Y1

Quando o tempo de integração é definido como zero, o algoritmo de controle PI é: Y = K (X1-X2) + Y2

#### Configuração e influência de parâmetros definidos pelo usuário:

| Configuração de parâmetro                    | Efeito                              |
|----------------------------------------------|-------------------------------------|
| K: Se a faixa de escala for muito pequena    | Ajuste rápido e overshoot ocorrerá  |
| K: Se a faixa de escala for muito pequena    | Ajuste lento, mas sem overshoot     |
| TN: Se o tempo de integração for muito curto | Ajuste rápido, mas haverá oscilação |
| TN: Se o tempo de integração for muito longo | Ajuste lento, sem oscilação óbvia   |

# K-BUS® KNX /EIB KNX Smart Touch V40&V50

### 5.3.4

Janela de parâmetros "Página x-- Ar condicionado"

A janela de parâmetro "Página x-- Ar condicionado" mostrada na Fig.5.3.4, para configurar o controle do Ar-Condicionado, é

adequado para os dois tipos de controle de ar-condicionado: IR Split Unit e Gateway Integrate.

Existem dois tipos de objeto do Gateway Integrate: 1 bit e 1 byte.

A unidade dividida IR é controlada pelo tipo de objeto de 1 byte.

| + General              | Description for page function                                          | Page 6                              |
|------------------------|------------------------------------------------------------------------|-------------------------------------|
| + Home page            | Page function                                                          | Air conditioner 👻                   |
| - Function page        | Temperature display from                                               | O Internal sensor O External sensor |
| Page setting           | Auto control mode (If disable,the command value in below will be ignor | red) 🔿 Disable 🔘 Enable             |
| Page 1                 | Control type                                                           | 🔵 IR Split Unit 🔘 Gateway Integrate |
| Page 6                 | Data type of mode                                                      | O 1bit O 1byte                      |
| + Time function        | Output value for Heat                                                  | 0 0 1                               |
| + Event Group function | Output value for Cool                                                  | ◎ 0 ○ 1                             |
|                        | Output value for Dry                                                   | 0 0 1                               |
| + Logic function       | Output value for Fan                                                   | 0 0 1                               |
|                        | Output value for Auto                                                  | 0 0 1                               |
|                        | Data type of fan speed                                                 | 1bit 1byte                          |
|                        | Wind direction adjustment                                              | O Disable O Enable                  |
|                        | Object value for Wind direction                                        | Fixed=0 / Swing=1                   |
|                        | Wind direction position output set                                     | tting                               |
|                        | Command value for position 1                                           | 1 ‡                                 |
|                        | Command value for position 2                                           | 2 *                                 |
|                        | Command value for position 3                                           | 3 ‡                                 |
|                        | Command value for position 4                                           | 4                                   |
|                        | Command value for position 5                                           | 5                                   |
|                        | Wind direction position status feed                                    | dback setting                       |
|                        | Status value for position 1                                            | 1                                   |
|                        | Status value for position 2                                            | 2                                   |
|                        | Status value for position 3                                            | 3                                   |
|                        | Status value for position 4                                            | 4 ‡                                 |
|                        | Status value for position 5                                            | 5 ‡                                 |

Fig.5.3.4 (1) Janela de parâmetro "Página x -- Ar condicionado" (Gateway Integrate \_ 1bit)

#### K-BUS® KNX /EIB KNX Smart Touch V40&V50 Value in °C(DPT 5.010) Object datatype of setpoint Float value in °C(DPT\_9.001) Min. set temperature [16...32] 16 ‡ °C °C 32 Max. set temperature [16...32] Fig.5.3.4 (1) Janela de parâmetro "Página x -- Ar condicionado" (Gateway Integrate \_ 1bit) General Description for page function Page 6 Page function Air conditioner Home page Temperature display from Internal sensor External sensor Function page Auto control mode (If disable, the 🔵 Disable 🔘 Enable Page setting command value in below will be ignored) IR Split Unit O Gateway Integrate Control type Page 1 Page 6 1bit 1byte Data type of mode \* Output value for Heat 1 Time function + Output value for Cool 3 **Event Group function** Output value for Dry 14 Logic function \* Output value for Fan 9 \* 0 Output value for Auto Status feedback for mode + Status value for Heat 1 \* Status value for Cool 3 14 \* Status value for Dry + Status value for Fan 9 \* Status value for Auto 0 Page setting Data type of fan speed 🔵 1bit 🔘 1byte Page 1 ÷ Output value for Fan speed auto 4 Page 6 \* Output value for Fan speed low 1 \* Output value for Fan speed medium 2 Time function + Output value for Fan speed high 3 Event Group function Status feedback for fan speed Logic function \* 4 Status value for Fan speed auto \* Status value for Fan speed low 1 \* Status value for Fan speed medium 2 + Status value for Fan speed high 3 Wind direction adjustment O Disable O Enable

Fig.5.3.4 (2) Janela de parâmetro "Página x -- Ar condicionado" (Gateway Integrate \_1byte)

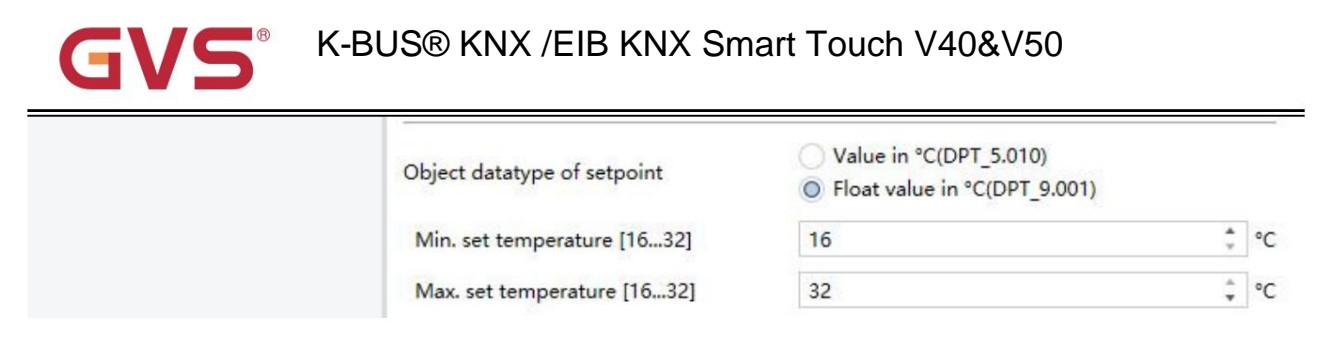

Fig.5.3.4 (2) Janela de parâmetro "Página x -- Ar condicionado" (Gateway Integrate \_1byte)

Parâmetro "Exibição de temperatura de"

Configuração do recurso de referência da temperatura ambiente exibida na interface AC. Opções:

Sensor interno

Sensor externo

Nota: Os parâmetros de configuração de temperatura de AC são semelhantes aos da função HVAC (exceto para

a opção de medição de temperatura sem sensor combinado), consulte os detalhes na seção 5.3.3.

Parâmetro "Modo de controle automático (se desativado, o valor do comando abaixo será ignorado)".

Este parâmetro para definir se deve ativar o modo de controle automático do ar-condicionado. Opções:

Desativar

Habilitar

Desativar: ao selecionar esta opção, não haverá modo Automático na interface do Ar-condicionado, o seguinte

valor de comando abaixo será ignorado.

Ativar: quando ativado, haverá o modo Automático na interface Ar-condicionado.

Efeitos específicos, consulte o apêndice.

Parâmetro "Tipo de controle"

Esta configuração de parâmetro para o modo de controle de AC. Opções:

Unidade Dividida IR

Gateway integrado

### Gateway integrado

Os seguintes parâmetros são visíveis quando o modo de controle AC é Gateway Integrate. Sua interface de parâmetro

como mostrado na Fig.5.3.4.

râmetro "Tipo de dados do modo

Para definir o tipo de dados do modo de controle. Opções:

1 bit

1 byte

#### -- Parâmetro "Valor de saída para calor/frio/seco/ventilador/automático"

Estes parâmetros são visíveis quando o tipo de dados é "1byte" ou "1bit", para definir para mudar para o valor enviado por cada

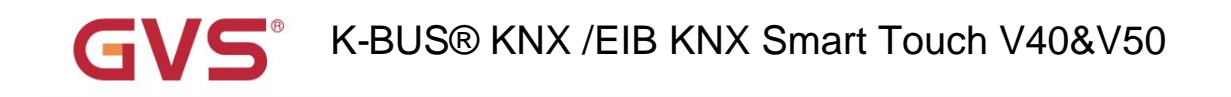

modo.Opções: 0..255

Opções: 0/1

#### Feedback de status para o modo

Os seguintes parâmetros são visíveis quando o tipo de dados é "1byte", para definir o valor de feedback de status de cada modo.

#### -- Parâmetro "Valor de status para Calor/Frio/Seco/Ventilador/Automático"

Definindo o valor de feedback de status de cada modo, o dispositivo atualizará o status do ícone de acordo com o

valor de feedback recebido. Opções: 0..255

Parâmetro "Tipo de dados da velocidade do ventilador

Este parâmetro para definir o tipo de dados da velocidade do ventilador. Opções:

1 bit

1 byte

#### -- Parâmetro "Valor de saída para velocidade do ventilador auto/baixo/médio/alto"

Estes parâmetros são visíveis quando o tipo de dados da velocidade do ventilador é "1byte", para definir para mudar para o valor enviado por

cada velocidade do ventilador. Opções: 0..255

Feedback de status para velocidade do ventilador

Os seguintes parâmetros são visíveis quando o tipo de dados é "1byte", para definir o valor de feedback de status de

cada velocidade do ventilador.

#### -- Parâmetro "Valor de status para velocidade do ventilador auto/baixo/médio/alto"

Esses parâmetros para definir o valor de feedback de status de cada velocidade do ventilador, o dispositivo atualizará a velocidade do ventilador

status do ícone de acordo com o valor do feedback recebido. Opções:0..255

### Parâmetro "Ajuste da direção do vento"

Este parâmetro para definir se deve habilitar a função de ajuste da direção do vento. Opções:

Desativar

Habilitar

Enable: quando habilitado, os seguintes parâmetros são visíveis.

#### -- Parâmetro "Valor do objeto para a direção do vento"

Este parâmetro comenta o valor do objeto de ajuste da direção do vento. Direção fixa do vento, objeto

"direção do vento fixa/swing, In/Out" envia o telegrama "0"; Balança a direção do vento, objeto envia telegrama "1".

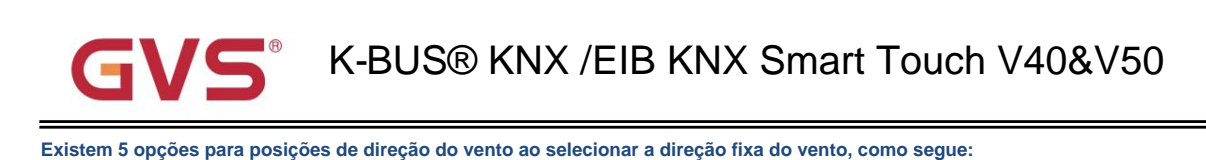

#### Configuração de saída da posição da direção do vento

Os seguintes parâmetros para definir o valor enviado pelo objeto " posição da direção do vento, Out" quando o interruptor

posição da direção do vento.

-- Parâmetro "Valor de comando para posição 1/2/3/4/5"

Esses parâmetros definem o valor de comando correspondente das 5 posições de direção do vento. Opções:

0..255

Configuração de feedback do status da posição da direção do vento

A configuração de parâmetros a seguir para o valor de feedback de status de toda a direção do vento.

#### -- Parâmetro "Valor de status para a posição 1/2/3/4/5"

Esta configuração de parâmetros para o valor de feedback de status de cada direção do vento, o dispositivo atualizará o ícone

status da posição da direção do vento de acordo com o valor de feedback recebido. Opções: 0..255

Parâmetro "Tipo de dados do objeto do ponto de ajuste"

Esta configuração de parâmetro para o tipo de dados do objeto do ponto de ajuste. Opções:

Valor em ÿ(DPT\_5.010)

Valor flutuante em ÿ(DPT\_9.001)

Parâmetro "Min. /Máx. definir a temperatura [16..32]y

Esses dois parâmetros definem a faixa de ajuste para limitar a temperatura de configuração. O mínimo de configuração

valor deve ser menor que o valor máximo.

Se a temperatura de configuração estiver além da faixa, emita o valor limitado.

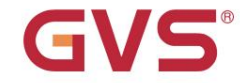

### K-BUS® KNX / EIB KNX Smart Touch V40&V50

#### Unidade Dividida IR

| - | General              | Description for page function                                            | Page 6                              |        |
|---|----------------------|--------------------------------------------------------------------------|-------------------------------------|--------|
|   | General setting      | Page function                                                            | Air conditioner                     | •      |
|   | Summer time setting  | Temperature display from                                                 | Internal sensor External sensor     |        |
|   | General sensor       | Auto control mode (If disable,the command value in below will be ignored | ) Disable O Enable                  |        |
| + | Home page            | Control type                                                             | ◎ IR Split Unit ○ Gateway Integrate |        |
| - | Function page        | Command No. for Power off<br>[164,0=inactive]                            | 1                                   | \$     |
|   | Page setting         | Command No. for Power on<br>[164,0=inactive]                             | 2                                   | \$     |
|   | Page 1               | Default mode for power on                                                | Fan                                 | •      |
|   | Page 6               | Default setpoint for power on                                            | 25°C                                | •      |
| + | Time function        | Default fan speed for power on                                           | Auto                                | •      |
| 1 | Event Group Evention | Default setpoint for Heat                                                | 22°C                                | •      |
| T | Event Group Junction | Default setpoint for Cool                                                | 25°C                                | •      |
| + | Logic function       | Command No. for Dry mode<br>[164,0=inactive]                             | 3                                   | \$     |
|   |                      | Command No. for Fan mode<br>[164,0=inactive]                             | 4                                   | +      |
|   |                      | Command No. for Auto mode<br>[164,0=inactive]                            | 5                                   | +      |
|   |                      | Command No. for Fan speed-auto<br>[164,0=inactive]                       | 6                                   | *      |
|   |                      | Command No. for Fan speed-low<br>[164,0=inactive]                        | 7                                   | \$     |
|   |                      | Command No. for Fan speed-medium<br>[164,0=inactive]                     | 8                                   | *<br>* |
|   |                      | Command No. for Fan speed-high<br>[164,0=inactive]                       | 9                                   | ÷      |
|   |                      | Temperature setpoint on Heat                                             |                                     |        |
|   |                      | Command No. for setpoint 16°C                                            | 16                                  |        |

Fig.5.3.4 (3) Janela de parâmetro "Ar condicionado" ÿIR Split Unitÿ

Os seguintes parâmetros são visíveis quando o modo de controle do ar condicionado é IR Split Unit, para configuração o valor que cada comando de função precisa enviar, o telegrama real é o valor de entrada para menos 1. Sua interface de parâmetro é mostrada na Fig.5.3.4(3).

### Parâmetro "Nº do comando para ligar (1~64, 0=inativo)"

Configuração para o telegrama enviado pelo objeto "IR Split unit command,Out" quando o ar-condicionado estiver configurado para ser aberto.

### Opções: 0..64, 0=inativo

Parâmetros semelhantes a esta configuração de parâmetro não serão mais descritos aqui. Quando o modo padrão de ar condicionado está aquecendo ou resfriando, o telegrama que será enviado é o telegrama correspondente ao padrão temperatura (neste momento, esta temperatura também será limitada ao valor de configuração min./max.).

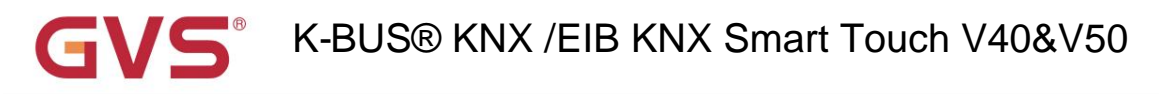

Os três parâmetros a seguir para definir o status do ícone de inicialização exibido na tela quando

ar condicionado está ligado.

### -- Parâmetro "Modo padrão para ligar"

Configurando o modo inicial exibido na tela quando o ar-condicionado está ligado. Opções:

| Aquecer |  |  |  |
|---------|--|--|--|
| Legal   |  |  |  |
| Seco    |  |  |  |
| Fã      |  |  |  |
| Auto    |  |  |  |

### -- Parâmetro "Ponto de ajuste padrão para ligar"

Configuração da temperatura do ponto de ajuste inicial exibida na tela para ligar o ar condicionado. Opções:

| 16ÿ |  |
|-----|--|
|     |  |
| 32ÿ |  |

#### -- Parâmetro "Velocidade padrão do ventilador para ligar"

Definir a velocidade inicial do ventilador exibida na tela. Opções:

| Auto  |  |
|-------|--|
| Baixo |  |
| Médio |  |
| Alto  |  |

#### -- Parâmetro "Ponto de ajuste padrão para calor/frio"

Definir a temperatura do ponto de ajuste inicial ao alternar para aquecimento/resfriamento. Opções:

16ÿ

```
...
```

32ÿ

O telegrama de envio é o telegrama correspondente à temperatura padrão (neste momento, esta temperatura também ser limitado ao min./max. valor de ajuste).

# K-BUS® KNX /EIB KNX Smart Touch V40&V50

### 5.3.5 Janela de parâmetros "Página x-- Música de fundo"

Janela de parâmetro "Música de fundo" conforme mostrado na Fig.5.3.5, para configurar o controle da música de fundo.

Quando a função Música de fundo está habilitada, os objetos para controle da música de fundo ficam visíveis, como power ligar/desligar, reproduzir/pausar, volume+/volume-, próxima música/música anterior, modo de reprodução, fonte de música etc. os objetos podem controlar o módulo de música de fundo.

| + General                         | Description for page function      | Page 6                |        |
|-----------------------------------|------------------------------------|-----------------------|--------|
| + Home page                       | Page function                      | Background Music      | •      |
|                                   | Power object telegram define       | Off=0 / On=1          |        |
| <ul> <li>Function page</li> </ul> | Play/pause object telegram define  | Pause=0 / Play=1      |        |
| Page setting                      | Song select object telegram define | Previous=0 / Next=1   |        |
| loge secong                       | Volume object telegram define      | Volume-=0 / Volume+=1 |        |
| Page I                            | Play mode output setting           |                       |        |
| Page 6                            | Output value for single cycle      | 0                     | *<br>* |
| + Time function                   | Output value for random play       | 1                     | ÷      |
| + Event Group function            | Output value for playlist cycle    | 2                     | ÷      |
|                                   | Output value for play in order     | 3                     | \$     |
| + Logic function                  | Status value for single cycle      | 0                     | *      |
|                                   | Status value for random play       | 1                     | *      |
|                                   | Status value for playlist cycle    | 2                     | ÷      |
|                                   | Status value for play in order     | 3                     | ÷      |
|                                   | Music source setting               |                       |        |
|                                   | Output value for USB               | 0                     | *      |
|                                   | Output value for SD                | 1                     | ÷      |
|                                   | Output value for AUX               | 2                     | ÷      |
|                                   | Output value for FM                | 3                     | ÷      |
|                                   | Output value for BT                | 4                     | ÷      |
|                                   | Status value for USB               | 0                     | *<br>* |
|                                   | Status value for SD                | 1                     | ÷      |
|                                   | Status value for AUX               | 2                     | -      |
|                                   | Status value for FM                | 3                     | ÷      |
|                                   | Status value for BT                | 4                     | *<br>* |

Fig.5.3.5 Janela de parâmetro "Página x -- Música de fundo"

r an airnei

Parâmetro "Reproduzir/pausar definição de telegrama de objeto"

finição do telegrama do objeto de ene

Parâmetro "Song select object telegram define"

Parâmetro "Definição do telegrama do objeto de volume"

Esses parâmetros para definir os objetos correspondentes do comando de música de fundo.

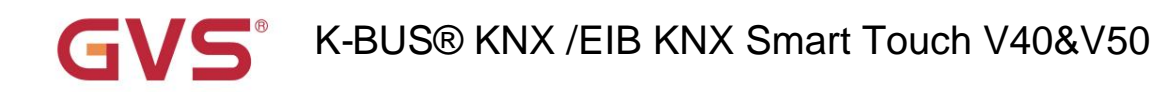

#### Configuração de saída do modo de reprodução

A seguinte configuração de parâmetros para definir o telegrama e o valor de feedback enviado ao alternar para cada reprodução modo.

#### -- Parâmetro "Valor de saída para ciclo único/reprodução aleatória/ciclo de lista de reprodução/reprodução em ordem"

A configuração ativa o valor de saída para o modo de reprodução de ciclo único. Opções: 0..255

#### -- Parâmetro "Valor de status para ciclo único/reprodução aleatória/ciclo de lista de reprodução/reproduzir em ordem"

Definindo o valor do status para o modo de reprodução de ciclo único, o dispositivo atualizará o status do ícone de acordo com o

valor de feedback de status recebido. Opções: 0..255

#### Configuração da fonte de música

#### Os parâmetros a seguir definem o telegrama e o valor do feedback enviado ao alternar para cada fonte de música.

#### -- Parâmetro "Valor de saída para USB/SD/AUX/FM/BT"

Definir o dente do telegrama por cada fonte de música. Opções: 0..255

#### -- Parâmetro "Valor de status para USB/SD/AUX/FM/BT"

Definindo o valor de feedback de status de cada fonte de música, o dispositivo atualizará o status do ícone de acordo com

o valor do feedback recebido. Opções: 0..255

### 5.3.6 Janela de parâmetros "Página x-- RGB escurecimento"

Janela de parâmetros "Página x -- RGB dimming" conforme mostrado na Fig.5.3.6.

| + General       | Description for page function      | Page 6                  |   |
|-----------------|------------------------------------|-------------------------|---|
| + Home page     | Page function                      | RGB dimming             | • |
| - Function page | RGB strip type<br>Object type      | RGB ① 1x3byte ② 3x1byte | • |
| + General       | Description for page function      | Page 6                  |   |
| + Home page     | Page function                      | RGB dimming             | • |
| - Function page | RGB strip type<br>RGBW object type | RGBW                    | • |
| + General       | Description for page function      | Page 6                  |   |
| + Home page     | Page function                      | RGB dimming             | • |
| - Function page | RGB strip type<br>RGBW object type | RGBW+Color Temperature  | • |

Fig.5.3.6 Janela de parâmetro "Página x -- RGB escurecimento"

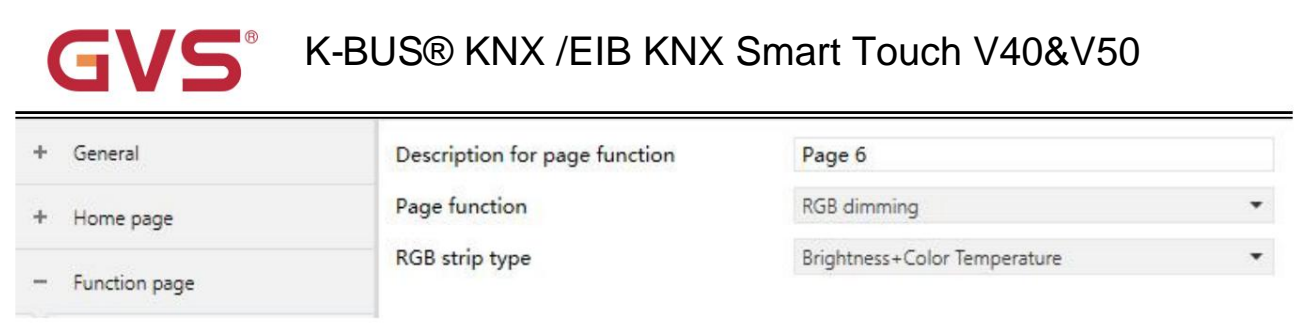

Fig.5.3.6 Janela de parâmetro "Página x -- RGB escurecimento"

### Parâmetro "Tipo de faixa RGB"

Configuração para o tipo de faixa RGB. Opções:

RGB

RGBW

**RGBW+Temperatura de cor** 

#### Brilho + Temperatura de cor

RGB: adequado para ajustar a lâmpada tricolor RGB;

RGBW: adequado para ajustar a lâmpada de quatro cores RGBW;

RGBW + Temperatura de cor: adequado para lâmpada de quatro cores RGBW, controle de temperatura de cor;

Brilho + Temperatura de cor: adequado para brilho, controle de temperatura de cor.

### Parâmetro "Tipo de objeto"

Configuração para o tipo de objeto de RGB ou RGBW. Opções:

Adequado para o tipo RGB:

1x3byte

#### 3x1byte

Adequado para o tipo RGBW:

1x6byte

4x1 byte

Adequado para RGBW+Tipo de temperatura de cor:

1x6byte

4x1 byte
### 5.3.7 Janela de parâmetros "Página x - Exibição da qualidade do ar"

Janela de parâmetro "Página x - Exibição da qualidade do ar", conforme mostrado na Fig.5.3.7, para definir a função da qualidade do ar display, AQI, temperatura, umidade, PM2.5, PM10, VOC, CO2, brilho e velocidade do vento podem ser configurados para exibição. Até 4 itens podem ser exibidos em uma interface.

| + General                               | Description for page function                     | Page 6                                                                                 |   |  |
|-----------------------------------------|---------------------------------------------------|----------------------------------------------------------------------------------------|---|--|
| + Home page                             | Page function                                     | Air Quality display                                                                    | • |  |
| = Euprtion page                         | Items 1 function in List display                  | Temperature                                                                            | • |  |
| ~ · · · · · · · · · · · · · · · · · · · | Items 2 function in List display                  | Humidity                                                                               | • |  |
| Page setting                            | Items 3 function in List display                  | PM2.5                                                                                  | • |  |
| Page 1                                  | Items 4 function in List display                  | VOC                                                                                    | * |  |
| Page 6                                  | Time period for request external sensor<br>[5255] | 10 ‡ Minutes                                                                           |   |  |
| + Time function                         |                                                   |                                                                                        |   |  |
| + Event Group function                  | Object datatype of VOC                            | Float value in ppm(DP1_9.008)                                                          | • |  |
|                                         | Object datatype of PM2.5                          | Value in ug/m3(DPT_7.001)                                                              |   |  |
| + Logic function                        |                                                   |                                                                                        |   |  |
|                                         | Object datatype of PM10                           | <ul> <li>Value in ug/m3(DP1_7.001)</li> <li>Float value in ug/m3(DPT_9.030)</li> </ul> |   |  |
|                                         | Object datations of Brightman                     | Value in lux(DPT_7.013)                                                                |   |  |
|                                         | Object datatype of Brightness                     | Float value in lux (DPT_9.004)                                                         |   |  |

Fig.5.3.7 Janela de parâmetro "Página x - Exibição da qualidade do ar"

### Parâmetro "Itens x(x=1..4) funcionam na exibição de lista

Configuração para exibir na lista, até 4 itens podem ser exibidos. Opções:

| Desativar           |
|---------------------|
| Temperatura         |
| Umidade             |
| PM2,5               |
| PM10                |
| CO2                 |
| voc                 |
| AQI                 |
| Brilho              |
| Velocidade do vento |

Esses valores são detectados por um sensor externo e passados para a tela para exibição. Para ativar a exibição,

a tela aparecerá vazia se os valores detectados não forem recebidos. Faixa de exibição:

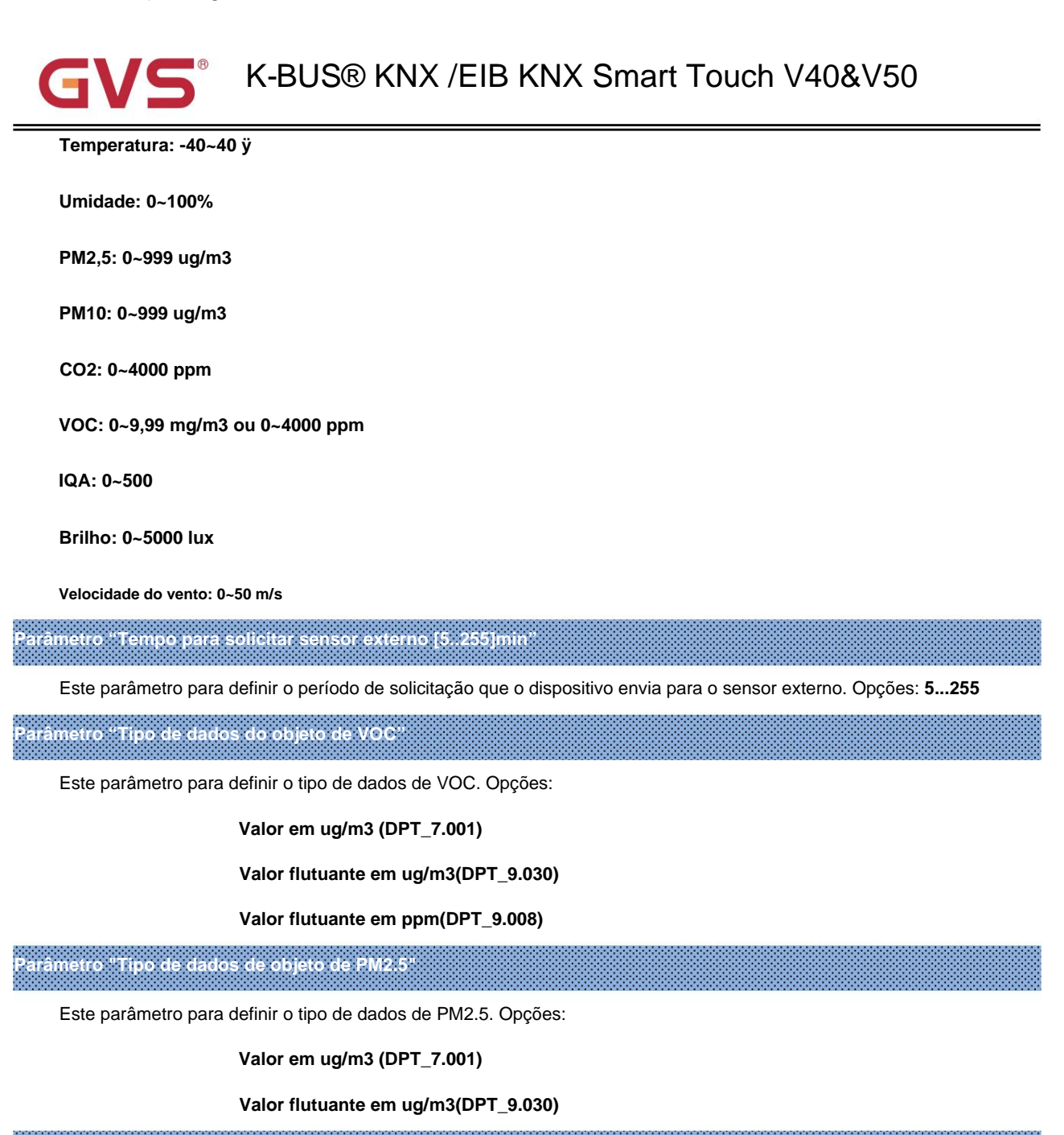

Parâmetro "Tipo de dados do objeto de PM10".

Este parâmetro para definir o tipo de dados de PM10. Opções:

Valor em ug/m3 (DPT\_7.001)

Valor flutuante em ug/m3(DPT\_9.030)

Parâmetro "Tipo de dados do objeto de brilho'

Este parâmetro para definir o tipo de dados de brilho. Opções:

Valor em lux(DPT\_7.013)

Valor flutuante em lux(DPT\_9.004)

### 5.3.8 Janela de parâmetros "Página x-- Piso radiante"

A janela de parâmetros "Página x--Aquecimento do piso" conforme mostrado na Fig.5.3.8, é principalmente para configuração do parâmetro de aquecimento do piso.

| + | General              | Description for page function                                                                       | Dage 6                                                                   |           |
|---|----------------------|----------------------------------------------------------------------------------------------------|--------------------------------------------------------------------------|-----------|
| ~ | ocherar              | Description for page function                                                                       | Page o                                                                   |           |
| + | Home page            | Page function                                                                                       | Floor heating                                                            | •         |
| _ | Function page        | Temperature reference from                                                                          | Internal sensor                                                          | •         |
|   | Page setting         | Control value after temp. error[0100%][fi<br>2-point control, set value '0'=0, set value<br>'>0'=1) | 0                                                                        | ţ         |
|   | Page 1               | Power on/off status after download                                                                  | Off On                                                                   |           |
|   | Page 6               | Power on/off status after power on                                                                  | Off                                                                      | •         |
| + | Time function        | Default set temperature[3264]                                                                       | 40                                                                       | ± *0.5°C  |
| + | Event Group function | Min. set temperature [1632]                                                                         | 16                                                                       | ¢ •••     |
| + | Logic function       | Max. set temperature [1632]                                                                         | 32                                                                       | ÷ °C      |
|   |                      | Temperature control method                                                                          | Heating on/off (2 point control)                                         | •         |
|   |                      | Object value of Heating on/off                                                                      | <ul> <li>Heat on=1, Heat off=0</li> <li>Heat on=0, Heat off=1</li> </ul> |           |
|   |                      | Lower Hysteresis[0200]                                                                              | 20                                                                       | ‡ *0.1°C  |
|   |                      | Upper Hysteresis[0200]                                                                              | 20                                                                       | ‡ *0.1°C  |
|   |                      | Cyclically send control value[0255]                                                                 | 0 ‡ Minutes                                                              |           |
|   |                      | Scene function                                                                                      | O Disable O Enable                                                       |           |
|   |                      | 1->Assign scene NO.[164,0=inactive]                                                                 | 0                                                                        | ▲<br>▼    |
|   |                      | Power on/off status                                                                                 | Off On                                                                   |           |
|   |                      | Set temperature[3264]                                                                               | 40                                                                       | ‡ *0.5°C  |
|   |                      | 2->Assign scene NO.[164,0=inactive]                                                                 | 0                                                                        | *         |
|   |                      | Power on/off status                                                                                 | Off On                                                                   |           |
| _ | Function page        | Set temperature[3264]                                                                               | 40                                                                       | ‡ *0.5°C  |
|   | 1. 1.2.              | 3->Assign scene NO.[164,0=inactive]                                                                 | 0                                                                        | *<br>*    |
|   | Page setting         | Power on/off status                                                                                 | Off On                                                                   |           |
|   | Page 1               | Set temperature[3264]                                                                               | 40                                                                       | ‡ *0.5°C  |
|   | Page 0               | 4->Assign scene NO.[164,0=inactive]                                                                 | 0                                                                        | *         |
| + | Time function        | Power on/off status                                                                                 | Off On                                                                   |           |
| + | Event Group function | Set temperature[3264]                                                                               | 40                                                                       | ‡ *0.5°C  |
| + | Logic function       | 5->Assign scene NO.[164,0=inactive]                                                                 | 0                                                                        | <b>^</b>  |
|   |                      | Power on/off status                                                                                 | Off O On                                                                 |           |
|   |                      | Set temperature[3264]                                                                               | 40                                                                       | \$ *0.5°C |
|   |                      |                                                                                                    |                                                                          | -         |

Fig.5.3.8 Janela de parâmetro "Página x -- Piso radiante"

| Heating timer function control via object | ect Disable        |        |         | • |        |
|-------------------------------------------|--------------------|--------|---------|---|--------|
| Timer 1                                   | O Disable O Enable |        |         |   |        |
| Power on/off status                       | O off 🔘            | On     |         |   |        |
| Set temperature[3264]                     | 40                 |        |         | ÷ | *0.5°C |
| Execute in weekday                        | Monday-Frid        | lay    |         |   | •      |
| Execute at hours                          | 0                  | *      | Hours   |   |        |
| Execute at minutes                        | 0                  | *<br>* | Minutes |   |        |
| Timer 2                                   | O Disable          | Enabl  | e       |   |        |

Fig.5.3.8 Janela de parâmetro "Página x -- Piso radiante"

#### etro "Referência de temperatura de"

Este parâmetro para definir a referência da temperatura do piso radiante. Opções:

Sensor interno

Sensor externo

Combinação de sensores internos e externos

Nota: A configuração da temperatura do aquecimento do piso é semelhante à do HVAC, consulte os detalhes na seção 5.3.3.

Parâmetro "Status ligado/desligado apos o download"

Configuração para o status de ligar/desligar da interface de aquecimento de piso após o download do aplicativo. Opções:

Desligado

Sobre

### Parâmetro "Status ligado/desligado após ligar

Configuração para ligar/desligar a interface de aquecimento de piso após ligar. Opções:

Sobre

Desligado

#### Como antes, desligue ou reinicie

Ligado: a interface de aquecimento do piso está ligada quando o dispositivo está ligado, esta interface está operacional, o aquecimento do piso

calcular internamente de acordo com o tipo de controle para determinar o status de controle atual;

Desligado: a interface de aquecimento do piso está desligada quando o dispositivo está ligado, outros ícones na interface não estão operacionais

exceto para cronometragem e ícone de ligar/desligar;

Como antes de desligar ou redefinir: a interface de aquecimento do piso se recuperará para o status antes de desligar, se estiver ligada,

então o dispositivo emitirá o status de controle de aquecimento de acordo com o cálculo interno.

### Parâmetro "Temperatura de ajuste padrão [32..64]\*0.5ÿ"

Configuração para a temperatura padrão quando o aquecimento do piso está ligado. Opções: 32..64

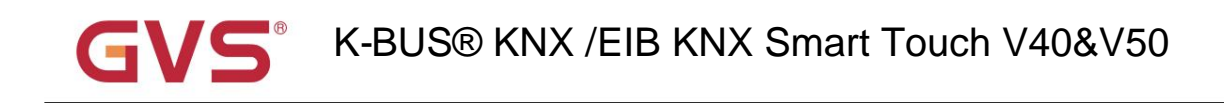

Configuração para limitar a faixa ajustável da temperatura de configuração, o mínimo de configuração deve ser menor que o

configuração máxima.

Se a temperatura de ajuste estiver além da faixa limitada, a saída será de acordo com o valor limite. Opções: 16..32

râmetro "Método de controle de temperatura

"Min./Max. temperatura definida[16. 32]y/

Configuração para o método de controle de temperatura, diferentes tipos de controle são adequados para diferentes temperaturas

controlador. Opções:

Aquecimento ligado/desligado (use o controle de 2 pontos)

Aquecimento PWM (use o controle PI)

Controle contínuo de aquecimento (use controle PI)

Quando a opção "Aquecimento ligado/desligado (usar controle de 2 pontos)" do parâmetro "Método de controle de temperatura" é

selecionado, os seguintes parâmetros são visíveis.

Sob controle de 2 pontos, quando a temperatura é maior que uma certa temperatura de ajuste, aquecimento, abaixo

uma certa temperatura ambiente, aquecimento ligado.

-- Parâmetro "Valor do objeto de aquecimento ligado/desligado"

Defina o valor acionado para ligar/desligar o aquecimento do piso. Opções:

Calor ligado = 1, Calor desligado = 0

Calor ligado = 0, Calor desligado = 1

#### -- Parâmetro "Inferior Histerese [0..200]\*0.1ÿ"

-- Parâmetro "Histerese Superior [0..200]\*0.1ÿ"

Estes dois parâmetros para definir a temperatura de configuração de histerese inferior/superior do piso radiante. Opções:

#### 0..200

Quando a temperatura real (T) > a temperatura de ajuste + a temperatura de histerese superior, então

#### vai parar de aquecer;

Quando a temperatura real (T) < a temperatura de ajuste - a temperatura de histerese mais baixa, então

#### começará a aquecer.

Por exemplo, a temperatura de histerese inferior é 1ÿ, a temperatura de histerese superior é 2ÿ, a configuração a temperatura é de 16 ÿ, se T for superior a 18 ÿ, o aquecimento será interrompido; se T for inferior a 15 ÿ, ele iniciará aquecimento; se T estiver entre 15~18ÿ, manterá o status anterior.

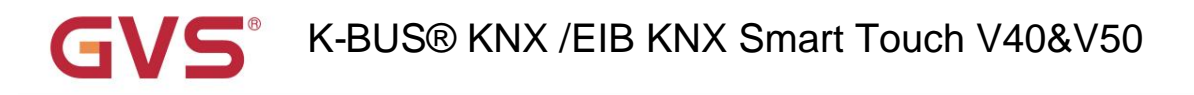

Quando a opção "Aquecimento PWM (usar controle PI)" ou "Controle contínuo de aquecimento (usar controle PI)" de

#### parâmetro "Método de controle de temperatura" é selecionado, os seguintes parâmetros são visíveis.

Quando em Aquecimento PWM (use o controle PI), o aquecimento do piso alternará ciclicamente o controle para a válvula de acordo ao valor de controle.

Quando em controle contínuo de aquecimento (use o controle PI), o piso aquecido controlará o status de abertura/fechamento de a válvula de acordo com o valor de controle.

#### -- Parâmetro "Inverter valor de controle"

Definir o objeto de controle para enviar o valor de controle normalmente ou enviar o valor de controle invertido, de modo que o

valor de controle pode se adaptar ao tipo de válvula. Opções:

#### Não

Sim

Sim: Após o valor de controle ser revertido, ele é enviado ao barramento através do objeto.

#### -- Parâmetro "Tempo de ciclo PWM [1..255] min"

Este parâmetro é visível apenas quando o tipo de controle é "Heating PWM (use PI control)" e é usado para definir

o ciclo do ciclo do objeto de controle para enviar o valor do switch, e o objeto envia o valor do switch de acordo com

o ciclo de trabalho do valor de controle. Por exemplo, assumindo que o período definido é de 10 min e o valor de controle é de 80%,

o objeto envia um telegrama aberto para o 8min e o 2min envia um telegrama fechado. Se o valor do controle mudar,

O ciclo de trabalho do objeto para enviar o telegrama liga/desliga também muda, mas o período ainda é o tempo do

configuração de parâmetro.

Opções: 1...255

#### -- Parâmetro "Velocidade de aquecimento"

Definir a velocidade de resposta do controlador PI de aquecimento. Diferentes velocidades de resposta se aplicam a diferentes ambientes.

Opções:

Aquecimento de água quente (5K/150min) Piso radiante (5K/240 min) Aquecimento elétrico (4K/100min) Usuário definido

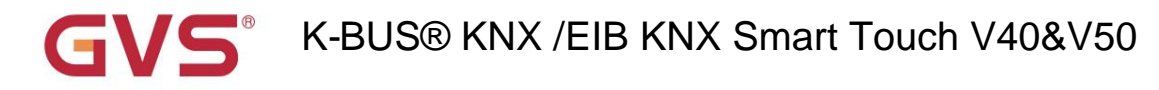

#### -- Parâmetro "Faixa proporcional [10..100]\*0.1ÿ" (valor P)

#### -- Parâmetro "Reset time[0..255]min"(valor I)

Quando o parâmetro "Velocidade de aquecimento" é visível quando a opção "Definido pelo usuário" é visível e é usada para definir

o valor PI do controlador PI.

Mais descrições do modo de controle de dois pontos e do modo de controle PI, consulte a seção 5.3.3.

#### Parâmetro "Enviar ciclicamente o valor de controle [0..255]min"

Definir o período de tempo de envio cíclico do valor de controle para o barramento. Opções: 0..255

Parâmetro "Função de cena

Configuração para funções de cena do piso aquecido, um total de 5 cenas estão disponíveis para configuração. Opções:

Desativar

Habilitar

Parámetro "x->Atribuir cena NO. [1.64,0yinativo], x=1-5

Definindo o número da cena. Opções: 0..64, 0ÿinativo

#### -- Parâmetro "Estado ligado/desligado"

Definir o estado de ligar/desligar da interface de aquecimento de piso da cena x. Opções:

Desligado

Sobre

#### -- Parâmetro "Definir temperatura[32..64]\*0,5ÿ"

Este parâmetro é visível quando o parâmetro anterior seleciona "On", para definir a temperatura de ajuste de

cena x. Opções:32..64

Parâmetro "Controle da função do timer de aquecimento via objeto"

Configurando se deseja habilitar a função de temporização do aquecimento do piso através do objeto, até 8 temporizadores podem ser

configurado. Opções:

Desativar

Desativar=0/Ativar=1

#### Desabilitar=1/Habilitar=0

Selecione as duas últimas opções, o objeto da função de temporização desabilitar/habilitar estará visível.

Ao mesmo tempo, quando a função de temporização que pode ser desabilitada/habilitada pelo objeto é selecionada, o

o estado padrão não é ativado após a conclusão da programação ou reinicialização.

Existirá o estado de temporização quando desligar ou chamar a função de cena configurada pelo aquecimento do piso.

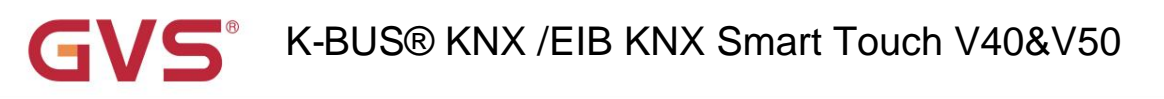

### metro "Temporizador x, x=1~8"

Esta configuração de parâmetro permite habilitar o timer x. Opções:

Desativar

Habilitar

#### -- Parâmetro "Estado ligado/desligado"

Definir o estado de ligar/desligar da interface de aquecimento de piso do temporizador x. Opções:

Desligado

Sobre

#### -- Parâmetro "Definir temperatura [32..64]\*0,5ÿ"

Este parâmetro é visível quando o parâmetro anterior seleciona "On", para definir a temperatura de ajuste de

#### cena x. Opções: 32..64

#### -- Parâmetro "Executar em dia da semana/às horas(h)/aos minutos(min)"

Definir a hora do timer x, quando atingir a hora, executará o timer x. Opções:

Dia da semana:

| Segunda-feira             |
|---------------------------|
| Terça-feira               |
| Quarta-feira              |
| Quinta-feira              |
| Sexta-feira               |
| Sábado                    |
| Domingo                   |
| Segunda-feira sexta-feira |
| Sábado domingo            |
| segunda a domingo         |
|                           |

Horas: 0..23 Minutos: 0..59

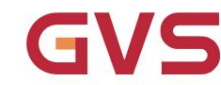

### Janela de parâmetros "Página x-- Sistema de Ventilação"

Janela de parâmetro "Página x--Sistema de ventilação" conforme mostrado na Fig.5.3.9, para o parâmetro do sistema de ventilação

#### contexto.

5.3.9

| + General                                | Description for page function        | Page 6               |           |  |
|------------------------------------------|--------------------------------------|----------------------|-----------|--|
| + Home page                              | Page function                        | Ventilation System 💌 |           |  |
|                                          | Power on/off status after download   | Off On               |           |  |
| - Function page                          | Power on/off status after power on   | Off                  | •         |  |
| Page setting<br>Page 1                   | Default fan speed after power on     | Medium               | •         |  |
| + Page 6                                 | Data type of fan speed               | 1bit 1byte           |           |  |
| L. The factor                            | Output value for Fan speed off       | 0                    | *<br>*    |  |
| Ime function                             | Output value for Fan speed low       | 1                    | ÷         |  |
| <ul> <li>Event Group function</li> </ul> | Output value for Fan speed medium    | 2                    | ÷         |  |
| + Logic function                         | Output value for Fan speed high      | 3                    | \$        |  |
|                                          | Status feedback for fan speed        |                      |           |  |
|                                          | Status value for Fan speed off       | 0                    | *<br>*    |  |
|                                          | Status value for Fan speed low       | 1                    | \$        |  |
|                                          | Status value for Fan speed medium    | 2                    | ÷         |  |
|                                          | Status value for Fan speed high      | 3                    | \$        |  |
|                                          | Delay between fan speed switch[0100] | 10                   | \$ *50ms  |  |
|                                          | Heat Recovery function               | Disable=0/Enable=1   | •         |  |
|                                          | Filter timer counter                 | O Disable O Enable   |           |  |
|                                          | Evaluation time[100.10000]           | 1000 ‡ Hours         |           |  |
|                                          | Auto. operation function             | 🔿 Disable 🔘 Enable   |           |  |
| <ul> <li>Function page</li> </ul>        | Scene function                       | 🔵 Disable 🔘 Enable   |           |  |
| Page cotting                             | 1->Assign scene NO.[164,0=inactive]  | 0                    | <u>له</u> |  |
| Page 1                                   | Fan level                            | Off                  | -         |  |
| rage i                                   | Heat Recovery                        | Off On               |           |  |
| Page 0                                   | 2->Assign scene NO.[164,0=inactive]  | 0                    | -         |  |
| Po: Auto.control                         | Fan level                            | Low                  |           |  |
| <ul> <li>Time function</li> </ul>        | Heat Recovery                        | Off On               |           |  |
| Event Group function                     | 3->Assign scene NO.[164,0=inactive]  | 0                    |           |  |
| - Logic function                         | Fan level                            | Medium               | ,         |  |
|                                          | Heat Recovery                        | Off On               |           |  |

Fig.5.3.9 Janela de parâmetros "Página x -- Sistema de ventilação"

| GVS <sup>®</sup> K-BUS® KNX /EIB k | BUS® KNX /EIB KNX Smart Touch V40&V50 |        |  |  |
|------------------------------------|---------------------------------------|--------|--|--|
| 4->Assign scene NO.[164,0          | inactive] 0                           | *<br>T |  |  |
| Fan level                          | High                                  | •      |  |  |
| Heat Recovery                      | Off On                                |        |  |  |
| 5->Assign scene NO.[164,0          | inactive] 0                           | ÷      |  |  |
| Fan level                          | Off                                   | *      |  |  |
| Heat Recovery                      | Off On                                |        |  |  |

Fig.5.3.9 Janela de parâmetros "Página x -- Sistema de ventilação"

Parâmetro "Status ligado/desligado após o download"

Definir o status de ligar/desligar da interface do sistema de ventilação após o download do aplicativo.

#### Opções:

Desligad

Sobre

Parāmetro "Status ligado/deslīgado apes līgar"

Definir o status de ligar/desligar da interface do sistema de ventilação após o download do aplicativo.

#### Opções:

Sobre

#### Como antes, desligue ou reinicie

On: quando o dispositivo está ligado, esta interface está operacional;

Desligado: quando o dispositivo está desligado, outros ícones na interface não estão operacionais, exceto para a reinicialização do filtro e

#### ícone liga/desliga;

Como antes de desligar ou reiniciar: o dispositivo irá recuperar o estado de ventilação antes do desligamento do barramento.

<sup>p</sup>arâmetro "Velocidade padrão do ventilador após liga

Definir a velocidade inicial do ventilador após ligar. Opções:

Baixo

Médio

Alto

Parâmetro "Tipo de dados da velocidade do ventilador

Configurando o tipo de dados da velocidade do ventilador. Opções:

1 bit

#### 1 byte

#### -- Parâmetro "Valor de saída para velocidade do ventilador desligado/baixo/médio/alto"

Quando o tipo de dado da velocidade do ventilador é visível em "1byte", é definido o valor enviado para cada velocidade do ventilador. Opções:

0..255

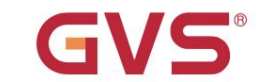

Feedback de status para velocidade do ventilador

Os seguintes parâmetros são visíveis quando o tipo de velocidade do ventilador é "1 byte", para definir o feedback de status de

cada velocidade do ventilador.

#### -- Parâmetro "Valor de status para velocidade do ventilador desligado/baixo/médio/alto"

Definindo o feedback de status de cada velocidade do ventilador, o dispositivo atualizará o status do ícone da velocidade do ventilador de acordo com

o valor do feedback recebido. Opções: 0..255

#### -- Parâmetro "Valor do objeto para velocidade do ventilador desligado/baixo/médio/alto"

Este parâmetro é visível quando o tipo de objeto da velocidade do ventilador é "1bit", definindo o valor de comutação enviado por cada

velocidade do ventilador, o valor é enviado por três objetos de 1 bit ao mesmo tempo. Opções:

N° 1=0, N° 2=0, N° 3=0 N° 1=1, N° 2=0, N° 3=0 N° 1=0, N° 2=1, N° 3=0 N° 1=1, N° 2=1, N° 3=0 N° 1=0, N° 2=0, N° 3=1 N° 1=1, N° 2=0, N° 3=1 N° 1=0, N° 2=1, N° 3=1

#### -- Parâmetro "Atraso entre o interruptor de velocidade do ventilador [0..100]\*50ms"

Defina o tempo de atraso de conversão, e pode ser considerado de acordo com as características técnicas do

#### fã. Opções: 0...100

Ao mudar a velocidade do ventilador, primeiro deve desligar a velocidade do ventilador e, em seguida, ligar a velocidade do ventilador após o tempo de atraso antes do telegrama pode ser enviado para o ônibus.

Quando o tempo de atraso é definido como 0, ele não será desligado primeiro, mas mudará diretamente para a próxima velocidade do ventilador.

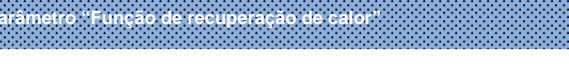

Definir se deve ativar a função de recuperação de calor. Opções:

Desativar

Desativar=0/Ativar=1

#### Desabilitar=1/Habilitar=0

Se as duas últimas opções forem selecionadas, a recuperação de calor do sistema de ventilação é habilitada por padrão, ou seja, o

função é habilitada quando o dispositivo é ligado.

Quando desativado, a recuperação de calor é incontrolável.

Parâmetro "Contador do temporizador do filtro"

Definir se deve ativar a função de contagem do temporizador do filtro. Opções:

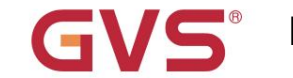

### Desativar

Habilitar

Quando ativado, o seguinte parâmetro é visível.

-- Parâmetro "Tempo de avaliação [100..10000]\*h"

Definir a vida útil do filtro. Opções: 100..10000

Se o filtro demorar mais do que o tempo de configuração, o filtro enviará um alarme e solicitará a limpeza do filtro.

A vida útil do filtro pode ser redefinida através do objeto "Filter timer reset, In".

A vida útil do filtro pode ser contada pelo objeto "Filter timer counter, In/Out". a contagem

duração é em horas. O valor de contagem será enviado ao barramento quando ele for alterado e a duração da contagem de

filtro pode ser modificado através do barramento.

Parâmetro "Auto, função de operação"

Parâmetro "Função de cena'

Configurando se deseja habilitar o Auto. Função de operação. Opções:

Desativar

Habilitar

Configurando se deseja habilitar a função de cena, existem 5 cenas que podem ser definidas. Opções:

Desativar

Habilitar

tro "x->Atribuir cena NO [1.64,0=inativo], x=1-5

Configuração para o número da cena. Opções:0..64, Oÿinativo

#### -- Parâmetro "Nível do ventilador"

Configuração para o status da velocidade do ventilador da cena x. Opções:

Desligado

Baixo

Médio

Alto

-- Parâmetro "Recuperação de calor"

Este parâmetro para definir o status de recuperação de calor da cena x. Opções:

Desligado

Sobre

Quando a recuperação de calor é desabilitada, este parâmetro é válido.

5.3.9.1 Px: Automático. Ao controle

Após a ativação da operação automática, o sistema de ventilação ajustará automaticamente a velocidade do ventilador de acordo com o valor de controle.

Os seguintes parâmetros são visíveis quando a função de controle automático do sistema de ventilação está habilitada.

A interface de parâmetros para controle automático é mostrada nas figuras a seguir:

| + General              | Auto.operation on object value                         | 0=Auto/1=Cancel 0 1=Auto/0=Cancel                                                      |
|------------------------|--------------------------------------------------------|----------------------------------------------------------------------------------------|
| + Home page            | Control value reference from                           | © PM2.5 CO2                                                                            |
| - Function page        | Period for request control value[0255]                 | 2 ‡ Minutes                                                                            |
|                        | The speed status after control value error             | Off •                                                                                  |
| Page setting<br>Page 1 | Object datatype of PM2.5                               | <ul> <li>Value in ug/m3(DPT_7.001)</li> <li>Float value in ug/m3(DPT_9.030)</li> </ul> |
| — Page 6               | Threshold value OFF<->speed low<br>[1999]              | 35                                                                                     |
| P6: Auto.control       | Threshold value speed low<->medium [1999]              | 75                                                                                     |
| + Time function        | Threshold value speed medium<->high<br>[1999]          | 115 ‡                                                                                  |
| + Event Group function | Hysteresis value is threshold value in +/-<br>[1030]   | 10                                                                                     |
| + Logic function       | Minimum time in fan speed[065535]                      | 10 ‡ Seconds                                                                           |
|                        | Fig.5.3.9 (2) "Px: Auto. Janela de parâmetr            | ro Control_PM2.5"                                                                      |
| + General              | Auto.operation on object value                         | 0=Auto/1=Cancel 0 1=Auto/0=Cancel                                                      |
| + Home page            | Control value reference from                           | ○ PM2.5 ○ CO2                                                                          |
| - Function page        | Period for request control value[0255]                 | 2 ‡ Minutes                                                                            |
| March 1                | The speed status after control value error             | Off •                                                                                  |
| Page setting<br>Page 1 | Object datatype of CO2                                 | <ul> <li>Value in ppm(DPT_7.001)</li> <li>Float value in ppm(DPT_9.008)</li> </ul>     |
| — Page 6               | Threshold value OFF<->speed low<br>[14000]             | 450 ‡                                                                                  |
| P6: Auto.control       | Threshold value speed low<->medium [14000]             | 1000                                                                                   |
| + Time function        | Threshold value speed medium<->high                    | 2000 2                                                                                 |
|                        | [14000]                                                |                                                                                        |
| + Event Group function | Hysteresis value is threshold value in +/-<br>[100400] | 200                                                                                    |

Fig.5.3.9 (3) "Px: Auto. Janela de parâmetro Control\_CO2"

Parâmetro "Auto, operação no valor do objeto"

Este parâmetro para definir o valor do telegrama para operação automática ativa. Opções:

0=Auto/1=Cancelar

#### 1=Auto/0=Cancelar

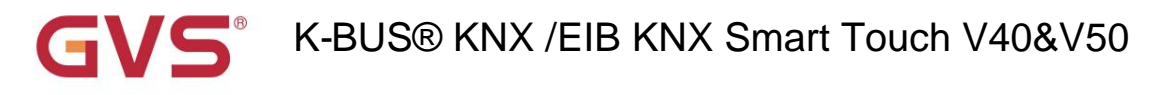

0=Auto/1=Cancelar: quando o objeto "Função automática, In/Out" receber o valor do telegrama "0", ativar

a operação automática, ao receber "1", saia da operação automática.

1=Auto/0=Cancelar: quando o objeto "Função automática, In/Out" receber o valor do telegrama "1", ativar

a operação automática, ao receber "0", saia da operação automática.

Após ligar, a operação automática não é ativada por padrão.

Parâmetro "Referência do valor de controle de"

Este parâmetro para definir a referência do valor de controle em operação automática. Opções:

PM2,5

CO2

arâmetro "Periodo para solicitar valor de controle [0..255] Min"

Definir o período de tempo para o dispositivo enviar uma solicitação de leitura do valor de controle para o sensor externo. Opções: 0...255

Parâmetro "O status da velocidade quando o erro do valor de controle"

Este parâmetro para definir a velocidade padrão do ventilador do sistema de ventilação quando o valor de controle é um erro. Opções:

Desligado

Baixo

Médio

Alto

Nota: ao ler o valor de controle do sensor externo, se não houver resposta, será

considerado como falha do sensor externo e erro de valor de controle por padrão.

### Paràmetro "Tipo de dados de objeto de PM2.5"

Configurando os tipos de dados de PM2.5. O tipo de dados determina o tipo de objeto, selecione-o de acordo com o encaixe PM2.5

tipo de dados do sensor. Opções:

#### Valor em ug/m3 (DPT\_7.001)

#### Valor flutuante em ug/m3(DPT\_9.030)

DPT\_7.001: adequado para valor integrado.

DPT\_9.008: adequado para valor float.

râmetro "Tipo de dados do objeto de CO2

Configurando os tipos de dados de CO2. O tipo de dados determina o tipo de objeto, selecione-o de acordo com o CO2 de encaixe

tipo de dados do sensor. Opções:

Valor em ppm(DPT\_7.001)

Valor flutuante em ppm(DPT\_9.008)

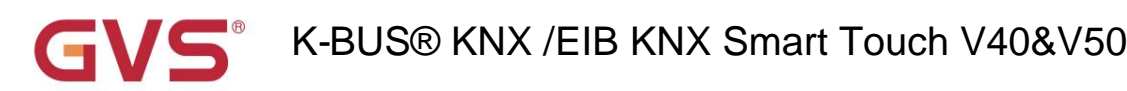

DPT\_7.001: adequado para valor integrado.

DPT\_9.008: adequado para valor float.

Parâmetro "Valor limite OFF<-->velocidade baixa[1.999]/[1..4000]

Defina o valor limite para as velocidades do ventilador desligado e de baixo nível, opções: 1...999/1...4000

Se o valor de controle for maior ou igual a este valor limite de configuração, a velocidade do ventilador de baixo nível será iniciada

correndo; se o valor de controle for menor que esse valor limite de configuração, o ventilador será desligado.

-- Parâmetro "Valor limiar velocidade baixa<-->média[1.999]/ [1..4000]'

Defina o valor limite para alternar a velocidade do ventilador para velocidade média do ventilador, se o valor de controle for maior

igual ou superior a este limite de configuração, a velocidade média do ventilador começará a funcionar. Opções: 1...999/1...4000

Parâmetro "Valor limiar velocidade média<-->alta[1.999]/[1..4000]

Defina o limite para alternar a velocidade do ventilador para alta velocidade do ventilador, se o valor de controle for maior ou

igual a este limite de configuração, a alta velocidade do ventilador começará a funcionar. Opções: 1...999/1...4000

Dica: O controlador avalia o limite em ordem crescente.

Primeiro verifique ÿOFF <->limite de velocidade baixa do ventilador ÿvelocidade baixa do ventilador <->velocidade média do ventilador ÿventilador médio velocidade <->alta velocidade do ventilador.

A exatidão da execução funcional é garantida apenas neste caso:

O limite de OFF <-> baixa velocidade do ventilador é menor que o de baixa velocidade do ventilador <-> velocidade média do ventilador,

e o limite de baixa velocidade do ventilador <-> velocidade média do ventilador é menor que o da velocidade média do ventilador <-> alto

velocidade do ventilador

### Parâmetro "O valor da histerese è o valor limite em +l- [10..30]/[100.400]".

Definir o valor de histerese do valor limite, o que pode evitar a ação desnecessária do ventilador quando

o valor de controle flutua perto do limiar. Opções: 10..30/100..400

Por exemplo, o tipo de controle é PM2,5, o valor de histerese é 10 e o limite é 35, então o valor superior

limiar limite 45 (valor limite + valor de histerese) e o limite inferior limite 25 (limite

valor-valor de histerese). Quando o valor de controle estiver entre 25 ~45, a ação do ventilador não será causada e o

o status anterior ainda será mantido.

Apenas menos de 25 ou maior ou igual a 45 alterará o status de funcionamento do ventilador. Como mostrado no

seguinte figura:

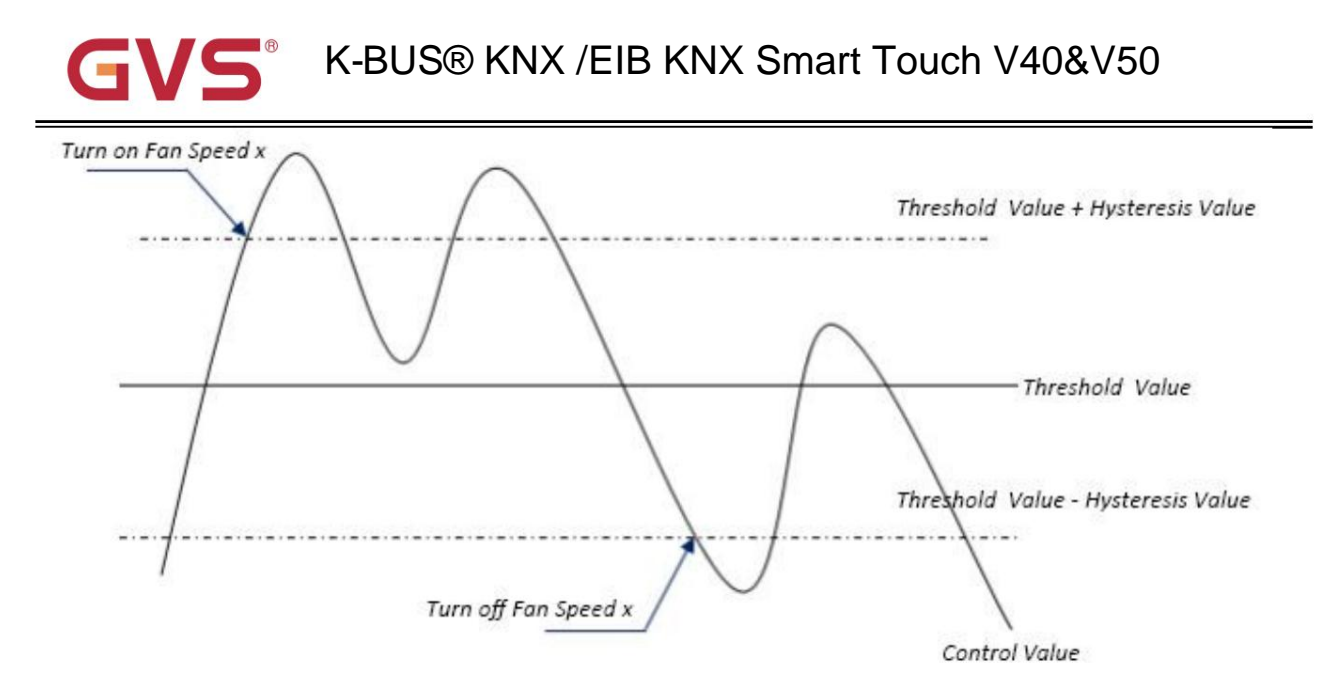

#### Observação:

Quando a histerese está habilitada, se ocorrer a sobreposição de limite, a ação do ventilador é especificada da seguinte forma:

1) A Histerese determina o ponto de controle onde ocorre a conversão da velocidade do Ventilador;

2) Se ocorrer a conversão da velocidade do ventilador, a nova velocidade do ventilador é determinada pelo valor de controle e valor limite,

#### independentemente da histerese.

#### Por exemplo (1):

Tome PM2.5 como exemplo

DESLIGADO <-> O valor do limite de velocidade baixa do ventilador é 35

Velocidade baixa do ventilador <-> O valor limite da velocidade média do ventilador é 55

Velocidade média do ventilador <-> O valor limite da velocidade alta do ventilador é 75

O valor da histerese é 25

A velocidade do ventilador da turbina do ventilador aumenta de OFF:

O status do ventilador desligado mudará em um valor de controle de 60 (ÿ25+35), e a nova velocidade do ventilador será o ventilador central

velocidade (porque 60 está entre 55 e 75, independentemente da histerese neste momento), então a baixa velocidade do ventilador é

#### ignorado;

O comportamento da velocidade do ventilador ao descer de uma alta velocidade do ventilador:

A alta velocidade do ventilador mudará em um valor de controle de 50 (<75-25), e a nova velocidade do ventilador será baixa.

velocidade (porque 50 está entre 35 e 55, independentemente da histerese), então a velocidade do ventilador é ignorada.

Por exemplo (2):

Tome PM2.5 como exemplo

DESLIGADO <-> O valor do limite de velocidade baixa do ventilador é 20

Velocidade baixa do ventilador <-> O valor limite da velocidade média do ventilador é 40

Velocidade média do ventilador <-> O valor limite da velocidade alta do ventilador é 70

O valor da histerese é 10

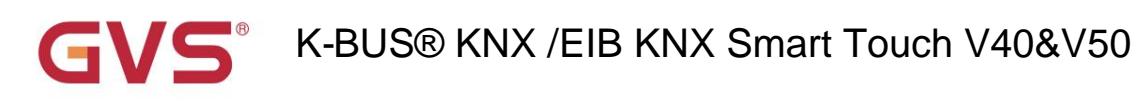

Quando a velocidade do ventilador está aumentando de OFF:

O status OFF será ativado quando o valor de controle for 30ÿÿ20+10ÿ

Quando o valor de controle 41 for recebido, a nova velocidade será média (porque a histerese é

ignorado quando o valor 41 estiver entre 40 e 70), portanto a baixa velocidade é ignorada.

Quando o valor de controle 39 for recebido, a nova velocidade será baixa (porque a histerese é ignorada

quando o valor 39 estiver entre 20 e 40)

Quando a velocidade do ventilador diminui de alta:

A alta velocidade será ativada quando o valor de controle for 60ÿ<70-10ÿ

Quando o valor de controle 39 for recebido, a nova velocidade será baixa (porque a histerese é ignorada

quando o valor 39 estiver entre 20 e 40), portanto a velocidade média é ignorada.

3) Quando o valor de controle for 0, o ventilador será desligado em qualquer circunstância.

#### - Parâmetro "Tempo mínimo na velocidade do ventilador [0...65535]s

Define o tempo de permanência do ventilador da velocidade atual do ventilador para uma velocidade maior ou menor,

ou seja, o tempo mínimo para uma operação de velocidade do ventilador.

Se você precisar mudar para outra velocidade do ventilador, precisará aguardar esse período de tempo antes de mudar.

Se a velocidade atual do ventilador estiver funcionando por tempo suficiente, a velocidade do ventilador pode ser alterada rapidamente. Opções:

### 0...65535

0: não há tempo mínimo de funcionamento, mas o tempo de comutação do atraso da velocidade do ventilador ainda precisa ser considerado.

Nota: O tempo de residência para esta configuração de parâmetro só é habilitado no modo Auto.

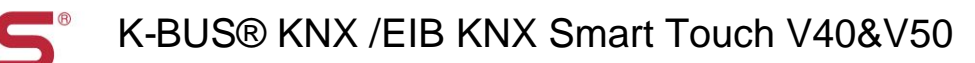

#### 5.3.10 Janela de parâmetros "Página x-- Exibição de medição de energia"

Janela de parâmetro "Exibição de medição de energia", conforme mostrado na Fig.5.3.10, para definir a função de energia

display de medição, corrente, tensão, potência e energia podem ser configurados para exibição. Até 8 itens podem ser configurados para exibição em a interface.

| — General                             | Description for page function                 | Page 6                                                 |  |  |
|---------------------------------------|-----------------------------------------------|--------------------------------------------------------|--|--|
| General setting                       | Page function                                 | Energy Metering display 👻                              |  |  |
| General sensor                        | Number of Energy metering                     | 4 👻                                                    |  |  |
| • • • • • • • • • • • • • • • • • • • | Energy Meter 1                                |                                                        |  |  |
| * Home page                           | Description                                   | Energy Meter 1                                         |  |  |
| <ul> <li>Function page</li> </ul>     | Data type of display value                    | Value in mA (DPT 7.012) 👻                              |  |  |
| Page setting                          | Energy Meter 2                                |                                                        |  |  |
| Page Setting                          | Description                                   | Energy Meter 2                                         |  |  |
| Page o                                | Data type of display value                    | Value in mA (DPT 7.012) 👻                              |  |  |
| + Time function                       | Energy Meter 3                                |                                                        |  |  |
| + Event Group function                | Description                                   | Energy Meter 3                                         |  |  |
| w Logic function                      | Data type of display value                    | Value in mA (DPT 7.012) -                              |  |  |
| - Logic function                      | Energy Meter 4                                |                                                        |  |  |
|                                       | Description                                   | Energy Meter 4                                         |  |  |
|                                       | Data type of display value                    | Value in mA (DPT 7.012)                                |  |  |
|                                       | Time period for request meter value<br>[5255] | 10 ‡ Minutes                                           |  |  |
|                                       | Note: Energy Meter description up to chars.   | to 12 chars., or 6 Chinese chars., or 9 Russian, Greek |  |  |

Fig.5.3.10 Janela de parâmetro "Exibição de medição de energia"

### Parâmetro "Número de Medição de Energia"

Configuração do número de medição de energia na interface de exibição da medição de energia. Opções: 1/2/3/4/5/6/7/8

Até 8 itens podem ser definidos para exibição.

#### Medidor de energia x[x=1..8]

#### -- Parâmetro "Descrição"

Definir a descrição dos itens de exibição de energia. Até 18 caracteres podem ser inseridos e até 6 chineses

caracteres podem ser exibidos.

#### -- Parâmetro "Tipo de dados do valor de exibição"

Configurando o tipo de dados dos itens de exibição de medição de energia. Opções:

#### Valor em mA (DPT 7,012)

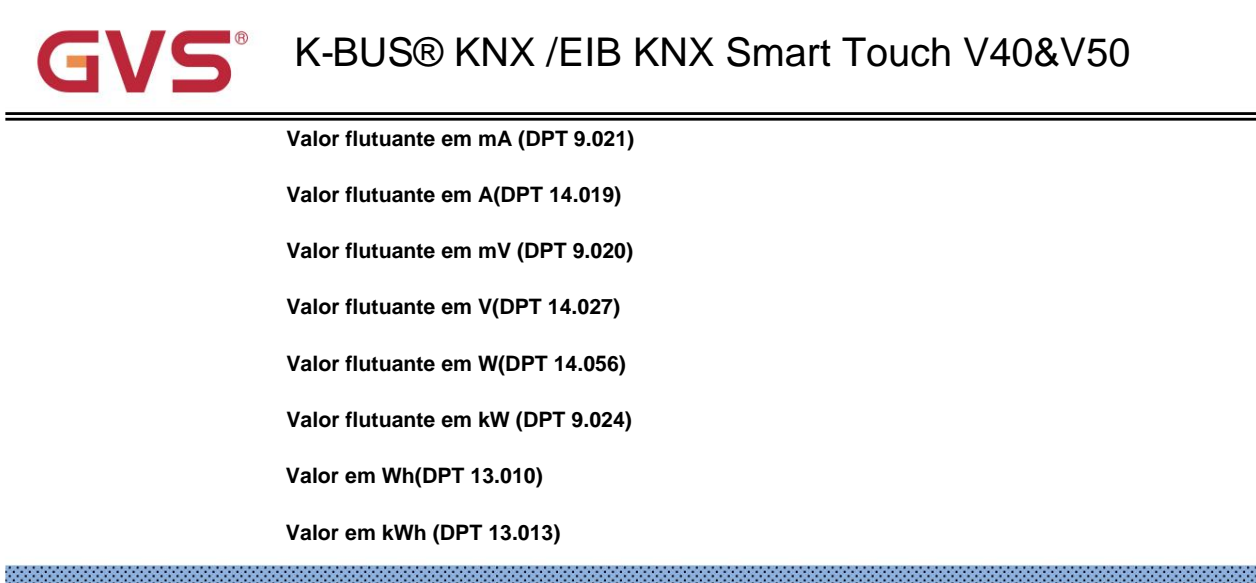

Parâmetro "Período de tempo para solicitar valor do medidor (5. 255)Min"

Definir o período de tempo para o valor do medidor de solicitação do dispositivo enviado ao atuador de medição externo.

Opções: 5...255

Nota: descrição do medidor de energia até 12 caracteres., ou 6 caracteres chineses., ou 9 caracteres russos, gregos.

# GVS<sup>®</sup> K-BUS<sup>®</sup> KNX /EIB KNX Smart Touch V40&V50

### 5.4 Janela de parâmetros "Ajuste da função de tempo"

Janela de parâmetro "Ajuste da função de tempo" conforme mostrado na Fig.5.4.1, até 16 funções de tempo podem ser configuradas.

#### Nota: A função de temporização não é suportada pelo V40 Lite.

| + General             | Time function setting | 🔵 Disable 🔘 Enable |
|-----------------------|-----------------------|--------------------|
| + Home page           | Time function 1       | 🔵 Disable 🔘 Enable |
| + Function page       | Time function 2       | 🔵 Disable 🔘 Enable |
| - Time function       | Time function 3       | O Disable O Enable |
| Time function setting |                       |                    |

Fig.5.4.1 Janela de parâmetro "Ajuste da função de tempo"

| . Parâmetro 'Ajuste da funça | ao de tempo"                         |
|------------------------------|--------------------------------------|
| Configurando se deseja       | habilitar a função de tempo. Opções: |
|                              | Desativar                            |
|                              | Habilitar                            |
| Parâmetro "Função de temp    | o xyx:1~16y                          |

Configuração para ativar a função de tempo x. Opções:

Desativar

Habilitar

#### 5.4.1 Janela de parâmetros "Função de tempo x"

A janela de parâmetro "Time function x (x:1~16)" conforme mostrado na Fig.5.4.2, para configurar o valor enviado por cada temporização e tempo de temporização, os parâmetros de cada função de tempo são os mesmos. Tome uma configuração de tempo, por exemplo, para introduzir suas configurações de parâmetro.

| + General                         | Description for time function | Time 1        |        |         |   |
|-----------------------------------|-------------------------------|---------------|--------|---------|---|
| + Home page                       | DataType of time function     | 1bit[On/Off]  |        |         | • |
| + Function page                   | Output value[On/Off]          | O off ○ o     | )n     |         |   |
| · runcion page                    | Time disable function         | Disable=1/Ena | able=0 |         | • |
| <ul> <li>Time function</li> </ul> | Weekly time configuration     |               |        |         |   |
| Time function setting             | Monday is                     | O Disable     | O Enab | le      |   |
| Time function 1                   | Hours at                      | 0             | ÷      | Hours   |   |
| + Event Group function            | Minutes at                    | 0             | *      | Minutes |   |

Fig.5.4.2 Janela de parâmetro "Função de tempo x"

| ednesday is<br>uursday is | <ul> <li>Disable</li> <li>Enable</li> <li>Disable</li> <li>Enable</li> </ul> |
|---------------------------|------------------------------------------------------------------------------|
| iursday is                | O Disable O Enable                                                           |
|                           |                                                                              |
| iday is                   | O Disable C Enable                                                           |
| turday is                 | O Disable C Enable                                                           |
| inday is                  | O Disable O Enable                                                           |
|                           | turday is<br>nday is<br>Fig.5.4.2 Janela de parâm                            |

Configuração para a descrição da função de tempo, até 12 caracteres podem ser inseridos (até 6 caracteres chineses são

#### suportado).

Parâmetro "Tipo de dados da função de tempo".

Configurando o tipo de dados do valor de envio quando chega a hora do tempo x. Opções:

1 bit [ligado/desligado]

valor não assinado de 1 byte

1byte [controle de cena]

valor não assinado de 2 bytes

#### -- Parâmetro "Valor de saída/Número da cena[...]"

Definir o valor do telegrama a ser enviado quando atingir o tempo x. O alcance depende das opções de

#### o parâmetro anterior.

-- Parâmetro "Função de desabilitar tempo"

Definir se deve habilitar ou desabilitar a função de tempo por meio de objetos ou definir o valor de acionamento de

habilitar/desabilitar temporização. Opções:

Desativar

Desativar=0/Ativar=1

Desabilitar=1/Habilitar=0

#### Configuração de horário semanal

Os seguintes parâmetros para definir a hora do tempo x, quando chegar a hora, executam o tempo x.

Parāmetro "Segunda/Terça/Quarta/Quinta/Sexta/Sabado/Domingo é

Configurando o dia da semana para habilitar o horário x. Opções:

### Desativar

Habilitar

-- Parâmetro "Horas às"/ "Minutos às"

Configurando o tempo específico de tempo x. Opções:

Horas: 0..23

Minutos: 0..59

Nota: A precisão V50 do relógio em tempo real RTC dentro do equipamento é de ± 5ppm, e a precisão V40

é de ± 20 ppm.

### 5.5 Janela de parâmetros "Função Grupo de Eventos"

Janela de parâmetro "Função de Grupo de Eventos" conforme mostrado na Fig.5.5.1, para ativar a configuração do grupo de eventos, até 8

as funções do grupo de eventos podem ser configuradas, existem 8 saídas de cada grupo, conforme mostrado na Fig.5.5.2.

#### Nota: A função Event Group não é suportada pelo V40 Lite.

|                      | Event Group function setting                                                                                                    | 🔘 Disable 🔘 Enable                                                                                                    |
|----------------------|----------------------------------------------------------------------------------------------------|----------------------------------------------------------------------------------------------------|
| Home page            | Event Group 1 Function                                                                                                    | 🔵 Disable 🔘 Enable                                                                                                    |
| Function page        | Event Group 2 Function                                                                                                    | 🔵 Disable 🔘 Enable                                                                                                    |
| Time function        | Event Group 3 Function                                                                                                    | O Disable C Enable                                                                                                    |
| Event Group function |                                                                                                    |                                                                                                    |
|                      | Fig.5.5.1 Janela de parâmetro "Função Gru                                                                                                    | ipo de Eventos"                                                                                                    |
| General              | Object type of Output 1                                                                                                    | 1bit 👻                                                                                                    |
| Home page            | 1->Trigger scene NO.[164,0=inactive]                                                                                                    | 0 ‡                                                                                                    |
| Function nage        | Object value of Output 1[01]                                                                                                    | © 0 🔿 1                                                                                                    |
| runction page        | Delay time for sending[0255]                                                                                                    | 0 ÷ 0.1s                                                                                                    |
| Time function        | 2->Trigger scene NO.[164,0=inactive]                                                                                                    | 0 ‡                                                                                                    |
| Event Group function | Object value of Output 1[01]                                                                                                    | 0 0 1                                                                                                    |
| Event Group setting  | Delay time for sending[0255]                                                                                                    | 0 2*0.1s                                                                                                    |
| G1:Output 1 Function | 3->Trigger scene NO.[164,0=inactive]                                                                                                    | 0 ‡                                                                                                    |
| G1:Output 2 Function | Object value of Output 1[01]                                                                                                    | © 0 () 1                                                                                                    |
| G1:Output 3 Function | Delay time for sending[0255]                                                                                                    | 0 *0.1s                                                                                                    |
| G1:Output 4 Function | 4->Trigger scene NO.[164,0=inactive]                                                                                                    | 0                                                                                                    |
| G1:Output 5 Function | Object value of Output 1[01]                                                                                                    | 0 0 1                                                                                                    |
| G1:Output 6 Function | Delay time for sending[0255]                                                                                                    | 0 ÷ *0.1s                                                                                                    |
|                      | Fig.5.5.2 Janela de parâmetro "Gx: Output                                                                                                    | y Function"                                                                                                    |
|                      | Home page<br>Function page<br>Time function<br>Event Group function<br>General<br>Home page<br>Function page<br>Function page<br>Time function<br>Event Group function<br>Event Group setting<br>G1:Output 1 Function<br>G1:Output 2 Function<br>G1:Output 3 Function<br>G1:Output 5 Function<br>G1:Output 6 Function | Home page       Event Group 1 Function         Function page       Event Group 2 Function         Time function       Event Group 3 Function         Event Group function       Fig.5.5.1 Janela de parâmetro "Função Gru         General       Object type of Output 1         Home page       1-> Trigger scene NO.[164,0=inactive]         Function page       Object value of Output 1[01]         Event Group function       Object value of Output 1[01]         Event Group setting       Object value of Output 1[01]         Event Group setting       Object value of Output 1[01]         G1:Output 1 Function       3-> Trigger scene NO.[164,0=inactive]         G1:Output 2 Function       Object value of Output 1[01]         G1:Output 3 Function       Object value of Output 1[01]         G1:Output 4 Function       4-> Trigger scene NO.[164,0=inactive]         G1:Output 5 Function       Object value of Output 1[01]         G1:Output 5 Function       Object value of Output 1[01]         G1:Output 5 Function       Object value of Output 1[01]         G1:Output 5 Function       Object value of Output 1[01]         G1:Output 5 Function       Object value of Output 1[01]         G1:Output 6 Function       Delay time for sending[0255]         G1:Output 6 Function       Delay time |

Configuração para ativar a função do grupo de eventos x. Opções:

#### Desativar

#### Habilitar

Ao habilitar uma das funções do grupo, 8 saídas são visíveis.

Como 8 funções de grupo são as mesmas, e 8 funções de saída de cada grupo também, a seguinte descrição

apenas cerca de uma saída de um grupo.

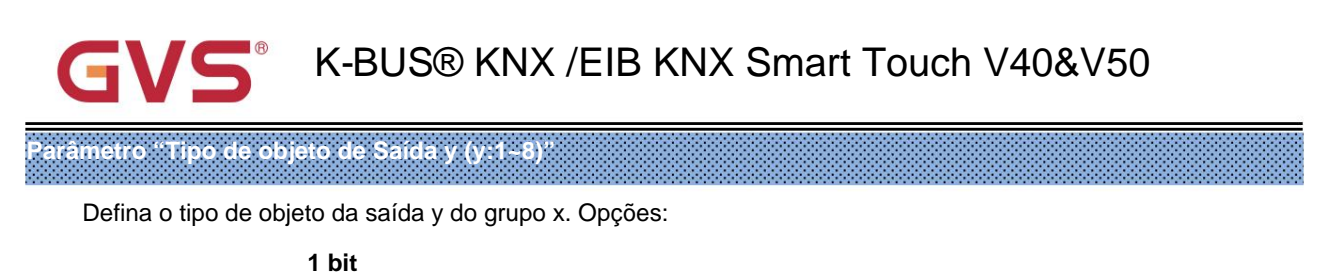

1 byte

2 bytes

### Parâmetro "z->Trigger scene NO.[1-64,0=inactive]" (z:1-8)

Defina o número da cena acionada da saída y do grupo x. Até 8 cenas acionadas de cada saída podem ser configurado. Opções:0..64, **0=inativo** 

### -- Parâmetro "Valor do objeto de Saída y [0..1/0..255/0..65535]"

Definindo o valor de saída, o intervalo depende do tipo de dados de saída y. 1bit 0..1/1byte 0..255/ 2byte 0..65535

### -- Parâmetro" Tempo de atraso para envio [0...255]\*0.1s"

Definir o tempo de atraso para enviar o valor de saída para o barramento. Opções: 0..255

### 5.6 Janela de parâmetros "Configuração da função lógica"

Janela de parâmetro "Configuração da função lógica" conforme mostrado na Fig.5.6.1, para ativar a função lógica, até 8 lógicas

funções podem ser configuradas.

### Nota: A função lógica não é suportada pelo V40 Lite.

| + General       | 1st logic function | O Disable O Enable |
|-----------------|--------------------|--------------------|
| + Home page     | 2nd logic function | 🔵 Disable 🥥 Enable |
| + Function page | 3rd logic function | 🔵 Disable 🔘 Enable |
| + Time function | 4th logic function | O Disable 🔵 Enable |

+ Event Group function

Fig.5.6.1 Janela de parâmetro "Configuração da função lógica"

| Parâ | netro."F | unção  | do can   | al"   |        |       |        |        |      |       |      |       |        |       |      |    |      |        |        |       |      |      |
|------|----------|--------|----------|-------|--------|-------|--------|--------|------|-------|------|-------|--------|-------|------|----|------|--------|--------|-------|------|------|
|      | Configu  | ıração | para a f | unção | lógica | do ca | nal, c | onfori | me m | ostra | do n | a Fig | J.5.6. | .2. 0 | pçõe | s: | <br> | 000000 | ****** | 00000 | <br> | <br> |

| E                        |
|--------------------------|
| OU                       |
| LIVRE                    |
| encaminhamento de portão |

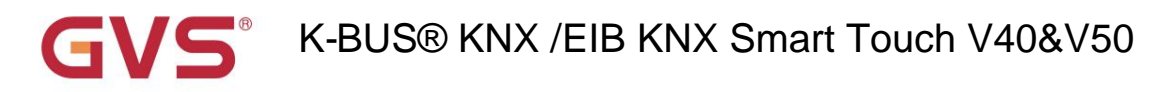

#### Comparador de limite

Conversão de formato

AND/OR/XOR: como o parâmetro é semelhante ao objeto de comunicação (somente o algoritmo lógico é

diferentes), os seguintes parâmetros tomando uma das opções, por exemplo.

#### 5.6.1 Janela de parâmetros "AND/OR/XOR"

| + General              | Function of channel                       | AND                                                                                 | •      |
|------------------------|-------------------------------------------|-------------------------------------------------------------------------------------|--------|
| + Home page            | Input a                                   | Disconnected                                                                        | •      |
| - 5                    | Default value                             | © 0 ◯ 1                                                                             |        |
| - Function page        | Input b                                   | Disconnected                                                                        | •      |
| Page setting           | Default value                             | © 0 ◯ 1                                                                             |        |
| Page 1                 | Input c                                   | Disconnected                                                                        | •      |
| + Page 6               | Default value                             | © 0 ◯ 1                                                                             |        |
| + Time function        | Input d                                   | Disconnected                                                                        | •      |
| + Event Group function | Default value                             | © 0 ◯ 1                                                                             |        |
|                        | Input e                                   | Disconnected                                                                        | •      |
|                        | Default value                             | © 0 ◯ 1                                                                             |        |
| Logic function setting | Input f                                   | Disconnected                                                                        | •      |
| 1st Logic function     | Default value                             | © 0 ◯ 1                                                                             |        |
|                        | Input g                                   | Disconnected                                                                        | •      |
|                        | Default value                             | © 0 ◯ 1                                                                             |        |
|                        | Input h                                   | Disconnected                                                                        | •      |
|                        | Default value                             | 0 0 1                                                                               |        |
|                        | Result is inverted                        | No Yes                                                                              |        |
|                        | Read input object value after power on    | O No Ves                                                                            |        |
|                        | Output send when                          | <ul> <li>Receiving a new telegram</li> <li>Every change of output object</li> </ul> |        |
|                        | Send delay time: Base                     | None                                                                                | •      |
|                        | Factor: 1255                              | 1                                                                                   | *<br>* |
|                        | Fig.5.6.2 Janela de parâmetro "Função lóo | gica AND/OR/XOR"                                                                    |        |

arâmetro "Entrada a/b/c/d/e/f/g//h

Configurando se a entrada x deve ser calculada, se deve calcular normalmente ou calcular invertido. Opções:

#### Desconectado

- Normal
- Invertido

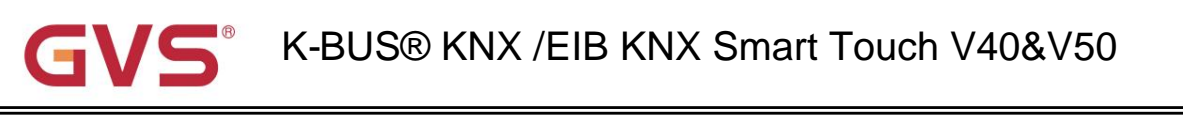

Desconectado: não calcular;

Normal: para calcular diretamente o valor de entrada;

Invertido: inverta o valor de entrada e depois calcule. Nota: não inverter o valor inicial.

-- Parâmetro "Valor padrão"

Configurando o valor inicial da entrada lógica x. Opções:

0

Parâmetro "Resultado é invertido

Definir se deve inverter o resultado do cálculo lógico. Opções:

Não

Sim

Não: saída diretamente;

Sim: saída após a inversão.

arâmetro "Ler o valor do objeto de entrada após ligar

Definir se deve enviar a solicitação de leitura para o objeto de entrada lógica após a recuperação da tensão do dispositivo ou

programação. Opções:

Não

Sim

arâmetro "Envio de saída quando

Configurando a condição de envio do resultado lógico. Opções:

Recebendo um novo telegrama

#### Cada mudança de objeto de saída

Recebendo um novo telegrama: toda vez que o objeto receber um novo valor de entrada, o resultado lógico será enviado para o ônibus:

A cada alteração do objeto de saída: somente quando o resultado lógico for alterado, ele será enviado ao barramento.

Dica: quando na primeira vez para cálculo lógico, o resultado lógico será enviado mesmo que não tenha alteração.

| Parâmetro "Tempo de | atraso de envio" |
|---------------------|------------------|
| Base:               |                  |
|                     | Nenhum           |
|                     | 0,1s             |
|                     | 1s               |
|                     |                  |
|                     | 10s              |
|                     | 25s              |
| Fator: 1            | 255              |
|                     |                  |

Configuração do tempo de atraso para enviar o resultado do cálculo lógico para o barramento. Tempo de atrasoÿBase x Fator, se opção "Nenhum" de Base for selecionada, então não há atraso.

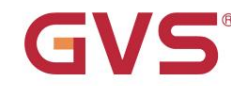

### 5.6.2 Janela de parâmetros "Gate forwarding"

| + General               | Function of channel                                | Gate forwarding | •      |
|-------------------------|----------------------------------------------------|-----------------|--------|
| + Home page             | Object type of Input/Output                        | 1bit            | •      |
| + Function page         | Scene NO.of Gate after startup<br>[164,0=inactive] | 0               | *<br>* |
| + Time function         | 1->Gate trigger scene NO.<br>[164,0=inactive]      | 0               | *<br>* |
| + Event Group function  | Input A send on                                    | Output A        | •      |
| · Event Group Inicition | Input B send on                                    | Output B        | *      |
| - Logic function        | Input C send on                                    | Output C        | •      |
| Logic function setting  | Input D send on                                    | Output D        | •      |
| 1st Logic function      | 2->Gate trigger scene NO.<br>[164,0=inactive]      | 0               | *<br>* |
|                         | Input A send on                                    | Output A        | •      |
|                         | Input B send on                                    | Output B        | •      |
|                         | Input C send on                                    | Output C        | •      |
|                         | Input D send on                                    | Output D        | •      |

Fig.5.6.3 Janela de parâmetro "Função lógica\_Encaminhamento de porta"

### Parâmetro "Tipo de objeto de Entrada/Saída

Configurando o tipo de objeto de entrada/saída. Opções:

1 bit

4 bits

1 byte

## Parâmetro "Cena NO, do Gate apos a inicialização [1.64.0=inativo]"

Definir a cena inicial em que o encaminhamento de porta lógica pode ser executado por padrão após a inicialização do dispositivo, o que precisa ser configurado nos parâmetros. Opções: **1..64**, **0=inativo** 

Nota: recomenda-se selecionar a cena do portão antes de operar, ou habilitará a cena inicial

#### padrão.

Parâmetro "z->Gate trigger scene NO.[1.64,0=inactive]" (z.1-8)

Configurando o número da cena do encaminhamento da porta lógica. Até 8 números de cena de disparo podem ser definidos para cada lógica.

Opções: 1..64, 0=inativo

### -- Parâmetro "Entrada A/B/C/D enviada"

Configurando a saída da entrada X (X=A/B/C/D) após o encaminhamento do portão. Opções:

Saída A

Saída B

...

#### Saída B,C,D

De acordo com as opções, uma entrada pode ser encaminhada para uma ou mais saídas, o valor da saída é o mesmo

como o valor de entrada.

### 5.6.3 Janela de parâmetros "Comparador de limiares"

| + General                          | Function of channel               | Threshold comparator          | *  |
|------------------------------------|-----------------------------------|-------------------------------|----|
| + Home page                        | Threshold value data type         | 1byte                         | •  |
| + Function page                    | Threshold value 0255              | 127                           | \$ |
|                                    | If Object value < Threshold value | Send value '0'                | •  |
| + Time function                    | If Object value=Threshold value   | Do not send telegram          | •  |
| + Event Group function             | If Object value!=Threshold value  | Do not send telegram          | •  |
| <ul> <li>Logic function</li> </ul> | If Object value>Threshold value   | Do not send telegram          | •  |
|                                    | If Object value<=Threshold value  | Do not send telegram          | •  |
| Logic function setting             | If Object value>=Threshold value  | Do not send telegram          | -  |
| 1st Logic function                 |                                   | Receiving a new telegram      |    |
|                                    | Output send when                  | Every change of output object |    |
|                                    | Send delay time: Base             | None                          | •  |
|                                    | Factor: 1255                      | 1                             | \$ |

Fig.5.6.4 Janela de parâmetro "Função lógica\_Comparador de limiar"

| 00000 | 1000   |       |      |       | <br>      |       |   |     |        |      |       |   |     |        |              |         |          | 0.000  |     |      |       |            |         |       | C 100 |     |       |     |     |   |       |       |   |     | 100 | 1000 |   |           |   |   | 1000 |       |            | 10 M I |             |      |   |             |       |          | <br>       |   | <br>  |   |      |               |      |   |   |   |       |       |   |                                         |       |         |       |   |       | 1000                                                                                                    |   | 1000                                                                                                    | 1000                                                                                                    | A 197                                                                                                    |              |            | ALC: NOT THE OWNER OF | 100     |
|-------|--------|-------|------|-------|-----------|-------|---|-----|--------|------|-------|---|-----|--------|--------------|---------|----------|--------|-----|------|-------|------------|---------|-------|-------|-----|-------|-----|-----|---|-------|-------|---|-----|-----|------|---|-----------|---|---|------|-------|------------|--------|-------------|------|---|-------------|-------|----------|------------|---|-------|---|------|---------------|------|---|---|---|-------|-------|---|-----------------------------------------|-------|---------|-------|---|-------|----------------------------------------------------------------------------------------------------|---|----------------------------------------------------------------------------------------------------|----------------------------------------------------------------------------------------------------|----------------------------------------------------------------------------------------------------|--------------|------------|-----------------------|---------|
|       |        |       |      |       |           |       |   |     |        |      | _     | _ |     |        |              | _       | <br>     | _      |     |      | <br>  |            |         | _     |       |     | _     |     |     |   | <br>_ |       |   |     |     |      |   | _         |   |   |      |       |            |        |             |      |   |             |       |          |            |   | <br>  |   |      |               |      |   |   |   |       |       |   |                                         | <br>  |         | _     | _ |       | 100 C                                                                                                    |   |                                                                                                    |                                                                                                    | 1000                                                                                                    | 100 M        | ALC: NO.   |                       | - C. C. |
| 0.00  | 10 M I |       |      |       | <br>      |       |   |     | -      |      |       |   |     |        |              | <u></u> | <br>     | 0 K O  |     |      | <br>  | - <b>-</b> |         |       |       |     |       |     |     |   | <br>  |       |   |     |     |      |   | - e - e - |   |   |      |       |            |        | - C - C - C |      | - | - C - C - C |       | <br>ere: | <br>       |   | <br>- |   |      |               |      |   | - |   |       |       |   | - e - e - e - e - e - e - e - e - e - e | <br>  | <br>_   |       |   | 6.6.7 | 1.1.1                                                                                                    |   | 1000                                                                                                    | 1000                                                                                                    |                                                                                                    | 1.1.1        |            | 100 C                 | 6 M T   |
|       |        |       |      |       |           |       | _ |     | _      | -    |       |   | _   | _      |              |         |          |        |     |      |       | _          |         |       |       | _   |       | _   | -   |   |       |       | _ |     | _   |      | _ |           |   |   |      |       | _          |        | _           |      |   |             |       |          |            | _ |       |   |      |               |      |   |   | _ |       |       |   |                                         | _     |         | _     |   |       |                                                                                                    |   |                                                                                                    |                                                                                                    |                                                                                                    |              |            |                       |         |
|       |        |       |      |       |           |       |   |     |        |      |       |   |     |        |              |         | <br>     |        |     |      |       |            |         |       |       |     |       |     |     |   | <br>  |       |   |     |     |      |   |           |   |   |      |       |            |        |             |      |   |             |       | <br>     |            |   | <br>  |   |      |               |      |   |   |   |       | _     |   |                                         | <br>  | <br>    |       |   |       |                                                                                                    |   |                                                                                                    |                                                                                                    |                                                                                                    |              |            |                       |         |
|       |        |       |      |       | <br>-     |       |   |     |        |      |       |   |     |        |              |         |          | 60 B 2 |     |      |       | 100        | - C. C. |       |       |     | 1.1   |     |     | _ |       |       |   |     |     |      |   |           |   |   |      |       | <b>m m</b> |        |             |      |   |             |       | <br>     |            |   | <br>  |   |      |               |      |   |   |   |       |       |   |                                         | <br>  | <br>_   |       |   | 1.00  | 1.11                                                                                                    |   | 1.1                                                                                                    | 1000                                                                                                    | A 14 7                                                                                                    |              |            | 1000                  |         |
|       |        |       |      |       | <br>      |       |   |     |        |      |       | _ |     |        |              |         | <br>     |        |     |      | <br>_ |            |         |       | 1.1   |     |       |     |     | _ |       | _     | _ | _   |     |      |   |           | _ |   |      |       |            |        |             |      |   |             |       | <br>_    |            |   | <br>  | _ |      |               |      | _ | _ |   |       | _     | _ |                                         | _     | _       |       | _ |       | - Carlos - Carlos - C | _ | - Carlos - Carlos - C | 1000                                                                                                    | 1000                                                                                                    | - Contra 100 | 1000       |                       |         |
|       | er. 1  | -     |      | A 1 1 | <br>      | 64 TI |   |     | S. Y A |      |       |   | ~ D |        | $\mathbf{r}$ |         | <br>1.73 |        | 110 | 1.00 |       | 10         |         |       |       | a . |       | ~ ~ |     |   | <br>  |       |   |     |     |      |   |           |   |   |      |       |            |        |             |      |   |             |       | <br>     |            |   | <br>  |   |      |               |      |   |   |   |       |       |   |                                         | <br>  | <br>-   |       |   |       | - C. C. C. C. C. C. C. C. C. C. C. C. C.                                                                                                    |   | 1000                                                                                                    | 1000                                                                                                    | - C. C. C. C. C. C. C. C. C. C. C. C. C.                                                                                                    | 1.1.1        |            | 6 C                   | 6 M C   |
| 1 5 6 |        | 22.0  |      |       |           |       |   |     | a      |      | _     |   | 100 |        |              |         | <br>~    |        |     |      | <br>  |            |         |       |       |     |       |     |     | _ | <br>  | _     |   |     | -   | _    |   |           | _ | - |      |       |            |        |             | _    |   |             | _     | <br>     | <br>       |   | <br>_ |   |      |               |      | _ | _ |   |       |       | _ |                                         | <br>  | <br>_   | _     |   | 4000  | 100 C                                                                                                    | _ | - Contract - Contract  | - Carlos - Carlos - C | 10000                                                                                                    | _            | 100 C      | 1000                  |         |
|       |        | _     |      | _     |           | _     |   |     | -      |      |       |   | _   |        |              |         |          |        | _   | _    |       |            |         |       | _     |     |       | _   |     |   |       |       |   |     |     |      |   |           |   |   |      |       |            |        |             |      |   |             |       |          |            |   | <br>  |   |      |               |      |   |   |   |       |       |   |                                         | <br>_ |         |       |   | _     | - Carlos - Carlos - C |   |                                                                                                    |                                                                                                    |                                                                                                    |              | - <b>-</b> |                       |         |
|       |        |       |      |       |           |       |   |     |        |      |       |   |     |        |              |         |          |        |     |      |       |            |         |       |       |     |       |     |     |   |       |       |   |     |     |      |   |           |   |   |      |       |            |        |             |      |   |             |       |          |            |   |       |   |      |               |      |   |   |   |       |       |   |                                         |       | <br>    |       |   |       |                                                                                                    |   |                                                                                                    |                                                                                                    |                                                                                                    |              |            |                       |         |
|       |        |       |      |       | <br>22.02 |       |   |     |        |      |       |   |     |        | -            |         | <br>     |        |     |      | <br>  |            |         | 00000 |       |     |       |     |     |   |       |       |   |     |     |      |   |           |   |   |      |       | 22.53      |        |             |      |   |             |       | <br>     |            |   | <br>  |   |      | 20.03         |      |   |   |   |       |       |   |                                         |       | <br>    |       |   |       |                                                                                                    |   |                                                                                                    |                                                                                                    | 1000                                                                                                    | 1000         |            |                       |         |
|       |        |       |      |       |           |       |   |     |        |      |       |   |     |        |              |         | <br>     |        |     |      | <br>  |            |         |       |       |     |       |     |     |   |       |       |   |     |     |      |   |           |   |   | 1000 |       |            |        |             |      |   |             |       | <br>     | <br>       |   | <br>  |   |      |               |      |   |   |   |       |       |   |                                         | <br>  | <br>    |       |   |       | 100 C                                                                                                    |   | 1000                                                                                                    |                                                                                                    |                                                                                                    |              |            |                       |         |
|       |        |       |      |       |           |       |   |     |        |      |       |   |     |        |              |         |          |        |     |      |       |            |         |       |       |     |       |     |     |   |       |       |   |     |     |      |   |           |   |   |      |       |            |        |             |      |   |             |       |          |            |   |       |   |      |               |      |   |   |   |       |       |   |                                         |       |         |       |   |       |                                                                                                    |   |                                                                                                    |                                                                                                    |                                                                                                    |              |            |                       |         |
|       |        |       |      |       | <br>      |       |   |     |        |      |       |   |     |        |              |         | <br>     |        |     |      | <br>  |            |         |       |       |     |       |     |     |   |       |       |   |     |     |      |   |           |   |   |      |       |            |        |             | _    |   |             |       | <br>     | <br>       |   | <br>  |   |      | _             |      |   |   |   |       | _     |   |                                         | <br>  | <br>_   |       |   |       |                                                                                                    |   |                                                                                                    |                                                                                                    | - Carlos - Carlos - C |              |            |                       |         |
|       |        |       |      |       |           |       |   |     |        |      |       |   |     |        |              |         |          |        |     |      |       |            |         |       |       |     |       |     | _   |   |       |       |   |     |     |      |   |           |   |   |      |       |            |        |             |      |   |             |       | <br>     |            |   | <br>  |   |      |               |      |   |   |   |       |       |   |                                         |       | <br>    |       |   |       |                                                                                                    |   |                                                                                                    |                                                                                                    |                                                                                                    |              |            |                       |         |
| 1000  |        | S. S. | 2023 |       | <br>60.02 |       |   | 203 |        | 8.92 | 0.001 |   |     | 87 D C | 20.0         |         | <br>10 M |        |     |      | CC 19 |            | - 27    | 8.8   |       |     | CC 53 |     | 200 |   |       | 87.ES |   | a 8 |     |      |   | -         |   |   |      | 2 E S | 202        |        |             | 63 B |   |             | 22.22 | <br>     | <b>B B</b> |   | <br>  |   | 8.92 | <b>16 1</b> 2 | 10 C | - |   |   | S. 53 | 22.03 |   |                                         | <br>  | <br>200 | 22.23 |   | 1000  | 1000                                                                                                    |   | 1000                                                                                                    | 1000                                                                                                    | 1000                                                                                                    | 1000         | 1000       |                       |         |
|       |        |       |      |       |           |       |   |     |        |      |       |   |     |        |              |         |          |        |     |      |       |            |         |       |       |     |       |     |     |   |       |       |   |     |     |      |   |           |   |   |      |       |            |        |             |      |   |             |       |          |            |   |       |   |      |               |      |   |   |   |       |       |   |                                         |       |         |       |   |       |                                                                                                    |   |                                                                                                    |                                                                                                    |                                                                                                    |              |            |                       |         |

Configurando o tipo de dados do valor limite. Opções:

| 4 bits  |
|---------|
| 1 byte  |
| 2 bytes |
| 4 bytes |

-- Parâmetro "Valor limite 0..255"

Definindo o valor do limite, o intervalo depende do tipo de dados. 4bit 0..15/1byte 0..255/ 2byte 0..65535 /4byte

### 0..4294967295

Parâmetro "Se o valor do objeto <Valor limite"

Parâmetro "Se o valor do objeto = Valor limite"

Parâmetro "Se o valor do objeto!=Valor limite"

Parâmetro "Se o valor do objeto>Valor limite"

Parâmetro "Se o valor do objeto <= valor limite"

#### Parâmetro "Se o valor do objeto>=Valor limite"

Configuração para definir o valor do resultado lógico que deve ser enviado quando o valor do limite é menor que, igual a, não igual, maior, menor ou igual à válvula de ajuste. Opções:

#### Não envie telegrama

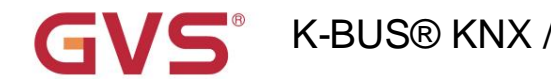

### Enviar valor "0"

Enviar valor "1"

Não enviar telegrama: não considere selecionar esta opção;

Enviar valor "0"/"1": quando a condição for satisfeita, enviar o telegrama 0 ou 1.

Se houver conflito entre as opções de configuração entre os parâmetros, baseie-se no valor que deve ser

enviado quando atingir a condição final do parâmetro. Por exemplo: o parâmetro "If Object value=Threshold value" é

definido como "Enviar valor "0" "ÿparâmetro "Se o valor do objeto <=Valor limite" for definido como "Enviar valor "1" "ÿ

quando o valor do objeto for igual ao valor limite, o resultado lógico enviará "1".

<sup>9</sup>aràmetro "Envio de saída quando"

Configurando a condição de envio do resultado lógico. Opções:

Recebendo um novo telegrama

#### Cada mudança de objeto de saída

Recebendo um novo telegrama: toda vez que o objeto receber um novo valor de entrada, o resultado lógico será enviado para o ônibus;

A cada alteração do objeto de saída: somente quando o resultado lógico for alterado, ele será enviado ao barramento.

Dica: quando na primeira vez para o algoritmo lógico, o resultado lógico será enviado mesmo que não tenha alteração.

| Parâmetro "Tempo de :<br>Base: | atraso de envio: Base |
|--------------------------------|-----------------------|
|                                | Nenhum                |
|                                | 0,1s                  |
|                                | 1s                    |
|                                |                       |
|                                | 25s                   |
| Fator: 1                       | 255                   |
|                                |                       |

Configuração do tempo de atraso para enviar o resultado do algoritmo lógico para o barramento. Tempo de atrasoÿBase x Fator, se

opção "Nenhum" de Base for selecionada, então não há atraso.

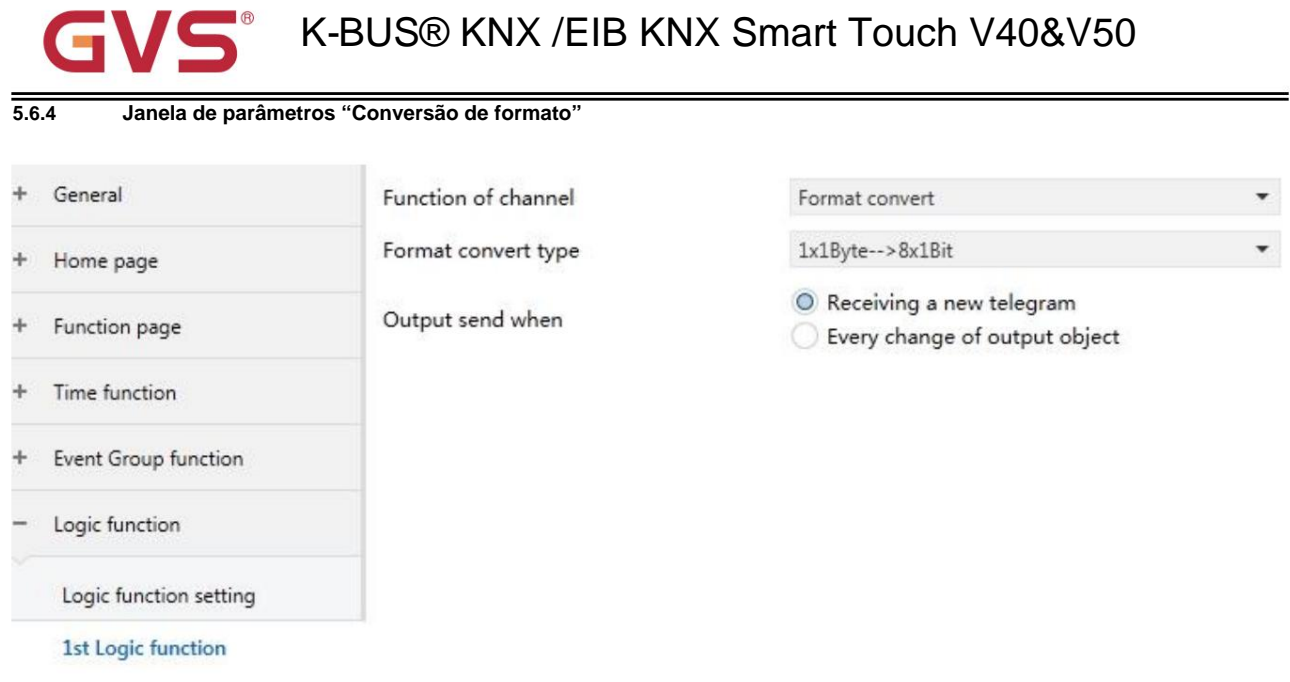

Fig.5.6.5 Janela de parâmetro "Função lógica \_Conversão de formato"

### Parâmetro "Tipo de conversão de formato

Configurando o tipo de conversão de formato. Opções:

| 2x1bit>1x2bit   |
|-----------------|
| 8x1bit>1x1byte  |
| 1x1byte>1x2byte |
| 2x1byte>1x2byte |
| 2x2byte>1x4byte |
| 1x1byte>8x1bit  |
| 1x2byte>2x1byte |
| 1x4byte>2x2byte |
| 1x3byte>3x1byte |
| 3x1byte>1x3byte |
| saida quando    |

Configurando a condição de envio do resultado lógico. Opções:

#### Recebendo um novo telegrama

#### Cada mudança de objeto de saída

Recebendo um novo telegrama: toda vez que o objeto receber um novo valor de entrada, o resultado lógico será enviado para

#### o ônibus;

Parâmetro "Envio de

A cada alteração do objeto de saída: somente quando o resultado lógico for alterado, ele será enviado ao barramento.

Dica: quando na primeira vez para o algoritmo lógico, o resultado lógico será enviado mesmo que não tenha alteração.

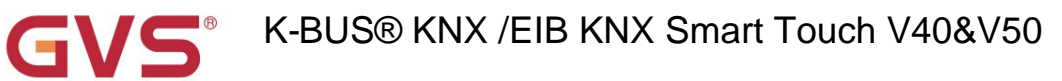

# Capítulo 6 Descrição do Objeto de Comunicação

O objeto de comunicação é o meio para comunicar outro dispositivo no barramento, ou seja, apenas o

objeto de comunicação pode se comunicar com o barramento.

NOTA: "C" na coluna "Sinalizador" na tabela abaixo significa habilitar a função de comunicação do

objeto; "W" significa que o valor do objeto pode ser escrito no barramento; "R" significa que o valor do objeto pode ser

lida pelos outros dispositivos; "T" significa que o objeto tem a função de transmissão; "U" significa o valor do

objeto pode ser atualizado.

### 6.1 Objeto de Comunicação "Geral"

| N     | umber * | Name    | Object Function              | Description | Group Address | Length  | С    | F | V   | V | Т  | U | Data Type             | Priority |
|-------|---------|---------|------------------------------|-------------|---------------|---------|------|---|-----|---|----|---|-----------------------|----------|
| ₽267  | 8       | General | Panel block                  |             |               | 1 bit   | С    | - | W   | - |    | - | enable                | Low      |
| ₹ 67  | 9       | General | In operation                 |             |               | 1 bit   | С    | - | -   | Т | 1  | - | switch                | Low      |
| ₹ 68  | 0       | General | Date                         |             |               | 3 bytes | С    | - | W   | - |    | - | date                  | Low      |
| ₹68   | 1       | General | Time                         |             |               | 3 bytes | С    | - | W   | - |    | - | time of day           | Low      |
| ₹ 68  | 2       | General | Day/Night                    |             |               | 1 bit   | С    | - | W   | Т | 13 | - | day/night             | Low      |
| ■2 68 | 3       | General | Screen backlight brightness  |             |               | 1 byte  | С    | • | W   | - |    | - | percentage (0100%)    | Low      |
| ₹ 684 |         | General | Colorful strip trigger       |             |               | 1 bit   | (    | 5 | -   | W |    | • | trigger               | Low      |
| 2 685 | 5 (     | General | Colorful strip setting       |             |               | 3 byte  | 15 ( | С | -   | W | -  | - | RGB value 3x(0255)    | Low      |
| \$686 | 6 (     | General | Proximity sense, scene NO.   |             |               | 1 byte  | : (  | 0 | -   | W | T  | - | scene number          | Low      |
| ₹ 68  | 6       | General | Proximity sense, 1bit value  |             |               | 1 bit   | С    |   | . 1 | N | Т  | - | switch                | Low      |
| \$ 68 | 6       | General | Proximity sense, 1byte valu  | e           |               | 1 byte  | С    | - | ٧   | V | т  | - | counter pulses (0255) | Low      |
| ₹ 686 | 5       | General | Proximity sense, 1byte value |             |               | 1 byte  | С    | - | W   | T | Г  | - | percentage (0100%)    | Low      |

Fig.6.1 Objeto de comunicação "Geral"

| NÃO. funç                                                                                                    | ão de objeto                                                                                                    | Nome     | Tipo de dados | Bandeira | DPT               |  |  |  |  |  |  |  |
|----------------------------------------------------------------------------------------------------|----------------------------------------------------------------------------------------------------|----------|---------------|----------|-------------------|--|--|--|--|--|--|--|
| 678                                                                                                    | bloco de painel                                                                                                    | Em geral | 1 bit         | C,W      | 1.003 ativar      |  |  |  |  |  |  |  |
| 0 0                                                                                                    | O objeto de comunicação é usado para travar o painel. Após o bloqueio do painel, a operação no painel não                       |          |               |          |                   |  |  |  |  |  |  |  |
| ser respon                                                                                                    | ser respondido, mas ainda pode receber o telegrama do ônibus. Valor do telegrama:                                               |          |               |          |                   |  |  |  |  |  |  |  |
|                                                                                                    | 0 —— Bloquear                                                                                                    |          |               |          |                   |  |  |  |  |  |  |  |
|                                                                                                    | 1 — Desbloquear                                                                                                    |          |               |          |                   |  |  |  |  |  |  |  |
| 679                                                                                                    | Em operação                                                                                                    | Em geral | 1 bit         | С,Т      | 1.001 interruptor |  |  |  |  |  |  |  |
| Est                                                                                                    | Este objeto de comunicação é utilizado para enviar periodicamente um telegrama "1" ao barramento para indicar que o dispositivo |          |               |          |                   |  |  |  |  |  |  |  |
| está funcionando corretamente.                                                                                         |                                                                                                    |          |               |          |                   |  |  |  |  |  |  |  |
| 680   Data   Em geral   3 bytes   C,W   11.001 data                                                                    |                                                                                                    |          |               |          |                   |  |  |  |  |  |  |  |
| 0 0                                                                                                    | O objeto de comunicação é utilizado para modificar a data de exibição na tela através do barramento.                            |          |               |          |                   |  |  |  |  |  |  |  |
| 681     Tempo     Em geral     3 bytes     C,W     10.001 hora do dia                                                  |                                                                                                    |          |               |          |                   |  |  |  |  |  |  |  |
| 0 0                                                                                                    | O objeto de comunicação é utilizado para modificar o tempo de exibição na tela através do barramento.                           |          |               |          |                   |  |  |  |  |  |  |  |
| 682                                                                                                    | Dia noite                                                                                                    | Em geral | 1 bit         | С, W, T  | 1.024 dia/noite   |  |  |  |  |  |  |  |
| Este objeto de comunicação é utilizado para enviar o status diurno/noturno para o barramento.                          |                                                                                                    |          |               |          |                   |  |  |  |  |  |  |  |
| O estado dia/noite pode ser alternado de acordo com o ponto de tempo ou hora do nascer e do pôr do sol, ou o telegrama |                                                                                                    |          |               |          |                   |  |  |  |  |  |  |  |
| valor pode                                                                                                    | valor pode ser alterado através do barramento. Valor do telegrama:                                                              |          |               |          |                   |  |  |  |  |  |  |  |

# GVS<sup>®</sup> K-BUS<sup>®</sup> KNX /EIB KNX Smart Touch V40&V50

| Г                                                                                                    |                                                                                                    |                         |                    |             |                              |  |  |  |  |  |  |
|----------------------------------------------------------------------------------------------------|----------------------------------------------------------------------------------------------------|-------------------------|--------------------|-------------|------------------------------|--|--|--|--|--|--|
|                                                                                                    | 0 —— Dia<br>1 noite                                                                                                 |                         |                    |             |                              |  |  |  |  |  |  |
| 683                                                                                                    | Brilho da luz de fundo da tela                                                                                      | Em geral                | 1 byte             | C, W 5,001  | porcentagem (0,100%)         |  |  |  |  |  |  |
| 0                                                                                                    | bjeto de comunicação é usado para modifi                                                                            | icar o brilho da luz de | e fundo da tela. F | aixa de sa  | ída de brilho:               |  |  |  |  |  |  |
| 10~1009                                                                                                    | %, quando o valor do telegrama for menor q                                                                          | ue 10%, saída direta    | a de 10% de brilh  | o. O objeto | e visível quando o           |  |  |  |  |  |  |
| o parâm                                                                                                    | etro "O brilho da tela pode ser alterado via b                                                                      | ous" seleciona "Sim".   |                    |             |                              |  |  |  |  |  |  |
| 684                                                                                                    | Gatilho de tira colorida                                                                                            | Em geral                | 1 bit              | Gatilho C,  | W 1.017                      |  |  |  |  |  |  |
| 0                                                                                                    | objeto de comunicação fica visível quando a                                                                         | a faixa colorida está   | habilitada e é usa | ado para a  | cionar a indicação           |  |  |  |  |  |  |
| função d                                                                                                    | função da faixa colorida pelo ônibus.                                                                               |                         |                    |             |                              |  |  |  |  |  |  |
| 685                                                                                                    | Configuração de faixa colorida                                                                                      | Em geral                | 3 bytes            | C, W 232.6  | 00 Valor RGB 3x(0255)        |  |  |  |  |  |  |
| 0                                                                                                    | O objeto de comunicação é visível quando a opção "Receber um valor de 3 bytes" do parâmetro "Configuração de cor" é |                         |                    |             |                              |  |  |  |  |  |  |
| seleciona                                                                                                   | selecionado, para receber o valor de 3 bytes.                                                                       |                         |                    |             |                              |  |  |  |  |  |  |
| 686                                                                                                    | Sentido de proximidade, valor de 1 bit                                                                              | Em geral                | 1 bit              | Interrupto  | C,W,T 1.001                  |  |  |  |  |  |  |
|                                                                                                    | Sentido de proximidade, 1 cena NO.                                                                                  |                         |                    |             | 17.001 número da cena        |  |  |  |  |  |  |
|                                                                                                    | Sentido de proximidade, valor de 1 byte 5.010 pulsos do contador (0255)                                             |                         |                    |             |                              |  |  |  |  |  |  |
|                                                                                                    |                                                                                                    |                         |                    |             | 5,001 porcentagem (0,100%)   |  |  |  |  |  |  |
| 0                                                                                                    | objeto de comunicação é visível quando o f                                                                          | eedback de status de    | o sensor de proxi  | imidade é a | ativado e o valor de saída é |  |  |  |  |  |  |
| selecion                                                                                                    | ado. Quando a proximidade se aproxima ou                                                                            | ı sai, ele enviará um   | telegrama para c   | o ônibus. A | faixa de valor é             |  |  |  |  |  |  |
| determin                                                                                                    | ado pelo tipo de dados selecionado.                                                                                 |                         |                    |             |                              |  |  |  |  |  |  |
| 687                                                                                                    | Gatilho de senha, valor de 1 bit                                                                                    | Em geral                | 1 bit              | С,Т         | 1.001 interruptor            |  |  |  |  |  |  |
|                                                                                                    | Gatilho de senha, cena NO.                                                                                          |                         | 1 byte             |             | 17.001 número da cena        |  |  |  |  |  |  |
|                                                                                                    | Gatilho de senha, valor de 1 byte 5.010 pulsos do contador (0255)                                                   |                         |                    |             |                              |  |  |  |  |  |  |
|                                                                                                    | 5,001 porcentagem (0,100%)                                                                                          |                         |                    |             |                              |  |  |  |  |  |  |
| O objeto de comunicação é visível quando a função de senha é habilitada e o valor de saída é selecionado. O |                                                                                                    |                         |                    |             |                              |  |  |  |  |  |  |
| intervalo de valor é determinado pelo tipo de dados selecionado.                                            |                                                                                                    |                         |                    |             |                              |  |  |  |  |  |  |
| 688                                                                                                    | 688 estado do horário de verão Em geral 1 bit C,R,T 1.003 habilitar                                                 |                         |                    |             |                              |  |  |  |  |  |  |
| 0                                                                                                    | O objeto de comunicação é usado para enviar os telegramas de status do horário de verão para o ônibus. Telegramas:  |                         |                    |             |                              |  |  |  |  |  |  |
| 1 —— Habilitar horário de verão                                                                             |                                                                                                    |                         |                    |             |                              |  |  |  |  |  |  |
|                                                                                                    | 0 — Horário de verão                                                                                                | o desabilitado          |                    |             |                              |  |  |  |  |  |  |

Tabela 6.1 Tabela de objetos de comunicação "Geral"

(=

# S K-BUS® KNX /EIB KNX Smart Touch V40&V50

# 6.2 Objeto de Comunicação "Sensor Geral"

| 3 3            |                 |                          |                           |           |         |        |        |     |   |                  |         |
|----------------|-----------------|--------------------------|---------------------------|-----------|---------|--------|--------|-----|---|------------------|---------|
| ÁO. função     | de objeto       | 1                        | Nome                      | Sinaliza  | ador de | tipo c | de dao | dos |   | DPT              |         |
|                |                 | Fig.6                    | 6.2 Objeto de comunicação | "Sensor o | geral"  |        |        |     |   |                  |         |
| <b>■2</b>  677 | External sensor | Humidity                 | 2                         | 2 bytes   | C       | -      | W      | Т   | U | humidity (%)     | Low     |
| €76            | External sensor | Temp.error report        | 1                         | bit       | C       | R      | - 1    | Т   | - | alarm            | Low     |
| € 675          | External sensor | Temperature              | 2                         | 2 bytes   | C       | -      | W      | т   | U | temperature (°C) | Low     |
| ■2 674         | Internal sensor | Temp.error report        | 1                         | bit       | C       | R      | -      | Т   | - | alarm            | Low     |
| 673            | Internal sensor | Temp.correction(-1010)°C | 2                         | 2 bytes   | С       | -      | W      | -   | - | temperature (°C) | Low     |
| ■2 672         | Internal sensor | Actual temperature       | 2                         | 2 bytes   | C       | R      | -      | Т   | - | temperature (°C) | Low     |
| Number *       | Name            | Object Function          | Description Group Addre   | Length    | С       | R      | w      | Т   | U | Data Type        | Priorit |

| 672        | Temperatura real                                                                                                    | Sensor Interno               | 2 bytes                   | C,R,T                                  | 9,001 temperatura(ÿ)                       |  |  |  |  |  |  |
|------------|----------------------------------------------------------------------------------------------------|------------------------------|---------------------------|----------------------------------------|--------------------------------------------|--|--|--|--|--|--|
| 0          | O objeto de comunicação é usado para transmitir o valor de temperatura detectado pelo sensor de temperatura integrado  |                              |                           |                                        |                                            |  |  |  |  |  |  |
| sensor c   | sensor do dispositivo para o barramento. Faixa: -50~99,8ÿ                                                              |                              |                           |                                        |                                            |  |  |  |  |  |  |
| 673        | Correção de temperatura (-10_10)ÿ                                                                                      | Sensor interno               | 2 bytes                   | C,W                                    | 9,001 temperatura(ÿ)                       |  |  |  |  |  |  |
| 0          | O objeto de comunicação é usado para corrigir o valor de medição de temperatura da temperatura interna                 |                              |                           |                                        |                                            |  |  |  |  |  |  |
| sensor atr | avés do dispositivo de correção de barramen                                                                            | to.                          |                           |                                        |                                            |  |  |  |  |  |  |
| 674        | relatório de erro temporário                                                                                           | Sensor interno               | 1 bit                     | C,R,T                                  | 1.005 alarme                               |  |  |  |  |  |  |
| 0          | objeto de comunicação é usado para                                                                                     | enviar o relatório de erro o | do sensor de terr         | nperatura emb                          | utido e o objeto                           |  |  |  |  |  |  |
| valor é d  | valor é definido de acordo com os parâmetros.                                                                          |                              |                           |                                        |                                            |  |  |  |  |  |  |
| 675        | 675     Temperatura     Sensor externo     2 bytes     C,W,T,U 9.001     temperatura(ÿ)                                |                              |                           |                                        |                                            |  |  |  |  |  |  |
| 0          | objeto de comunicação é usado para                                                                                     | receber um valor de medi     | ção de temperat           | ura enviado de                         | e um                                       |  |  |  |  |  |  |
| sensor n   | o ônibus. Faixa: -50~99,8ÿ                                                                                             |                              |                           |                                        |                                            |  |  |  |  |  |  |
| 676        | relatório de erro temporário                                                                                           | Sensor externo               | 1 bit                     | C,R,T                                  | 1.005 alarme                               |  |  |  |  |  |  |
| 0          | O objeto de comunicação é usado para enviar relatórios de erros do sensor de temperatura externo e o valor do objeto é |                              |                           |                                        |                                            |  |  |  |  |  |  |
| definido   | definido de acordo com os parâmetros.                                                                                  |                              |                           |                                        |                                            |  |  |  |  |  |  |
|            |                                                                                                    |                              |                           |                                        |                                            |  |  |  |  |  |  |
| 677        | Umidade                                                                                                    | Sensor externo               | 2 bytes                   | C,W,T,U 9,007                          | umidade(%)                                 |  |  |  |  |  |  |
| 677<br>O   | Umidade<br>objeto de comunicação é utilizado par                                                                       | Sensor externo               | 2 bytes<br>umidade enviad | <b>C,W,T,U 9,007</b><br>das pelo senso | umidade(%)<br>or de umidade do barramento. |  |  |  |  |  |  |

Tabela 6.2 Tabela de objetos de comunicação "sensor geral"

### 6.3 Objeto de Comunicação da Função Página

| Number *      | Name          | <b>Object Function</b> | Description Group Addre Lengt | h C | R | V | / Т | U | Data Type | Priority |
|---------------|---------------|------------------------|-------------------------------|-----|---|---|-----|---|-----------|----------|
| ■2 657        | Page function | Dis./En. Page 1        | 1 bit                         | С   | - | W | -   | - | enable    | Low      |
| ■2 658        | Page function | Dis./En. Page 2        | 1 bit                         | C   | - | W | 4   | - | enable    | Low      |
| ■2 659        | Page function | Dis./En. Page 3        | 1 bit                         | C   |   | W | -   | - | enable    | Low      |
| ■2 660        | Page function | Dis./En. Page 4        | 1 bit                         | C   | - | W | u . | - | enable    | Low      |
| ■2 661        | Page function | Dis./En. Page 5        | 1 bit                         | C   | - | W | -   | - | enable    | Low      |
| ■2 662        | Page function | Dis./En. Page 6        | 1 bit                         | C   | - | W | 2   | - | enable    | Low      |
| ■2 663        | Page function | Dis./En. Page 7        | 1 bit                         | C   | - | W | -   | - | enable    | Low      |
| ■2 664        | Page function | Dis./En. Page 8        | 1 bit                         | C   | - | W | 0   | 1 | enable    | Low      |
| ■2 665        | Page function | Dis./En. Page 9        | 1 bit                         | C   | - | W | -   | - | enable    | Low      |
| ■2 666        | Page function | Dis./En. Page 10       | 1 bit                         | C   | - | W | Q   |   | enable    | Low      |
| ■2 667        | Page function | Dis./En. Page 11       | 1 bit                         | C   | - | W | -   | - | enable    | Low      |
| ■2 668        | Page function | Dis./En. Page 12       | 1 bit                         | C   | - | W | Q   | 2 | enable    | Low      |
| ■2 669        | Page function | Dis./En. Page 13       | 1 bit                         | C   | - | W | -   | - | enable    | Low      |
| <b>■2</b> 670 | Page function | Dis./En. Page 14       | 1 bit                         | C   | 2 | W | 0   | 2 | enable    | Low      |
| z 671         | Page function | Dis./En. Page 15       | 1 bit                         | C   | - | W | -   | - | enable    | Low      |

Fig.6.3. Objeto de comunicação da página de função

| NÃO.       | função de objeto | Nome             | Sinalizador de tipo de dados |     | DPT          |
|------------|------------------|------------------|------------------------------|-----|--------------|
| 657671 Dis | /En. Página 115  | função de página | 1 bit                        | C,W | 1.003 ativar |

O objeto de comunicação é usado para desabilitar/habilitar a operação da página de função correspondente. Depois

desativar, a página de função é bloqueada e não pode mais ser operada, mas o telegrama do barramento ainda pode ser recebido.

Tabela 6.3. Tabela de objetos de comunicação da página de função

### 6.3.1 Objeto de comunicação "Multifunção (iluminação/cegueira/cenário/envio de valor)"

| Number      | r * Name      | Object Function       | Description     | Group Address | Length C | R | W  | / т | U | Data Type            | Priority |
|-------------|---------------|-----------------------|-----------------|---------------|----------|---|----|-----|---|----------------------|----------|
| ■21         | Page 1-Icon 1 | Switch                |                 |               | 1 bit C  | - | -  | т   | - | switch               | Low      |
| ∎‡ 3        | Page 1-Icon 1 | Switch status         |                 |               | 1 bit C  | - | W  | Т   | U | switch               | Low      |
| •           |               |                       | Trocar          |               |          |   |    |     |   |                      |          |
| Number      | * Name        | Object Function       | Description     | Group Address | Length   | C | R  | W   | Т | U Data Type          | Priority |
| <b>.</b> ≵1 | Page 1-Icon 1 | Switch                |                 |               | 1 bit    | С | -  | -   | Т | - switch             | Low      |
| 2           | Page 1-Icon 1 | Brightness dimming    |                 |               | 1 byte   | С | -  | -   | т | - percentage (0100%) | Low      |
| ∎23         | Page 1-Icon 1 | Brightness status     |                 |               | 1 byte   | С |    | W   | Т | U percentage (0100%) | Low      |
| ∎≵ 4        | Page 1-Icon 1 | Relative dimming      |                 |               | 4 bit    | С | -  | W   | Т | - dimming control    | Low      |
|             |               |                       | Interruptor/Dir | nerização     |          |   |    |     |   |                      |          |
| Numbe       | r * Name      | Object Function       | Description     | Group Address | Length C | R | V  | VТ  | U | Data Type            | Priority |
| ∎‡ 1        | Page 1-Icon 1 | Send 1bit value       |                 |               | 1 bit C  | - | -  | Т   | - | switch               | Low      |
| ■2 2        | Page 1-Icon 1 | Send 1bit value, long |                 |               | 1 bit C  | - | 17 | Т   | - | switch               | Low      |
|             |               |                       | valor envi      | ado           |          |   |    |     |   |                      |          |
| Number      | * Name        | Object Function       | Description     | Group Address | Length   | C | R  | W   | Т | U Data Type          | Priority |
|             | Page 1-Icon 1 | Open/Close            |                 |               | 1 bit    | С | -  | W   | т | - open/close         | Low      |
| 2           | Page 1-Icon 1 | Stop                  |                 |               | 1 bit    | С | -  | -   | т | - step               | Low      |
| ∎‡ 3        | Page 1-Icon 1 | Blind position/status |                 |               | 1 byte   | С | -  | W   | T | U percentage (0100%) | Low      |
|             |               |                       | Abrir/fechar pe | ersiana       |          |   |    |     |   |                      |          |
| Number      | * Name        | Object Function       | Description     | Group Address | Length   | C | R  | W   | Т | U Data Type          | Priority |
| ₹ 1         | Page 1-Icon 1 | Up/Down               |                 |               | 1 bit    | С | -  | W   | T | - up/down            | Low      |
| ■2          | Page 1-Icon 1 | Stop                  |                 |               | 1 bit    | С | -  | -   | Т | - step               | Low      |
| ∎2 3        | Page 1-Icon 1 | Blind position/status |                 |               | 1 byte   | С | -  | W   | Т | U percentage (0100%) | Low      |

Cortina Rolo (sem lâmina)

| Number         Name         Object Function         Description         Group Address         Length         C         R         W         T         U         Data Type         Phore           **1         Page 14con 1         StorpStat afg.         Ibit         C         * W         T         U         Data Type         No           **2         Page 14con 1         StorpStat afg.         Ibit         C         W         T         U         Paretall.0000         Low           **2         Page 14con 1         StorpStat afg.         Ibit         C         W         T         U         Paretall.0000         Low           **2         Page 14con 1         StorpStat afg.         Ibit         C         W         T         U         Data Type         Priorit           **2         Page 14con 1         Oper/Close         Ibit         C         -         T         -         storp         Low           **2         Page 14con 1         Up/Down         1bit         C         -         W         T         Up Data Type         Priorit           **2         Page 14con 1         Up/Down         1bit         C         -         T         -         stop         Low <th>(</th> <th>G\</th> <th>/5</th> <th>K-BUS® KNX</th> <th>/EIB K</th> <th>NX S</th> <th>Sm</th> <th>art</th> <th>Тс</th> <th>ouc</th> <th>ch</th> <th>V</th> <th>40&amp;V50</th> <th></th>                                                                                                    | (             | G\                          | /5                           | K-BUS® KNX                                | /EIB K            | NX S         | Sm      | art     | Тс       | ouc        | ch    | V     | 40&V50                     |          |
|----------------------------------------------------------------------------------------------------|---------------|-----------------------------|------------------------------|-------------------------------------------|-------------------|--------------|---------|---------|----------|------------|-------|-------|----------------------------|----------|
| 1       here       0.00       1.bit       C       W       T       unplown       Low       Low       C         2       Page 1:0on 1       StepOlita adj       1.bit       C       W       T       upercentage 0.100%)       Low         3       Page 1:0on 1       StepOlita adj       1.bit       C       W       T       upercentage 0.100%)       Low         Page 1:0on 1       Object Function       ©       G       R       W       T       U       Data Type       Priori         2       Page 1:0on 1       Open/Close       1.bit       C       -       wT       -       open/Close       Low         Cogo (abrit/foctas/para)         Number * Name       Object Function       ©       Gr Length       C       R       W       T       U       Data Type       Priori         1       Page 1:0on 1       Open/Close       1.bit       C       R       W       T       up/down       Low         Control       Open/Close       1.bit       C       R       W       T       up/down       Low         Control       Dist       C       R       W       T                                                                                                    | N             | umber * Na                  | me                           | Object Function                           | Description       | n Group      | Addre   | ess     | Lengt    | h C        | R     | W     | T U Data Type              | Priorit  |
| 1       http://withina.particin/status       1 bbt       C       -       T       e.sep       Loon (1)         1       hype       C       -       T       e.sep       Loon (1)         1       hype       C       -       T       upercentage (1.000)       Low         Persitants: (com ripsa)         Number       Name       Object Function       De Gr Length       C       R       W T       U       Data Type       Prioritic         2       Page 1-loon 1       Stop       1 bit       C       -       T       -       step       Low         Copen/Close       1 bit       C       -       W T       U       Data Type       Priorit         2       Page 1-loon 1       Stop       1 bit       C       -       W T       U       Data Type       Priorit         2       Page 1-loon 1       Stop       1 bit       C       -       W T       U       Data Type       Priorit         2       Page 1-loon 1       Stop       1 bit       C       -       W T       U       Data Type       Priorit         2       Page 1-loon 1       Stop       1 bit       C       -                                                                                                    | <b>■</b> ‡ 1  | Pag                         | e 1-Icon 1                   | Up/Down                                   |                   |              |         |         | 1 bit    | С          | -     | W     | T - up/down                | Low      |
| Page 1-toon 1       Bind position/status       1 byte       C       W       T       U       percentage 0.100%)       Low         Persitanas (com ripas)         Number       Name       Object Function       De Gr       Ength       C       R       W       T       U       Data Type       Priori         ************************************                                                                                                    | ∎‡ 2          | Page                        | e 1-Icon 1                   | Stop/Slat adj.                            |                   |              |         |         | 1 bit    | С          | -     | -     | T - step                   | Low      |
| Image: Stat position/status       I byte: C + W T U percentage (0.100%)       Low         Persianas (com ripas)         Number       Name       Object Function       De Gri Length       C       R       W T       U       Data Type       Prioriti         Page 1-icon 1       Stop       1 bit       C       + W T       u       open/close       Low         Cego (abrit/fechar/parar)         Number * Name       Object Function       De Gri Length       C       R       W T       U       Data Type       Prioriti         1       Page 1-icon 1       Up/Down       1 bit       C       - W T       u       Data Type       Prioriti         2       Page 1-icon 1       Up/Down       1 bit       C       - W T       u       pdata Type       Prioriti         1       Page 1-icon 1       Up/Down       1 bit       C       - W T       u       pdata Type       Prioriti         1       Page 1-icon 1       Up/Down       1 bit       C       - W T       u       pdata Type       Prioriti         1       Page 1-icon 1       Recal/iconsglo 6       Corr       1 byte       C T       scene control       Low <td< td=""><td>∎73</td><td>Pag</td><td>e 1-Icon 1</td><td>Blind position/status</td><td></td><td></td><td></td><td></td><td>1 byte</td><td>С</td><td>-</td><td>W</td><td>T U percentage (0100%</td><td>) Low</td></td<>                                                                                                    | ∎73           | Pag                         | e 1-Icon 1                   | Blind position/status                     |                   |              |         |         | 1 byte   | С          | -     | W     | T U percentage (0100%      | ) Low    |
| Number         Nume         Object Function         De Gr         Length         C         R         W         U         Data Type         Priority           Page 1-locn 1         Open/Close         1bit         C         -         -         -         open/Close         Low           Number *         Name         Object Function         De Gr         Gr (Length         C         R         W         T         -         open/Close         Low           Number *         Name         Object Function         De Gr (Length         C         R         W         T         up/down         Low           2         Page 1-loon 1         Up/Coun         1bit         C         -         T         up/down         Low           2         Page 1-loon 1         Up/Coun         1bit         C         -         T         up/down         Low           1         Page 1-loon 1         Recalivitorage scene No         Description         Group Address         Low         T         up/down         Low           1         Page 1-loon 1         Recalivitorage scene No         1bit         C         R         Up/T         1000           1         To car         Page 1-loon 1                                                                                                    | ∎‡4           | Pag                         | e 1-Icon 1                   | Slat position/status                      |                   |              |         |         | 1 byte   | С          | -     | W     | T U percentage (0100%      | ) Low    |
| Number       Name       Object Function       De Gr Length       C       R       W T       U       Data Type       Prioriti         Page I-Icon 1       Open/Close       1bit       C       -       W T       -       open/Close       Low         Umber *       Name       Object Function       De Gr Length       C       R       W T       U       Data Type       Prioriti         1       Page I-Icon 1       Object Function       De Gr Length       C       R       W T       U       Data Type       Prioriti         2       Page I-Icon 1       Object Function       De Gr Length       C       R       W T       U       Data Type       Prioriti         1       Page I-Icon 1       Stop       Ditt       C       R       W T       U       Data Type       Prioriti         1       Page I-Icon 1       Stop       Ditt       C       R       W T       U       Data Type       Prioriti         1       Page I-Icon 1       Stop       Dott       To       up/down       Dow         1       Page I-Icon 1       Real/Itonge correuricação       Dertruit       Eage       Low         1       Delito do comunicação é utilizado para env                                                                                                    |               |                             |                              | Per                                       | sianas (com ri    | pas)         |         |         |          |            |       |       |                            |          |
| Image Licen 1       Open/Close       bit       C       -       T       -       open/Close       Low         Cogo (abrir/fechar/parar)         Number * Name       Object Function       De Gri Length       C       R       W T       -       up/down       Low         1       Page Licen 1       Up/Down       1 bit       C       -       T       -       step       Priorit         2       Page Licen 1       Up/Down       1 bit       C       -       T       -       step       Low         Cogo (abrir/fechar/parar)         Number * Name       Object Function       De Gri Length       C       R       W T       up/down       Low         Cogo (abrir/fechar/parar)         Vorteo de cena         Fig.6.3.1 Objeto de comunicação *Mult/unção (luminação/coguera/entar/ofenvio de valor)*         O dobjeto de comunicação é utilizado para enviar o telegrama liga/desliga para o barramento e controlar o liga/desliga da lâmpada.         Im/do de comunicação é utilizado para enviar o telegrama liga/desliga de outors dispositivos de barramento, como Dimmer e         erruptor do atuador.         O objeto de comunicação é utilizado para receber o status liga/desliga de outors dispositivos de barramen                                                                                                    |               | Number                      | Name                         | Object Function                           | De Gr             | Length       | С       | R       | W        | т          | U     |       | Data Type                  | Priorit  |
| Image: State Page Filos 1       Stop       1 bit       C       -       T       -       step       Low         Cego (abrir/fechar/para)         Number *       Name       Object Function       De Gr. Length       C       R       W T       U       Data Type       Priorit         Page Filos 1       Up/Down       1 bit       C       -       W T       -       up/down       Low         Image: 1       Page Filos 1       Stop       1 bit       C       -       W T       -       up/down       Low         Cego (arra cimabura bata/para)         Number * Name       Object Function       Description       Group Address       Length       C       R       W T       up/down       Low         Controle de cena       Ibit       C       -       T       -       step       Low         Objeto de comunicação "Multifunção (luminação/cegueira/cenánio/envio de valor)"       DPT       .         Controle de cena       DPT         Trocar       DPT         O bigito de comunicação é utilizado para enviar o telegrama liga/desliga para o barramento e controlar o liga/desliga da lâmpada.         Co       De       Ligado <td>₩₹ 1</td> <td>l I</td> <td>Page 1-lcon 1</td> <td>Open/Close</td> <td></td> <td>1 bit</td> <td>С</td> <td>-</td> <td>W</td> <td>Т</td> <td>-</td> <td></td> <td>open/close</td> <td>Low</td>                                                                                                    | ₩₹ 1          | l I                         | Page 1-lcon 1                | Open/Close                                |                   | 1 bit        | С       | -       | W        | Т          | -     |       | open/close                 | Low      |
| Ceg (pbri/fechar/pars/         Number       Name       Object Function       Def Gr Length       C       R       W T       u       Data Type       Prioriti         Page 1-Icon 1       Up/Down       Ibit       C       R       W T       u       Data Type       Prioriti         Number       Name       Object Function       Description       Group Address       Length       C       W T       u       up/down       Low         Number       Name       Object Function       Description       Group Address       Length       C       W T       u       Data Type       Prior         Number       Name       Object Function       Description       Group Address       Length       C       W T       u       Data Type       Prior         Number       Name       Object Function       Description       Group Address       Length       C       W T       u       Data Type       Prior         Output       Object Function       Description       Group Address       Length       C       W T       u       Data Type       Prior         O       Object Address       Length       C       Tro       Description       Dit       C,T       Longt                                                                                                    | ■# 2          | 2                           | Page 1-lcon 1                | Stop                                      |                   | 1 bit        | С       | -       | -        | Т          | -     |       | step                       | Low      |
| Number         Name         Object Function         De Gr Length         C         R         W T         U         Data Type         Priorit           1         Page 1-icon 1         Up/Down         1 bit         C         -         W T         up/down         Low           2         Page 1-icon 1         Stop         1 bit         C         -         T         -         step         Low           Cege (para cima/para babao/para)           Number 1 Name         Object Function         Description         Group Address         Length         C         R         W T         U         Data Type         Priori           Number 1 Name         Object function         Description         Group Address         Length         C         R         W T         U         Data Type         Priorit           Page 1-icon 1         Description         Group Address         Length         C         W T         Data Type         Priorit           Page 1-icon 1         Description         Group Address         Length         C         W T         Data Type         Priorit           Otiped datados         Description         Group Address         Length         C,T                                                                                                    |               |                             |                              | c                                         | Cego (abrir/fec   | har/parar    | )       |         |          |            |       |       |                            |          |
| Image       Page 1-icon 1       Up/Down       1 bit       C       -       W T       -       up/down       Low         Cogo (para cimalpara bako/para)         Number 1 Name       Object function       Description       Group Address       Length       C       R       W T       U       Data Type       Priori         Page 1-icon 1       Object function       Description       Group Address       Length       C       R       W T       U       Data Type       Priori         Page 1-icon 1       Recall/storage scene No.       Description       Group Address       Length       C       R       W T       U       Data Type       Priori         Page 1-icon 1       Recall/storage scene No.       Description       Group Address       Length       C       R       W T       U       Data Type       Priori         Page 1-icon 1       Recall/storage scene No.       Controle de cena         Fig.6.3.1 Objeto de comunicação 'Multifunção (iluminação/cesujera/cesinga para o barramento ce controlar o liga/desliga da lămpada.         O dojeto de comunicação é utilizado para enviar o telegrama liga/desliga para o barramento e controlar o liga/desliga da lămpada.         O dojeto de comunicação é utilizado para receber o                                                                                                    | ,             | Number *                    | Name                         | Object Function                           | De Gr             | Length       | С       | R       | w        | Т          | U     |       | Data Type                  | Priority |
| Page 1-tcon 1       Stop       1 bit       C       -       T       step       Low         Cego (para cimulpara batkolparar)         Number       Name       Object Function       Description       Group Address       Length       C       N       N       Prior         Page 1-tcon 1       Recall/storage scene No.       1 byte       C       W       T       U       Data Type       Prior         Controle de cena       Eig.6.3.1 Objeto de comunicação "Multifunção (ituminação/cegueira/cenário/envio de valor)"       DPT       Description       DPT         O, função de objeto       Nome       Tipo de dados       Bendeira       DPT         O dojeto de comunicação é utilizado para enviar o telegrama liga/desliga para o barramento e controlar o liga/desliga da lámpada.         Lor do telegrama:       Image 1       Página x-ícone y       1 bit       C,W,T,U       1.001 interruptor         O objeto de comunicação é utilizado para enviar o telegrama liga/desliga de outros dispositivos de barramento, como Dimmer e       Encureant       Encureant         Mudar de estado       Página x-ícone y       1 byte       C,T       5,001 porcentagem (0,100%)       O objeto de comunicação é utilizado para enviar telegrama de dimerização ao barramento, ou seja, enviar valores de luminosidade.       Legram: 0100%       Status de brilho       Página x-íc                                                                                                    | <b>■‡</b>  1  |                             | Page 1-lcon 1                | Up/Down                                   | 1 as land         | 1 bit        | C       | 1.000   | W        | г          | -     |       | up/down                    | Low      |
| Cego (para cimalpara bakor/para)         Number       Name       Object Function       Description       Group Address       Length       C       R       W       T       U       Data Type       Priori         Page 1-icon 1       Reall/storage scene No.       1       byte       C       W       T       U       Data Type       Priori         Controle de cena       Fig.6.3.1 Objeto de comunicação "Multifunção (iluminação/Gegueira/cenário/envio de valor)"       DPT                                                                                                    | ■2 2          |                             | Page 1-lcon 1                | Stop                                      |                   | 1 bit        | С       | -       |          | г          | -     |       | step                       | Low      |
| Number         Name         Object Function         Description         Group Address         Length         C         R         W         U         Data Type         Priori           Page 1-Icon 1         Recall/storage scene No.         Controle de cena         Ibyte         C         V         T         scene control         Low           Controle de cena           Fig.6.3.1 Objeto de comunicação "Multifunção (iluminação/cegueira/cenărio/envio de valor)"           O dados         Berdeira         DPT           O dojeto de comunicação é du bieto         Nome         Tipo de dados         Berdeira         DPT           O dojeto de comunicação é utilizado para enviar o telegrama liga/desliga para o barramento e controlar o liga/desliga da lâmpada.           Im Ligado           O dojeto de comunicação é utilizado para receber o status liga/desliga de outros dispositivos de barramento, como Dimmer e           erruptor do atuador.           Status de brilho         Página x-ícone y         1 byte         C,T         5,001 porcentagem (0,100%)         O objeto de comunicação é utilizado para enviar telegrama de dimerização ao barramento, ou seja, enviar valores de luminosidade.         Iegrama: 0100%         O objeto de comunicação é utilizado para receber o status de brilho da luz em resposta ao dimerer.         5,001 porcentagem (0,100                                                                                                    |               |                             |                              |                                           | Cego (para cima/p | ara baixo/pa | rar)    |         |          |            |       |       |                            |          |
| Page 1-1 on 1       Recall/storage scene No.       1 byte C • W T • scene control       Low         Controle de cema         Fig.6.3.1 Objeto de comunicação "Multifunção (iluminação/cegueira/cenário/envio de valor)"         O, função de objeto       Nome       Tipo de dados       Benderin       DPT         O Tocar       Página x-ícone y       1 bit       C, T       1.001 interruptor         O objeto de comunicação é utilizado para enviar o telegrama liga/desliga para o barramento e controlar o liga/desliga da lâmpada.         Interruptor         O objeto de comunicação é utilizado para enviar o telegrama liga/desliga para o barramento, e controlar o liga/desliga da lâmpada.         Interruptor         O objeto de comunicação é utilizado para receber o status liga/desliga de outros dispositivos de barramento, como Dimmer e eruptor do atuador.         O objeto de comunicação é utilizado para receber o status liga/desliga de outros dispositivos de barramento, como Dimmer e eruptor do atuador.         O objeto de comunicação é utilizado para enviar telegrama de dimerização ao barramento, ou seja, enviar valores de luminosidade.         Interruptor         O objeto de comunicação é usado para receber o status de brilho da luz em resposta ao dimmer.         Interruptor         O objeto de comunicação é usado para receber o status                                                                                                    | N             | umber * Na                  | me                           | Object Function                           | Description       | Group        | Addre   | 255     | Lengt    | h C        | R     | w     | T U Data Type              | Priorit  |
| Controle de comunicação "Multifunção (iluminação/cegueira/cenário/envio de valor)"         G. função de objeto       Nome       Tipo de dados       DPT         Controle de comunicação é utilizado para enviar o telegrama lus/desliga para o barramento e controlar o liga/deslia da lâmpada.         O objeto de comunicação é utilizado para enviar o telegrama lus/desliga para o barramento e controlar o liga/deslia da lâmpada.         ODesligado         O objeto de comunicação é utilizado para receber o status liga/desliga de outros dispositivos de barramento, como Dimmer e envieror         O objeto de comunicação é utilizado para receber o status liga/desliga de outros dispositivos de barramento, como Dimmer e envieror         O objeto de comunicação é utilizado para envier telegrama de dimerização ao barramento, ou seja, envier valores de luminosidade.         O objeto de comunicação é utilizado para envier telegrama de dimerização ao barramento, ou seja, envier valores de luminosidade.         O objeto de comunicação é utilizado para envier telegrama de dimerização ao barramento, ou seja, envier valores de luminosidade.         O objeto de comunicação é utilizado para envier telegrama de dimerização ao barramento, ou seja, envier valores de luminosidade.         O objeto de comunicação é utilizado para envier telegrama de dimerização ao barramento, ou seja, envier valores de luminosidade.         O objeto de comunicação é usado para envier telegrama de dimeriz                                                                                                    | ∎ <b>‡</b>  1 | Pag                         | e 1-Icon 1                   | Recall/storage scene No.                  |                   |              |         |         | 1 byte   | С          | -     | w     | T - scene control          | Low      |
| TrocarPágina x-ícone y1 bitC.T1.001 interruptorO objeto de comunicação é utilizado para enviar o telegrama liga/desliga para o barramento e controlar o liga/desliga da lâmpada.Ior do telegrama:1—Ligado<br>0—Desligado00 objeto de comunicação é utilizado para erceber o status liga/desliga de outros dispositivos de barramento, como Dimmer e<br>erruptor do atuador.0 objeto de comunicação é utilizado para receber o status liga/desliga de outros dispositivos de barramento, como Dimmer e<br>erruptor do atuador.0 objeto de comunicação é utilizado para enviar telegrama de dimerização ao barramento, ou seja, enviar valores de luminosidade.legrama:0100%0 objeto de comunicação é usado para receber o status de brilho da luz em resposta ao dimmer.legrama:0100%Escurecimento relativoPágina x-ícone y4 bitsC,W,T2 otivata en viar telegrama de brilho da luz em resposta ao dimmer.legrama:0100%0 objeto de comunicação é usado para receber o status de brilho da luz em resposta ao dimmer.legrama:0100%0 objeto de comunicação é usado para receber o status de brilho da luz em resposta ao dimmer.legrama:0100%0 objeto de comunicação é usado para receber o status de brilho da luz em resposta ao dimmer.legrama:0100%0 objeto de comunicação é usado para receber o status de brilho da luz em resposta ao dimmer.legrama:0100%0 objeto de comunicação é usado para receber o status de brilho da luz em resposta ao dimmer.legrama:0100% <th>ÃO. fur</th> <th>nção de obj</th> <th>eto</th> <th>Nome</th> <th>Tipo de dad</th> <th>OS</th> <th></th> <th></th> <th>Bandeira</th> <th></th> <th></th> <th>D</th> <th>PT</th> <th></th> | ÃO. fur       | nção de obj                 | eto                          | Nome                                      | Tipo de dad       | OS           |         |         | Bandeira |            |       | D     | PT                         |          |
| O objeto de comunicação é utilizado para enviar o telegrama liga/desliga para o barramento e controlar o liga/desliga da lâmpada.         lor do telegrama:         1—Ligado         0—Desligado         Mudar de estado       Página x-ícone y       1 bit       C,W,T,U       1.001 interruptor         O objeto de comunicação é utilizado para receber o status liga/desliga de outros dispositivos de barramento, como Dimmer e       erruptor do atuador.         escurecimento do brilho       Página x-ícone y       1 byte       C,T       5,001 porcentagem (0,100%)         O objeto de comunicação é utilizado para enviar telegrama de dimerização ao barramento, ou seja, enviar valores de luminosidade.       legrama: 0100%         Status de brilho       Página x-ícone y       1 byte       C,W,T,U       5,001 porcentagem (0,100%)         O objeto de comunicação é utilizado para receber o status de brilho da luz em resposta ao dimmer.       legrama: 0100%       Status de brilho       Página x-ícone y       1 byte       C,W,T       3,007 controle de escurecimento                                                                                                    |               | Trocar                      |                              | Página x-Ícone y                          | 1 bit             |              |         |         | C,T      |            |       | 1     | .001 interruptor           |          |
| ODesligado           Mudar de estado         Página x-ícone y         1 bit         C,W,T,U         1.001 interruptor           O objeto de comunicação é utilizado para receber o status liga/desliga de outros dispositivos de barramento, como Dimmer e erruptor do atuador.         escurecimento do brilho         Página x-ícone y         1 byte         C,T         5,001 porcentagem (0,100%)           O objeto de comunicação é utilizado para enviar telegrama de dimerização ao barramento, ou seja, enviar valores de luminosidade.         legrama: 0100%           Status de brilho         Página x-ícone y         1 byte         C,W,T,U         5,001 porcentagem (0,100%)           O objeto de comunicação é usado para receber o status de brilho da luz em resposta ao dimmer.         legrama: 0100%         5,001 porcentagem (0,100%)           O objeto de comunicação é usado para receber o status de brilho da luz em resposta ao dimmer.         legrama: 0100%         5,001 porcentagem (0,100%)                                                                                                    | C<br>alor do  | ) objeto de (               | comunicação é utiliz         | ado para enviar o telegrama li<br>-Ligado | ga/desliga para   | a o barram   | ento e  | e conti | rolar o  | liga/      | desli | iga d | da lâmpada.                |          |
| Mudar de estadoPágina x-ícone y1 bitC,W,T,U1.001 interruptorO objeto de comunicação é utilizado para receber o status liga/desliga de outros dispositivos de barramento, como Dimmer e<br>erruptor do atuador.escurecimento do brilhoPágina x-ícone y1 byteC,T5,001 porcentagem (0,100%)O objeto de comunicação é utilizado para enviar telegrama de dimerização ao barramento, ou seja, enviar valores de luminosidade.legrama: 0100%Status de brilhoPágina x-ícone y1 byteC,W,T,U5,001 porcentagem (0,100%)O objeto de comunicação é usado para receber o status de brilho da luz em resposta ao dimmer.5,001 porcentagem (0,100%)O objeto de comunicação é usado para receber o status de brilho da luz em resposta ao dimmer.5,001 porcentagem (0,100%)O objeto de comunicação é usado para receber o status de brilho da luz em resposta ao dimmer.5,001 porcentagem (0,100%)O objeto de comunicação é usado para receber o status de brilho da luz em resposta ao dimmer. </td <td></td> <td></td> <td>0</td> <td>-Desligado</td> <td>Т</td> <td></td> <td></td> <td></td> <td></td> <td></td> <td></td> <td>T</td> <td></td> <td></td>                                                                                                    |               |                             | 0                            | -Desligado                                | Т                 |              |         |         |          |            |       | T     |                            |          |
| O objeto de comunicação é utilizado para receber o status liga/desliga de outros dispositivos de barramento, como Dimmer e erruptor do atuador.         escurecimento do brilho       Página x-ícone y       1 byte       C,T       5,001 porcentagem (0,100%)         O objeto de comunicação é utilizado para enviar telegrama de dimerização ao barramento, ou seja, enviar valores de luminosidade.       Image: C,W,T,U       5,001 porcentagem (0,100%)         O objeto de comunicação é utilizado para enviar telegrama de dimerização ao barramento, ou seja, enviar valores de luminosidade.       Image: C,W,T,U       5,001 porcentagem (0,100%)         O objeto de comunicação é usado para receber o status de brilho da luz em resposta ao dimmer.       Image: C,W,T,U       5,001 porcentagem (0,100%)         O objeto de comunicação é usado para receber o status de brilho da luz em resposta ao dimmer.       Image: C,W,T,U       5,001 porcentagem (0,100%)         O objeto de comunicação é usado para receber o status de brilho da luz em resposta ao dimmer.       Image: C,W,T       3.007 controle de escurecimento         Iegrama: 0100%       Página x-ícone y       4 bits       C,W,T       3.007 controle de escurecimento                                                                                                    |               | Mudar                       | de estado                    | Página x-Ícone y                          | 1 bit             |              |         |         | C,W,T    | <b>,</b> U |       | 1     | .001 interruptor           |          |
| escurecimento do brilho       Página x-Ícone y       1 byte       C,T       5,001 porcentagem (0,100%)         O objeto de comunicação é utilizado para enviar telegrama de dimerização ao barramento, ou seja, enviar valores de luminosidade.       Itelegrama: 0100%         Status de brilho       Página x-Ícone y       1 byte       C,W,T,U       5,001 porcentagem (0,100%)         O objeto de comunicação é usado para receber o status de brilho da luz em resposta ao dimmer.       Itelegrama: 0100%       Stotuce de comunicação é usado para receber o status de brilho da luz em resposta ao dimmer.       Itelegrama: 0100%         Escurecimento relativo       Página x-Ícone y       4 bits       C,W,T       3.007 controle de escurecimento                                                                                                    | C             | ) objeto de<br>tor do atuac | comunicação é utiliz<br>lor. | ado para receber o status liga            | /desliga de out   | ros dispos   | itivos  | de bai  | rramei   | nto, c     | comc  | ) Dir | nmer e                     |          |
| O objeto de comunicação é utilizado para enviar telegrama de dimerização ao barramento, ou seja, enviar valores de luminosidade.         legrama: 0100%         Status de brilho       Página x-Ícone y       1 byte       C,W,T,U       5,001 porcentagem (0,100%)         O objeto de comunicação é usado para receber o status de brilho da luz em resposta ao dimmer.       Image: C,W,T,U       5,001 porcentagem (0,100%)         I byte       Escurecimento relativo       Página x-Ícone y       4 bits       C,W,T       3.007 controle de escurecimento                                                                                                    |               | escure                      | cimento do brilho            | Página x-Ícone y                          | 1 byte            |              |         |         | С,Т      |            |       | 5     | ,001 porcentagem (0,10     | 0%)      |
| Integrama: 0100%       Status de brilho       Página x-Ícone y       1 byte       C,W,T,U       5,001 porcentagem (0,100%)         O objeto de comunicação é usado para receber o status de brilho da luz em resposta ao dimmer.       Image: C,W,T,U       5,001 porcentagem (0,100%)         Iegrama: 0100%       Escurecimento relativo       Página x-Ícone y       4 bits       C,W,T       3.007 controle de escurecimento                                                                                                    | C             | ) objeto de                 | comunicação é utiliz         | ado para enviar telegrama de              | dimerização a     | barrame      | nto, ol | J seja, | , envia  | r val      | ores  | de l  | luminosidade.              |          |
| Status de brilho     Página x-Ícone y     1 byte     C,W,T,U     5,001 porcentagem (0,100%)       O objeto de comunicação é usado para receber o status de brilho da luz em resposta ao dimmer.       legrama: 0100%       Escurecimento relativo     Página x-Ícone y     4 bits     C,W,T     3.007 controle de escurecimento                                                                                                    | elegrar       | ma: 0100                    | %                            |                                           |                   |              |         |         |          |            |       |       |                            |          |
| O objeto de comunicação é usado para receber o status de brilho da luz em resposta ao dimmer.<br>legrama: 0100%           Escurecimento relativo         Página x-Ícone y         4 bits         C,W,T         3.007 controle de escurecimento                                                                                                    |               | Status                      | de brilho                    | Página x-Ícone y                          | 1 byte            |              |         |         | C,W,T    | ,U         |       | 5     | ,001 porcentagem (0,10     | 0%)      |
| Escurecimento relativo Página x-Ícone y 4 bits C,W,T 3.007 controle de escurecimento                                                                                                    | C<br>elegrar  | ) objeto de<br>ma: 0100     | comunicação é usac<br>%      | lo para receber o status de bri           | ilho da luz em r  | esposta a    | o dimr  | ner.    |          |            |       |       |                            |          |
|                                                                                                    |               | Escure                      | cimento relativo             | Página x-Ícone y                          | 4 bits            |              |         |         | C,W,T    |            |       | 3.    | .007 controle de escurecim | iento    |
|                                                                                                    |               |                             | ~ /                          |                                           | <u> </u>          |              |         |         |          |            | - ' - |       |                            |          |

ou telegrama stop-dimming.

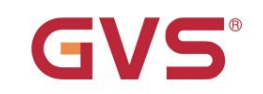

# GVS<sup>®</sup> K-BUS<sup>®</sup> KNX /EIB KNX Smart Touch V40&V50

| 1       Enviar tai/2du/datr       Página x-lcone y       1 tei lapacesiga       1 tei lapacesiga       1 tei lapacesiga         2       bits 0.3       2 bits 0.3       2 bits 0.4       2 bits 0.5       2.01 controle do interruptor         1       byte 0.255       C,T       5.010 puisos do contador (0.255)       5.001 porcentagem (0.100%)         2       byte 0.255       C,T       5.010 puisos do contador (0.255)       5.001 porcentagem (0.100%)         0       objeto de comunicação é usado para enviar o valor de saida predefinido do parâmetro e, se o pressionamento longo       0         0       objeto de objeto e o intervalo de valores são determinados pelo tipo de dados definido pelo parâmetro.       2       2010 controle do interruptor         2       Enviar tis/zbit/dbit/<br>Valor de 1 byte/2 bytes, longo       Página x-lcone y       1 tei tajadestaja       1.001 interruptor         2       Enviar tis/zbit/dbit/<br>Valor de 1 byte/2 bytes, longo       Página x-lcone y       1 tei tajadestaja       1.001 interruptor         2       Enviar tis/zbit/dbit/<br>Valor de 1 byte/2 bytes, longo       Página x-lcone y       1 tei tajadestaja       1.001 interruptor         2       Enviar tis/zbit/dbit/<br>Valor de 1 byte/2 bytes, longo       Página x-lcone y       1 tei tajadestaja       1.001 interruptor         2       Enviar tis/zbit/dbit/<br>Valor de 1 byte/2 bytes, longo       Pág                                                                                                    |                                                                                                    |                                                                                                    |                           |                               |                   |                                 |  |  |  |  |  |  |
|----------------------------------------------------------------------------------------------------|----------------------------------------------------------------------------------------------------|----------------------------------------------------------------------------------------------------|---------------------------|-------------------------------|-------------------|---------------------------------|--|--|--|--|--|--|
| vidor de 1 Syle2 Syle3         2 bits 0.3         2 bits 0.15         2 bits 0.15         3.007 controls de surancinento           1 byte 0.255         C, T         5.019 puises do contrador (0.259)         5.001 porcentagem (0.100%)           2 bytes .27767.         2 bytes .27767         2 byte 0.45533         7.001 puises           0 bijeto de comunicação é usado para enviar o valor de saida predefinido do parámetro e, se o pressionamento longo         0 reveração de pressão curta, apenas o valor de saida da operação de pressão curta é enviado.           0 tipo de objeto e o intervalo de valores são determinados pelo tipo de dados definido pelo parámetro.         2 bits 0.3         2 bits 0.3           2         Enviar tbit/2/bit/4bit/         Pagina x-foone y         1 bit ligatestiga         2 bits 0.3           1 byte 0.255         C,T         5.010 puises do contador (0.259)           2 bits 0.3         2 bits 0.3         2 bits 0.3           4 bits 0.15         1.001 Interruptor           2 bits 0.3         2 bits 0.3         2 bits 0.3           4 bits 0.15         1.007 controla de ecuracimento         3.007 controla de contador (0.259)           5.010 puises do contador (0.255)         5.010 puises do contador (0.255)         5.010 puises do contador (0.255)           0 tipo de objeto de comunicação é usado para enviar o valor de saida predefinido do parámetro e, se o pressionamento longo         3.007 controla de e                                                                                                    | 1                                                                                                    | Enviar 1bit/2bit/4bit/                                                                                 | Página x-Ícone y          | 1 bit liga/desliga            |                   | 1.001 interruptor               |  |  |  |  |  |  |
| 4 bris 0-15     3.007 controle de escuercimente       1 byte 0.255     C,T     5.001 pulsos do contador (0.255)       1 byte 0.00%,     2 bytes.32767,     20te 0.65535       2 objeto de comunicação é usado para enviar o valor de saida predefinido do parâmetro e, se o pressionamento longo     operação é diferenciada da operação de pressão curta, apenas o valor de saida predefinido pelo parâmetro.       2     Enviar 1bit/2bit/dbit/     Página x-ícone y     1 bit liga/desiga     1.001 interruptor       2     Enviar 1bit/2bit/dbit/     Valor de 1 byte/2 bytes, longo     Página x-ícone y     1 bit liga/desiga     1.001 interruptor       2     Enviar 1bit/2bit/dbit/     Valor de 1 byte/2 bytes, longo     Página x-ícone y     1 bit liga/desiga     1.001 interruptor       2.001 controle do excursionemto     3.007 controle do escursionemto     3.007 controle do escursionemto       3.007 controle do escursionemto     3.007 controle do escursionemto     3.007 controle do escursionemto       2     Enviar 1bit/2bit/dbit/     Página x-ícone y     1 bit liga/desiga     1.001 interruptor       2.001 controle do escursionemto     3.007 controle do escursionemto     3.007 controle do escursionemto       3.007 controle do escursionemto     3.007 controle do escursionemto     3.007 controle do escursionemto       2     Disto 0.15     5.001 porcentagem (0.100%)     5.001 porcentagem (0.100%)       3.007 controle do escursione                                                                                                    |                                                                                                    | valor de l' byte/2 bytes                                                                               |                           | 2 bits 03                     |                   | 2.001 controle do interruptor   |  |  |  |  |  |  |
| Image: Section of the section of the section of t |                                                                                                    |                                                                                                    |                           | 4 bits 015                    |                   | 3.007 controle de escurecimento |  |  |  |  |  |  |
| Image: state of the second second  |                                                                                                    |                                                                                                    |                           | 1 byte 0255                   | С,Т               | 5.010 pulsos do contador (0255) |  |  |  |  |  |  |
| Image: Strike Strike |                                                                                                    |                                                                                                    |                           | 1 byte 0100%                  |                   | 5,001 porcentagem (0,100%)      |  |  |  |  |  |  |
| Image: constraint of the constraint of the constr |                                                                                                    |                                                                                                    |                           | 2 bytes -3276832767           |                   | diferença de 8.001 pulsos       |  |  |  |  |  |  |
| O objeto de comunicação é usado para enviar o valor de saída predefinido do parâmetro e, se o pressionamento longo         operação é diferenciada da operação de pressão curta, apenas o valor de saída da operação de pressão curta é enviado.         O tipo de objeto e o intervalo de valores são determinados pelo tipo de dados definido pelo parâmetro.         2       Enviar 1bit/2bit/4bit/       Página x-ícone y       1 bit liga/desliga       1.001 interruptor         2.001 controle do intervuptor       3.007 controle do escurecimento       3.007 controle do escurecimento       5.010 pulsos do contador (0.255)         1       byte 0.255       C.T       5.010 pulsos do contador (0.255)       5.001 pulsos         0       objeto de comunicação é usado para enviar o valor de saída predefinido do parâmetro e, se o pressionamento longo       operação de diferenciada da operação de pressão curta, apenas o valor de saída predefinido do parâmetro e, se o pressionamento longo         0       objeto de comunicação é usado para enviar o valor de saída predefinido do parâmetro e, se o pressionamento longo       operação de diferenciada da operação de pressão curta, apenas o valor de saída da operação de pressão curta é enviado.         0       tipo de objeto e o intervalo de valores são determinados pelo tipo de dados definido pelo parâmetro.       1         1       Abrir fechar       Página x-ícone y       1 bit       C, W, T       1.009 abrir/fechar         2       Parar       Página x-ícone y       1 bit       <                                                                                                    |                                                                                                    |                                                                                                    |                           | 2byte 065535                  |                   | 7.001 pulsos                    |  |  |  |  |  |  |
| operação é diferenciada da operação de pressão curta, apenas o valor de saída da operação de pressão curta é enviado.         O tipo de objeto e o intervalo de valores são determinados pelo tipo de dados definido pelo parâmetro.         2       Enviar tbit/2bit/dbit/<br>Valor de 1 byte/2 bytes, longo       Página x-icone y       1 bit ligu/desliga       1.001 interruptor         2.001 controle do interruptor       3.007 controle de escurecimento       3.007 controle de escurecimento       3.007 controle de escurecimento         3.007 controle de escurecimento       1 byte 0255       C,T       5.010 pulsos do contador (0255)         5.001 porcentagem (0,100%)       2 bytes - 3276832767       2.001 controle de escurecimento         0 objeto de comunicação é usado para enviar o valor de saída predefinido do parâmetro e, se o pressionamento longo       operação é diferenciada da operação de pressão curta, apenas o valor de saída da operação de pressão curta é enviado.         0 tipo de objeto e o intervalo de valores são determinados pelo tipo de dados definido pelo parâmetro.       1       1.009 abrin/fechar         1       Abrir fechar       Página x-icone y       1 bit       C,T       1.009 abrin/fechar         2       Parar       Página x-icone y       1 bit       C,T       1.009 abrin/fechar         2       Parar       Página x-icone y       1 bit       C,T       1.007 passo         3       Posição/estado cego       <                                                                                                    | 0                                                                                                    | objeto de comunicação é usad                                                                           | o para enviar o valor d   | e saída predefinido do parâm  | etro e, se o pres | ssionamento longo               |  |  |  |  |  |  |
| O lipo de objeto e o intervalo de valores são determinados pelo lipo de dados definido pelo parâmetro.         2       Enviar 1bit/2bit/4bit/<br>Valor de 1 byte/2 bytes, longo       Página x-ícone y       1 bit ligu/desliga       1.001 interruptor         2 bits 03       4 bits 015       2.001 controle de interruptor       3.007 controle de escurselimento         3 byte 0.255       C,T       5.010 pulsos do contador (0255)       5.001 pulsos         0 objeto de comunicação é usado para enviar o valor de saída predefinido do parâmetro e, se o pressionamento longo       operação é diferenciada da operação de pressão curta, apenas o valor de saída da operação de pressão curta é enviado.         O lipo de objeto e o intervalo de valores são determinados pelo lipo de dados definido pelo parâmetro.       1       1009 abrir/fechar         1       Abrir fechar       Página x-ícone y       1 bit       C, W, T       1.009 abrir/fechar         2       Parar       Página x-ícone y       1 bit       C, T       1.009 abrir/fechar         2       Parar       Página x-ícone y       1 bit       C, T       1.007 passo         3       Posição/estado cego       Página x-ícone y       1 bit       C, T       1.007 passo         3       Posição/estado cego       Página x-ícone y       1 bit       C, T       1.007 passo         3       Posição/estado cego       Página                                                                                                    | operação                                                                                                    | o é diferenciada da operação d                                                                         | e pressão curta, apena    | as o valor de saída da operaç | ão de pressão c   | curta é enviado.                |  |  |  |  |  |  |
| 2       Enviar 1bit/2bit/4bit/<br>Valor de 1 byte/2 bytes, longo       Pagina x-ícone y       1 bit liga/destiga<br>2 bits 03<br>4 bits 015<br>1 byte 0.255<br>2 byte 0.255       1.001 interruptor         2.001 controle do interruptor       3.007 controle do escurecimento         5.010 pulsos do contador (0255)         5.010 pulsos do contador (0255)         1 byte 0100%         2 byte 065535         C,T         5.001 porcentagem (0.100%)         diferença de 8.001 pulsos         7.001 pulsos         O objeto de comunicação é usado para enviar o valor de saída predefinido do parâmetro e, se o pressionamento longo         operação é diferenciada da operação de pressão curta, apenas o valor de saída da operação de pressão curta é enviado.         O tipo de objeto e o intervalo de valores são determinados pelo tipo de adados definido pelo parâmetro.         1       Abrir fechar       Página x-ícone y       1 bit       C, W, T       1.009 abrir/fechar         2       Parar       Página x-ícone y       1 bit       C,T       1.007 passo         3       Posição/estado cego       Página x-ícone y       1 bit       C,W,T.U       5.001 porcentagem (0.100%)         Abrir/Fechar Cortina: é indicado para enviar o telegrama abre/fecha ao barramento. Valor do telegrama:       1—Feche a cortina.         0       —Abra a cortina       0—Abra a cortina <td< td=""><td>O tipo de</td><td colspan="11">O tipo de objeto e o intervalo de valores são determinados pelo tipo de dados definido pelo parâmetro.</td></td<>                                                                                                    | O tipo de                                                                                                    | O tipo de objeto e o intervalo de valores são determinados pelo tipo de dados definido pelo parâmetro. |                           |                               |                   |                                 |  |  |  |  |  |  |
| Valor de 1 byte/2 bytes, longo       2 bits 03       2 bits 03       2 bits 03       2.001 controle do interruptor         3.07 controle de escurecimento       5.010 pulsos do contador (0255)       1 byte 0255       C,T       5.010 pulsos do contador (0255)         0 objeto de comunicação é usado para enviar o valor de saída predefinido do parâmetro e, se o pressionamento longo       7.001 pulsos         0 objeto de comunicação é usado para enviar o valor de saída predefinido do parâmetro e, se o pressionamento longo       7.001 pulsos         0 tipo de objeto e o intervalo de valores são determinados pelo tipo de dados definido pelo parâmetro.       1       1.009 abrir/fechar         1       Abrir fechar       Página x-ícone y       1 bit       C,W,T       1.009 abrir/fechar         2       Parar       Página x-ícone y       1 byte       C,W,T,U       5,001 porcentagem (0,100%)         3       Posição/estado cego       Página x-ícone y       1 byte       C,W,T       1.009 abrir/fechar         2       Parar       Página x-ícone y       1 byte       C,W,T,U       5,001 porcentagem (0,100%)         Abrir/Fechar Cortina: é indicado para abrir e fechar cortinas.       A descrição do objeto é a seguinte:       Obj.1: o objeto de comunicação é utilizado para enviar o telegrama abre/fecha ao barramento. Valor do telegrama:       1—Feche a cortina         0       Obj.2: O objeto de comunicação é utilizad                                                                                                    | 2                                                                                                    | Enviar 1bit/2bit/4bit/                                                                                 | Página x-Ícone y          | 1 bit liga/desliga            |                   | 1.001 interruptor               |  |  |  |  |  |  |
| 4 bits 015       3.007 controle de escurecimento         1 byte 0255       C,T         5.010 pulsos do contador (0255)         5,001 porcentagem (0,100%)         2 bytes -3276832767         2byte 065535         0 objeto de comunicação é usado para enviar o valor de saída predefinido do parâmetro e, se o pressionamento longo         operação é diferenciada da operação de pressão curta, apenas o valor de saída da operação de pressão curta é enviado.         O tipo de objeto e o intervalo de valores são determinados pelo tipo de dados definido pelo parâmetro.         1       Abrir fechar       Página x-ícone y       1 bit       C, W, T       1.009 abrir/fechar         2       Parar       Página x-ícone y       1 bit       C, W, T       1.009 abrir/fechar         3       Posição/estado cego       Página x-ícone y       1 bit       C, W, T, U       5.001 porcentagem (0,100%)         Abrir/Fechar Cortina: é indicado para abrir e fechar cortinas.       A descrição do objeto é a seguinte:       Obj.1: o objeto de comunicação é utilizado para enviar o telegrama abre/fecha ao barramento. Valor do telegrama:         1       — Feche a cortina       — — — Feche a cortina                                                                                                    |                                                                                                    | Valor de 1 byte/2 bytes, longo                                                                         |                           | 2 bits 03                     |                   | 2.001 controle do interruptor   |  |  |  |  |  |  |
| Image: state indication of the second state indication of the second state indin the second state indication of the second s               |                                                                                                    |                                                                                                    |                           | 4 bits 015                    |                   | 3.007 controle de escurecimento |  |  |  |  |  |  |
| Image: state in the state in the state                |                                                                                                    |                                                                                                    |                           | 1 byte 0255                   | С,Т               | 5.010 pulsos do contador (0255) |  |  |  |  |  |  |
| Image: Constraint of the constraint of the constraint               |                                                                                                    |                                                                                                    |                           | 1 byte 0100%                  |                   | 5,001 porcentagem (0,100%)      |  |  |  |  |  |  |
| Image: Second second second               |                                                                                                    |                                                                                                    |                           | 2 bytes -3276832767           |                   | diferença de 8.001 pulsos       |  |  |  |  |  |  |
| O objeto de comunicação é usado para enviar o valor de saída predefinido do parâmetro e, se o pressionamento longo         operação é diferenciada da operação de pressão curta, apenas o valor de saída da operação de pressão curta é enviado.         O tipo de objeto e o intervalo de valores são determinados pelo tipo de dados definido pelo parâmetro.         1       Abrir fechar       Página x-ícone y       1 bit       C, W, T       1.009 abrir/fechar         2       Parar       Página x-ícone y       1 bit       C,T       1.007 passo         3       Posição/estado cego       Página x-ícone y       1 byte       C,W,T,U       5,001 porcentagem (0,100%)         Abrir/Fechar Cortina: é indicado para abrir e fechar cortinas.       A descrição do objeto é a seguinte:       Obj.1: o objeto de comunicação é utilizado para enviar o telegrama abre/fecha ao barramento. Valor do telegrama:         1——Feche a cortina       0——Abra a cortina       O       Obj.2: O objeto de comunicação é utilizado para enviar um telegrama para parar o movimento da cortina para o ônibus.         Valor do telegrama:       Valor do telegrama:       Valor do telegrama:                                                                                                    |                                                                                                    |                                                                                                    |                           | 2byte 065535                  |                   | 7.001 pulsos                    |  |  |  |  |  |  |
| operação é diferenciada da operação de pressão curta, apenas o valor de saída da operação de pressão curta é enviado.         O tipo de objeto e o intervalo de valores são determinados pelo tipo de dados definido pelo parâmetro.         1       Abrir fechar       Página x-ícone y       1 bit       C, W, T       1.009 abrir/fechar         2       Parar       Página x-ícone y       1 bit       C,T       1.007 passo         3       Posição/estado cego       Página x-ícone y       1 byte       C,W,T,U       5,001 porcentagem (0,100%)         Abrir/Fechar Cortina: é indicado para abrir e fechar cortinas.       A descrição do objeto é a seguinte:       Obj.1: o objeto de comunicação é utilizado para enviar o telegrama abre/fecha ao barramento. Valor do telegrama:         1       —Feche a cortina       0       —Abra a cortina         0       Obj.2: O objeto de comunicação é utilizado para enviar um telegrama para parar o movimento da cortina para o ônibus.         Valor do telegrama:       Valor do telegrama:                                                                                                    | 0                                                                                                    | objeto de comunicação é usado                                                                          | o para enviar o valor de  | e saída predefinido do parâm  | etro e, se o pres | ssionamento longo               |  |  |  |  |  |  |
| O tipo de objeto e o intervalo de valores são determinados pelo tipo de dados definido pelo parâmetro.         1       Abrir fechar       Página x-ícone y       1 bit       C, W, T       1.009 abrir/fechar         2       Parar       Página x-ícone y       1 bit       C,T       1.007 passo         3       Posição/estado cego       Página x-ícone y       1 byte       C,W,T,U       5,001 porcentagem (0,100%)         Abrir/Fechar Cortina: é indicado para abrir e fechar cortinas.       A descrição do objeto é a seguinte:       Obj.1: o objeto de comunicação é utilizado para enviar o telegrama abre/fecha ao barramento. Valor do telegrama:         1       —Feche a cortina       0       —Abra a cortina         0bj.2: O objeto de comunicação é utilizado para enviar um telegrama para parar o movimento da cortina para o ônibus.       Valor do telegrama:                                                                                                    | operação é diferenciada da operação de pressão curta, apenas o valor de saída da operação de pressão curta é enviado. |                                                                                                    |                           |                               |                   |                                 |  |  |  |  |  |  |
| O tipo de objeto e o intervalo de valores são determinados pelo tipo de dados definido pelo parametro.         1       Abrir fechar       Página x-ícone y       1 bit       C, W, T       1.009 abrir/fechar         2       Parar       Página x-ícone y       1 bit       C,T       1.007 passo         3       Posição/estado cego       Página x-ícone y       1 byte       C,W,T,U       5,001 porcentagem (0,100%)         Abrir/Fechar Cortina: é indicado para abrir e fechar cortinas.       A descrição do objeto é a seguinte:       Obj.1: o objeto de comunicação é utilizado para enviar o telegrama abre/fecha ao barramento. Valor do telegrama:         1       —Feche a cortina       0       —Abra a cortina         0       —Abra a cortina       Valor do telegrama:       Valor do telegrama:                                                                                                    | O tipo de objeta o o intervelo de velores eño determinados polo tipo de dedes definido polo perêmetro.                |                                                                                                    |                           |                               |                   |                                 |  |  |  |  |  |  |
| 1       Abrir fechar       Página x-ícone y       1 bit       C, W, T       1.009 abrir/fechar         2       Parar       Página x-ícone y       1 bit       C,T       1.007 passo         3       Posição/estado cego       Página x-ícone y       1 byte       C,W,T,U       5,001 porcentagem (0,100%)         Abrir/Fechar Cortina: é indicado para abrir e fechar cortinas.       A descrição do objeto é a seguinte:       Obj.1: o objeto de comunicação é utilizado para enviar o telegrama abre/fecha ao barramento. Valor do telegrama:       1—Feche a cortina         0       —Abra a cortina       Om-Abra a cortina       Utilizado para enviar um telegrama para parar o movimento da cortina para o ônibus.         Valor do telegrama:       Valor do telegrama:       Valor do telegrama:                                                                                                    | O tipo de objeto e o intervalo de valores são determinados pelo tipo de dados definido pelo parâmetro.                |                                                                                                    |                           |                               |                   |                                 |  |  |  |  |  |  |
| 2       Parar       Página x-ícone y       1 bit       C,T       1.007 passo         3       Posição/estado cego       Página x-ícone y       1 byte       C,W,T,U       5,001 porcentagem (0,100%)         Abrir/Fechar Cortina: é indicado para abrir e fechar cortinas.       A descrição do objeto é a seguinte:       Obj.1: o objeto de comunicação é utilizado para enviar o telegrama abre/fecha ao barramento. Valor do telegrama:       1—Feche a cortina         0       —Abra a cortina       0       —Abra a cortina         Obj.2: O objeto de comunicação é utilizado para enviar um telegrama para parar o movimento da cortina para o ônibus.       Valor do telegrama:                                                                                                    | 1     Abrir fechar     Página x-Ícone y     1 bit     C, W, T     1.009 abrir/fechar                                  |                                                                                                    |                           |                               |                   |                                 |  |  |  |  |  |  |
| 3       Posição/estado cego       Página x-ícone y       1 byte       C,W,T,U       5,001 porcentagem (0,100%)         Abrir/Fechar Cortina: é indicado para abrir e fechar cortinas.       A descrição do objeto é a seguinte:                                                                                                    | 2                                                                                                    | Parar                                                                                                  | Página x-Ícone y          | 1 bit                         | C,T               | 1.007 passo                     |  |  |  |  |  |  |
| Abrir/Fechar Cortina: é indicado para abrir e fechar cortinas.<br>A descrição do objeto é a seguinte:<br>Obj.1: o objeto de comunicação é utilizado para enviar o telegrama abre/fecha ao barramento. Valor do telegrama:<br>1—Feche a cortina<br>0—Abra a cortina<br>Obj.2: O objeto de comunicação é utilizado para enviar um telegrama para parar o movimento da cortina para o ônibus.<br>Valor do telegrama:                                                                                                    | 3                                                                                                    | 3     Posição/estado cego     Página x-Ícone y     1 byte     C,W,T,U     5,001 porcentagem (0,100%)   |                           |                               |                   |                                 |  |  |  |  |  |  |
| A descrição do objeto é a seguinte:<br>Obj.1: o objeto de comunicação é utilizado para enviar o telegrama abre/fecha ao barramento. Valor do telegrama:<br>1Feche a cortina<br>0Abra a cortina<br>Obj.2: O objeto de comunicação é utilizado para enviar um telegrama para parar o movimento da cortina para o ônibus.<br>Valor do telegrama:                                                                                                    | Ab                                                                                                    | prir/Fechar Cortina: é indicado p                                                                      | oara abrir e fechar corti | nas.                          |                   |                                 |  |  |  |  |  |  |
| Obj.1: o objeto de comunicação é utilizado para enviar o telegrama abre/fecha ao barramento. Valor do telegrama:<br>1Feche a cortina<br>0Abra a cortina<br>Obj.2: O objeto de comunicação é utilizado para enviar um telegrama para parar o movimento da cortina para o ônibus.<br>Valor do telegrama:                                                                                                    | A                                                                                                    | A descrição do objeto é a seguinte:                                                                    |                           |                               |                   |                                 |  |  |  |  |  |  |
| Obj.1: o objeto de comunicação é utilizado para enviar o telegrama abre/fecha ao barramento. Valor do telegrama:<br>1Feche a cortina<br>0Abra a cortina<br>Obj.2: O objeto de comunicação é utilizado para enviar um telegrama para parar o movimento da cortina para o ônibus.<br>Valor do telegrama:                                                                                                    | A descrição do objeto e a seguinte:                                                                                   |                                                                                                    |                           |                               |                   |                                 |  |  |  |  |  |  |
| 1—Feche a cortina<br>0—Abra a cortina<br>Obj.2: O objeto de comunicação é utilizado para enviar um telegrama para parar o movimento da cortina para o ônibus.<br>Valor do telegrama:                                                                                                    | Obj.1: o objeto de comunicação é utilizado para enviar o telegrama abre/fecha ao barramento. Valor do telegrama:      |                                                                                                    |                           |                               |                   |                                 |  |  |  |  |  |  |
| 0——Abra a cortina<br>Obj.2: O objeto de comunicação é utilizado para enviar um telegrama para parar o movimento da cortina para o ônibus.<br>Valor do telegrama:                                                                                                    |                                                                                                    | 1——Feche a cortina                                                                                     |                           |                               |                   |                                 |  |  |  |  |  |  |
| Obj.2: O objeto de comunicação é utilizado para enviar um telegrama para parar o movimento da cortina para o ônibus.<br>Valor do telegrama:                                                                                                    | 0——Abra a cortina                                                                                                    |                                                                                                    |                           |                               |                   |                                 |  |  |  |  |  |  |
| Valor do telegrama:                                                                                                    | Obj.2: O objeto de comunicação é utilizado para enviar um telegrama para parar o movimento da cortina para o ônibus.  |                                                                                                    |                           |                               |                   |                                 |  |  |  |  |  |  |
|                                                                                                    |                                                                                                    |                                                                                                    |                           |                               |                   |                                 |  |  |  |  |  |  |
| 0/1Parar                                                                                                    |                                                                                                    |                                                                                                    |                           |                               |                   |                                 |  |  |  |  |  |  |
| Obi.3: O objeto de comunicação é utilizado para enviar um telegrama para controlar a posição da cortina para o ônibus ou para                                                                                                    |                                                                                                    |                                                                                                    |                           |                               |                   |                                 |  |  |  |  |  |  |
| receba um status de posição da cortina em resposta ao atuador da cortina da janela no barramento. Valor do telegrama: 0100%                                                                                                    | receba u                                                                                                    |                                                                                                    |                           |                               |                   |                                 |  |  |  |  |  |  |
| 1     Cima baixo     Página x-Ícone y     1 bit     C, W, T     1.008 para cima/para baixo                                                                                                    | 1                                                                                                    | Cima baixo                                                                                             | Página x-Ícone y          | 1 bit                         | C, W, T           | 1.008 para cima/para baixo      |  |  |  |  |  |  |
| 2         Parar         Página x-Ícone y         1 bit         C,T         1.007 passo                                                                                                    | 2                                                                                                    | Parar                                                                                                  | Página x-Ícone y          | 1 bit                         | С,Т               | 1.007 passo                     |  |  |  |  |  |  |
| 3         Posição/estado cego         Página x-Ícone y         1 byte         C,W,T,U         5,001 porcentagem (0,100%)                                                                                                    | 3                                                                                                    |                                                                                                    |                           |                               |                   |                                 |  |  |  |  |  |  |
| Roller Bind: Aplica-se a um rolo sem ripas. A descrição do objeto é a seguinte:                                                                                                    | Ro                                                                                                    | Iller Bind: Aplica-se a um rolo s                                                                      | em ripas. A descrição     | do objeto é a seguinte:       |                   |                                 |  |  |  |  |  |  |

# GVS<sup>®</sup> K-BUS<sup>®</sup> KNX /EIB KNX Smart Touch V40&V50

| Ob                                                                                                    | Obj.1: O objeto de comunicação é utilizado para enviar um valor de telegrama ao barramento para controlar a abertura/fechamento de |                  |        |         |                            |  |  |  |  |
|----------------------------------------------------------------------------------------------------|----------------------------------------------------------------------------------------------------|------------------|--------|---------|----------------------------|--|--|--|--|
| a persian                                                                                                    | a persiana.                                                                                                    |                  |        |         |                            |  |  |  |  |
| v                                                                                                    | alor do telegrama:                                                                                                    |                  |        |         |                            |  |  |  |  |
|                                                                                                    | 1Mov                                                                                                    | ver para baixo   |        |         |                            |  |  |  |  |
|                                                                                                    | 0Move                                                                                                    | e para cima      |        |         |                            |  |  |  |  |
| Ob                                                                                                    | j.2 e Obj.3 são iguais aos anteri                                                                                                  | ores.            |        |         |                            |  |  |  |  |
| 1                                                                                                    | Cima baixo                                                                                                    | Página x-Ícone y | 1 bit  | С,Т     | 1.008 para cima/para baixo |  |  |  |  |
| 2                                                                                                    | Stop/Slat adj.                                                                                                    | Página x-Ícone y | 1 bit  | C,T     | 1.007 passo                |  |  |  |  |
| 3                                                                                                    | Posição/estado cego                                                                                                    | Página x-Ícone y | 1 byte | C,W,T,U | 5,001 porcentagem (0,100%) |  |  |  |  |
| 4                                                                                                    | Posição/estado do slat                                                                                                    | Página x-Ícone y | 1 byte | C,W,T,U | 5,001 porcentagem (0,100%) |  |  |  |  |
| Ve                                                                                                    | Veneziana: Aplica-se a persiana, com regulagem de ângulo das lâminas. A descrição do objeto é a seguinte:                          |                  |        |         |                            |  |  |  |  |
| Ob                                                                                                    | Obj.1 e Obj.3 são iguais aos anteriores.                                                                                           |                  |        |         |                            |  |  |  |  |
| Obj.2: o objeto de comunicação é utilizado para enviar um telegrama ao ônibus para interromper o movimento da cortina ou ajustar o |                                                                                                    |                  |        |         |                            |  |  |  |  |
| ângulo do slat. Valor do telegrama:                                                                                                |                                                                                                    |                  |        |         |                            |  |  |  |  |
| 1——Stop/Slat adj. Abaixo                                                                                                    |                                                                                                    |                  |        |         |                            |  |  |  |  |
| 0——Stop/Slat adj. Acima                                                                                                    |                                                                                                    |                  |        |         |                            |  |  |  |  |
| Obj.4: o objeto de comunicação é usado para enviar um telegrama controlando a posição do ângulo do obturador para ou               |                                                                                                    |                  |        |         |                            |  |  |  |  |
| do ônibus para receber a resposta do atuador do obturador ao estado da posição do ângulo da lâmina. Valor do telegrama: 0. 100%    |                                                                                                    |                  |        |         |                            |  |  |  |  |
| 1                                                                                                    | 1     Abrir fechar     Página x-Ícone y     1 bit     C, W, T     1.009 abrir/fechar                                               |                  |        |         |                            |  |  |  |  |
| 2                                                                                                    | 2 Parar Página x-Ícone y 1 bit C,T 1.007 passo                                                                                     |                  |        |         |                            |  |  |  |  |
| Blii                                                                                                    | Blind(open/close/stop): é adequado para abrir e fechar cortinas.                                                                   |                  |        |         |                            |  |  |  |  |
| Ac                                                                                                    | A descrição do objeto é a seguinte:                                                                                                |                  |        |         |                            |  |  |  |  |
| Obj.1: o objeto de comunicação é utilizado para enviar o telegrama abre/fecha ao barramento. Valor do telegrama:                   |                                                                                                    |                  |        |         |                            |  |  |  |  |
| 1——Feche a cortina                                                                                                    |                                                                                                    |                  |        |         |                            |  |  |  |  |
| 0——Abra a cortina                                                                                                    |                                                                                                    |                  |        |         |                            |  |  |  |  |
| Obj.2: O objeto de comunicação é utilizado para enviar um telegrama para parar o movimento da cortina para o ônibus.               |                                                                                                    |                  |        |         |                            |  |  |  |  |
| 1     Cima baixo     Página x-Ícone y     1 bit     C,T     1.008 para cima/para baixo                                             |                                                                                                    |                  |        |         |                            |  |  |  |  |
| 2     Parar     Página x-Ícone y     1 bit     C,T     1.007 passo                                                                 |                                                                                                    |                  |        |         |                            |  |  |  |  |
| Blind(up/down/stop): é adequado para persianas. A descrição do objeto é a seguinte:                                                |                                                                                                    |                  |        |         |                            |  |  |  |  |
| Obj.1: O objeto de comunicação é utilizado para enviar um valor de telegrama ao barramento para controlar a abertura/fechamento de |                                                                                                    |                  |        |         |                            |  |  |  |  |
| a persiana.                                                                                                    |                                                                                                    |                  |        |         |                            |  |  |  |  |
| Valor do telegrama:                                                                                                    |                                                                                                    |                  |        |         |                            |  |  |  |  |
| 1—Mover para baixo                                                                                                    |                                                                                                    |                  |        |         |                            |  |  |  |  |
| 0——Move para cima                                                                                                    |                                                                                                    |                  |        |         |                            |  |  |  |  |
| Ob                                                                                                    | j.2 é o mesmo que acima.                                                                                                    |                  |        |         |                            |  |  |  |  |
| 1                                                                                                    | Recuperar/armazenar cena No                                     | . Página x-Icon y | 1 byte | C,T | 18.001 controle de cena |  |  |  |  |  |  |
|----------------------------------------------------------------------------------------------------|-----------------------------------------------------------------|-------------------|--------|-----|-------------------------|--|--|--|--|--|--|
| O objeto de comunicação é usado para enviar um telegrama de chamada de cena ou armazenamento de cena. O bit mais alto 1 é o |                                                                 |                   |        |     |                         |  |  |  |  |  |  |
| armazen                                                                                                    | armazenamento de cena, e o bit 0 mais alto é a chamada de cena. |                   |        |     |                         |  |  |  |  |  |  |

Tabela 6.3.1 Tabela de objetos de comunicação "Multifunção (iluminação/cegueira/cenário/envio de valor)"

### 6.3.2 Objeto de Comunicação "HVAC"

|            | Number * | Name               | Object Function               | De Gr Length | С | R   | νт       | U     | Data Type          | Priority  |
|------------|----------|--------------------|-------------------------------|--------------|---|-----|----------|-------|--------------------|-----------|
| ∎ <b>‡</b> | 161      | Page 6-HVAC Input  | External temperature sensor   | 2 bytes      | С | -   | WТ       | U     | temperature (°C)   | Low       |
| ##         | 162      | Page 6-HVAC Input  | Setpoint adjustment           | 2 bytes      | С | -   | W -      | -     | temperature (°C)   | Low       |
| =          | 163      | Page 6-HVAC Input  | Switch Heating/Cooling mode   | 1 bit        | С | -   | W -      | U     | cooling/heating    | Low       |
| =2         | 164      | Page 6-HVAC Input  | Comfort mode                  | 1 bit        | С | -   | W -      | -     | enable             | Low       |
| ∎ <b>‡</b> | 165      | Page 6-HVAC Input  | Standby mode                  | 1 bit        | С | -   | W -      | -     | enable             | Low       |
| ■;         | 166      | Page 6-HVAC Input  | Night mode                    | 1 bit        | С | -   | W -      | -     | enable             | Low       |
|            | 167      | Page 6-HVAC Input  | Frost/Heat protection mode    | 1 bit        | С | -   | W -      | -     | enable             | Low       |
| <b>;</b>   | 168      | Page 6-HVAC Input  | Fan speed low                 | 1 bit        | C | -   | W -      | U     | switch             | Low       |
| ■ <b>‡</b> | 169      | Page 6-HVAC Input  | Fan speed medium              | 1 bit        | С | -   | W -      | U     | switch             | Low       |
| ■;         | 170      | Page 6-HVAC Input  | Fan speed high                | 1 bit        | С | -   | W -      | U     | switch             | Low       |
| ■ <b>‡</b> | 171      | Page 6-HVAC Input  | Fan speed off                 | 1 bit        | С | -   | W -      | U     | switch             | Low       |
| <b>;</b>   | 172      | Page 6-HVAC Input  | Fan Automatic operation       | 1 bit        | C | -   | W -      | U     | enable             | Low       |
| ===        | 173      | Page 6-HVAC Output | Instantaneous setpoint        | 2 bytes      | С | R   | - T      | -     | temperature (°C)   | Low       |
| <b>;</b>   | 174      | Page 6-HVAC Output | Heating/Cooling mode          | 1 bit        | С | R   | - T      | -     | cooling/heating    | Low       |
| ■;         | 175      | Page 6-HVAC Output | Comfort mode                  | 1 bit        | С | -   | - T      | -     | enable             | Low       |
| ₩7         | 176      | Page 6-HVAC Output | Standby mode                  | 1 bit        | С | -   | - T      | -     | enable             | Low       |
| ===        | 177      | Page 6-HVAC Output | Night mode                    | 1 bit        | С | -   | - T      | -     | enable             | Low       |
| <b>;</b>   | 178      | Page 6-HVAC Output | Frost/Heat protection mode    | 1 bit        | С | -   | - T      | -     | enable             | Low       |
| =2         | 179      | Page 6-HVAC Output | Heating control value         | 1 bit        | C | -   | - T      | -     | switch             | Low       |
| ₩.         | 180      | Page 6-HVAC Output | Cooling control value         | 1 bit        | С | 1   | - T      | -     | switch             | Low       |
| ===        | 181      | Page 6-HVAC Output | Fan speed low                 | 1 bit        | С | -   | - T      | -     | switch             | Low       |
| ■#         | 182      | Page 6-HVAC Output | Fan speed medium              | 1 bit        | С | 742 | - T      | -     | switch             | Low       |
|            | 183      | Page 6-HVAC Output | Fan speed high                | 1 bit        | С | -   | - T      | -     | switch             | Low       |
| ₩#         | 184      | Page 6-HVAC Output | Fan speed off                 | 1 bit        | С | -   | - T      | -     | switch             | Low       |
| =2         | 185      | Page 6-HVAC Output | Fan Automatic operation       | 1 bit        | С | -   | - T      | -     | enable             | Low       |
| =2         | 186      | Page 6-HVAC Output | HVAC on/off                   | 1 bit        | С | -   | WТ       | U     | switch             | Low       |
| ∎ <b>‡</b> | 187      | Page 6-HVAC Output | Base setpoint temperature     | 2 bytes      | С | R   | - T      | -     | temperature (°C)   | Low       |
| <b>.</b>   | 179      | Page 6-HVAC Output | Heating control value         |              |   | 1   | byte C   | - T   | - percentage (010  | 0%) Low   |
| <b>#</b> ‡ | 180      | Page 6-HVAC Output | Cooling control value         |              |   | 1   | byte C   | • • T | - percentage (010  | 0%) Low   |
|            | 164      | Page 6-HVAC Input  | HVAC mode                     |              |   |     | 1 byte C | - W   | HVAC mode          | Low       |
|            | 168      | Page 6-HVAC Input  | Fan speed                     |              |   |     | 1 byte C | - W   | - U percentage (0  | 100%) Low |
| =7         | 175      | Page 6-HVAC Output | HVAC mode                     |              |   | 1   | byte C   | R - 1 | T - HVAC mode      | Low       |
| -          | 179      | Page 6-HVAC Output | Heating/cooling control value |              |   | 1   | bit C    |       | T - switch         | Low       |
| =7         | 181      | Page 6-HVAC Output | Fan speed                     |              |   | 1   | byte C   |       | T - percentage (01 | 00%) Low  |
| =2         | 179      | Page 6-HVAC Output | Heating/cooling control value |              |   | 1   | Lbyte C  |       | T - percentage (01 | .00%) Low |

#### Fig.6.3.2 Objeto de comunicação "HVAC"

| NÃO. fun  | ção de objeto                                                                                 | Nome                   | Sinalizador de tipo | de dados | DPT                  |  |  |  |  |  |  |  |
|-----------|-----------------------------------------------------------------------------------------------|------------------------|---------------------|----------|----------------------|--|--|--|--|--|--|--|
| 161       | Sensor de temperatura externa                                                                 | Página x- Entrada HVAC | 2 bytes             | C,W,T,U  | 9,001 temperatura(ÿ) |  |  |  |  |  |  |  |
| Oo        | O objeto de comunicação é usado para receber um valor de medição de temperatura enviado de um |                        |                     |          |                      |  |  |  |  |  |  |  |
| sensor no | o ônibus. Faixa: -50~99,8ÿ                                                                    |                        |                     |          |                      |  |  |  |  |  |  |  |

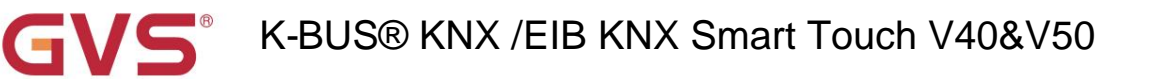

| 162                                                                                                    | Ajuste do ponto de ajuste Página x- Entrada HVAC 2 bytes C,W 9,001 temperatura(ÿ) |                                    |                   |                    |                             |  |  |  |  |  |  |
|----------------------------------------------------------------------------------------------------|-----------------------------------------------------------------------------------|------------------------------------|-------------------|--------------------|-----------------------------|--|--|--|--|--|--|
| Qu                                                                                                    | ⊥<br>ando o modo HVAC não está habilita                                           | l<br>do, o objeto de comunicação ( | é usado para m    | odificar o valor b | ase do conjunto             |  |  |  |  |  |  |
| temperat                                                                                                    | ura.                                                                              |                                    |                   |                    |                             |  |  |  |  |  |  |
| Qu                                                                                                    | ando o modo de operação HVAC esta                                                 | á ativado e a temperatura está     | a definida para s | er relativamente   | ajustada, o                 |  |  |  |  |  |  |
| objeto de                                                                                                    | e comunicação é usado para modifica                                               | r o valor base da temperatura      | definida, ou sej  | a, o valor de con  | figuração de temperatura    |  |  |  |  |  |  |
| do modo                                                                                                    | de conforto, e a configuração de tem                                              | peratura do modo de espera e       | e do modo de ec   | conomia muda de    | e acordo com                |  |  |  |  |  |  |
| a mudan                                                                                                    | ça relativa. No modo de proteção, ape                                             | enas o valor de ajuste de temp     | peratura do mod   | lo de proteção é   | modificado.                 |  |  |  |  |  |  |
| Qu                                                                                                    | ando o modo de operação HVAC esta                                                 | á ativado e a temperatura está     | a definida para a | ajuste absoluto, a | comunicação                 |  |  |  |  |  |  |
| O objeto                                                                                                    | é usado para modificar o valor de cor                                             | figuração de temperatura do        | modo de operaç    | ção da sala atual  |                             |  |  |  |  |  |  |
| 163     Alternar modo de aquecimento/resfriamento Página x- Entrada de HVAC     1 bit     C,W,U     1.100 refrigeração/aquecimento |                                                                                   |                                    |                   |                    |                             |  |  |  |  |  |  |
| O objeto de comunicação é usado para receber o feedback de status do aquecimento e resfriamento no barramento,                     |                                                                                   |                                    |                   |                    |                             |  |  |  |  |  |  |
| e a tela atualizará a exibição do ícone de acordo com o valor do telegrama recebido, e o valor do telegrama é o                    |                                                                                   |                                    |                   |                    |                             |  |  |  |  |  |  |
| segue:                                                                                                    |                                                                                   |                                    |                   |                    |                             |  |  |  |  |  |  |
| 1 ——Aquecimento                                                                                                    |                                                                                   |                                    |                   |                    |                             |  |  |  |  |  |  |
| 0 —— Resfriamento                                                                                                    |                                                                                   |                                    |                   |                    |                             |  |  |  |  |  |  |
| 164 modo                                                                                                    | ниас                                                                              | Página x- Entrada HVAC             | 1 byte            | C,W                | 20.102 modo HVAC            |  |  |  |  |  |  |
| 164                                                                                                    | Modo conforto                                                                     | Página x- Entrada HVAC             | 1 bit             | C,W                | 1.003 ativar                |  |  |  |  |  |  |
| 165                                                                                                    | Modo de espera                                                                    | Página x- Entrada HVAC             | 1 bit             | C,W                | 1.003 ativar                |  |  |  |  |  |  |
| 166                                                                                                    | modo econômico                                                                    | Página x- Entrada HVAC             | 1 bit             | C,W                | 1.003 ativar                |  |  |  |  |  |  |
| 167                                                                                                    | Modo de proteção contra gelo/calor                                                | Página x- Entrada HVAC             | 1 bit             | C,W                | 1.003 ativar                |  |  |  |  |  |  |
| Or                                                                                                    | nodo de operação da sala pode receb                                               | per feedback de status por me      | io de quatro obj  | etos de 1 bit (obj | jeto 164.165.166.167) ou um |  |  |  |  |  |  |
| Objeto d                                                                                                    | e 1 byte (modo HVAC).                                                             |                                    |                   |                    |                             |  |  |  |  |  |  |
| Qu                                                                                                    | ando 1 bit:                                                                       |                                    |                   |                    |                             |  |  |  |  |  |  |
|                                                                                                    | Objeto 164 Modo de                                                                | conforto                           |                   |                    |                             |  |  |  |  |  |  |
|                                                                                                    | Objeto 165 Modo de                                                                | espera                             |                   |                    |                             |  |  |  |  |  |  |
|                                                                                                    | Objeto 166 Modo eco                                                               | onômico                            |                   |                    |                             |  |  |  |  |  |  |
|                                                                                                    | Objeto 167 Modo de                                                                | proteção                           |                   |                    |                             |  |  |  |  |  |  |
| Qu                                                                                                    | ando o objeto recebe o telegrama "1"                                              | , o modo correspondente é ati      | vado e o status   | de exibição do     |                             |  |  |  |  |  |  |
| modo na                                                                                                    | tela também será atualizado para o n                                              | nodo correspondente.               |                   |                    |                             |  |  |  |  |  |  |
| Qu                                                                                                    | ando 1 byte: a relação entre o valor d                                            | e entrada e o modo de operad       | ção é a seguinte  | 9:                 |                             |  |  |  |  |  |  |
|                                                                                                    | 0: Reservado                                                                      | 1                                  |                   |                    |                             |  |  |  |  |  |  |
|                                                                                                    | 1: Modo conforto                                                                  |                                    |                   |                    |                             |  |  |  |  |  |  |

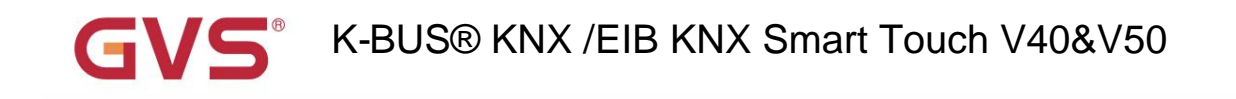

3: Modo econômico

4: Modo de proteção

5-255: Reservado, não utilizado.

| 2   |                                    |                        |        |       |                            |
|-----|------------------------------------|------------------------|--------|-------|----------------------------|
| 168 | Velocidade do ventilador           | Página x- Entrada HVAC | 1 byte | C,W,U | 5,001 porcentagem (0,100%) |
| 168 | Velocidade do ventilador baixa     | Página x- Entrada HVAC | 1 bit  | C,W,U | 1.001 interruptor          |
| 169 | Velocidade média do ventilador     | Página x- Entrada HVAC | 1 bit  | C,W,U | 1.001 interruptor          |
| 170 | Velocidade do ventilador alta      | Página x- Entrada HVAC | 1 bit  | C,W,U | 1.001 interruptor          |
| 171 | Velocidade do ventilador desligada | Página x- Entrada HVAC | 1 bit  | C,W,U | 1.001 interruptor          |

A velocidade do ventilador pode receber feedback de estado por meio de quatro objetos de 1 bit (objeto 168.169.170.171) ou um objeto de 1 byte

"Velocidade do ventilador".

Quando 1 bit:

Objeto 168-Baixa velocidade do ventilador

Objeto 169-Velocidade média do ventilador

Objeto 170-Alta velocidade do ventilador

Objeto 171-----Velocidade do ventilador desligada

Quando o objeto recebe o telegrama "1", a velocidade do ventilador correspondente é ativada e o status de exibição do

a velocidade do ventilador na tela também é atualizada para a velocidade do ventilador correspondente. Quando a velocidade do ventilador é desligada, o

O valor do telegrama de todas as velocidades do ventilador deve ser 0.

1byte: o valor do status da velocidade do ventilador é definido pelo parâmetro. Quando o objeto recebe o valor especificado, o

o status de exibição da velocidade do ventilador na tela é atualizado para a velocidade do ventilador correspondente.

| 172                  | Operação automática do ventilador                                                                                                    | Página x- Entrada HVAC              | 1 bit                 | C,W,U             | 1.003 ativar                   |  |  |  |  |  |  |  |  |
|----------------------|----------------------------------------------------------------------------------------------------|-------------------------------------|-----------------------|-------------------|--------------------------------|--|--|--|--|--|--|--|--|
| O ol                 | bjeto é usado para receber feedback de status                                                                                                    | do controle automático de velocidad | le do ventilador. Val | lor do telegrama: |                                |  |  |  |  |  |  |  |  |
|                      | 1——Automático                                                                                                    |                                     |                       |                   |                                |  |  |  |  |  |  |  |  |
|                      | 0——Cancelar automático                                                                                                    |                                     |                       |                   |                                |  |  |  |  |  |  |  |  |
| 173                  | Ponto de ajuste instantâneo     Página x- saída HVAC     2 bytes     C,R,T     9,001 temperatura(ÿ)                                                     |                                     |                       |                   |                                |  |  |  |  |  |  |  |  |
| O ol<br>o ônibus.    | O objeto de comunicação é usado para transmitir o valor de ajuste de temperatura do modo de operação atual para<br>o ônibus.                            |                                     |                       |                   |                                |  |  |  |  |  |  |  |  |
| 174                  | Modo de aquecimento/resfriamento                                                                                                    | Página x- saída HVAC                | 1 bit                 | C,R,T             | 1.100 refrigeração/aquecimento |  |  |  |  |  |  |  |  |
| O ol<br>Valor do tel | O objeto de comunicação é usado para enviar telegramas da comutação das funções de resfriamento e aquecimento para o barramento.<br>Valor do telegrama: |                                     |                       |                   |                                |  |  |  |  |  |  |  |  |
|                      | 1 ——Aquecimento<br>0 —— Resfriamento                                                                                                    | )                                   |                       |                   |                                |  |  |  |  |  |  |  |  |

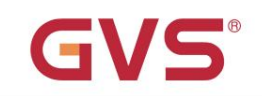

| 175 modo                                                                                                | нуас                                                                                                    | Página x- saída HVAC                | 1 byte              | C,R,T              | 20.102 Modo DPT_HVAC       |  |  |  |  |  |  |  |
|----------------------------------------------------------------------------------------------------|----------------------------------------------------------------------------------------------------|-------------------------------------|---------------------|--------------------|----------------------------|--|--|--|--|--|--|--|
|                                                                                                    | Modo conforto                                                                                                    |                                     | 1 bit               | С,Т                | 1.003 ativar               |  |  |  |  |  |  |  |
| 176                                                                                                    | Modo de espera                                                                                                    | Página x- saída HVAC                | 1 bit               | С,Т                | 1.003 ativar               |  |  |  |  |  |  |  |
| 177                                                                                                    | modo econômico                                                                                                    | Página x- saída HVAC                | 1 bit               | С,Т                | 1.003 ativar               |  |  |  |  |  |  |  |
| 178                                                                                                    | Modo de proteção contra geada/calor                                                                                          | Página x- saída HVAC                | 1 bit               | С,Т                | 1.003 ativar               |  |  |  |  |  |  |  |
| Os                                                                                                    | bjetos de comunicação são usados para e                                                                                      | enviar o telegrama do modo de ope   | eração da sala para | a o barramento.    |                            |  |  |  |  |  |  |  |
| Qua                                                                                                    | ando o tipo de objeto é "1byte", diferentes te                                                                               | elegramas significam diferentes mo  | odos de trabalho, c | como segue:        |                            |  |  |  |  |  |  |  |
|                                                                                                    | 0: Reservado                                                                                                    |                                     |                     |                    |                            |  |  |  |  |  |  |  |
|                                                                                                    | 1: Modo conforto                                                                                                    |                                     |                     |                    |                            |  |  |  |  |  |  |  |
| 2: Modo de espera                                                                                       |                                                                                                    |                                     |                     |                    |                            |  |  |  |  |  |  |  |
| 3: Modo econômico                                                                                       |                                                                                                    |                                     |                     |                    |                            |  |  |  |  |  |  |  |
| 4: proteção contra congelamento/proteção contra superaquecimento                                        |                                                                                                    |                                     |                     |                    |                            |  |  |  |  |  |  |  |
| 5-255: Reservado, não usado                                                                             |                                                                                                    |                                     |                     |                    |                            |  |  |  |  |  |  |  |
| Quando o tipo de objeto é um "1 bit", mude para o modo correspondente e o objeto do modo correspondente |                                                                                                    |                                     |                     |                    |                            |  |  |  |  |  |  |  |
| envia o telegrama "1" para o ônibus                                                                     |                                                                                                    |                                     |                     |                    |                            |  |  |  |  |  |  |  |
| 179                                                                                                    | 179     Valor de controle de aquecimento/resfriamento Página x- Saída HVAC     1 byte     C,T     5,001 porcentagem (0,100%) |                                     |                     |                    |                            |  |  |  |  |  |  |  |
|                                                                                                    |                                                                                                    |                                     | 1 bit               |                    | 1.001 interruptor          |  |  |  |  |  |  |  |
| 179                                                                                                    | Valor de controle de aquecimento                                                                                             | Página x- saída HVAC                | 1 byte              | С,Т                | 5,001 porcentagem (0,100%) |  |  |  |  |  |  |  |
|                                                                                                    |                                                                                                    |                                     | 1 bit               |                    | 1.001 interruptor          |  |  |  |  |  |  |  |
| 180                                                                                                    | Valor de controle de resfriamento                                                                                            | Página x- saída HVAC                | 1 byte              | С,Т                | 5,001 porcentagem (0,100%) |  |  |  |  |  |  |  |
|                                                                                                    |                                                                                                    |                                     | 1 510               |                    |                            |  |  |  |  |  |  |  |
| 0 0                                                                                                    | bjeto de comunicação é usado para enviar                                                                                     | o valor de controle da função de r  | esfriamento ou aqu  | uecimento para con | trolar o interruptor       |  |  |  |  |  |  |  |
| da válvula                                                                                              | HVAC e ajuste a temperatura interior.                                                                                        |                                     |                     |                    |                            |  |  |  |  |  |  |  |
|                                                                                                    | Enviar valor do telegrama                                                                                                    | (ligar/desligar, usar controle de 2 | pontos): ligar/desl | igar               |                            |  |  |  |  |  |  |  |
|                                                                                                    | Enviar valor de telegrama                                                                                                    | (interruptor de controle PI de uso  | de PWM): liga/des   | sliga              |                            |  |  |  |  |  |  |  |
|                                                                                                    | Valor do telegrama de en                                                                                                    | vio (controle PI de uso de controle | contínuo): 0100     | %                  | Γ                          |  |  |  |  |  |  |  |
| 181                                                                                                    | Velocidade do ventilador                                                                                                    | Página x- saída HVAC                | 1 byte              | C,T                | 5,001 porcentagem (0,100%) |  |  |  |  |  |  |  |
|                                                                                                    | Velocidade do ventilador baixa                                                                                               |                                     |                     |                    |                            |  |  |  |  |  |  |  |
| 182                                                                                                    | Velocidade média do ventilador                                                                                               | Página x- saída HVAC                | 1 bit               | С,Т                | 1.001 interruptor          |  |  |  |  |  |  |  |
| 183                                                                                                    | Velocidade do ventilador alta                                                                                                | Página x- saída HVAC                | 1 bit               | С,Т                | 1.001 interruptor          |  |  |  |  |  |  |  |
| 184                                                                                                    | Velocidade do ventilador desligada                                                                                           | Página x- saída HVAC                | 1 bit               | С,Т                | 1.001 interruptor          |  |  |  |  |  |  |  |
| Os                                                                                                    | objetos de comunicação são usados para e                                                                                     | enviar telegramas de controle da ve | elocidade do ventil | ador para o barram | ento.                      |  |  |  |  |  |  |  |
| Qua                                                                                                    | ando 1 bit:                                                                                                    |                                     |                     |                    |                            |  |  |  |  |  |  |  |
|                                                                                                    | Objeto 181——Baixa velocidade do ver                                                                                          | ntilador                            |                     |                    |                            |  |  |  |  |  |  |  |
|                                                                                                    |                                                                                                    |                                     |                     |                    |                            |  |  |  |  |  |  |  |

| G                                                                                                    | K-BUS®                                                                                                    | KNX /EIB KNX                    | (Smart             | Fouch V4           | 0&V50                |  |  |  |  |  |  |
|----------------------------------------------------------------------------------------------------|----------------------------------------------------------------------------------------------------|---------------------------------|--------------------|--------------------|----------------------|--|--|--|--|--|--|
|                                                                                                    | Objeto 183Alta velocidade do ve                                                                                                    | ntilador                        |                    |                    |                      |  |  |  |  |  |  |
|                                                                                                    | Objeto 184Velocidade do ventilador de                                                                                                    | sligada                         |                    |                    |                      |  |  |  |  |  |  |
| A velocidade do ventilador correspondente é ativada na tela e o objeto correspondente envia o telegrama "1" para o |                                                                                                    |                                 |                    |                    |                      |  |  |  |  |  |  |
| bus, exceto para o envio de telegrama 0 da velocidade do ventilador.                                               |                                                                                                    |                                 |                    |                    |                      |  |  |  |  |  |  |
| 1by                                                                                                    | 1byte: o valor do telegrama correspondente a cada velocidade do ventilador é definido pelo parâmetro. Ative o                                                                                                    |                                 |                    |                    |                      |  |  |  |  |  |  |
| velocidade                                                                                                    | velocidade do ventilador correspondente na tela e o objeto 181 envia o valor do telegrama correspondente da velocidade do ventilador para                                                                             |                                 |                    |                    |                      |  |  |  |  |  |  |
| o ônibus.                                                                                                    |                                                                                                    |                                 |                    |                    |                      |  |  |  |  |  |  |
| 185     Operação automática do ventilador     Página x- saída HVAC     1 bit     C,T     1.003 ativar              |                                                                                                    |                                 |                    |                    |                      |  |  |  |  |  |  |
| 0 c                                                                                                    | bjeto de comunicação é usado para enviar                                                                                                    | o telegrama de controle automá  | tico da velocidade | do ventilador para | o barramento.        |  |  |  |  |  |  |
| Valor do te                                                                                                    | elegrama:                                                                                                    |                                 |                    |                    |                      |  |  |  |  |  |  |
|                                                                                                    | 1Automático                                                                                                    |                                 |                    |                    |                      |  |  |  |  |  |  |
|                                                                                                    | 0——Cancelar aut                                                                                                    | omático                         | ľ                  |                    |                      |  |  |  |  |  |  |
| 186 HVAC                                                                                                    | ligado/desligado                                                                                                    | Página x- saída HVAC            | 1 bit              | C,W,T,U            | 1.001 interruptor    |  |  |  |  |  |  |
| 0 0                                                                                                    | bijeto de comunicação é usado para alterna                                                                                                    | ar e controlar a função HVAC do | dispositivo, e o   |                    |                      |  |  |  |  |  |  |
| o controle                                                                                                    | correspondente será desligado quando o h                                                                                                    | HVAC for desligado.             |                    |                    |                      |  |  |  |  |  |  |
| 187                                                                                                    | Temperatura do ponto de ajuste básico                                                                                                    | Página x- saída HVAC            | 2 bytes            | C,R,T              | 9,001 temperatura(ÿ) |  |  |  |  |  |  |
| Est<br>modo é de                                                                                                   | Este objeto de comunicação é visível quando habilita o modo de controle HVAC e o método de ponto de ajuste para operação modo é definido como relativo, é usado para enviar a temperatura do ponto de ajuste de base. |                                 |                    |                    |                      |  |  |  |  |  |  |

Tabela 6.3.2 Tabela de objetos de comunicação "HVAC"

### 6.3.3 Objeto de Comunicação "Ar condicionado"

| Number *       | Name      | Object Function                       | De Gr | Length  | С | R  | W | Т | U  | Data Type              | Priority |
|----------------|-----------|---------------------------------------|-------|---------|---|----|---|---|----|------------------------|----------|
| ■2 161         | Page 6-AC | External temperature sensor, In       |       | 2 bytes | C | -  | W | Т | U  | temperature (°C)       | Low      |
| ■之 162         | Page 6-AC | Power on/off, Out                     |       | 1 bit   | C | -  | - | т | -  | switch                 | Low      |
| ■2 163         | Page 6-AC | Status of Power, In                   |       | 1 bit   | С | 12 | W | Т | U  | switch                 | Low      |
| ■2 164         | Page 6-AC | Control mode, Out                     |       | 1 byte  | C | -  | - | Т | -  | HVAC control mode      | Low      |
| ■2 165         | Page 6-AC | Status of control mode, In            |       | 1 byte  | С | -  | W | Т | U  | HVAC control mode      | Low      |
| ■2 169         | Page 6-AC | Fan speed, Out                        |       | 1 byte  | C | -  | - | Т | -  | percentage (0100%)     | Low      |
| ■2 170         | Page 6-AC | Stauts of Fan speed, In               |       | 1 byte  | С | 2  | W | Т | U  | percentage (0100%)     | Low      |
| ■ <b>‡</b> 173 | Page 6-AC | Wind direction fixed/swing, In/Out    |       | 1 bit   | C | -  | W | Т | U  | trigger                | Low      |
| ■2 174         | Page 6-AC | Wind direction position, Out          |       | 1 byte  | С | 9  | - | Т | 12 | counter pulses (0255)  | Low      |
| ■2 175         | Page 6-AC | Status of Wind direction position, In |       | 1 byte  | С | -  | W | т | U  | counter pulses (0.255) | Low      |
| ₽2 176         | Page 6-AC | Temperature setpoint, In/Out          |       | 2 bytes | С | 2  | W | Т | U  | temperature (°C)       | Low      |

Fig.6.3.3 (1) Objeto de comunicação "Ar condicionado"ÿGateway Integrate\_1byteÿ

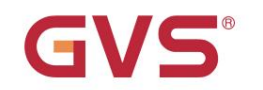

## GVS<sup>®</sup> K-BUS® KNX /EIB KNX Smart Touch V40&V50

| Nun | nber * Name | Object Function                       | Description | Group Addres | Length  | C | R | W | Т | U | Data Type             | Priority |
|-----|-------------|---------------------------------------|-------------|--------------|---------|---|---|---|---|---|-----------------------|----------|
| 161 | Page 6-AC   | External temperature sensor, In       |             |              | 2 bytes | с | - | W | Т | U | temperature (*C)      | Low      |
| 162 | Page 6-AC   | Power on/off, Out                     |             |              | 1 bit   | с | - |   | т |   | switch                | Low      |
| 163 | Page 6-AC   | Status of Power, In                   |             |              | 1 bit   | С |   | W | Т | U | switch                | Low      |
| 164 | Page 6-AC   | Heat mode, In/Out                     |             |              | 1 bit   | с | - | W | Т | U | enable                | Low      |
| 165 | Page 6-AC   | Cool mode, In/Out                     |             |              | 1 bit   | с | - | W | Т | U | enable                | Low      |
| 166 | Page 6-AC   | Dry mode, In/Out                      |             |              | 1 bit   | С | - | W | т | U | enable                | Low      |
| 167 | Page 6-AC   | Fan mode, In/Out                      |             |              | 1 bit   | С | - | W | Т | U | enable                | Low      |
| 168 | Page 6-AC   | Auto mode, In/Out                     |             |              | 1 bit   | с | - | W | т | U | enable                | Low      |
| 169 | Page 6-AC   | Fan speed low, In/Out                 |             |              | 1 bit   | С | - | W | т | U | switch                | Low      |
| 170 | Page 6-AC   | Fan speed medium, In/Out              |             |              | 1 bit   | С | - | W | Т | U | switch                | Low      |
| 171 | Page 6-AC   | Fan speed high, In/Out                |             |              | 1 bit   | С | 2 | W | Т | U | switch                | Low      |
| 172 | Page 6-AC   | Fan speed Auto, In/Out                |             |              | 1 bit   | с | - | W | т | U | switch                | Low      |
| 173 | Page 6-AC   | Wind direction fixed/swing, In/Out    |             |              | 1 bit   | с | - | W | т | U | trigger               | Low      |
| 174 | Page 6-AC   | Wind direction position, Out          |             |              | 1 byte  | С | - |   | т |   | counter pulses (0255) | Low      |
| 175 | Page 6-AC   | Status of Wind direction position, In |             |              | 1 byte  | С | - | W | Т | U | counter pulses (0255) | Low      |
| 176 | Page 6-AC   | Temperature setpoint, In/Out          |             |              | 2 bytes | С |   | W | Т | U | temperature (°C)      | Low      |

Fig.6.3.3 (2) Objeto de comunicação "Ar condicionado"ÿGateway Integrate\_1bitÿ

| Number | * Name    | Object Function                 | Description | Group Address | Length  | с | R | W | т | U | Data Type        | Priority |
|--------|-----------|---------------------------------|-------------|---------------|---------|---|---|---|---|---|------------------|----------|
| ■2 161 | Page 6-AC | External temperature sensor, In |             |               | 2 bytes | С | - | W | Т | U | temperature (°C) | Low      |
| ■2 162 | Page 6-AC | IR Split unit command, Out      |             |               | 1 byte  | С | - | - | Т | - | scene number     | Low      |

Fig.6.3.3 (3) Objeto de comunicação "Ar condicionado"ÿUnidade de divisão IRÿ

| NÃO. funç | ão de objeto                           | Nome    | Tipo de dados | Bandeira     | DPT               |
|-----------|----------------------------------------|---------|---------------|--------------|-------------------|
| 161       | Sensor de temperatura externa, na pági | na x-AC | 2 bytes       | C,W,T,U 9.00 | )1 temperatura(ÿ) |

O objeto de comunicação é usado para receber o valor de medição de temperatura enviado pelo interior

sensor de temperatura no ônibus e exibindo a temperatura interna na tela.

| 162 | Ligar/desligar, Fora                 | Página x-AC | 1 bit  | C,T | 1.001 interruptor     |
|-----|--------------------------------------|-------------|--------|-----|-----------------------|
| 162 | Comando de unidade dividida IR, Fora | Página x-AC | 1 byte | C,T | 17.001 número da cena |

Power on/off: este objeto de comunicação é visível no modo Gateway Integrate e é usado para enviar ar

telegramas do interruptor de condicionamento.

Comando da unidade IR Split: este objeto de comunicação é visível no modo IR Split Unit e é usado para enviar ar

telegramas de controle de condicionamento. O parâmetro pode ser definido para controlar o telegrama 1~64, e o valor real do telegrama no barramento deve ser 0~ 63.

| 163 | Status de poder, em | Página x-AC | 1 bit | Chave C,W,T,U 1.001 |
|-----|---------------------|-------------|-------|---------------------|
|     |                     |             |       |                     |

Este objeto de comunicação é visível no modo Gateway Integrate e é usado para receber feedback de

o estado do interruptor do ar condicionado.

| 164 | Modo de controle, Fora     | Página x-AC | 1 byte | C,T          | 20.105 modo de controle HAVC |
|-----|----------------------------|-------------|--------|--------------|------------------------------|
| 164 | Modo de calor, dentro/fora | Página x-AC | 1 bit  | C,W,T,U 1.00 | 13 ativar                    |

Modo de controle, Out: este objeto de comunicação é visível quando o modo Gateway Integrate e o modo

tipo é 1byte e o tipo de modo é 1byte, que é usado para enviar o telegrama de controle de cada modo de ar

condicionamento.

Heat mode, In/Out: este objeto de comunicação é visível no modo Gateway Integrate, e o tipo de modo é

1 bit. Ele é usado para enviar telegrama de controle de aquecimento do modo de ar condicionado e também pode receber feedback de status.

# GVS<sup>®</sup> K-BUS<sup>®</sup> KNX /EIB KNX Smart Touch V40&V50

| 165                                                                                                    | Status do modo de controle, Em                                                                                                    | Página x-AC                                                                                                    | 1 byte                                                                                                    | C,W,T,U 20.1                                                | 05 Modo de controle HAVC                  |  |  |  |  |  |  |  |
|----------------------------------------------------------------------------------------------------|----------------------------------------------------------------------------------------------------|----------------------------------------------------------------------------------------------------|----------------------------------------------------------------------------------------------------|-------------------------------------------------------------|-------------------------------------------|--|--|--|--|--|--|--|
| 165                                                                                                    | Modo legal, dentro/fora                                                                                                    | Página x-AC                                                                                                    | 1 bit                                                                                                    | C,W,T,U 1.00                                                | 3 ativar                                  |  |  |  |  |  |  |  |
| Sta<br>tipo é 1by<br>Co<br>1 bit. Pod                                                                                                    | atus do modo de controle, In: este objeto<br>te, que é usado para receber o telegrama<br>ol mode, In/Out: este objeto de comunica<br>le ser usado para enviar o telegrama de c                                              | de comunicação é visível r<br>a de feedback de status de<br>ção pode ser visto no mod<br>controle do ar condicionado                                                      | no modo Gateway Integra<br>cada modo de ar condici<br>lo Gateway Integrate, e o<br>o modo-Cool, e também p | te e no modo<br>onado.<br>tipo de modo é<br>ode receber sta | atus                                      |  |  |  |  |  |  |  |
| opinião.                                                                                                    |                                                                                                    |                                                                                                    | 1 bit                                                                                                    |                                                             | L                                         |  |  |  |  |  |  |  |
| 166                                                                                                    | Modo seco, dentro/fora                                                                                                    | Página x-AC                                                                                                    |                                                                                                    | C,W,T,U 1.00                                                | 3 ativar                                  |  |  |  |  |  |  |  |
| Est<br>modo de a                                                                                                    | te objeto de comunicação é visível no mo<br>ar condicionado -Dry telegrama de contro                                                                                                    | do Gateway Integrate e o t                                                                                                    | tipo de modo é 1 bit. É us<br>status.                                                                      | ado para envia                                              | r                                         |  |  |  |  |  |  |  |
| 167                                                                                                    | Modo de ventilador, dentro/fora                                                                                                    | Página x-AC                                                                                                    | 1 bit                                                                                                    | C,W,T,U 1.00                                                | 3 ativar                                  |  |  |  |  |  |  |  |
| Est<br>enviar mo                                                                                                    | Este objeto de comunicação é visível no modo Gateway Integrate e o tipo de velocidade do ventilador é 1 bit. É usado para enviar modo de ar condicionado -Telegrama de controle do ventilador e receber feedback de status. |                                                                                                    |                                                                                                    |                                                             |                                           |  |  |  |  |  |  |  |
| 168     Modo automático, entrada/saída     Página x-AC     1 bit     C,W,T,U 1.00     3 ativar                                                                                                    |                                                                                                    |                                                                                                    |                                                                                                    |                                                             |                                           |  |  |  |  |  |  |  |
| enviar modo de ar condicionado - telegrama de controle automático e receber feedback de status.                                                                                                    |                                                                                                    |                                                                                                    |                                                                                                    |                                                             |                                           |  |  |  |  |  |  |  |
| 169                                                                                                    | Velocidade do ventilador baixa, entrada/saída                                                                                                    | Página x-AC                                                                                                    | 1 bit                                                                                                    | Chave C,W,T                                                 | ,U 1.001                                  |  |  |  |  |  |  |  |
| Far<br>tipo é 1by<br>Ve<br>tipo é 1 bi                                                                                                    | n speed Out: este objeto de comunicação<br>te, que é usado para enviar o telegrama o<br>locidade do ventilador baixa, In/Out: este<br>t. É usado para enviar telegrama de cont                                              | <ul> <li>         é visível quando o modo (         de controle de cada velocid         objeto de comunicação é v         role de baixa velocidade do         </li> </ul> | Gateway Integrate e a vel<br>dade do ventilador.<br>visível no modo Gateway<br>o ventilador e receber fee  | locidade do ver<br>Integrate e a ve<br>dback de estad       | itilador<br>elocidade do ventilador<br>o. |  |  |  |  |  |  |  |
| 170                                                                                                    | Status da velocidade do ventilador, In                                                                                                    | Página x-AC                                                                                                    | 1 byte                                                                                                    | C,W,T,U 5,001                                               | porcentagem(0100%)                        |  |  |  |  |  |  |  |
| 170                                                                                                    | Velocidade média do ventilador                                                                                                    | Página x-AC                                                                                                    | 1 bit                                                                                                    | Chave C,W,T,                                                | U 1.001                                   |  |  |  |  |  |  |  |
| Status da velocidade do ventilador, In: este objeto de comunicação é visível quando o modo Gateway Integrate e o ventilador<br>tipo de velocidade é 1 byte, que é usado para receber o telegrama de feedback de status de cada velocidade do vento.<br>Velocidade média do ventilador: este objeto de comunicação é visível quando o modo Gateway Integrate e o ventilador<br>tipo de velocidade é 1 bit. Ele é usado para enviar o telegrama de controle médio da velocidade do ventilador e também pode receber feedback de status. |                                                                                                    |                                                                                                    |                                                                                                    |                                                             |                                           |  |  |  |  |  |  |  |
| 171                                                                                                    | Velocidade do ventilador alta                                                                                                    | Página x-AC                                                                                                    | 1 bit                                                                                                    | Chave C,W,T                                                 | ,U 1.001                                  |  |  |  |  |  |  |  |
| Est<br>enviar tele                                                                                                    | te objeto de comunicação é visível no mo<br>egrama de controle de alta velocidade do ve                                                                                                    | L<br>do Gateway Integrate e o f<br>entilador e também pode re                                                                                                    | L<br>Lipo de velocidade do ven<br>Ceber feedback de status.                                                | tilador é 1 bit. É                                          | usado para                                |  |  |  |  |  |  |  |

| para         |
|--------------|
|              |
|              |
|              |
|              |
|              |
|              |
|              |
| lor (0255)   |
|              |
|              |
|              |
| 255)         |
|              |
|              |
|              |
|              |
| 255)         |
|              |
|              |
|              |
|              |
| a do padrão, |
| emperatura,  |
|              |
|              |

Tabela 6.3.3 Tabela de objetos de comunicação "Ar condicionado"

#### 6.3.4 Objeto de Comunicação "Música de Fundo"

| 1 | Number * | Name           | Object Function              | Description | Group Address | Length | С | R | W | т | U | Data Type             | Priority |
|---|----------|----------------|------------------------------|-------------|---------------|--------|---|---|---|---|---|-----------------------|----------|
| 1 | 51       | Page 6-BgMusic | Power on/off, In/Out         |             |               | 1 bit  | С | - | W | т | U | switch                | Low      |
| 1 | 52       | Page 6-BgMusic | Play/Pause, In/Out           |             |               | 1 bit  | С | - | W | Т | U | start/stop            | Low      |
| 1 | 63       | Page 6-BgMusic | Next song/Previous song, Out |             |               | 1 bit  | С | - | 1 | Т | - | step                  | Low      |
| 1 | 64       | Page 6-BgMusic | Volume+/Volume-, Out         |             |               | 1 bit  | С | - | - | Т | - | step                  | Low      |
| 1 | 65       | Page 6-BgMusic | Play mode, Out               |             |               | 1 byte | С | - | - | Т | - | counter pulses (0255) | Low      |
| 1 | 66       | Page 6-BgMusic | Play mode status, In         |             |               | 1 byte | С | 7 | W | Т | U | counter pulses (0255) | Low      |
| 1 | 67       | Page 6-BgMusic | Music source, Out            |             |               | 1 byte | С | - | 2 | т | 1 | counter pulses (0255) | Low      |
| 1 | 68       | Page 6-BgMusic | Music source status, In      |             |               | 1 byte | С | - | W | Т | U | counter pulses (0255) | Low      |

Fig.6.3.4 Objeto de comunicação "Música de fundo"

#### K-BUS® KNX /EIB KNX Smart Touch V40&V50 DPT Nome NÃO. função de objeto Sinalizador de tipo de dados 161 1 bit Chave C,W,T,U 1.001 Ligar/desligar, entrada/saída Página x- BgMusic O objeto de comunicação é usado para enviar o telegrama de controle de ativação/desativação da música de fundo para o ônibus, para controlar a potência do módulo de música de fundo e receber feedback do status do interruptor do música de fundo no ônibus. Valor do telegrama: 1-Ligado 0-Desligado 162 1 bit C,W,T,U 1.010 partida/parada Página x- BgMusic Reproduzir/Pausar, Dentro/Fora O objeto de comunicação é usado para reproduzir/parar a música no módulo de música de fundo e também pode receber feedback de status. Valor do telegrama: 1-Tocar música -Pausar a reprodução da música 0— 163 1 bit C.T Próxima música/Música anterior,Out Page x- BgMusic 1.007 passo O objeto de comunicação é usado para alternar a reprodução da música do módulo de música de fundo para o anterior música / a próxima música. Valor do telegrama: —Tocar a próxima música -Reproduzir a música anterior n-164 1 bit Volume+/Volume-.Saída Página x- BgMusic C.T 1.007 passo O objeto de comunicação é usado para ajustar o volume do módulo de música de fundo. Valor do telegrama: -Aumentar o volume 1\_ 0----Diminuir o volume 165 Modo de reprodução, Fora Página x- BgMusic 1 byte C,T 5.010 contadores de mais(0..255) O objeto de comunicação é usado para enviar o telegrama de controle do modo de reprodução de música de fundo e o telegrama de modo diferente é predefinido pelo parâmetro. 166 Status do modo de reprodução, Em Página x- BgMusic 1 byte C,W,T,U 5.010 contadores de mais(0..255) O objeto de comunicação é usado para receber o telegrama de feedback de status da música de fundo modo de reprodução, e o telegrama recebido precisa ser o telegrama especificado pelo parâmetro para atualizar o exibir o status na tela. 167 Fonte de música, Saída Página x- BgMusic 1 byte C,T 5.010 contadores de mais(0..255) O objeto de comunicação é usado para enviar o telegrama selecionado pela fonte de som da música de fundo e o telegrama da fonte de som diferente é predefinido pelo parâmetro. 168 Status da fonte de música.In Página x-BgMusic See More 1 byte C,W,T,U 5.010 contadores de mais(0..255) O objeto de comunicação é usado para receber o telegrama de feedback do status da fonte de música de fundo, e o telegrama recebido deve ser o telegrama especificado pelo parâmetro para atualizar o status do display.

Tabela 6.3.4 Tabela de objetos de comunicação "Música de fundo"

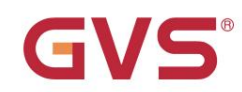

### 6.3.5 Objeto de Comunicação "RGB escurecimento"

| Number *       | Name               | Object Function                    | Description | Group Address | Length  | C    | R | W | / Т | 1 | J Data Type                | Priority  |
|----------------|--------------------|------------------------------------|-------------|---------------|---------|------|---|---|-----|---|----------------------------|-----------|
| ■≓ 161         | Page 6-RGB Dimming | Red dimming value                  |             |               | 1 byte  | С    | - | W | Т   | - | percentage (0100%)         | Low       |
| <b>■‡</b> 162  | Page 6-RGB Dimming | Green dimming value                |             |               | 1 byte  | С    | - | W | Т   | 4 | percentage (0100%)         | Low       |
| ∎≵ 163         | Page 6-RGB Dimming | Blue dimming value                 |             |               | 1 byte  | С    | - | W | T   | - | percentage (0100%)         | Low       |
| <b>■‡</b>  161 | Page 6-RGB Dimming | RGB dimming value                  |             |               | 3 bytes | С    | ÷ | W | Т   | - | RGB value 3x(0255)         | Low       |
|                |                    |                                    | RGB         |               |         |      |   |   |     |   |                            |           |
| Number *       | Name               | Object Function                    | Description | Group Address | s Lengt | th ( |   | R | N   | T | U Data Type                | Priority  |
| <b>■‡</b>  161 | Page 6-RGB Dimming | Red dimming value                  |             |               | 1 byte  | С    | - | V | / Т |   | percentage (0100%)         | Low       |
| ■≵ 162         | Page 6-RGB Dimming | Green dimming value                |             |               | 1 byte  | С    | - | V | / Т |   | percentage (0100%)         | Low       |
| ■2 163         | Page 6-RGB Dimming | Blue dimming value                 |             |               | 1 byte  | С    | - | W | / Т |   | percentage (0100%)         | Low       |
| ■2 164         | Page 6-RGB Dimming | White dimming value                |             |               | 1 byte  | С    | - | V | / Т | 1 | percentage (0100%)         | Low       |
| 165            | Page 6-RGB Dimming | Color Temperature setting & status |             |               | 2 byte  | s C  | - | V | / Т |   | absolute colour temperatur | e (K) Low |
| +1103          |                    |                                    |             |               |         |      |   |   |     |   |                            |           |

RGBW+Temperatura de cor

| Number | * Name             | Object Function                     | Description | Group Address | Length  | С | R | W | / Т | U | Data Type                       | Priority |
|--------|--------------------|-------------------------------------|-------------|---------------|---------|---|---|---|-----|---|---------------------------------|----------|
| ■2 164 | Page 6-RGB Dimming | Brightness setting & status         |             |               | 1 byte  | С |   | W | Т   | 4 | percentage (0100%)              | Low      |
| ■2 165 | Page 6-RGB Dimming | Color Temperaturer setting & status |             |               | 2 bytes | С | - | W | т   | - | absolute colour temperature (K) | Low      |

Brilho+Temperatura de Cor

Fig.6.3.5 Objeto de comunicação "dimming RGB"

| NÃO. fu  | nção de objeto                                                                                                 | Nome                          | Sinalizador de tipo | de dados       | DPT                        |  |  |  |  |  |  |
|----------|----------------------------------------------------------------------------------------------------|-------------------------------|---------------------|----------------|----------------------------|--|--|--|--|--|--|
| 161      | Valor de escurecimento vermelho                                                                                | Página x-RGB Dimming 1b       | yte                 | C, W, T 5,00   | 01 porcentagem (0,100%)    |  |  |  |  |  |  |
| 0        | objeto de comunicação é usado par                                                                              | a enviar o valor de brilho do | canal de control    | e R (vermelh   | o) para o barramento e     |  |  |  |  |  |  |
| o feedba | ack de brilho também pode ser recel                                                                            | bido. Valor do telegrama: 0.  | .100%               |                |                            |  |  |  |  |  |  |
| 162      | Valor de escurecimento verde                                                                                   | Página x-RGB Dimming 1b       | yte                 | C, W, T 5,00   | 01 porcentagem (0,100%)    |  |  |  |  |  |  |
| 0        | objeto de comunicação é usado par                                                                              | a enviar o valor de brilho do | canal de control    | e G (verde) p  | bara o barramento,         |  |  |  |  |  |  |
| e o feed | lback de brilho também pode ser rec                                                                            | cebido. Valor do telegrama:   | 0100%               |                |                            |  |  |  |  |  |  |
| 163      | valor de escurecimento azul                                                                                    | Página x-RGB Dimming 1b       | yte                 | C, W, T 5,0    | 01 porcentagem (0,100%)    |  |  |  |  |  |  |
| 0        | O objeto de comunicação é usado para enviar o valor de brilho do canal de controle B (azul) para o barramento, |                               |                     |                |                            |  |  |  |  |  |  |
| e o feed | lback de brilho também pode ser rec                                                                            | cebido. Valor do telegrama:   | 0100%               |                |                            |  |  |  |  |  |  |
| 164      | Valor de escurecimento branco                                                                                  | Página x-RGB Dimming 1b       | yte                 | C,W,T          | 5,001 porcentagem (0,100%) |  |  |  |  |  |  |
| 164      | Brilho                                                                                                    | Página x-RGB Dimming 1b       | yte                 | C,W,T          | 5,001 porcentagem (0,100%) |  |  |  |  |  |  |
| Sc       | ob o tipo "RGBW" e "Temperatura de                                                                             | e cor RGBW" , o objeto de c   | omunicação é us     | ado para env   | <i>v</i> iar o             |  |  |  |  |  |  |
| valor de | brilho do canal de controle W (bran                                                                            | co) para o barramento, e o f  | eedback de brilh    | o também po    | ode ser recebido.          |  |  |  |  |  |  |
| Valor do | o telegrama: 0100%                                                                                             |                               |                     |                |                            |  |  |  |  |  |  |
| No       | o tipo "Brightness + Color Temperati                                                                           | ure", o objeto de comunicaç   | ão é usado para     | enviar o brilh | 10                         |  |  |  |  |  |  |
| valor pa | ra o barramento ou para receber o f                                                                            | eedback de brilho. Valor do   | telegrama: 010      | 0%             |                            |  |  |  |  |  |  |
| 165      | Página de configuração de tempe                                                                                | ratura de cor x-RGB Dimmin    | g 2 bytes C,W,T 7   | 7.600 tempera  | atura de cor absoluta (K)  |  |  |  |  |  |  |
| 0        | objeto de comunicação é usado par                                                                              | a enviar telegrama de contr   | ole de temperatu    | ra de cor par  | a o barramento, e a cor    |  |  |  |  |  |  |

feedback de temperatura também pode ser recebido. Valor do telegrama: 1000K..10000K

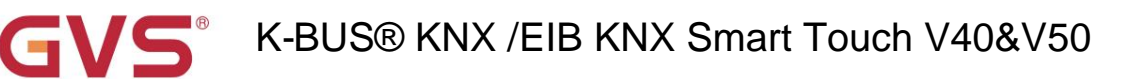

|                          |                                                                                                    |                                         |                        | T T                     | Ĩ               |                       |  |  |  |  |  |  |
|--------------------------|----------------------------------------------------------------------------------------------------|-----------------------------------------|------------------------|-------------------------|-----------------|-----------------------|--|--|--|--|--|--|
| 161 valor                | de escurecim                                                                                                    | ento RGB                                | Página x-RGB Dimm      | ing 3bytes              | C, W, T 232.600 | ) Valor RGB 3x(0255)  |  |  |  |  |  |  |
| Est<br>o valor de<br>Cóo | Este objeto de comunicação é visível quando você seleciona 1x3byte para o tipo de objeto RGB e é usado para enviar valor de brilho da lâmpada de três cores RGB ou para receber o feedback de brilho.<br>Código de 3 bytes para tipo de dados de objeto de escurecimento RGB: U8 U8 U8, como segue: |                                         |                        |                         |                 |                       |  |  |  |  |  |  |
|                          | 3MSB                                                                                                    | 2                                       |                        | 1LSB                    |                 |                       |  |  |  |  |  |  |
|                          | R                                                                                                    | G                                       |                        | В                       |                 |                       |  |  |  |  |  |  |
|                          | υυυυ                                                                                                    | ບບບບ ບເ                                 | າດດດດດດດດດດ            | J                       |                 |                       |  |  |  |  |  |  |
| R: vi                    | alor de escurecime                                                                                                    | ento vermelho;                          |                        |                         |                 |                       |  |  |  |  |  |  |
| G: \                     | valor de escure                                                                                                    | cimento verde;                          |                        |                         |                 |                       |  |  |  |  |  |  |
| B: v                     | valor de escure                                                                                                    | cimento azul.                           |                        |                         |                 |                       |  |  |  |  |  |  |
| 161 valor                | de escuracim                                                                                                    |                                         | Pégina x BCB Dimm      | ing flyto               | C W T 251 600   | Valor PGB 4x(0, 255)  |  |  |  |  |  |  |
|                          | 61 valor       de escurecimento RGBW       Página x-RGB Dimming 6byte       C, W, T 251.600 Valor RGB 4x(0255)                                                                                                    |                                         |                        |                         |                 |                       |  |  |  |  |  |  |
|                          | objeto de com                                                                                                    | unicação fica visível o                 | luando voce selecion   | a 1x6byte no tipo de    |                 | e e usado para enviar |  |  |  |  |  |  |
| o valor de               | e brilho da lar                                                                                                    | npada de quatro core                    | s RGBW ou para rece    | eber o feedback de bi   | rilho.          |                       |  |  |  |  |  |  |
| Co                       | dificação do t                                                                                                    | po de dados do objet                    | o dimming RGBW de      | 6 bytes: U8 U8 U8 U     | 8 R8 R4 B4, co  | omo segue:            |  |  |  |  |  |  |
| 6MSB                     |                                                                                                    | 5                                       | 4                      | 3                       | 2               | 1LSB                  |  |  |  |  |  |  |
| R                        |                                                                                                    | G                                       | В                      | EM                      | reserva         | rrrr mR mG mB mW      |  |  |  |  |  |  |
| UUUU                     | υυυυυυυι                                                                                                    | ΙΟΟΟΟΟΟΟΟΟΟΟΟΟΟΟΟΟΟΟΟΟΟΟΟΟΟΟΟΟΟΟΟΟΟΟΟΟΟ | 0000000 0000000        | 0000BBBB                |                 |                       |  |  |  |  |  |  |
| R: va                    | alor de escurecime                                                                                                    | ento vermelho;                          |                        |                         |                 |                       |  |  |  |  |  |  |
| G: \                     | valor de escure                                                                                                    | cimento verde;                          |                        |                         |                 |                       |  |  |  |  |  |  |
| B: v                     | valor de escure                                                                                                    | cimento azul;                           |                        |                         |                 |                       |  |  |  |  |  |  |
| W: •                     | valor de escure                                                                                                    | cimento branco;                         |                        |                         |                 |                       |  |  |  |  |  |  |
| mR                       | R: determina s                                                                                                    | e o valor de escurecir                  | nento vermelho é váli  | do, 0 = inválido, 1 = v | válido;         |                       |  |  |  |  |  |  |
| mG                       | 3: determina s                                                                                                    | e o valor de escurecir                  | nento verde é válido,  | 0 = inválido, 1 = válio | do;             |                       |  |  |  |  |  |  |
| mB                       | 3: determina s                                                                                                    | e o valor de escurecir                  | nento azul é válido, 0 | = inválido, 1 = válido  | ;               |                       |  |  |  |  |  |  |
| m۷                       | V: Determina                                                                                                    | se o valor de escureci                  | mento do branco é va   | álido,0 = inválido,1 =  | válido.         |                       |  |  |  |  |  |  |
|                          |                                                                                                    | Tabel                                   | 6 3 5 Tabela de objeto | s de comunicação "dim   | ning RGB"       |                       |  |  |  |  |  |  |

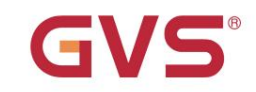

### 6.3.6 Objeto de comunicação "Exibição da qualidade do ar"

| Number 4       | Name               | <b>Object Function</b> | Description | Group Address | Length  | C | R | N | T | U | Data Type                          | Priority |
|----------------|--------------------|------------------------|-------------|---------------|---------|---|---|---|---|---|------------------------------------|----------|
| ₹ 161          | Page 6-Air Quality | AQI, In                |             |               | 2 bytes | С | - | W | Т | U | pulses                             | Low      |
| ₹ 162          | Page 6-Air Quality | PM2.5, In              |             |               | 2 bytes | С | - | W | Т | U | pulses                             | Low      |
| ₹ 163          | Page 6-Air Quality | PM10, In               |             |               | 2 bytes | С | - | W | Т | U | pulses                             | Low      |
| ₹ 164          | Page 6-Air Quality | Temperature, In        |             |               | 2 bytes | С |   | W | т | U | temperature (°C)                   | Low      |
| ₹ 165          | Page 6-Air Quality | Humidity, In           |             |               | 2 bytes | С | - | W | Т | U | humidity (%)                       | Low      |
| 166            | Page 6-Air Quality | VOC, In                |             |               | 2 bytes | С | - | W | Т | U | parts/million (ppm)                | Low      |
| ₹ 167          | Page 6-Air Quality | CO2, In                |             |               | 2 bytes | С | - | W | Т | U | parts/million (ppm)                | Low      |
| ₹ 168          | Page 6-Air Quality | Brightness, In         |             |               | 2 bytes | С | - | W | Т | U | brightness (lux)                   | Low      |
| ₹ 169          | Page 6-Air Quality | Windspeed, In          |             |               | 2 bytes | С | - | W | Т | U | speed (m/s)                        | Low      |
| <b>■‡</b>  162 | Page 6-Air Quality | PM2.5, In              |             |               | 2 bytes | с | - | W | т | U | concentration (µg/m <sup>3</sup> ) | Low      |
| ■‡ 163         | Page 6-Air Quality | PM10, In               |             |               | 2 bytes | С | - | W | Т | U | concentration (µg/m³)              | Low      |
| ∎≵ 166         | Page 6-Air Quality | VOC, In                |             |               | 2 bytes | с | - | W | т | U | concentration (µg/m <sup>3</sup> ) | Low      |
| ■2 168         | Page 6-Air Quality | Brightness, In         |             |               | 2 bytes | С | - | W | Т | U | lux (Lux)                          | Low      |

|           |                                  | Fig.6.3.6 Objeto de comunicaçã | ão "Exibição da qualic | lade do ar"        |                                            |
|-----------|----------------------------------|--------------------------------|------------------------|--------------------|--------------------------------------------|
| NÃO. fun  | ção de objeto                    | Nome                           | Sinalizador de tipo o  | de dados           | DPT                                        |
| 161       | AQI, Em                          | Página x-Qualidade do Ar       | 2 bytes                | C,W,T,U            | 7.001 pulsos                               |
| 0 0       | objeto de comunicação é usado    | para receber a entrada do va   | lor AQI e atualiza     | r o valor correspo | ondente                                    |
| do ônibu: | s para exibir. Faixa: 0~500      |                                |                        |                    |                                            |
| 162       | PM2.5,Em                         | Página x-Qualidade do Ar       | 2 bytes                | C,W,T,U            | 9,030 concentração (ug/m3)<br>7.001 pulsos |
| 0 0       | objeto de comunicação é usado    | para receber a entrada do va   | lor PM2.5 e obter      | o valor correspo   | ndente de                                  |
| o barram  | ento a ser atualizado para exibi | ção em ÿg/m3 . Faixa: 0~999    | ug/m3 , o tipo de o    | dados do objeto é  | é definido pelo parâmetro.                 |
| 163       | PM10,Em                          | Página x-Qualidade do Ar       | 2 bytes                | C,W,T,U            | 9,030 concentração (ug/m3)<br>7.001 pulsos |
| Est       | te objeto de comunicação é usa   | do para receber a entrada do   | valor pm10, obte       | r a atualização do | o valor correspondente para                |
| exibição  | do barramento, a unidade é ÿg/   | m3 . Faixa: 0~999ug/m3 , o ti  | po de dados do ol      | bjeto é definido p | elo parâmetro.                             |
| 164       | Temperatura, Em                  | Página x-Qualidade do Ar       | 2 bytes                | C,W,T,U            | 9,001 temperatura(ÿ)                       |
| 0 0       | bjeto de comunicação é usado     | para receber medições de te    | mperatura enviad       | as do sensor de t  | temperatura no                             |
| o ônibus. | Alcance: -40~40ÿ                 |                                |                        |                    |                                            |
| 165       | Umidade, Em                      | Página x-Qualidade do Ar       | 2 bytes                | C,W,T,U            | 9,007 umidade (%)                          |
| 0 0       | bjeto de comunicação é utilizad  | do para receber uma medição    | de umidade envi        | ada por um sens    | or de umidade em um barramento.            |
| Faixa: 0~ | 100%                             |                                |                        |                    |                                            |
| 166       | VOC, Em                          | Página x-Qualidade do Ar       | 2 bytes C,W,T,U        |                    | 9,008 partes/milhões (ppm)                 |
|           |                                  |                                |                        |                    | 7,001 pulsos                               |
|           |                                  |                                |                        |                    | 9,030 concentração (ug/m3)                 |
| 00        | objeto de comunicação é usado    | para receber a entrada do va   | lor VOC e obter o      | valor correspond   | dente                                      |
| do barrar | mento a ser atualizado para a e  | xibição em mg/m3. Faixa: 0~9   | 9,99 mg/m3 , o tip     | o de dados do ob   | ojeto é definido pelo                      |
| parâmetr  | 0.                               |                                |                        |                    |                                            |

Quando o tipo de dados do objeto é selecionado para 7,001 pulsos, a taxa de percentil é reduzida com base no DPT 7,001 pulsos, por exemplo, o valor recebido é 5.000 ug/m3 e o valor de exibição real é 5,00 mg/m3 .

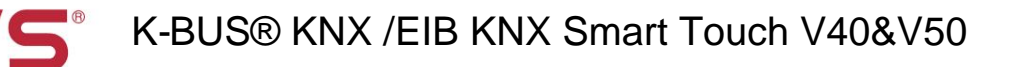

| 167                | CO2,Em                                                                 | Página x-Qualidade do Ar                                              | 2 bytes C,W                    | ',T,U                                                 | 9,008 partes/milhões (ppm)           |
|--------------------|------------------------------------------------------------------------|-----------------------------------------------------------------------|--------------------------------|-------------------------------------------------------|--------------------------------------|
| O do barran        | bijeto de comunicação é usado pana o disp                              | ara receber a entrada do valor o<br>lay em ppm. Faixa: 0~4000ppm      | de CO2 e obte<br>1             | er o valor correspondent                              | le                                   |
| 168                | Brilho, Em                                                             | Página x-Qualidade do Ar                                              | 2 bytes                        | C,W,T,U                                               | 7.013 brilho (lux)<br>9.004 lux(Lux) |
| Est<br>atualizar p | te objeto de comunicação é usado<br>para exibir do barramento, a unida | o para receber a entrada do valo<br>ade é lux. Faixa: 0~5000lux, o ti | or de brilho, o<br>po de dados | bter o valor corresponde<br>do objeto é definido pele | ente<br>o parâmetro.                 |
| 169                | Velocidade do vento                                                    | Página x-Qualidade do Ar                                              | 2 bytes                        | C,W,T,U                                               | 9,005 velocidade (m/s)               |
| Est                | e objeto de comunicação é usado<br>io para exibição do barramento, a   | o para receber a entrada do valo<br>unidade é m/s. Alcance: 0~50r     | or da velocida<br>m/s.         | ade do vento, obter o val                             | or correspondente                    |

Tabela 6.3.6 "Exibição da qualidade do ar" tabela de objetos de comunicação

### 6.3.7 Objeto de comunicação "Aquecimento do piso"

| Nur            | nb Name              | Object Function                 | Des Group | Length  | C | R | W | Т | U | Data Type          | Priority |
|----------------|----------------------|---------------------------------|-----------|---------|---|---|---|---|---|--------------------|----------|
| <b>■‡</b>  161 | Page 6-Floor heating | External temperature sensor, In |           | 2 bytes | С | - | W | т | U | temperature (°C)   | Low      |
| ■‡ 162         | Page 6-Floor heating | Power on/off, In/Out            |           | 1 bit   | С | - | W | Т | U | switch             | Low      |
| ■2 163         | Page 6-Floor heating | Heating on/off, In/Out          |           | 1 bit   | С | - | W | Т | U | switch             | Low      |
| ■2 164         | Page 6-Floor heating | Setpoint, In/Out                |           | 2 bytes | С | - | W | Т | U | temperature (°C)   | Low      |
| ■2 165         | Page 6-Floor heating | En./Dis. timer, In              |           | 1 bit   | С | - | W | - | - | enable             | Low      |
| ■‡ 166         | Page 6-Floor heating | Scene, In                       |           | 1 byte  | С | - | W | 2 | - | scene control      | Low      |
| <b>₽2</b>  163 | Page 6-Floor heating | Heating control value, Out      | 1         | byte    | C | - | W | т | U | percentage (0100%) | Low      |

#### Fig.6.3.7 Objeto de comunicação "Aquecimento do piso"

|                                                                      |                                 |                     | -                     |                            |
|----------------------------------------------------------------------|---------------------------------|---------------------|-----------------------|----------------------------|
| NÃO. função de objeto                                                | Nome                            | Sinalizador de tipo | de dados              | DPT                        |
| 161 Sensor de temperatura externo, In Page x-Floori                  | neating 2bytes                  |                     | C,W,T,U               | 9,001 temperatura(ÿ)       |
| O objeto de comunicação é visível quando a                           | a referência de temperatura s   | eleciona o senso    | or externo e é usad   | a                          |
| para receber o valor de medição de temperatura e                     | nviado pelo sensor de tempe     | ratura no barram    | ento. Faixa: -50~9    | Э,8ў                       |
| 162 Ligar/desligar, Entrada/Saída                                    | Página x-Piso radiante 1bit     |                     | C,W,T,U               | 1.001 interruptor          |
| O objeto de comunicação é usado para envi                            | iar o telegrama de comutação    | o do controle de a  | aquecimento do pis    | so e também pode           |
| receber feedback do status do controle de aquecin                    | nento do piso. Valor do telegi  | ama:                |                       |                            |
| 1 ——a interface de controle do aquecimen                             | to do piso está ligada e a inte | erface está operá   | vel.                  |                            |
| 0 — a interface de controle do aqueciment                            | to do piso está desligada e a   | interface não est   | á operacional.        |                            |
| 163 Aquecimento ligado/desligado, dentro/fora                        | Página x-Piso radiante 1bit     |                     | C,W,T,U               | 1.001 interruptor          |
| 163 Valor de controle de aquecimento, Fora                           | Página x-Piso aquecido 1by      | e                   | C,W,T,U               | 5,001 porcentagem (0,100%) |
| O objeto de comunicação é usado para envi<br>válvula de aquecimento. | iar o valor de controle do aqu  | ecimento do pisc    | o para controlar a ti | roca do piso               |

Enviar valor do telegrama (Aquecimento ligado/desligado - controle de 2 pontos): ligado/desligado)

| Enviar valor do telegrama (PWM de aquecimer<br>Enviar valor do telegrama (controle contínuo de          | nto - usar controle PI): liga/desliga<br>e aquecimento - usar controle PI): 0. 100% |                        |                         |
|----------------------------------------------------------------------------------------------------|-------------------------------------------------------------------------------------|------------------------|-------------------------|
| 164 Ponto de ajuste, <sup>dentro/fora</sup>                                                             | Página x-Piso aquecido 2bytes                                                       | C,W,T,U                | 9,001 temperatura(ÿ)    |
| O objeto de comunicação é usado para enviar<br>valor de configuração do feedback também pode ser r      | o valor de configuração de temperatura para o<br>recebido. Alcance: 5~40ÿ           | barramento, e a temp   | eratura                 |
| 165 Po./Dis. Temporizador, Em                                                                           | Página x-Piso radiante 1bit                                                         | C,W                    | 1.003 ativar            |
| O objeto de comunicação é usado para desativ<br>habilitar o valor do telegrama é definido especificamer | var/ativar a função de temporização do aquecim<br>nte pelo parâmetro.               | iento do piso.         |                         |
| 166 Cena, Em                                                                                            | Página x-Piso aquecido 1byte                                                        | C,W                    | 18.001 controle de cena |
| O objeto de comunicação é usado para chama<br>cena No.1~64, e o valor real do telegrama correspond      | r o controle de cena do aquecimento do piso. C<br>lente é 0~63.                     | ) parâmetro é definido | como                    |

Tabela 6.3.7 Tabela de objetos de comunicação "Aquecimento do piso"

#### 6.3.8 Objeto de Comunicação "Sistema de Ventilação"

| Number * | Name               | Object Function              | Description Group Address | Length  | C | R   | W | / Т | U    | Data Type           | Priority |
|----------|--------------------|------------------------------|---------------------------|---------|---|-----|---|-----|------|---------------------|----------|
| ■2 162   | Page 6-Ventilation | Power on/off, In/Out         |                           | 1 bit   | С | -   | W | Т   | U    | switch              | Low      |
| 163      | Page 6-Ventilation | En./Dis. Heat Recovery, In   |                           | 1 bit   | С | -   | W | 1   | -    | enable              | Low      |
| ■2 164   | Page 6-Ventilation | Heat Recovery, In/Out        |                           | 1 bit   | С | -   | W | Т   | U    | switch              | Low      |
| 165      | Page 6-Ventilation | Filter timer reset, In       |                           | 1 bit   | С | -   | W | -   | -    | reset               | Low      |
| ■2 166   | Page 6-Ventilation | Filter timer counter, In/Out |                           | 2 bytes | С | -   | W | T   | U    | time (h)            | Low      |
| ■2 167   | Page 6-Ventilation | Filter alarm, Out            |                           | 1 bit   | С | -   | - | Т   | -    | alarm               | Low      |
| ∎‡168    | Page 6-Ventilation | Fan Speed No.1 1Bit, In/Out  |                           | 1 bit   | С | -   | W | Т   | U    | switch              | Low      |
| ■2 169   | Page 6-Ventilation | Fan Speed No.2 1Bit, In/Out  |                           | 1 bit   | С | -   | W | Т   | U    | switch              | Low      |
| ■2 170   | Page 6-Ventilation | Fan Speed No.3 1Bit, In/Out  |                           | 1 bit   | С | -   | W | T   | U    | switch              | Low      |
| ■2 171   | Page 6-Ventilation | Automatic function, In/Out   |                           | 1 bit   | С | -   | W | Т   | U    | enable              | Low      |
| 172      | Page 6-Ventilation | CO2,In                       |                           | 2 bytes | С | -   | W | Т   | U    | pulses              | Low      |
| 174      | Page 6-Ventilation | Scene, In                    |                           | 1 byte  | С | -   | W | -   | -    | scene control       | Low      |
| 172      | Page 6-Ventilation | CO2,In                       |                           | 2 bytes | С | -   | W | Т   | U    | parts/million (ppm) | Low      |
| ■2 168   | Page 6-Ventilation | Fan speed, Out               |                           | 1 byte  | С | -   | - | Т   | -    | percentage (0100%)  | Low      |
| ■\$ 169  | Page 6-Ventilation | Stauts of Fan speed, In      |                           | 1 byte  | С | •   | W | / Т | U    | percentage (0100%)  | Low      |
| ■2 173   | Page 6-Ventilation | PM2.5, In                    | 2 bytes                   | с -     | W | / T | l | J   | cond | centration (µg/m³)  | Low      |
| ■2 173   | Page 6-Ventilation | PM2.5, In                    |                           | 2 bytes | c | -   | W | / Т | U    | pulses              | Low      |

Fig.6.3.8 Objeto de comunicação "Sistema de ventilação"

| NÃO. funç | ão de objeto                        | Nome                                   | Tipo de dados            | Bandeira          | DPT               |
|-----------|-------------------------------------|----------------------------------------|--------------------------|-------------------|-------------------|
| 162       | Ligar/desligar, entrada/saída       | Página x-Ventilação                    | 1 bit                    | C,W,T,U           | 1.001 interruptor |
| 0 0       | bjeto de comunicação é usado para e | nviar um telegrama do interruptor de c | controle do sistema de v | ventilação e tamb | ém pode           |

receber o feedback do status de controle do sistema de ventilação. Valor do telegrama:

1----- a interface de controle do sistema de ventilação está ligada e a interface está operacional

0----- a interface de controle do sistema de ventilação está desligada e a interface não está operacional

# GVS<sup>®</sup> K-BUS<sup>®</sup> KNX /EIB KNX Smart Touch V40&V50

| 163         | En./Dis. Recuperação de calor, na pá             | gina x-ventilação                      | 1 bit       |                   | C,W         |                | 1.003 ativar            |
|-------------|--------------------------------------------------|----------------------------------------|-------------|-------------------|-------------|----------------|-------------------------|
| 0.0         | bieto de comunicação é usado para de             | esabilitar/habilitar a funcão de recur | eração de   | e calor do siste  | ema de v    | entilação.     | 0                       |
| o valor do  | telegrama desabilitado/habilitado é del          | inido especificamente pelo parâme      | tro. Quan   | do desativado,    | a recupe    | ,<br>eração de | calor é                 |
| desligado   | e não pode ser controlado.                       |                                        |             |                   |             |                |                         |
| 164         | Recuperação de calor, entrada/saída              | Página x-Ventilação                    | 1 bit       |                   | C,W,        | T,U            | 1.001 interruptor       |
| 0 0         | bijeto de comunicação é usado para er            | nviar o comando de controle de liga    | /desligar   | a recuperação     | de calor    | r do sisten    | na de ventilação,       |
| e o valor c | de feedback de status também pode se             | r recebido. Valor do telegrama:        |             |                   |             |                |                         |
|             | 1 —— Ligado                                      |                                        |             |                   |             |                |                         |
|             | 0 ——Desligad                                     | 0                                      |             |                   |             |                | 1                       |
| 165         | Reinicialização do tempo do filtro, In           | Página x-Ventilação                    | 1 bit       |                   | C,W         |                | 1.015 redefinir         |
| 0 0         | objeto de comunicação é usado para re            | definir o tempo do filtro e, depois qu | ue o filtro | é redefinido, o   | tempo d     | o filtro é u   | isado para              |
| começar a   | a contar novamente. Valor do telegrama           | a:                                     |             |                   |             |                |                         |
|             | 1 —— Redefi                                      | nir                                    |             |                   |             |                |                         |
| 166         | Contador de tempo do filtro, página d            | e entrada/saída x-ventilação           | 2 byte      | es                | C,W,        | T,U            | 7.001 vantagens         |
| 0 0         | objeto de comunicação é usado para co            | ontar o comprimento do filtro. Quano   | lo o valor  | da contagem       | muda, po    | ode ser        |                         |
| enviado pa  | ara o ônibus, e o horário também pode            | ser modificado pelo ônibus. A unida    | ade do co   | ntador de tem     | po do filtr | ro é em ho     | oras.                   |
| 167         | Alarme de filtro, Fora                           | Página x-Ventilação                    | 1 bit       |                   | C,T         |                | 1.005 alarme            |
| Qua         | ando o filtro é usado por mais tempo de          | o que o valor definido, o objeto de c  | omunicaç    | ão emite um a     | larme pa    | ıra lembra     | r o                     |
| usuário pa  | ara substituir o filtro. Valor do telegrama      |                                        |             |                   |             |                |                         |
|             | 1——Alarme                                        |                                        |             |                   |             |                |                         |
| 168         | Velocidade do ventilador, Fora                   | Página x-Ventilação                    | 1 byte      | e C               | C,T 5,010   | porcentag      | jem(0100%)              |
| 0 0         | objeto de comunicação é visível quando           | o o tipo de velocidade do ventilador   | é "1byte"   | e é usado para    | a enviar    | um telegra     | ama para o              |
| bus para c  | controlar a velocidade do ventilador. O          | valor específico do telegrama corres   | spondente   | e a cada veloci   | dade do     | ventiladoi     | r é definido pelo       |
| parâmetro   | S.                                               |                                        |             |                   |             |                |                         |
| 169         | Status da velocidade do ventilador, n            | a página x-ventilação                  | 1 byte C    | ;,w,т,U           |             | 5,010 porc     | entagem (0,100%)        |
| 0 0         | bijeto de comunicação é visível quando           | o o tipo de velocidade do ventilador   | é "1byte"   | e é usado para    | a recebe    | r o status     |                         |
| feedback    | da velocidade do ventilador. O valor es          | pecífico do telegrama corresponder     | nte a cada  | a velocidade do   | o ventilad  | lor é defin    | ido pelo                |
| parâmetro   |                                                  |                                        |             |                   |             |                |                         |
| 168         | Velocidade do ventilador nº 1 1 bit, entrada/sai | ida Página x-Ventilação                |             | 1 bit             | C,W,T,U     | J              | 1.001 interruptor       |
| 169         | Velocidade do ventilador nº 2 1 bit, entrada/sai | ida Página x-Ventilação                |             | 1 bit             | C,W,T,U     | J              | 1.001 interruptor       |
| 170         | Velocidade do ventilador nº 3 1 bit, entrada/sai | ida Página x-Ventilação                |             | 1 bit             | C,W,T,U     | J              | 1.001 interruptor       |
| Os          | três objetos de comunicação podem se             | er vistos quando o tipo de velocidad   | le do vent  | ilador é "1 bit", | , a veloci  | dade do v      | rentilador é controlada |
| pelos três  | objetos ao mesmo tempo, e o valor es             | pecífico do telegrama corresponder     | ite a cada  | velocidade do     | ventilad    | or é defin     | ido                     |
| pelos parâ  | imetros. O feedback de status pode se            | r recebido, mas o valor do feedback    | também      | precisa corres    | ponder a    | 10             |                         |
| valor de de | efinição de parâmetro para atualizar a e         | exibição na tela.                      |             |                   |             |                |                         |

# K-BUS® KNX /EIB KNX Smart Touch V40&V50

| 171           | Função automática, entra                                   | da/saída                                  | Página x-Ventilação                       | <b>b</b>     | 1 bit                     | C,W,T,U                       | 1.003 ativar           |
|---------------|------------------------------------------------------------|-------------------------------------------|-------------------------------------------|--------------|---------------------------|-------------------------------|------------------------|
| O d           | objeto de comunicação é u<br>pois que o dispositivo é rei  | sado para habilita<br>inicializado ou pro | r a operação automa<br>gramado, a operaçã | ática do sis | tema de ve<br>ca não é ha | entilação.<br>abilitada por p | adrão. Desligue o      |
| máquina       | e ajuste manualmente a ve                                  | elocidade do vent                         | lador. A cena pode s                      | sair da opei | ração auto                | mática.                       |                        |
| 172           | CO2, Em                                                    | Página x-Ventila                          | ção                                       | 2 bytes      | C,W,T,U                   | 9,00                          | 8 partes/milhões (ppm) |
|               |                                                            |                                           |                                           |              |                           | 7.00                          | 1 pulsos               |
| 0             | objeto de comunicação é u                                  | sado para recebe                          | r a entrada do valor                      | de CO2 e c   | bter o valo               | or corresponde                | ente                   |
| do barrai     | mento a ser atualizado para                                | a o display em pp                         | m. Faixa: 0~4000ppr                       | m            |                           |                               |                        |
| Se            | o valor de controle da ope                                 | ração automática                          | for CO2, o sistema                        | de ventilaçá | ão pode se                | r configurado                 | para automaticamente   |
| ajuste a      | velocidade do ventilador de                                | e acordo com a co                         | ncentração de CO2.                        |              |                           |                               |                        |
| 0             | tipo de dados do objeto é c                                | lefinido pelo parâi                       | netro.                                    |              |                           |                               |                        |
| 173           | PM2,5, Em                                                  | Página x-Ventila                          | ;ão                                       | 2 bytes      | C,W,T,U                   | 9,03                          | 0 concentração (ug/m3) |
|               |                                                            |                                           |                                           |              |                           | 7.00                          | 1 pulsos               |
| 0             | objeto de comunicação é u                                  | sado para recebe                          | r a entrada do valor                      | PM2.5 e ob   | oter o valor              | corresponder                  | ite de                 |
| o barram      | ento a ser atualizado para                                 | exibição em ug/m                          | 3. Faixa: 0~999ug/n                       | n3           |                           |                               |                        |
| Se            | o valor de controle da ope                                 | ração automática                          | for PM2,5, o sistema                      | a de ventila | ição pode s               | ser configurad                | o para automaticamente |
| ajuste a      | velocidade do ventilador de                                | e acordo com a co                         | ncentração de PM2.                        | .5.          |                           |                               |                        |
| 01            | tipo de dados do objeto é c                                | lefinido pelo parâr                       | netro.                                    |              |                           |                               |                        |
| 174           | cena, em                                                   | Página x-Ventila                          | ão                                        | 1 byte C,W   |                           | 18.0                          | 01 controle de cena    |
| O<br>para 1 ~ | objeto de comunicação é u<br>64, e o valor real do telegra | sado para chama<br>ama corresponde        | r o controle de cena<br>nte é 0 ~ 63.     | do sistema   | de ventila                | ção O parâme                  | tro é definido         |

Tabela 6.3.8 Tabela de objetos de comunicação "Sistema de ventilação"

### 6.3.9 Objeto de Comunicação "Exibição de Medição de Energia"

| Numbe          | er * Name             | Object Function                   | Description | Group Address | Length  | C | R | W | Т | U | Data Type              | Priority |
|----------------|-----------------------|-----------------------------------|-------------|---------------|---------|---|---|---|---|---|------------------------|----------|
| <b>1</b> 61    | Page 6-Energy Meter 1 | Current in mA (DPT 7.012)         |             |               | 2 bytes | С | - | W | Т | U | current (mA)           | Low      |
| <b>■‡</b> 162  | Page 6-Energy Meter 2 | Current in mA (DPT 9.021)         |             |               | 2 bytes | С | - | W | Т | U | current (mA)           | Low      |
| 163            | Page 6-Energy Meter 3 | Current in A (DPT 14.019)         |             |               | 4 bytes | С | - | W | Т | U | electric current (A)   | Low      |
| <b>₽‡</b>  164 | Page 6-Energy Meter 4 | Voltage in mV (DPT 9.020)         |             |               | 2 bytes | С | - | W | Т | U | voltage (mV)           | Low      |
| 165            | Page 6-Energy Meter 5 | Voltage in V (DPT 14.027)         |             |               | 4 bytes | С | - | W | Т | U | electric potential (V) | Low      |
| 166            | Page 6-Energy Meter 6 | Power in W (DPT 14.056)           |             |               | 4 bytes | С | - | W | Т | U | power (W)              | Low      |
| 167            | Page 6-Energy Meter 7 | Power in kW (DPT 9.024)           |             |               | 2 bytes | С | - | W | Т | U | power (kW)             | Low      |
| 168            | Page 6-Energy Meter 8 | Active energy in Wh (DPT 13.010)  |             |               | 4 bytes | С | - | W | Т | U | active energy (Wh)     | Low      |
| ₹ 193          | Page 7-Energy Meter 1 | Active energy in kWh (DPT 13.013) |             |               | 4 bytes | С | - | W | Т | U | active energy (kWh)    | Low      |

Fig.6.3.9 Objeto de comunicação "Exibição de medição de energia"

| NÃO. fun | ção de objeto                    | Nome                    | Sinalizador de tipo | de dados      | DPT           |
|----------|----------------------------------|-------------------------|---------------------|---------------|---------------|
| 161      | Corrente em mA(DPT 7.012) Página | x-Energy Meter y 2bytes |                     | C,W,T,U 7,012 | corrente (mA) |

O objeto de comunicação é usado para receber o valor atual do barramento e atualizá-lo na tela

mostrar.

A faixa de exibição é de 0 a 65535 mA e a resolução é de 1 mA.

| G                                                                                                    | K-BU                                                                                                    | S® KNX /EIB KNX Sm                                                                                                    | art Touch                                                                                                    | V40&V50                                                                                                    |
|----------------------------------------------------------------------------------------------------|----------------------------------------------------------------------------------------------------|----------------------------------------------------------------------------------------------------|----------------------------------------------------------------------------------------------------|----------------------------------------------------------------------------------------------------|
|                                                                                                    |                                                                                                    |                                                                                                    |                                                                                                    |                                                                                                    |
| 62                                                                                                    | Corrente em mA(DPT 9.021) Pá                                                                                                    | igina x-Energy Meter y 2bytes                                                                                                    | C,W,T,U 9.02                                                                                                    | 1 corrente (mA)                                                                                                    |
| C                                                                                                    | ) objeto de comunicação é usado                                                                                                    | para receber o valor atual do barramento                                                                                                    | e atualizá-lo na te                                                                                                    | la                                                                                                    |
| ostra                                                                                                 | r.                                                                                                    |                                                                                                    |                                                                                                    |                                                                                                    |
| A                                                                                                    | ∧ faixa de exibição é de -670760~(                                                                                                    | 670760mA e a resolução é de 0,01mA.                                                                                                    |                                                                                                    |                                                                                                    |
| 3                                                                                                    | Corrente em A(DPT 14.019)                                                                                                    | Página x-Medidor de Energia y 4bytes                                                                                                    | C,W,T,U 14.0                                                                                                    | 19 corrente elétrica (A)                                                                                                    |
| C                                                                                                    | objeto de comunicação é usado                                                                                                    | para receber o valor atual do barramento                                                                                                    | e atualizá-lo na te                                                                                                    | la                                                                                                    |
| ostra                                                                                                 | r.                                                                                                    |                                                                                                    |                                                                                                    |                                                                                                    |
| A                                                                                                    | faixa de exibição é de -99999999                                                                                                    | 9,9~9999999999,9A e a resolução é de 0,1,                                                                                                    | ۹.                                                                                                    |                                                                                                    |
| 4                                                                                                    | Tensão em mV (DPT 9.020)                                                                                                    | Página x-Medidor de Energia y 2bytes                                                                                                    | C,W,T,U 9,02                                                                                                    | 0 tensão (mV)                                                                                                    |
| C<br>ostra<br>A                                                                                       | ) objeto de comunicação é usado<br>r.<br>\ faixa de exibição é de -670760m                                                                                                    | para receber valores de tensão do barra<br>nV~670760mV e a resolução é de 0,01mV                                                                                                    | mento e atualizá-lo<br>/.                                                                                                    | s na tela                                                                                                    |
| C<br>ostra<br>A                                                                                       | ) objeto de comunicação é usado<br>r.<br>\ faixa de exibição é de -670760m                                                                                                    | para receber valores de tensão do barra                                                                                                    | mento e atualizá-lo                                                                                                    | s na tela                                                                                                    |
| ostra<br>A<br>55                                                                                      | ) objeto de comunicação é usado<br>r.<br>A faixa de exibição é de -670760m<br>Tensão em V(DPT 14.027)                                                                                                    | para receber valores de tensão do barra                                                                                                    | mento e atualizá-lo<br>/.<br>C,W,T,U 14,0                                                                                                    | s na tela<br>27 potencial elétrico (V)                                                                                                    |
| ostra<br>A<br>55<br>C                                                                                 | <ul> <li>objeto de comunicação é usado</li> <li>r.</li> <li>faixa de exibição é de -670760m</li> <li>Tensão em V(DPT 14.027)</li> <li>O objeto de comunicação é usado</li> </ul>                                                                                                    | para receber valores de tensão do barra<br>nV~670760mV e a resolução é de 0,01mV<br><b>Página x-Medidor de Energia y 4bytes</b><br>para receber valores de tensão do barra                                                                                                    | mento e atualizá-lo<br>/.<br>C,W,T,U 14,0<br>mento e atualizá-lo                                                                                           | s na tela<br>27 potencial elétrico (V)<br>s na tela                                                                                                    |
| ostra<br>A<br>55<br>Costra                                                                            | <ul> <li>objeto de comunicação é usado</li> <li>r.</li> <li>faixa de exibição é de -670760m</li> <li>Tensão em V(DPT 14.027)</li> <li>objeto de comunicação é usado</li> <li>r.</li> <li>faixa de exibição é: -99999999 9</li> </ul>                                                                                                    | para receber valores de tensão do barra<br>NV~670760mV e a resolução é de 0,01mV<br>Página x-Medidor de Energia y 4bytes<br>para receber valores de tensão do barra                                                                                                    | mento e atualizá-lo<br>/.<br>C,W,T,U 14,0<br>mento e atualizá-lo                                                                                           | s na tela<br>27 potencial elétrico (V)<br>s na tela                                                                                                    |
| ostra<br>A<br>i5<br>Ostra<br>A<br>6                                                                   | <ul> <li>objeto de comunicação é usado</li> <li>r.</li> <li>faixa de exibição é de -670760m</li> <li>Tensão em V(DPT 14.027)</li> <li>objeto de comunicação é usado</li> <li>r.</li> <li>faixa de exibição é: -99999999,9</li> <li>Potência em W (DPT 14.056)</li> </ul>                                                                                                    | para receber valores de tensão do barra<br>NV~670760mV e a resolução é de 0,01mV<br>Página x-Medidor de Energia y 4bytes<br>para receber valores de tensão do barra<br>0 ~ 999999999,9 V e a resolução é de 0,1 v<br>Página x-Medidor de Energia y 4bytes                                                                                                    | mento e atualizá-lo<br>/.<br>C,W,T,U 14,0<br>mento e atualizá-lo<br>V.<br>C,W,T,U 14,0                                                                     | s na tela<br>27 potencial elétrico (V)<br>s na tela<br>56 potência (W)                                                                                       |
| Costra<br>A<br>i5<br>Costra<br>A<br>i6<br>C                                                           | <ul> <li>objeto de comunicação é usado</li> <li>r.</li> <li>faixa de exibição é de -670760m</li> <li>Tensão em V(DPT 14.027)</li> <li>objeto de comunicação é usado</li> <li>r.</li> <li>faixa de exibição é: -99999999,9</li> <li>Potência em W (DPT 14.056)</li> <li>objeto de comunicação é utilizado</li> </ul>                                                                                                    | para receber valores de tensão do barra<br>N~670760mV e a resolução é de 0,01mV<br>Página x-Medidor de Energia y 4bytes<br>para receber valores de tensão do barra<br>0 ~ 999999999,9 V e a resolução é de 0,1 V<br>Página x-Medidor de Energia y 4bytes<br>do para receber os valores de potência de                                                                                                    | mento e atualizá-lo<br>/.<br>C,W,T,U 14,0<br>mento e atualizá-lo<br>V.<br>C,W,T,U 14,0                                                                     | s na tela<br>27 potencial elétrico (V)<br>s na tela<br>56 potência (W)<br>alizá-los na tela                                                                  |
| Costra<br>A<br>55<br>Costra<br>A<br>56<br>Costra                                                      | <ul> <li>objeto de comunicação é usado</li> <li>r.</li> <li>faixa de exibição é de -670760m</li> <li>Tensão em V(DPT 14.027)</li> <li>objeto de comunicação é usado</li> <li>r.</li> <li>faixa de exibição é: -99999999,9</li> <li>Potência em W (DPT 14.056)</li> <li>objeto de comunicação é utilizado</li> <li>r.</li> </ul>                                                                                                    | para receber valores de tensão do barra<br>N~670760mV e a resolução é de 0,01mV<br><b>Página x-Medidor de Energia y 4bytes</b><br>para receber valores de tensão do barra<br><b>0</b> ~ 9999999999,9 V e a resolução é de 0,1 °<br><b>Página x-Medidor de Energia y 4bytes</b><br>do para receber os valores de potência do                                                                                                    | mento e atualizá-lo<br>/.<br>C,W,T,U 14,0<br>mento e atualizá-lo<br>V.<br>C,W,T,U 14,0<br>o barramento e atu                                               | s na tela<br>27 potencial elétrico (V)<br>s na tela<br>56 potência (W)<br>alizá-los na tela                                                                  |
| Costra<br>A<br>55<br>Costra<br>A<br>66<br>Costra<br>A                                                 | <ul> <li>objeto de comunicação é usado</li> <li>r.</li> <li>faixa de exibição é de -670760m</li> <li>Tensão em V(DPT 14.027)</li> <li>objeto de comunicação é usado</li> <li>r.</li> <li>faixa de exibição é: -999999999,9</li> <li>Potência em W (DPT 14.056)</li> <li>objeto de comunicação é utilizado</li> <li>r.</li> <li>faixa de exibição é: -99999999,9</li> </ul>                                                                                                    | para receber valores de tensão do barra<br>N~670760mV e a resolução é de 0,01mV<br><b>Página x-Medidor de Energia y 4bytes</b><br>para receber valores de tensão do barra<br><b>0</b> ~ 99999999999 V e a resolução é de 0,1 °<br><b>Página x-Medidor de Energia y 4bytes</b><br>do para receber os valores de potência do<br><b>0</b> ~ 9999999999,9 W e a resolução é de 0,1                                                                                                    | mento e atualizá-lo<br>/.<br>C,W,T,U 14,0<br>mento e atualizá-lo<br>V.<br>C,W,T,U 14,0<br>o barramento e atua<br>W.                                        | s na tela<br>27 potencial elétrico (V)<br>s na tela<br>56 potência (W)<br>alizá-los na tela                                                                  |
| Costra<br>A<br>55<br>Costra<br>A<br>66<br>Costra<br>A<br>Costra<br>A<br>77                            | <ul> <li>objeto de comunicação é usado</li> <li>r.</li> <li>faixa de exibição é de -670760m</li> <li>Tensão em V(DPT 14.027)</li> <li>objeto de comunicação é usado</li> <li>r.</li> <li>faixa de exibição é: -999999999,9</li> <li>Potência em W (DPT 14.056)</li> <li>objeto de comunicação é utilizado</li> <li>r.</li> <li>faixa de exibição é: -999999999,9</li> <li>Potência em kW (DPT 9.024)</li> </ul>                                                                                                    | para receber valores de tensão do barra<br>N~670760mV e a resolução é de 0,01mV<br>Página x-Medidor de Energia y 4bytes<br>para receber valores de tensão do barra<br>0 ~ 999999999,9 V e a resolução é de 0,1 V<br>Página x-Medidor de Energia y 4bytes<br>do para receber os valores de potência do<br>0 ~ 999999999,9 W e a resolução é de 0,1 V<br>Página x-Medidor de Energia y 4bytes                                                                                                    | mento e atualizá-lo<br>/.<br>C,W,T,U 14,0<br>mento e atualizá-lo<br>V.<br>C,W,T,U 14,0<br>o barramento e atu<br>W.<br>C,W,T,U 9,02                         | s na tela<br>27 potencial elétrico (V)<br>s na tela<br>56 potência (W)<br>alizá-los na tela<br>4 potência (kW)                                               |
| Costra<br>A<br>55<br>Costra<br>A<br>56<br>Costra<br>A<br>77<br>C                                      | <ul> <li>objeto de comunicação é usado</li> <li>r.</li> <li>faixa de exibição é de -670760m</li> <li>Tensão em V(DPT 14.027)</li> <li>objeto de comunicação é usado</li> <li>r.</li> <li>faixa de exibição é: -999999999,9</li> <li>Potência em W (DPT 14.056)</li> <li>objeto de comunicação é utilizado</li> <li>r.</li> <li>faixa de exibição é: -999999999,9</li> <li>Potência em KW (DPT 9.024)</li> <li>Objeto de comunicação é utilizado</li> </ul>                                                                                              | para receber valores de tensão do barra<br>N~-670760mV e a resolução é de 0,01mV<br>Página x-Medidor de Energia y 4bytes<br>para receber valores de tensão do barra<br>Página x-Medidor de Energia y 4bytes<br>do para receber os valores de potência do<br>Página x-Medidor de Energia y 2bytes<br>do para receber os valores de potência do<br>Página x-Medidor de Energia y 2bytes<br>do para receber os valores de potência do                                                                                                    | mento e atualizá-lo (. C,W,T,U 14,0 mento e atualizá-lo (. C,W,T,U 14,0 barramento e atu (. C,W,T,U 9,02 barramento e atu                                  | s na tela<br>27 potencial elétrico (V)<br>s na tela<br>56 potência (W)<br>alizá-los na tela<br>4 potência (kW)<br>alizá-los na tela                          |
| Costra<br>A<br>55<br>Costra<br>A<br>56<br>Costra<br>A<br>57<br>Costra                                 | <ul> <li>objeto de comunicação é usado</li> <li>r.</li> <li>faixa de exibição é de -670760m</li> <li>Tensão em V(DPT 14.027)</li> <li>O objeto de comunicação é usado</li> <li>r.</li> <li>faixa de exibição é: -999999999,9</li> <li>Potência em W (DPT 14.056)</li> <li>O objeto de comunicação é utilizado</li> <li>r.</li> <li>faixa de exibição é: -999999999,9</li> <li>Potência em kW (DPT 9.024)</li> <li>O objeto de comunicação é utilizado</li> <li>r.</li> </ul>                                                                            | para receber valores de tensão do barra<br>NV~670760mV e a resolução é de 0,01mV<br>Página x-Medidor de Energia y 4bytes<br>para receber valores de tensão do barra<br>Página x-Medidor de Energia y 4bytes<br>do para receber os valores de potência do<br>Página x-Medidor de Energia y 4bytes<br>do para receber os valores de potência do<br>Página x-Medidor de Energia y 2bytes<br>do para receber os valores de potência do                                                                                                    | mento e atualizá-lo (. C,W,T,U 14,0 mento e atualizá-lo V. C,W,T,U 14,0 barramento e atua W. C,W,T,U 9,02 barramento e atua                                | s na tela<br>27 potencial elétrico (V)<br>s na tela<br>56 potência (W)<br>alizá-los na tela<br>4 potência (kW)<br>alizá-los na tela                          |
| Costra<br>A<br>55<br>Costra<br>A<br>56<br>Costra<br>A<br>77<br>Costra<br>A                            | <ul> <li>objeto de comunicação é usado</li> <li>r.</li> <li>faixa de exibição é de -670760m</li> <li>Tensão em V(DPT 14.027)</li> <li>objeto de comunicação é usado</li> <li>r.</li> <li>faixa de exibição é: -999999999,9</li> <li>Potência em W (DPT 14.056)</li> <li>objeto de comunicação é utilizado</li> <li>r.</li> <li>faixa de exibição é: -999999999,9</li> <li>Potência em KW (DPT 9.024)</li> <li>objeto de comunicação é utilizado</li> <li>r.</li> <li>faixa de exibição é: -670760~676</li> </ul>                                        | para receber valores de tensão do barra<br>NV~670760mV e a resolução é de 0,01mV<br>Página x-Medidor de Energia y 4bytes<br>para receber valores de tensão do barra<br>9 ~ 999999999,9 V e a resolução é de 0,1 °<br>Página x-Medidor de Energia y 4bytes<br>do para receber os valores de potência do<br>9 ~ 999999999,9 W e a resolução é de 0,1 °<br>Página x-Medidor de Energia y 4bytes<br>do para receber os valores de potência do<br>9 ~ 999999999,9 W e a resolução é de 0,1 °<br>Página x-Medidor de Energia y 2bytes<br>do para receber os valores de potência do<br>0760kW e a resolução é de 0,01kW.                                             | mento e atualizá-lo<br>/.<br>C,W,T,U 14,0<br>mento e atualizá-lo<br>V.<br>C,W,T,U 14,0<br>b barramento e atua<br>W.<br>C,W,T,U 9,02<br>b barramento e atua | s na tela<br>27 potencial elétrico (V)<br>s na tela<br>56 potência (W)<br>alizá-los na tela<br>4 potência (kW)<br>alizá-los na tela                          |
| Costra<br>A<br>55<br>Costra<br>A<br>56<br>Costra<br>A<br>57<br>Costra<br>A<br>57<br>Costra<br>A<br>58 | <ul> <li>objeto de comunicação é usado</li> <li>r.</li> <li>faixa de exibição é de -670760m</li> <li>Tensão em V(DPT 14.027)</li> <li>O objeto de comunicação é usado</li> <li>r.</li> <li>faixa de exibição é: -999999999,9</li> <li>Potência em W (DPT 14.056)</li> <li>O objeto de comunicação é utilizado</li> <li>r.</li> <li>faixa de exibição é: -999999999,9</li> <li>Potência em kW (DPT 9.024)</li> <li>O objeto de comunicação é utilizado</li> <li>r.</li> <li>faixa de exibição é: -670760~670</li> <li>Energia ativa em Wh(DPT</li> </ul> | para receber valores de tensão do barra<br>NV~670760mV e a resolução é de 0,01mV<br>Página x-Medidor de Energia y 4bytes<br>para receber valores de tensão do barra<br>9 ~ 999999999,9 V e a resolução é de 0,1 °<br>Página x-Medidor de Energia y 4bytes<br>do para receber os valores de potência do<br>9 ~ 999999999,9 W e a resolução é de 0,1 °<br>Página x-Medidor de Energia y 2bytes<br>do para receber os valores de potência do<br>9 ~ 999999999,9 W e a resolução é de 0,1 °<br>Página x-Medidor de Energia y 2bytes<br>do para receber os valores de potência do<br>0 ~ 0760kW e a resolução é de 0,01kW.<br>Página x-Medidor de Energia y 4bytes | mento e atualizá-lo<br>/.<br>C,W,T,U 14,0<br>mento e atualizá-lo<br>v.<br>C,W,T,U 14,0<br>barramento e atua<br>W.<br>C,W,T,U 9,02<br>barramento e atua     | s na tela<br>27 potencial elétrico (V)<br>s na tela<br>56 potência (W)<br>alizá-los na tela<br>4 potência (kW)<br>alizá-los na tela<br>10 energia ativa (Wh) |

A faixa de exibição é: -2147483648~2147483647Wh e a resolução é 1Wh.

| 193 | Energia ativa em kWh (DPT | Página x-Medidor de Energia y 4bytes | C,W,T,U 13.013 energia ativa (kWh) |
|-----|---------------------------|--------------------------------------|------------------------------------|
|     | 13.013)                   |                                      |                                    |

O objeto de comunicação é usado para receber os valores elétricos do barramento e atualizá-los para o

Tela de exibição.

A faixa de exibição é: -2147483648~2147483647kWh e a resolução é de 1kWh.

Tabela 6.3.9 Tabela de objetos de comunicação "Exibição de medição de energia"

### 6.4 Objeto de Comunicação "Função de Tempo"

| Number *       | Name            | Object Function         | Description | Group Address | Length  | C | R | W | / Т | U | Data Type             | Priority |
|----------------|-----------------|-------------------------|-------------|---------------|---------|---|---|---|-----|---|-----------------------|----------|
| <b>■‡</b>  481 | Time function 1 | On/Off                  |             |               | 1 bit   | с | - | - | Т   | - | switch                | Low      |
| ■2 482         | Time function 1 | Disable/Enable          |             |               | 1 bit   | С | - | W | -   | - | enable                | Low      |
| ■2 483         | Time function 2 | 1byte unsigned value    |             |               | 1 byte  | С | - | - | т   | - | counter pulses (0255) | Low      |
| ∎‡ 484         | Time function 2 | Disable/Enable          |             |               | 1 bit   | С | - | W | -   | 2 | enable                | Low      |
| ■2 485         | Time function 3 | Scene control           |             |               | 1 byte  | С | - | - | т   | - | scene number          | Low      |
| ■2 486         | Time function 3 | Disable/Enable          |             |               | 1 bit   | С | - | W | -   | - | enable                | Low      |
| ■2 487         | Time function 4 | 2byte unsigned value    |             |               | 2 bytes | С | - | - | т   | - | pulses                | Low      |
| <b>■‡</b>  488 | Time function 4 | Disable/Enable          |             |               | 1 bit   | С | - | W | -   | 2 | enable                | Low      |
| ■2 513         | Time function   | Dis./En. Monday Time    |             |               | 1 bit   | С | - | W | -   | - | enable                | Low      |
| ■2 514         | Time function   | Dis./En. Tuesday Time   |             |               | 1 bit   | С | 4 | W | -   | - | enable                | Low      |
| ■2 515         | Time function   | Dis./En. Wednesday Time |             |               | 1 bit   | С | - | W | -   | - | enable                | Low      |
| ■2 516         | Time function   | Dis./En. Thursday Time  |             |               | 1 bit   | С | 4 | W | -   | 2 | enable                | Low      |
| ■2 517         | Time function   | Dis./En. Friday Time    |             |               | 1 bit   | С | - | W | -   | - | enable                | Low      |
| ■2 518         | Time function   | Dis./En. Saturday Time  |             |               | 1 bit   | С | - | W | -   | 2 | enable                | Low      |
| ■2 519         | Time function   | Dis./En. Sunday Time    |             |               | 1 bit   | С | - | W | -   | - | enable                | Low      |

Fig.6.4.1 Objeto de comunicação "Função de tempo"

|           |                               |                   |               | -        |                                 |
|-----------|-------------------------------|-------------------|---------------|----------|---------------------------------|
| NÃO. funç | ão de objeto                  | Nome              | Tipo de dados | Bandeira | DPT                             |
| 481       | Ligado desligado              | Função de tempo x | 1 bit         | C,T      | 1.001 interruptor               |
| 483       | valor não assinado de 1 byte  | Função de tempo x | 1 byte        | C,T      | 5.010 pulsos do contador (0255) |
| 485       | Controle de cena              | Função de tempo x | 1 byte        | C,T      | 17.001 número da cena           |
| 487       | valor não assinado de 2 bytes | Função de tempo x | 2 bytes       | С,Т      | 7.001 pulsos                    |

O objeto de comunicação é usado para enviar o valor do telegrama predefinido da função de tempo para o barramento e o

função de tempo, valor padrão e tipo de objeto são definidos pelos parâmetros. O tempo acabou para enviar o telegrama padrão

valor para o ônibus. Um total de 16 tempos (x = 16) pode ser definido.

| 482 Qua./Dis. Horas Função de tempo x 1 bit C.W 1.003 ativar |
|--------------------------------------------------------------|
|--------------------------------------------------------------|

O objeto de comunicação é usado para desabilitar/habilitar a função de tempo x. O valor do telegrama desabilitar/habilitar é

especificamente definido pelo parâmetro. Ao desabilitar, a função time x será desabilitada.

| 513 | Dis./In. Horário de segunda-feira | função de tempo | 1 bit | C,W | 1.003 ativar |
|-----|-----------------------------------|-----------------|-------|-----|--------------|
| 514 | Dez./Jan. Horário de Terça-feira  | função de tempo | 1 bit | C,W | 1.003 ativar |
| 515 | Dez./Jan. Horário de quarta-feira | função de tempo | 1 bit | C,W | 1.003 ativar |
| 516 | Dez./Jan. Horário de quinta-feira | função de tempo | 1 bit | C,W | 1.003 ativar |
| 517 | Dez./Jan. sexta-feira hora        | função de tempo | 1 bit | C,W | 1.003 ativar |
| 518 | Dis./En. horário de sábado        | função de tempo | 1 bit | C,W | 1.003 ativar |
| 519 | Dez./Jan. horário de domingo      | função de tempo | 1 bit | C,W | 1.003 ativar |
|     |                                   |                 |       |     |              |

O objeto de comunicação é utilizado para habilitar ou desabilitar o timer de ciclo através do barramento, ou seja, habilitar ou

desabilitar a cronometragem de um dia da semana através do barramento.

Tabela 6.4.1Tabela de objetos de comunicação "função de tempo"

# GVS<sup>®</sup> K-BUS<sup>®</sup> KNX /EIB KNX Smart Touch V40&V50

### 6.5 Objeto de Comunicação "Grupo de Eventos"

| Low<br>Low |
|------------|
| Low        |
| Low        |
| LOW        |
| Low        |
| Low        |
| Low        |
| Low        |
| Low        |
| Low        |
|            |
|            |
| а          |
|            |
|            |
| dor (0255) |
|            |
|            |
|            |
|            |
| 2<br>-     |

Tabela 6.5.1 Tabela de objetos de comunicação "Grupo de eventos"

### 6.6 Objeto de Comunicação "Função Lógica"

#### 6.6.1 Objeto de Comunicação "E/OU/XOR"

| Number  | Name      | Object Function * | Descriptio Group Add Length | С | R | N | / Т | U | Data Type | Priority |
|---------|-----------|-------------------|-----------------------------|---|---|---|-----|---|-----------|----------|
| ■2 585  | 1st Logic | Input a           | 1 bit                       | C | - | W | Т   | U | boolean   | Low      |
| ■2 586  | 1st Logic | Input b           | 1 bit                       | С | - | W | Т   | U | boolean   | Low      |
| ■2 587  | 1st Logic | Input c           | 1 bit                       | C | - | W | Т   | U | boolean   | Low      |
| ■2 588  | 1st Logic | Input d           | 1 bit                       | С | - | W | Т   | U | boolean   | Low      |
| ■2 589  | 1st Logic | Input e           | 1 bit                       | C | - | W | Т   | U | boolean   | Low      |
| ■2 590  | 1st Logic | Input f           | 1 bit                       | С | - | W | Т   | U | boolean   | Low      |
| ■2 591  | 1st Logic | Input g           | 1 bit                       | C | - | W | Т   | U | boolean   | Low      |
| ■\$ 592 | 1st Logic | Input h           | 1 bit                       | С | - | W | Т   | U | boolean   | Low      |
| ■2 593  | 1st Logic | Logic result      | 1 bit                       | C | - | - | Т   | - | boolean   | Low      |

Fig.6.6.1 Objeto de comunicação "Função lógica\_AND/OR/XOR"

| NÃO.                                                                                | Nome da função do objeto | )              | Sinalizador de tipo | de dados | DPT            |  |  |  |  |
|-------------------------------------------------------------------------------------|--------------------------|----------------|---------------------|----------|----------------|--|--|--|--|
| 585/                                                                                | Inserir x                | 1ª //8ª Lógica | 1 bit               | C,W,T,U  | 1.002 booleano |  |  |  |  |
| O objeto de comunicação é utilizado para receber o valor da entrada lógica Input x. |                          |                |                     |          |                |  |  |  |  |
| 593                                                                                 | resultado lógico         | 1ª //8ª Lógica | 1 bit               | C,T      | 1.002 booleano |  |  |  |  |
| O objeto de comunicação é usado para enviar os resultados da operação lógica.       |                          |                |                     |          |                |  |  |  |  |

Tabela 6.6.1 Tabela de objetos de comunicação "Função lógica\_AND/OR/XOR"

### 6.6.2 Objeto de comunicação "Gate forwarding"

| Number          | Name      | Object Function * | Descriptio Group Add | Length | C | R | W | Т | U | Data Type    | Priority |
|-----------------|-----------|-------------------|----------------------|--------|---|---|---|---|---|--------------|----------|
| <b>■‡</b>  585  | 1st Logic | Gate value select | 1                    | 1 byte | С | - | W | - | - | scene number | Low      |
| ■2 586          | 1st Logic | Input A           |                      | 1 bit  | С | - | W | - | - | switch       | Low      |
| <b>■‡</b>  587  | 1st Logic | Input B           |                      | 1 bit  | С | - | W | - | - | switch       | Low      |
| ■\$ 588         | 1st Logic | Input C           |                      | 1 bit  | С | - | W | - | - | switch       | Low      |
| <b>■‡</b>  589  | 1st Logic | Input D           | 1                    | 1 bit  | С | - | W | - | - | switch       | Low      |
| ■2 590          | 1st Logic | Output A          |                      | 1 bit  | C | - | - | Т | - | switch       | Low      |
| <b>■‡</b>  591  | 1st Logic | Output B          |                      | 1 bit  | С | - | - | Т | - | switch       | Low      |
| ■ <b>2</b>  592 | 1st Logic | Output C          |                      | 1 bit  | С | - | - | Т | - | switch       | Low      |
| ■2 593          | 1st Logic | Output D          | 1                    | 1 bit  | С | - | - | т | - | switch       | Low      |

### Fig.6.6.2 Objeto de comunicação "Função lógica\_Gate forwarding"

| NÃO.                                                                                      | função de objeto                                                                         | Nome           | Sinalizador de tipo | de dados | DPT                             |  |  |  |  |  |  |
|-------------------------------------------------------------------------------------------|------------------------------------------------------------------------------------------|----------------|---------------------|----------|---------------------------------|--|--|--|--|--|--|
| 585                                                                                       | Selecione o valor do portão                                                              | 1ª //8ª Lógica | 1 byte              | C,W      | 17.001 número da cena           |  |  |  |  |  |  |
| O objeto de comunicação é usado para selecionar a cena de encaminhamento de porta lógica. |                                                                                          |                |                     |          |                                 |  |  |  |  |  |  |
| 586//589 Ent                                                                              | rada x                                                                                   | 1ª //8ª Lógica | 1 bit               | C,W      | 1.001 interruptor               |  |  |  |  |  |  |
|                                                                                           |                                                                                          |                | 4 bits              |          | 3.007 Controle de escurecimento |  |  |  |  |  |  |
|                                                                                           |                                                                                          |                | 1 byte              |          | 5.010 pulsos do contador (0255) |  |  |  |  |  |  |
| O obje                                                                                    | O objeto de comunicação é usado para receber o valor da entrada da porta lógica Input x. |                |                     |          |                                 |  |  |  |  |  |  |

| 590//593 Saíd | a x                                                                                                    | 1ª //8ª Lógica                     | 1 bit             | С,Т              | 1.001 interruptor               |  |  |  |  |  |  |
|---------------|----------------------------------------------------------------------------------------------------|------------------------------------|-------------------|------------------|---------------------------------|--|--|--|--|--|--|
|               |                                                                                                    |                                    | 4 bits            |                  | 3.007 Controle de escurecimento |  |  |  |  |  |  |
|               |                                                                                                    |                                    | 1 byte            |                  | 5.010 pulsos do contador (0255) |  |  |  |  |  |  |
| O obje        | to de comunicação é usado p                                                                                        | para emitir o valor encaminhado pe | ela porta lógica. | O valor de saída | é o                             |  |  |  |  |  |  |
| igual ao valo | igual ao valor de entrada, mas uma entrada pode ser encaminhada para uma ou mais saídas, definidas por parâmetros. |                                    |                   |                  |                                 |  |  |  |  |  |  |

Tabela 6.6.2 Tabela de objetos de comunicação "Função lógica\_Encaminhamento de porta"

### 6.6.3 Objeto de comunicação "comparador de limiares"

| Number * | Name      | Object Function       | Description | Group Address | Length | С | R | w | Т | U | Data Type             | Priority |
|----------|-----------|-----------------------|-------------|---------------|--------|---|---|---|---|---|-----------------------|----------|
| ∎‡ 585   | 1st Logic | Threshold value input |             |               | 1 byte | С | - | W | - | U | counter pulses (0255) | Low      |
| ■‡ 593   | 1st Logic | Logic result          |             |               | 1 bit  | С | - | - | Т | - | boolean               | Low      |

Fig.6.6.3 Objeto de comunicação "Função lógica\_Comparador de limiares"

| NÃO.                                                                                                    | função de objeto               | Nome                        | Tipo de dados | Bandeira | DPT                             |  |  |  |
|----------------------------------------------------------------------------------------------------|--------------------------------|-----------------------------|---------------|----------|---------------------------------|--|--|--|
| 585                                                                                                    | Entrada do valor limite        | 1ª //8ª Lógica              | 4 bits        | C, W, U  | 3.007 Controle de escurecimento |  |  |  |
|                                                                                                    |                                |                             | 1 byte        |          | 5.010 pulsos do contador (0255) |  |  |  |
|                                                                                                    |                                |                             | 2 bytes       |          | 7.001 pulsos                    |  |  |  |
|                                                                                                    |                                |                             | 4 bytes       |          | 12.001 pulsos contadores        |  |  |  |
| O ol                                                                                                    | bjeto de comunicação é usado j | para inserir o valor limite | ).            |          |                                 |  |  |  |
| 593                                                                                                    | resultado lógico               | 1ª //8ª Lógica              | 1 bit         | С,Т      | 1.002 booleano                  |  |  |  |
| O objeto de comunicação é usado para enviar os resultados da operação lógica. Ou seja, o valor que deve ser enviado depois que o limite de entrada do obieto é comparado com o valor do limite de configuração. |                                |                             |               |          |                                 |  |  |  |
|                                                                                                    |                                | · ·                         |               | ÷ ,      |                                 |  |  |  |

Tabela 6.6.3"Função lógica\_Comparador de limiares"tabela de objetos de comunicação

### 6.6.4 Objeto de Comunicação "Conversão de Formato"

| Numbe  | r Name    | Object Function * | Descriptio Group Add Lengt | C | R | N | Т | U | Data Type      | Priority |
|--------|-----------|-------------------|----------------------------|---|---|---|---|---|----------------|----------|
| ■≵ 585 | 1st Logic | Input 1bit-bit0   | 1 bit                      | C | - | W | - | U | switch         | Low      |
| ■2 586 | 1st Logic | Input 1bit-bit1   | 1 bit                      | C | - | W | - | U | switch         | Low      |
| ■2 593 | 1st Logic | Output 2bit       | 2 bit                      | С | - | 2 | Т | 2 | switch control | Low      |

Função "2x1bit --> 1x2bit": converte dois valores de 1 bit em um valor de 2 bits, como Input bit1=1, bit0=0--> Output

2 bits = 2

| Number         | Name      | Object Function * | Descriptio Group Add Length | C | R | W | Т | U | Data Type             | Priority |
|----------------|-----------|-------------------|-----------------------------|---|---|---|---|---|-----------------------|----------|
| ■2 585         | 1st Logic | Input 1bit-bit0   | 1 bit                       | C | - | W | - | U | switch                | Low      |
| ■2 586         | 1st Logic | Input 1bit-bit1   | 1 bit                       | С | - | W | - | U | switch                | Low      |
| ■2 587         | 1st Logic | Input 1bit-bit2   | 1 bit                       | C | - | W | - | U | switch                | Low      |
| ■2 588         | 1st Logic | Input 1bit-bit3   | 1 bit                       | С | - | W | - | U | switch                | Low      |
| ■2 589         | 1st Logic | Input 1bit-bit4   | 1 bit                       | С | - | W | - | U | switch                | Low      |
| ■2 590         | 1st Logic | Input 1bit-bit5   | 1 bit                       | С | - | W | - | U | switch                | Low      |
| ■2 591         | 1st Logic | Input 1bit-bit6   | 1 bit                       | C | - | W | - | U | switch                | Low      |
| ■2 592         | 1st Logic | Input 1bit-bit7   | 1 bit                       | С | - | W | - | U | switch                | Low      |
| <b>₽2</b>  593 | 1st Logic | Output 1byte      | 1 byte                      | C | - | - | Т | - | counter pulses (0255) | Low      |

Função "8x1bit --> 1x1byte": converte oito valores de 1 bit em um valor de 1 byte, como Entrada bit2=1, bit1=1,

#### bit0=1,outros bits são 0--> Output 1byte=7

| Number         | Name      | Object Function * | Descriptio Group Ade Length | C | R | W | т | U | Data Type             | Priority |
|----------------|-----------|-------------------|-----------------------------|---|---|---|---|---|-----------------------|----------|
| <b>■</b> ‡ 585 | 1st Logic | Input 1byte       | 1 byte                      | С | - | W | - | U | counter pulses (0255) | Low      |
| <b>■‡</b> 593  | 1st Logic | Output 2byte      | 2 bytes                     | С | - | - | Т | - | pulses                | Low      |

Função "1x1byte --> 1x2byte": converte um valor de 1 byte em um valor de 2 bytes, como Input 1byte=125-->

Saída 2byte=125.Embora o valor permaneça o mesmo, o tipo de dados do valor é diferente.

| Nu      | mber * | Name      | Object Function  | Description | Group Address | Length  | С | R | W | Т | U | Data Type             | Priority |
|---------|--------|-----------|------------------|-------------|---------------|---------|---|---|---|---|---|-----------------------|----------|
| ■\$ 585 |        | 1st Logic | Input 1byte-low  |             |               | 1 byte  | С | - | W | 4 | U | counter pulses (0255) | Low      |
| ■2 586  |        | 1st Logic | Input 1byte-high |             |               | 1 byte  | С | - | W | - | U | counter pulses (0255) | Low      |
| ■\$ 593 |        | 1st Logic | Output 2byte     |             |               | 2 bytes | С | - | - | Т | - | pulses                | Low      |

Função "2x1byte --> 1x2byte": converte dois valores de 1 byte em um valor de 2 bytes, como Input 1byte-low = 255

### (\$FF), Entrada 1byte de altura = 100 (\$64) --> Saída 2byte = 25855 (\$64 FF)

| Number *       | Name      | <b>Object Function</b> | Description | Group Address | Length  | С | R | W | Т | U | Data Type                 | Priority |
|----------------|-----------|------------------------|-------------|---------------|---------|---|---|---|---|---|---------------------------|----------|
| <b>■‡</b>  585 | 1st Logic | Input 2byte-low        |             |               | 2 bytes | С | - | W | - | U | pulses                    | Low      |
| ■‡ 586         | 1st Logic | Input 2byte-high       |             |               | 2 bytes | С | - | W | - | U | pulses                    | Low      |
| ■‡ 593         | 1st Logic | Output 4byte           |             |               | 4 bytes | С | - | - | Т | - | counter pulses (unsigned) | Low      |

Função "2x2byte --> 1x4byte": converte dois valores de 2 bytes em um valor de 4 bytes, como Input 2byte-low =

65530 (\$ FF FA), Entrada 2 bytes de altura = 32768 (\$ 80 00) --> Saída 2 bytes = 2147549178 (\$ 80 00 FF FA)

|               | Number | Name      | Object Function * | Descriptio Group Adc Lengt | C | R | W | Т | U | Data Type             | Priority |
|---------------|--------|-----------|-------------------|----------------------------|---|---|---|---|---|-----------------------|----------|
| <b>■</b> ‡ :  | 585    | 1st Logic | Input 1byte       | 1 byte                     | C | - | W | - | U | counter pulses (0255) | Low      |
| ===           | 86     | 1st Logic | Output 1bit-bit0  | 1 bit                      | C | - | - | Т | - | switch                | Low      |
| ∎ <b>;</b>    | 587    | 1st Logic | Output 1bit-bit1  | 1 bit                      | C | - | - | Т | - | switch                | Low      |
| ===           | 588    | 1st Logic | Output 1bit-bit2  | 1 bit                      | C | - | - | Т | - | switch                | Low      |
| ∎ <b>‡</b>  9 | 89     | 1st Logic | Output 1bit-bit3  | 1 bit                      | C | - | - | Т | - | switch                | Low      |
| ===           | 590    | 1st Logic | Output 1bit-bit4  | 1 bit                      | С | - | - | Т | - | switch                | Low      |
| ====          | 591    | 1st Logic | Output 1bit-bit5  | 1 bit                      | C | - | - | т | - | switch                | Low      |
| ====          | 592    | 1st Logic | Output 1bit-bit6  | 1 bit                      | C | - | - | Т | - | switch                | Low      |
|               | 593    | 1st Logic | Output 1bit-bit7  | 1 bit                      | C | - | - | т | - | switch                | Low      |

Função "1x1byte --> 8x1bit": converte um valor de 1 byte em oito valores de 1but, como Input 1byte=200 -->

Saída bit0=0, bit1=0, bit2=0, bit3=1, bit4=0, bit5=0, bit6=1, bit7=1

| Number  | Name      | Object Function * | Descriptio Group Adc Length | С | R | N | / Т | U | Data Type             | Priority |
|---------|-----------|-------------------|-----------------------------|---|---|---|-----|---|-----------------------|----------|
| ■2 585  | 1st Logic | Input 2byte       | 2 bytes                     | C | - | W | -   | U | pulses                | Low      |
| ■2 593  | 1st Logic | Output 1byte-high | 1 byte                      | С | - | - | Т   | - | counter pulses (0255) | Low      |
| ■\$ 592 | 1st Logic | Output 1byte-low  | 1 byte                      | C | - | - | т   | - | counter pulses (0255) | Low      |

Função "1x2byte --> 2x1byte": converte um valor de 2 bytes em dois valores de 2 bytes, como Input 2byte = 55500

<sup>(\$</sup>D8 CC) --> Saída 1byte-baixa = 204 (\$CC), Saída 1byte-alta =216 (\$D8)

| Num   | ber * Name | <b>Object Function</b> | Description | Group Address | Length  | С | R | W | / T | U | Data Type                 | Priority |
|-------|------------|------------------------|-------------|---------------|---------|---|---|---|-----|---|---------------------------|----------|
| ₹ 585 | 1st Logic  | Input 4byte            |             |               | 4 bytes | с | - | W | -   | U | counter pulses (unsigned) | Low      |
| ₹ 592 | 1st Logic  | Output 2byte-low       |             |               | 2 bytes | С | - | - | Т   | - | pulses                    | Low      |
| ₹ 593 | 1st Logic  | Output 2byte-high      |             |               | 2 bytes | С | - | - | Т   | - | pulses                    | Low      |

Função "1x4byte --> 2x2byte": converte um valor de 4 bytes em dois valores de 2 bytes, como Input 4byte =

78009500 (\$04 A6 54 9C) --> Saída 2byte-baixa = 21660 (\$54 9C), Saída 2byte-alta =1190 (\$04 A6)

| Number 4 | Name      | <b>Object Function</b> | Description Group | Address | Length | С | R | W | Т | U | Data Type             | Priority |
|----------|-----------|------------------------|-------------------|---------|--------|---|---|---|---|---|-----------------------|----------|
| ■≵ 585   | 1st Logic | Input 3byte            |                   | 3       | bytes  | С | - | W | - | U | RGB value 3x(0255)    | Low      |
| ■2 591   | 1st Logic | Output 1byte-low       |                   | 1       | byte   | С | - | - | Т | - | counter pulses (0255) | Low      |
| ■2 592   | 1st Logic | Output 1byte-middle    |                   | 1       | byte   | С | - | - | т | - | counter pulses (0255) | Low      |
| ₹ 593    | 1st Logic | Output 1byte-high      |                   | 1       | byte   | С | - | - | т | - | counter pulses (0255) | Low      |

Função "1x3byte --> 3x1byte": converte um valor de 3 bytes em três valores de 1 byte, como Input 3byte = \$78 64

| $C8 \rightarrow Saida 10yte-baixa = 200 (SC8), Saida 10yte-media = 100 (S64), Saida 10yte-aita = 120 (S7$ |
|----------------------------------------------------------------------------------------------------|
|----------------------------------------------------------------------------------------------------|

| 1    | Number * | Name      | <b>Object Function</b> | Description | Group Address | Length  | С | R | W | т | U | Data Type             | Priority |
|------|----------|-----------|------------------------|-------------|---------------|---------|---|---|---|---|---|-----------------------|----------|
| ■2 5 | 85       | 1st Logic | Input 1byte-low        |             |               | 1 byte  | С | - | W | - | U | counter pulses (0255) | Low      |
| 1    | 86       | 1st Logic | Input 1byte-middle     |             |               | 1 byte  | С | • | W | - | U | counter pulses (0255) | Low      |
| ■2 5 | 87       | 1st Logic | Input 1byte-high       |             |               | 1 byte  | С | - | W | - | U | counter pulses (0255) | Low      |
| ■2 5 | 93       | 1st Logic | Output 3byte           |             |               | 3 bytes | С |   | - | Т | - | RGB value 3x(0255)    | Low      |

Função "3x1byte --> 1x3byte": converte três valores de 1 byte em um valor de 3 bytes, como Input 1byte-low = 150

(\$ 96), Entrada 1 byte no meio = 100 (\$ 64), Entrada 1 byte no alto = 50 (\$ 32) --> Saída 3 bytes = \$ 32 64 96

| NÃO. No | ne da função do objeto |                | Tipo de dados | Bandeira | DPT                             |  |  |  |
|---------|------------------------|----------------|---------------|----------|---------------------------------|--|--|--|
| 585     | Entrada                | 1º //8º Lógica | 1 bit         | C,W,U    | 1.001 interruptor               |  |  |  |
|         |                        |                | 1 byte        |          | 5.010 pulsos do contador (0255) |  |  |  |
|         |                        |                | 2 bytes       |          | 7.001 pulsos                    |  |  |  |
|         |                        |                | 3 bytes       |          | 232.600 Valor RGB 3x(0255)      |  |  |  |
|         |                        |                | 4 bytes       |          | 12.001 pulsos contadores        |  |  |  |
|         |                        |                |               |          |                                 |  |  |  |

O objeto de comunicação é usado para inserir um valor que precisa ser convertido.

| 593                                                             | Saída | <sup>1º</sup> //8º Lógica | 1 bit   | С,Т | 1.001 interruptor               |  |  |  |
|-----------------------------------------------------------------|-------|---------------------------|---------|-----|---------------------------------|--|--|--|
|                                                                 |       |                           | 2 bits  |     | 2.001 controle do interruptor   |  |  |  |
|                                                                 |       |                           | 1 byte  |     | 5.010 pulsos do contador (0255) |  |  |  |
|                                                                 |       |                           | 2 bytes |     | 7.001 pulsos                    |  |  |  |
|                                                                 |       |                           | 3 bytes |     | 232.600 Valor RGB 3x(0255)      |  |  |  |
|                                                                 |       |                           | 4 bytes |     | 12.001 pulsos contadores        |  |  |  |
| O objeto de comunicação é usado para emitir o valor convertido. |       |                           |         |     |                                 |  |  |  |

Tabela 6.6.4 Tabela de objetos de comunicação "Função lógica\_Conversão de formato"